# Dell Latitude 7300 서비스 매뉴얼

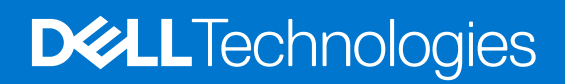

#### 참고, 주의 및 경고

() 노트: 참고는 제품을 보다 효과적으로 사용하는 데 도움이 되는 중요한 정보를 나타냅니다.

△ 주의: 주의는 잠재적 하드웨어 손상이나 데이터 손실을 나타내며, 문제를 방지하는 방법을 알려줍니다.

⚠️ 경고: 경고는 재산 피해, 개인 상해 또는 사망의 위험이 있음을 나타냅니다.

© 2019-2022Dell Inc. 또는 자회사. All rights reserved. Dell Technologies, Dell,및 기타 상표는 Dell Inc. 또는 자회사의 상표입니다. 기타 상표는 각 소유자 의 상표일 수 있습니다.

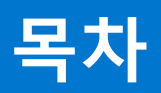

| 안전 지침                                                                                                    | 장 1: 컴퓨터에서 작업하기    | 6  |
|----------------------------------------------------------------------------------------------------|--------------------|----|
| 컴퓨터 내부 작업을 시작하기 전에       .6         안전 지 철       .7         장전기 방전 - ESD 방지       .7         FSD 현장 서비스 키트       .8         민감한 구성요소 운반       .8         컴퓨터 내부 작업을 마친 후에       .9         장 2: 기술 및 구성 요소       .0         USB 기능       .0         USB Type-C.       .11         HDM 1.4a       .15         장 3: 주요 시스템 구성 요소       .15         장 4: 구성 요소 제거 및 설치       .17         베이스 덮개.       .7         네이스 덮개.       .7         네이스 덮개.       .22         네테리 예익 도 덮개.       .22         네테리 예방 조지.       .22         네테리 계약 철치.       .22         네테리 계이를 제거.       .22         네테리 계이를 제거.       .22         네테리 계이를 제거.       .22         네테리 계이를 정착.       .23         메모리.       .27         메모리.       .27         메모리.       .27         메모리.       .27         메모리 제기.       .28         술리트 스테이트 드라이브 제거.       .29         술리드 스테이트 드라이브 제거.       .28         술리드 스테이트 드라이브 제거.       .33         WLAN 카드 제거.       .31         WUAN 카드 조직. </th <th>안전 지침</th> <th>6</th> | 안전 지침              | 6  |
| 안전 지침       .7         정전기 방전 - ESD 방지.       .7         FINITE       .8         민감한 구성요소 운반.       .8         민감한 구성요소 운반.       .8         건뷰터 내부 작업을 마진 후에.       .9         장 2: 기술 및 구성 요소       .10         USB 기능.       .10         USB 기능.       .10         USB 기능.       .10         USB Type-C.       .11         HDM14a.       .15         장 3: 주요 시스템 구성 요소       .15         장 4: 구성 요소 제거 및 설치                                                                                                    | 컴퓨터 내부 작업을 시작하기 전에 | 6  |
| 정전기 방전 - ISD 방지       .7         FSD 현장 서비스 키트       .8         민감한 구성요소 온반       .8         컴퓨터 내부 작업을 마친 후에       .9         장 2: 기술 및 구성 요소       .10         USB T\pe-C.       .11         HDMI 1.4a.       .13         장 3: 주요 시스템 구성 요소       .15         장 4: 구성 요소 제거 및 설치.       .17         베이스 덮개 분리.       .7         베이스 덮개 분리.       .7         비이스 덮개 분리.       .22         리튬 이온 배터리 예방 조치.       .22         배터리 체거.       .22         배터리 제거.       .22         배터리 게이블       .22         배터리 케이블       .24         배터리 케이블 전착.       .25         메모리 체거.       .27         메모리 제거.       .28         술리트 스테이트 드라이브 체거.       .29         출리트 스테이트 드라이브 체거.       .28         생리트 스테이트 드라이브 체거.       .28         행길트 스테이트 드라이브 체거.       .28         행길트 스테이트 드라이브 체거.       .31         WLAN 카트 제거.       .31         WLAN 카트 체거.       .33         WWAN 카트 문리.       .33         WWAN 카트 문리.       .33         WWAN 카트 문리.       .35         방열판.       .36     <        | 안전 지침              | 7  |
| ESD 현장 서비스 키트       .8         민감한 구성요소 운반       .8         컴퓨터 내부 작업을 마친 후에       .9         S 2: 기술 및 구성요소       .10         USB 기능       .10         USB 기능       .10         USB 기능       .10         USB 기능       .10         USB 기능       .11         HDMI 14a.       .13         S 3: 주요 시스템 구성요소       .15         S 4: 구성요소 제거 및 설치       .17         베이스 묘개 보리       .17         베이스 도개 보리       .17         베이스 도개 보리       .20         배티리 제거       .22         리통 이온 배티리 예방 조치       .22         비티리 제거       .22         비티리 제거       .22         비티리 제거       .22         비티리 제거       .23         베티리 제거       .24         베티리 제어를 잡착       .25         메모리 제거       .26         메모리 제거       .27         메모리 제거       .28         솔리드 스테이트 드라이브 제거       .28         솔리드 스테이트 드라이브 제거       .28         솔리드 스테이트 드라이브 제거       .28         솔리드 스테이트 드라이브 제거       .30         WLAN 카드 집거       .31         WLAN 카드 집처       .32                                              | 정전기 방전 - ESD 방지    | 7  |
| 민감한 구성요소 운반                                                                                                    | ESD 현장 서비스 키트      | 8  |
| 컴퓨터 내부 작업을 마친 후에       9         장 2: 기술 및 구성 요소.       10         USB Type-C.       11         HDMI 1.4a.       13         장 3: 주요 시스템 구성 요소.       15         장 4: 구성 요소 제거 및 설치.       17         베이스 덮개       17         베이스 덮개 보리.       17         베이스 덮개 실치.       20         배티리.       22         리톱 이온 배티리 예방 조치.       22         비티리 케이블 제거.       22         배티리 케이블 제거.       23         배티리 케이블 제거.       24         배티리 케이블 제거.       24         배티리 케이블 제거.       24         배티리 케이블 제거.       24         배티리 케이블 조착.       25         메모리 실치.       27         SD.       28         솔리트 스테이트 드라이브 제거.       28         솔리트 스테이트 드라이브 제거.       31         WLAN 카드       31         WLAN 카드       31         WUAN 카드 텍지.       33         WWAN 카드 실치.       33         WWAN 카드 실치.       34         방일판.       35         방일판.       36         방일판.       36         방일판.       36         방일판.       36                                                                    | 민감한 구성요소 운반        | 8  |
| 장 2: 기술 및 구성 요소       .10         USB Type-C.       .11         HDM1 1/4a       .13         S 3: 주요 시스템 구성 요소       .15         S 4: 구성 요소 제거 및 설치                                                                                                    | 컴퓨터 내부 작업을 마친 후에   |    |
| USB 기능       10         USB Type-C.       11         HDMI 1.4a.       13 <b>33 7 요 시스템 구성 요소</b> 15 <b>34 1 · 7 상 요소 제거 및 설치</b> .       17         베이스 덮개       17         베이스 덮개 보리       17         베이스 덮개 설치       20         배터리 제거       22         리튬 이온 배터리 예방 조치.       22         배터리 제거       22         배터리 케이블       24         배터리 케이블       24         배터리 케이블 제거.       24         배터리 케이블 조착       25         메모리,       27         메모리 제거       26         회익 프리.       27         메모리 제거       28         솔리드 스테이트 드라이브 체거.       28         솔리드 스테이트 드라이브 체거.       28         솔리드 스테이트 드라이브 체거.       28         솔리드 스테이트 드라이브 체거.       30         WLAN 카드       31         WLAN 카드       33         WWAN 카드       33         WWAN 카드       33         WWAN 카드       34         방열판.       35         방열판.       35         방열판.       36         비 태리 제거.       35         비 태리 케이블 테러.<                                                                               | 장 2: 기술 및 구성 요소    |    |
| USB Type-C                                                                                                    | USB 기능             |    |
| HDMI 14a                                                                                                    | USB Type-C         | 11 |
| 장 3: 주요 시스템 구성 요소       15         장 4: 구성 요소 제거 및 설치                                                                                                    | HDMI 1.4a          |    |
| 장 4: 구성 요소 제거 및 설치                                                                                                    | 장 3: 주요 시스템 구성 요소  |    |
| 장 4: 구성 요소 제거 및 설치                                                                                                    |                    |    |
| 배이스 덮개. 분리                                                                                                    | 장 4: 구성 요소 제거 및 설치 |    |
| 베이스 덮개 보리.       .17         베이스 덮개 설치.       .20         배터리.       .22         리튬 이온 배티리 예방 조치.       .22         배터리 제거.       .22         배터리 체이블.       .23         배터리 케이블.       .24         배터리 케이블.       .24         배터리 케이블.       .24         배터리 케이블.       .24         배터리 케이블.       .24         배터리 케이블.       .24         배터리 케이블.       .24         매日리 케이블.       .24         매日리 케이블.       .24         매日리 케이블.       .24         매日리 케이블.       .24         매日리 케이블.       .24         매日리 케이블.       .24         매日리 케이블.       .24         매日리 케이블.       .24         매日리 케이블.       .24         매日리 케이블.       .24         매日리 케이블.       .24         매日리 케이블.       .27         메모리 첼치.       .27         메모리 첼치.       .27         매모리 첼치.       .27         매모리 첼치.       .28         출리드 스테이트 트라이브 체거.       .28         출리드 스테이트 트라이브 첼치.       .30         WLAN 카드 첼치.       .31         WLAN                                                                  | 베이스 덮개             |    |
| 배이스 뎦개 설치                                                                                                    | 베이스 덮개 분리          |    |
| 배터리.       22         리튬 이온 배터리 예방 조치.       22         배터리 제거.       22         배터리 첼지.       23         배터리 케이블       24         배터리 케이블 제거       24         배터리 케이블 장착.       26         메모리.       27         메모리.       27         메모리.       27         메모리.       27         메모리.       27         메모리.       27         메모리.       27         SD.       28         솔리드 스테이트 드라이브 제거.       28         솔리드 스테이트 드라이브 첼치.       30         WLAN 카드       31         WLAN 카드 제거.       33         WWAN 카드 전착.       32         WWAN 카드 전착.       33         WWAN 카드 철치.       34         방얼판.       35         방얼판.       35         방얼판.       35         방얼판.       35         방얼판.       35         방얼판.       35         방얼판.       35         방얼판.       35         방얼판.       36         전원 어댑터 포트.       38                                                                                                    | 베이스 덮개 설치          |    |
| 리튬 이온 배터리 예방 조치                                                                                                    | 배터리                |    |
| 배터리 제거                                                                                                    | 리튬 이온 배터리 예방 조치    |    |
| 배터리 설치                                                                                                    | 배터리 제거             |    |
| 배터리 케이블                                                                                                    | 배터리 설치             |    |
| 배터리 케이블 제거                                                                                                    | 배터리 케이블            |    |
| 배터리 케이블 장착                                                                                                    | 배터리 케이블 제거         | 24 |
| 메모리                                                                                                    | 배터리 케이블 장착         |    |
| 메모리 제거                                                                                                    | 메모리                | 27 |
| 메모리 설치                                                                                                    | 메모리 제거             |    |
| SSD                                                                                                    | 메모리 설치             |    |
| 솔리드 스테이트 드라이브 제거                                                                                                    | SSD                |    |
| 솔리드 스테이트 드라이브 설치                                                                                                    | 솔리드 스테이트 드라이브 제거   |    |
| WLAN 카드       .31         WLAN 카드 제거                                                                                                    | 솔리드 스테이트 드라이브 설치   |    |
| WLAN 카드 제거                                                                                                    | WLAN 카드            |    |
| WLAN 카드 장착                                                                                                    | WLAN 카드 제거         |    |
| WWAN 카드                                                                                                    | WLAN 카드 장착         |    |
| WWAN 카드 분리                                                                                                    | WWAN 카드            |    |
| WWAN 카드 설치                                                                                                    | WWAN 카드 분리         |    |
| 방열판                                                                                                    | WWAN 카드 설치         |    |
| 방열판 팬 어셈블리 제거                                                                                                    | 방열판                |    |
| 방열판 어셈블리 설치                                                                                                    | 방열판 팬 어셈블리 제거      |    |
| 전원 어댑터 포트                                                                                                    | 방열판 어셈블리 설치        |    |
| 전원 어댑터 포트 제거                                                                                                    | 전원 어댑터 포트          |    |
|                                                                                                    | 전원 어댑터 포트 제거       |    |

| 전원 어댑터 포트 설치            |    |
|-------------------------|----|
| 스피커                     |    |
| 스피커 분리                  |    |
| 스피커 설치                  |    |
| LED 보드                  | 43 |
| LED 도터보드 제거             |    |
| LED 도터보드 설치             |    |
| 터치패드 버튼 보드              |    |
| 터치패드 버튼 보드 제거           |    |
| 터치패드 버튼 보드 설치           | 47 |
| 스마트 카드 판독기              |    |
| 스마트 카드 판독기 제거           |    |
| 스마트 카드 판독기 설치           |    |
| 디스플레이 조립품               |    |
| 디스플레이 어셈블리 제거           |    |
| 디스플레이 어셈블리 설치           |    |
| 힌지 캡                    | 53 |
| 힌지 캡 제거                 |    |
| 힌지 캡 설치                 |    |
| 디스플레이 힌지                |    |
| 힌지 제거                   |    |
| 힌지 설치                   |    |
| 디스플레이 베젤                |    |
| 디스플레이 베젤 분리             |    |
| 디스플레이 베젤 설치             | 60 |
| 디스플레이 패널                | 61 |
| 디스플레이 패널 제거             |    |
| 디스플레이 패널 설치             | 63 |
| 카메라 마이크 모듈              | 65 |
| 카메라 마이크 모듈 제거           |    |
| 카메라 마이크 모뉼 설지           |    |
| 니스플레이 케이블               |    |
| 니스플레이 케이블 문리            |    |
| 니스플레이 케이블 설지            |    |
| 시스템 보느                  |    |
| 시스템 모드 세거               |    |
| 시스템 모느 실시               |    |
| 고인젤                     |    |
| 고인 젤 문리                 |    |
| 고인 겔 실시                 |    |
| 신원 며는 모드                |    |
| 신원 버는 모드 세거             |    |
| 신원 버튼 모드 실시             |    |
| 기모드                     |    |
| 기오느 제기<br>키ㅂㄷ 서비        |    |
| 기모드 결지<br>소묘 바치대        |    |
| 손속 같엽네                  |    |
| 자료 비스테 서퍼               |    |
| 8 J: 시끄럼 결경<br>DIOS 개 O |    |
|                         |    |

| BIOS 설정 프로그램 시작하기                         |                                                                                                    |
|-------------------------------------------|----------------------------------------------------------------------------------------------------|
| 탐색 키                                      | 89                                                                                                    |
| 원타임 부팅 메뉴                                 |                                                                                                    |
| 시스템 설치 옵션                                 |                                                                                                    |
| 일반 옵션                                     |                                                                                                    |
| 시스템 구성                                    |                                                                                                    |
| 비디오 화면 옵션                                 |                                                                                                    |
| 보안                                        |                                                                                                    |
| 보안 부팅                                     |                                                                                                    |
| 인텔 소프트웨어 가드 확장 옵션                         |                                                                                                    |
| 성능                                        |                                                                                                    |
| 전원 관리                                     |                                                                                                    |
| POST 동작                                   |                                                                                                    |
| 관리 용이성                                    |                                                                                                    |
| 가상화 지원                                    |                                                                                                    |
| 무선 옵션                                     |                                                                                                    |
| 유지관리                                      |                                                                                                    |
| 시스템 로그                                    |                                                                                                    |
| BIOS 업데이트                                 |                                                                                                    |
| Windows에서 BIOS 업데이트                       |                                                                                                    |
| Linux 및 Ubuntu에서 BIOS 업데이트                |                                                                                                    |
| Windows에서 USB 드라이브를 사용하여 BIOS 업데이트        |                                                                                                    |
| F12 원타임 부팅 메뉴에서 BIOS 업데이트                 |                                                                                                    |
| 시스템 및 설정 암호                               |                                                                                                    |
| 시스템 설정 암호 할당                              |                                                                                                    |
| 기존 시스템 설정 암호 삭제 또는 변경                     |                                                                                                    |
| CMOS 설정 지우기                               |                                                                                                    |
| BIOS(시스템 설정) 및 시스템 암호 지우기                 |                                                                                                    |
| 자 아무게 해경                                  | 106                                                                                                    |
| 부품어 오르 리튜 이오 배터리 취급                       | 106                                                                                                    |
| Tell Support Assist 사전 부팅 시스텍 성능 격사 진단    | 100                                                                                                    |
| Support Assist 사전 부팅 시스템 성능 검사 실행         | 107                                                                                                    |
| BIST(Built-in Self Test)                  | 107                                                                                                    |
| M-BIST                                    | 107                                                                                                    |
| I CD 전원 레잌 테스트(I -BIST)                   | 108                                                                                                    |
| LCD RIST(Ruilt-in Self Test)              | 108                                                                                                    |
| 시스텍 - 진단 표시등                              | 100                                                                                                    |
| 우영 체제 보구                                  | 100<br>109                                                                                                    |
| 반영 미디어 및 보구 옥셔                            | 100 international international internationa |
| · [급 · [ · [ 것 - ] · [ 급 은<br>Wi-Fi 전원 주기 | 110<br>110                                                                                                    |
| 자류 전원 방전(하드 리셋 수행)                        |                                                                                                    |
|                                           |                                                                                                    |
| 장 7: 도움말 보기                               | 111                                                                                                    |
| Dell에 문의하기                                |                                                                                                    |

# 컴퓨터에서 작업하기

1

#### 주제:

안전 지침

# 안전 지침

컴퓨터의 손상을 방지하고 안전하게 작업하기 위해 다음 안전 지침을 따르십시오. 특별히 언급하지 않는 한 이 문서에 포함된 각 절차 에서는 다음과 같은 조건을 전제하고 있음을 유의하십시오.

- 컴퓨터와 함께 제공된 안전 정보를 읽었습니다.
- 분리 절차를 역순으로 수행하여 구성 요소를 교체하거나 설치(별도로 구입한 경우)할 수 있습니다.
- ▲ 경고: 컴퓨터 내부 작업을 시작하기 전에 컴퓨터와 함께 제공된 안전 정보를 읽어보십시오. 추가 안전 모범 사례 정보는 규정 준 수 홈페이지를 참조하십시오.
- ▲ 주의: 대부분의 수리는 인증받은 서비스 기술 지원 담당자가 수행해야 합니다. 사용자는 제품 설명서에서 허가한 경우나 온라인 또는 전화 서비스 및 지원 팀에서 지시한 경우에만 문제 해결 절차 및 단순 수리 작업을 수행할 수 있습니다. Dell사에서 공인하 지 않은 서비스로 인한 손상에 대해서는 보상하지 않습니다. 제품과 함께 제공된 안전 지침을 읽고 따르십시오.
- △ 주의: 정전기 방전을 방지하려면 손목 접지대를 사용하거나 주기적으로 컴퓨터 뒷면의 커넥터와 도색되지 않은 금속 표면을 동 시에 만져서 접지하십시오.
- △ 주의: 구성 요소와 카드를 조심스럽게 다루십시오. 카드의 구성 요소나 단자를 만지지 마십시오. 카드를 잡을 때는 모서리나 금 속 마운팅 브래킷을 잡으십시오. 프로세서와 같은 구성 요소를 잡을 때는 핀을 만지지 말고 모서리를 잡으십시오.
- △ 주의: 케이블을 연결 해제할 때는 케이블을 직접 잡아 당기지 말고 커넥터나 당김 탭을 잡아 당깁니다. 일부 케이블에는 잠금 탭 이 있는 커넥터가 달려 있으므로 이와 같은 종류의 케이블을 연결 해제하는 경우에는 잠금 탭을 누르고 연결 해제합니다. 커넥터 를 잡아 당길 때 커넥터 핀이 구부러지지 않도록 수평으로 잡아 당깁니다. 케이블을 연결하기 전에 두 커넥터가 방향이 올바르게 정렬되었는지도 확인합니다.
- L =: 컴퓨터 덮개 및 패널을 열기 전에 전원을 모두 분리합니다. 컴퓨터 내부에서 작업한 후에는 전원을 연결하기 전에 덮개, 패널 및 나사를 전부 장착합니다.
- ▲ 주의: 노트북의 리튬 이온 배터리를 다룰 때는 주의하십시오. 부풀어 오른 배터리는 사용하지 않아야 하고 적절하게 교체 및 폐 기해야 합니다.
- () 노트: 컴퓨터와 특정 구성 요소의 색상은 이 설명서와 다를 수도 있습니다.

#### 컴퓨터 내부 작업을 시작하기 전에

() 노트: 이 문서의 이미지는 주문한 컴퓨터의 구성에 따라 조금씩 다를 수 있습니다.

- 1. 열려 있는 파일을 모두 저장하고 닫은 다음 사용 중인 응용 프로그램을 모두 종료합니다.
- 2. 컴퓨터를 종료하십시오. Windows 운영 체제의 경우 시작 > ♥ 전원 > 종료를 클릭합니다.

() 노트: 다른 운영 체제를 사용하고 있는 경우 해당 운영 체제의 설명서에서 종료 지침을 참조하십시오.

- 3. 컴퓨터 및 모든 연결된 디바이스를 전원 콘센트에서 연결 해제하십시오.
- **4.** 키보드, 마우스, 모니터 등과 같은 연결된 모든 네트워크 디바이스 및 주변 장치를 컴퓨터에서 연결 해제합니다.
   ▲ 주의: 네트워크 케이블을 분리하려면 먼저 컴퓨터에서 케이블을 분리한 다음 네트워크 디바이스에서 케이블을 연결 해제합

니다.

5. 해당하는 경우, 모든 미디어 카드 및 광학 디스크를 컴퓨터에서 분리합니다.

#### 안전 지침

안전 지침 장에서는 분해 지침을 수행하기 전에 따라야 하는 기본 단계를 자세히 설명합니다.

설치를 진행하거나 분해 또는 재조립 단계를 거치는 고장 수리 절차를 진행하기 전에 다음 안전 지침을 준수하십시오.

- 시스템 및 장착된 모든 주변 장치를 끕니다.
- 시스템 및 장착된 모든 주변 장치를 AC 전원에서 분리합니다.
- 모든 네트워크 케이블, 전화기 및 통신선을 시스템에서 분리합니다.
- 노트북 내부에서 작업할 때는 ESD 현장 서비스 키트를 사용하여 ESD(Electrostatic Discharge)를 방지해야 합니다.
- 시스템 구성 요소를 분리한 후에는 분리된 구성 요소를 정전기 방지 처리된 매트에 조심스럽게 둡니다.
- 비전도성 고무 밑창이 달린 신발을 신어서 감전 사고를 당할 가능성을 줄입니다.

#### 대기 전력

대기 전력이 있는 Dell 제품은 케이스를 열기 전에 플러그를 뽑아야 합니다. 대기 전력이 있는 시스템은 기본적으로 시스템을 꺼도 전 력이 공급됩니다. 내부 전원을 사용하면 시스템을 원격으로 켜고(LAN을 통해 재개) 절전 모드로 둘 수 있습니다. 다른 고급 전원 관리 기능도 있습니다.

플러그를 뽑고 전원 버튼을 20초 동안 누르고 있으면 시스템 보드에서 잔여 전력이 방전됩니다. 태블릿에서 배터리를 제거합니다.

#### 결합

결합은 2개 이상의 접지 전도체를 동일한 전위에 연결하는 방법으로, 현장 서비스 정전기 방전(ESD) 키트를 사용하여 수행합니다. 결 합 와이어를 연결할 때는 베어 메탈에 와이어를 연결해야 하며, 페인트를 칠한 표면이나 비금속 표면에 와이어를 연결해서는 안 됩니 다. 또한 손목 스트랩을 피부에 잘 고정하고 본인과 장비를 결합하기 전에 시계, 팔찌 또는 반지와 같은 모든 장신구를 빼야 합니다.

#### 정전기 방전 - ESD 방지

ESD는 확장 카드, 프로세서, 메모리 DIMM, 시스템 보드와 같이 민감한 전자 구성 요소를 다룰 때 아주 중요한 부분입니다. 너무 짧은 시간으로 충전할 경우 간헐적인 문제 또는 제품 수명 단축 등 원인 불명으로 회로가 손상될 수 있습니다. 업계에서 전력 요구 사항의 완화와 집적도 향상을 요구함에 따라 ESD 보호에 대한 관심이 높아지고 있습니다.

최근 Dell 제품에 사용된 반도체의 집적도 향상으로 인해 정전기로 인한 손상 정도가 이전 Dell 제품에 비해 높아짐에 따라 일부 부품 처리에 승인된 이전 방법이 더 이상 적용되지 않게 되었습니다.

두 가지 대표적인 ESD 손상 유형으로는 치명적인 오류와 간헐적으로 발생하는 오류가 있습니다.

- 치명적인 오류 이러한 오류는 ESD 관련 오류의 약 20%를 차지합니다. 장치 기능이 즉각적으로 완전히 손실되는 오류입니다. 정 전기 충격을 받은 메모리 DIMM, 메모리가 누락되었거나 작동하지 않을 경우 비프음 코드와 함께 "POST 실행 안 됨/화면이 표시 되지 않음(No POST/No Video)" 증상이 생성되는 오류 등이 치명적인 오류에 해당됩니다.
- 간헐적으로 발생하는 오류 이러한 오류는 ESD 관련 오류의 약 80%를 차지합니다. 간헐적인 오류의 비율이 높다는 것은 손상이 발생했을 때 대부분 즉각적으로 인지할 수 없다는 것을 의미합니다. DIMM이 정전기 충격을 받았지만, 흔적을 거의 찾아볼 수 없으며, 손상과 관련된 외적인 증상이 즉각적으로 생성되지 않습니다. 몇 주 또는 몇 달이 지나면 흔적이 서서히 사라질 수 있으며 그러는 동안 메모리 무결성, 간헐적인 메모리 오류 등의 성능 저하가 발생할 수 있습니다.

인지하고 문제를 해결하기 어려운 손상 유형은 간헐적으로 발생하는 오류입니다. 이것은 잠복(잠재 또는 "walking wounded") 오류라 고도 합니다.

ESD 손상을 방지하려면 다음 단계를 수행하십시오.

- 접지 처리가 제대로 된 유선 ESD 손목 접지대를 사용하십시오. 무선 정전기 방지 스트랩은 정전기 방지 기능이 충분하지 않기 때 문에 더 이상 사용할 수 없습니다. 부품을 처리하기 전에 섀시를 건드리면 ESD 손상에 대한 민감도가 증가하여 부품에 적절한 ESD 보호를 제공하지 않습니다.
- 정전기 방지 공간에서 정전기에 민감한 구성 요소를 다룹니다. 가능하면 정전기 방지 바닥 패드와 작업 패드를 사용하십시오.
- 정전기에 민감한 구성 요소의 포장을 푸는 경우, 부품 설치 준비를 한 후 정전기 방지 포장재에서 제품을 꺼내십시오. 정전기 방지 패키징을 풀려면 먼저 몸에 있는 정전기를 모두 제거해야 합니다.
- 정전기에 민감한 구성 요소를 운반하기 전에 정전기 방지 용기나 포장재에 넣습니다.

### ESD 현장 서비스 키트

모니터링되지 않는 현장 서비스 키트가 가장 일반적으로 사용되는 서비스 키트입니다. 각 현장 서비스 키트에는 세 가지 기본 구성 요 소인 정전기 방지 매트, 손목 접지대, 본딩 와이어가 포함되어 있습니다.

#### ESD 현장 서비스 키트의 구성 요소

ESD 현장 서비스 키트의 구성 요소는 다음과 같습니다.

- 정전기 방지 매트 정전기 방지 매트는 소산성이며 서비스 절차 중에 부품을 올려 놓을 수 있습니다. 정전기 방지 매트를 사용할 때 손목 접지대의 착용감이 좋아야 하며, 본딩 와이어가 작동 중인 시스템의 매트와 베어 메탈에 연결되어야 합니다. 적절히 배치 하면 서비스 부품을 ESD 용기에서 분리하여 매트 위에 직접 놓을 수 있습니다. ESD에 민감한 구성 요소는 손 안, ESD 매트 위, 시 스템 내부 또는 용기 안에서 안전합니다.
- 손목 접지대 및 본딩 와이어 손목 접지대 및 본딩 와이어는 ESD 매트가 필요하지 않을 경우에 하드웨어에서 손목 접지대와 베 어 메탈 간에 직접 연결되거나 매트 위에 일시적으로 놓인 하드웨어를 보호하기 위해 정전기 방지 매트와 연결될 수 있습니다. 피 부, ESD 매트 및 하드웨어 간에 손목 접지대와 본딩 와이어의 물리적인 연결을 본딩이라고 합니다. 손목 접지대, 매트, 본딩 와이 어가 제공되는 현장 서비스 키트만 사용하십시오. 무선 손목 접지대는 사용하지 마십시오. 손목 접지대의 내부 전선은 일반적인 마모로 인해 손상되기 쉬우며 우발적인 ESD 하드웨어 손상을 방지하기 위해 손목 접지대 테스터를 사용하여 정기적으로 점검해 야 합니다. 손목 접지대와 본딩 와이어는 최소 일주일에 한 번 점검하는 것이 좋습니다.
- ESD 손목 접지대 테스터 ESD 스트랩 내부의 전선은 시간이 경과하면 손상되기 쉽습니다. 모니터링되지 않는 키트를 사용하는 경우 각 서비스 콜을 이용하기 전에 최소 일주일에 한 번 스트랩을 정기적으로 검사하는 것이 좋습니다. 손목 접지대 테스터는 이 러한 테스트를 수행하는 가장 효과적인 방법입니다. 손목 접지대 테스터가 없는 경우 지역 사무소에 재고가 있는지 문의하십시 오. 테스트를 수행하려면, 손목 접지대의 본딩 와이어를 테스터에 연결하고 단추를 눌러 테스트를 시작합니다. 녹색 LED가 켜질 경우 테스트가 성공한 것이고, 빨간색 LED가 켜지거나 경고 소리가 나면 테스트에 실패한 것입니다.
- 절연체 요소 플라스틱 방열판 케이지 등과 같은 ESD에 민감한 장치는 정전기가 매우 잘 발생하는 절연체인 내부 부품과 멀리 분리해 놓아야 합니다.
- 작업 환경 ESD 현장 서비스 키트를 배포하기 전에 고객의 입장에서 상황을 평가합니다. 예를 들어 서버 환경용 키트를 배포하는 것은 데스크탑 또는 노트북 환경용 키트를 배포하는 것과 다릅니다. 서버는 일반적으로 데이터 센터 내 랙에, 데스크탑 또는 노트 북은 사무실 책상이나 사무 공간 내에 설치됩니다. 복구하려는 시스템 유형을 수용할 수 있는 추가 공간과 함께 ESD 키트를 배포 하기에 충분한 작업 영역을 항상 찾아야 합니다. 이러한 작업 영역은 장애물이 없으며 평평하고 개방형 공간이어야 합니다. 또한 ESD를 일으키는 절연체도 없어야 합니다. 작업 영역에서 모든 하드웨어 구성 요소를 실제로 다루기 전에 스티로폼이나 그 외 플라스틱과 같은 절연체와 민감한 부품의 거리를 최소 30cm(12인치) 이상 유지해야 합니다.
- ESD 포장 모든 ESD에 민감한 장치는 정전기 방지 포장으로 배송 및 제공되어야 합니다. 금속 정전기 방지 가방을 사용하는 것이 좋습니다. 그러나 부품이 파손된 경우 항상 새 부품을 받은 것과 동일한 ESD 백 및 포장을 사용하여 해당 부품을 반품해야 합니다. ESD 백을 접은 후 테이프로 밀봉하고 들어 있던 것과 같은 포장 발포제와 함께 새 부품을 받은 원래 상자 안에 넣어야 합니다. ESD에 민감한 장치의 포장은 ESD 방지 작업대에서만 풀어야 하며, 부품을 절대 ESD 백 위에 놓아서는 안 됩니다. 백 안쪽에만 정전기 차폐 처리가 되어 있기 때문입니다. 부품은 항상 손에 잡고 있거나, ESD 매트 위에 놓거나, 시스템 또는 정전기 방지 가방 안에 넣으십시오.
- 민감한 구성 요소 운반 ESD 민감한 구성 요소(예: 교체 부품 또는 Dell에 반환되는 부품)를 운반할 때는 안전한 운반을 위해 해당 부품을 정전기 방지 가방 안에 넣어야 합니다.

#### ESD 보호 요약

모든 현장 서비스 기사는 Dell 제품을 수리할 때 항상 기존의 유선 ESD 손목 접지선 및 정전기 방지 매트를 사용하는 것이 좋습니다. 또한 기사는 서비스를 수행하는 동안 민감한 부품을 모든 절연체와 분리시켜 두어야 하며, 민감한 구성 요소를 운반할 때는 정전기 방 지 가방을 사용해야 합니다.

#### 민감한 구성요소 운반

교체용 부품이나 Dell에 반품할 부품과 같이 ESD에 민감한 장치를 운반할 때는 정전기 방지 백에 넣어 운반하는 것이 안전합니다.

#### 장비 들어 올리기

무거운 장비를 들어 올릴 때는 다음 지침을 따르십시오.

▲ 주의: 50파운드보다 무거운 장비를 들어 올리지 마십시오. 항상 다른 사람에게 도움을 요청하거나 기계 인양 장치를 사용하십시 오.

- 1. 발을 바닥에 안정적으로 딛습니다. 발 사이를 벌려서 안정적인 자세를 취하고 발가락을 바깥쪽으로 향합니다.
- 2. 배에 힘을 줍니다. 장비를 들어 올릴 때 배의 근육이 허리를 받쳐주어 장비 무게의 균형을 조절할 수 있습니다.

- 3. 허리가 아닌 다리를 사용하여 들어 올립니다.
- 4. 장비에 몸을 바짝 붙입니다. 허리 쪽에 가까이 붙일수록 허리에 가해지는 부담이 줄어듭니다.
- 5. 장비를 들어 올리든 내려 놓든 허리를 바로 세웁니다. 몸의 무게를 장비에 싣지 않습니다. 몸과 등을 비틀지 않습니다.
- 6. 장비를 내릴 때에는 이 지침의 역순을 따르십시오.

#### 컴퓨터 내부 작업을 마친 후에

() 노트: 컴퓨터 내부에 나사가 남아 있거나 느슨한 나사가 존재하는 경우 컴퓨터가 심각하게 손상될 수 있습니다.

- 1. 나사를 모두 장착하고 컴퓨터 내부에 남아 있는 나사가 없는지 확인합니다.
- 2. 컴퓨터 작업을 시작하기 전에 분리한 모든 외부 디바이스, 주변 디바이스 및 케이블을 컴퓨터에 연결합니다.
- 3. 컴퓨터 작업을 시작하기 전에 분리한 모든 미디어 카드, 디스크 및 기타 부품을 다시 장착합니다.
- 4. 전원 콘센트에 컴퓨터와 연결된 모든 디바이스를 연결합니다.
- 5. 컴퓨터를 켭니다.

# 기술 및 구성 요소

이 장에서는 시스템에서 사용 가능한 기술 및 구성 요소를 자세히 설명합니다. **주제:** 

- USB 기능
- USB Type-C
- HDMI 1.4a

# USB 기능

USB(Universal Serial Bus)라고 불리는 범용 직렬 버스는 1996년에 도입되었습니다. USB는 호스트 컴퓨터와 마우스, 키보드, 외부 드라 이버, 프린터와 같은 주변 기기 간의 연결을 획기적으로 단순화시켰습니다.

#### 표 1. USB 진화

| 유형                    | 데이터 전송률 | 범주         | 도입 년도 |
|-----------------------|---------|------------|-------|
| USB 2.0               | 480Mbps | 고속         | 2000  |
| USB 3.0/USB 3.1 Gen 1 | 5Gbps   | SuperSpeed | 2010  |
| USB 3.1 Gen2          | 10Gbps  | SuperSpeed | 2013  |

#### USB 3.0/USB 3.1 Gen 1(SuperSpeed USB)

지난 몇 년간 USB 2.0은 약 60억 개가 판매되면서 사실상 PC 업계의 인터페이스 표준으로 확고한 지위를 다졌지만, 그 어느 때보다도 신속한 전산 하드웨어와 큰 대역폭 요구로 인해 더욱 빠른 성장에 대한 필요성이 대두되고 있습니다. USB 3.0/USB 3.1 Gen 1은 마침 내 이전 모델보다 (이론적으로) 10배 빠른 속도로 고객의 요구에 부응하게 되었습니다. 간단히 말해, USB 3.1 Gen 1의 기능은 다음과 같습니다.

- 증대된 전송 속도(최대 5 Gbps)
- 전력 소모량이 높은 디바이스를 위한 최대 버스 전력 및 기기 전류 증가
- 새 전원 관리 기능
- 전체 이중 데이터 전송 및 신규 전송 유형 지원
- 이전 버전 USB 2.0 호환 가능
- 새 커넥터 및 케이블

아래에 USB 3.0/USB 3.1 Gen 1에 관해 가장 자주 묻는 질문에 대한 답변이 포함되어 있습니다.

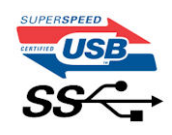

#### 속도

현재 최신 USB 3.0/USB 3.1 Gen 1 사양으로 정의되는 3가지 속도 모드가 있습니다. 이러한 속도 모드는 SuperSpeed, Hi-Speed, Full-Speed입니다. 새로운 SuperSpeed 모드의 전송 속도는 4.8Gbps입니다. 사양은 보통 각각 USB 2.0 및 1.1로 알려진 Hi-Speed 및 Full-Speed USB 모드이지만, 좀 더 낮은 속도의 모드는 각각 480Mbps 및 12Mbps에서 작동하고 이전 버전과의 호환성을 유지합니다.

USB 3.0/USB 3.1 Gen 1은 다음과 같은 기술적 변경 사항을 적용해 훨씬 뛰어난 성능을 제공합니다.

- 기존 USB 2.0 버스(아래의 이미지 참조)와 병렬로 물리적 버스가 추가되었습니다.
- 이전의 USB 2.0에는 4개의 와이어(전원, 접지, 차등 데이터용 1쌍)가 있었으나, USB 3.0/USB 3.1 Gen 1의 경우 커넥터 및 케이블 연 결에 총 8개의 결합된 커넥션을 위해 4개가 추가된 2쌍의 차등 신호(수신 및 전송)가 설치되어 있습니다.

● USB 3.0/USB 3.1 Gen 1은 USB 2.0의 반이중 배열이 아닌 양방향 데이터 인터페이스를 활용합니다. 이론상으로는 대역폭이 10배 늘어납니다.

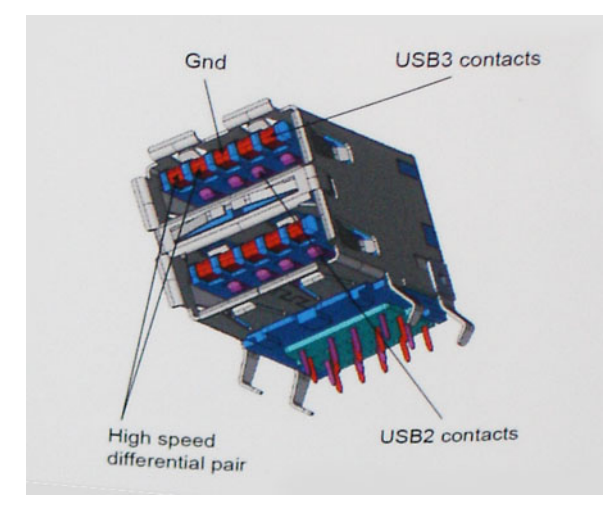

오늘날 고화질 비디오 컨텐츠의 데이터 전송, 테라바이트 스토리지 디바이스, 고등급 메가픽셀 디지털 카메라 등에 대한 기대가 점점 높아짐에 따라, USB 2.0의 속도는 충분하지 않을 수 있습니다. 게다가 USB 2.0을 연결해도 데이터 전송은 실제 최대 데이터 전송 속도 인 320Mbps(40MB/s) 정도로, 이론상 최대 처리량인 480Mbps에 결코 근접할 수 없습니다. 마찬가지로 USB 3.0/USB 3.1 Gen 1 연결 역시 4.8Gbps에 도달할 수 없습니다. 현실적인 최대 전송 속도는 최대 400MB/s로 볼 수 있을 것입니다. 이 속도에서 USB 3.0/USB 3.1 Gen 1의 성능은 USB 2.0보다 10배 향상됩니다.

#### 응용 프로그램

USB 3.0/USB 3.1 Gen 1은 좁은 공간을 확장하고, 디바이스에 대해 더 많은 가용 공간을 제공하여 전반적인 사용 경험을 향상시킵니다. 그동안 USB 비디오의 화질이 최대 해상도, 지연, 비디오 압축 면에서 매우 좋지 않았던 점을 감안할 때, 대역폭이 5~10배 좋아질 경우 USB 비디오 솔루션이 크게 향상될 것이라는 것을 쉽게 예상할 수 있습니다. 단일 링크 DVI에서는 대략 2Gbps의 처리량이 필요 합니다. 이때 480Mbps에 한계가 있을 경우, 5Gbps는 기대 이상으로 발전 가능성이 높습니다. 4.8Gbps가 보장된다면 표준은 외부 RAID 스토리지 시스템처럼 USB 영역에 속하지 않았던 일부 제품에서 답을 찾을 것입니다.

SuperSpeed USB 3.0/USB 3.1 Gen 1을 사용할 수 있는 제품은 다음과 같습니다.

- 외장형 USB 3.0 데스크탑 / USB 3.1 Gen 1 하드 드라이브
- 휴대용 USB 3.0/USB 3.1 Gen 1 하드 드라이브
- USB 3.0/USB 3.1 Gen 1 드라이브 도크 및 어댑터
- USB 3.0/USB 3.1 Gen 1 플래시 드라이브 및 판독기
- USB 3.0/USB 3.1 Gen 1 솔리드 스테이트 드라이브
- USB 3.0/USB 3.1 Gen 1 RAID
- 광학 매체 드라이브
- 멀티미디어 디바이스
- 네트워킹
- USB 3.0/USB 3.1 Gen 1 어댑터 카드 및 허브

#### 호환성

다행히 USB 3.0/USB 3.1 Gen 1은 처음부터 USB 2.0과 정상적으로 호환되도록 면밀하게 계획되었습니다. 무엇보다도, USB 3.0/USB 3.1 Gen 1은 새로운 물리적 연결을 지정함에 따라 새로운 프로토콜의 더 빠른 성능을 활용하는 새 케이블을 지정하면서, 커넥터 자체 는 전과 정확히 동일한 위치에 4개의 USB 2.0 접촉부가 있는 동일한 직사각형 모양을 유지하고 있습니다. USB 3.0/USB 3.1 Gen 1에는 독립적으로 데이터를 수신 및 전송하는 5개의 새로운 연결부가 있으며, 적절한 SuperSpeed USB 연결부에 연결할 때에만 작동됩니다.

# USB Type-C

USB Type-C는 새로운 소형 물리적 커넥터입니다. 커넥터 자체에 USB 3.1 및 USB PD(USB Power Delivery)와 같은 다양한 신규 USB 표준 지원 기능이 있습니다.

## 대체 모드

USB Type-C는 새로운 초소형 커넥터 표준으로, 이전 USB Type-A 플러그의 약 1/3 크기입니다. 이는 모든 디바이스에서 사용할 수 있 는 단일 커넥터 표준입니다. USB Type-C 포트는 "대체 모드"를 사용하여 다양한 프로토콜을 지원할 수 있으므로 이를 통해 해당 단일 USB 포트에서 HDMI, VGA, DisplayPort 또는 다른 유형의 연결 출력이 가능한 어댑터를 확보할 수 있습니다.

#### USB Power Delivery

USB PD 사양은 USB Type-C와도 밀접히 연결되어 있습니다. 현재 스마트폰, 태블릿 및 기타 모바일 디바이스는 대체로 USB 연결을 사용하여 충전합니다. USB 2.0 연결은 최대 2.5W의 전력을 제공하지만, 이 정도로는 휴대폰 충전밖에 할 수 없습니다. 예를 들어, 노 트북 컴퓨터는 최대 60W가 필요합니다. USB Power Delivery 사양은 이 전원 전달 성능을 최대 100W까지 높여줍니다. 양방향이므로 디바이스는 전력 송수신이 모두 가능합니다. 또한 디바이스가 연결을 통해 데이터를 전송함과 동시에 전력을 수신할 수 있습니다.

이는 모든 충전이 표준 USB 연결로 가능해져서 더 이상 개인 노트북 컴퓨터 충전 케이블이 필요하지 않습니다. 스마트폰 충전을 위한 휴대용 배터리 팩 및 다른 최신 휴대용 디바이스로 노트북 컴퓨터를 충전할 수 있습니다. 노트북 컴퓨터를 전원 케이블에 연결된 외장 디스플레이에 연결하면 외장 디스플레이를 사용하면서 노트북 컴퓨터 충전까지 동시에 할 수 있습니다. 이 모든 것이 하나의 작은 USB Type-C 연결로 가능합니다. 이를 사용하려면 디바이스 및 케이블이 USB Power Delivery를 지원해야 하므로 USB Type-C 연결이 있다고 해서 항상 지원되는 것은 아닙니다.

#### USB Type-C 및 USB 3.1

USB 3.1은 새로운 USB 표준입니다. USB 3의 이론상 대역폭은 5Gbps지만, USB 3.1은 그 두 배인 10Gbps의 이론상 대역폭을 제공하며 1세대 Thunderbolt 커넥터만큼 빠른 속도를 자랑합니다. USB Type-C는 USB 3.1과는 다릅니다. USB Type-C는 커넥터의 모양일 뿐, 기 반 기술은 USB 2 또는 USB 3.0일 수 있습니다. 실제로, Nokia의 N1 Android 태블릿은 USB Type-C 커넥터를 사용하지만 기반은 USB 3.0이 아닌 모두 USB 2.0입니다. 그러나 이러한 기술은 서로 밀접하게 관련되어 있습니다.

#### USB Type-C 사용 Thunderbolt

Thunderbolt는 한 번의 연결로 데이터, 비디오, 오디오 및 전원을 결합하는 하드웨어 인터페이스입니다. Thunderbolt는 PCI Express(PCle) 및 DisplayPort(DP)를 하나의 직렬 신호로 결합하고 추가적으로 DC 전원, 올인원 케이블을 제공합니다. Thunderbolt 1 및 Thunderbolt 2는 miniDP(DisplayPort)와 같은 커넥터를 사용하는 반면 Thunderbolt 3은 USB Type-C 커넥터를 사용하여 주변 장치와 연결합니다.

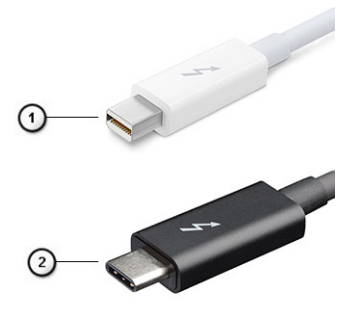

#### 그림 1. Thunderbolt 1 및 Thunderbolt 3

- 1. Thunderbolt 1 및 Thunderbolt 2(miniDP 커넥터 사용)
- 2. Thunderbolt 3(USB Type-C 커넥터 사용)

#### USB Type-C 사용 Thunderbolt 3

Thunderbolt 3은 최대 속도 40Gbps를 자랑하는 USB Type-C를 지원하여, 모든 일을 처리할 수 있는 하나의 컴팩트한 포트로 Thunderbolt를 향상시켰습니다. 이를 통해 모든 도킹, 디스플레이 또는 외장 하드 드라이브 같은 데이터 장치와 가장 빠르고 다양한 방법의 연결을 제공합니다. Thunderbolt 3은 USB Type-C 커넥터/포트를 사용하여 지원되는 주변 장치와 연결됩니다.

- 1. Thunderbolt 3은 USB Type-C 커넥터와 케이블을 사용하므로 휴대성이 좋고 방향 전환이 가능합니다.
- 2. Thunderbolt 3은 최대 40Gbps 속도를 제공합니다.

- 3. DisplayPort 1.4 기존 DisplayPort 모니터, 장치 및 케이블과 호환
- 4. USB Power Delivery 지원되는 컴퓨터에서 최대 130W

#### USB Type-C 사용 Thunderbolt 3의 주요 기능

- 1. Thunderbolt, USB, DisplayPort 및 USB Type-C의 전원을 하나의 케이블로 정리(제품에 따라 제공되는 기능이 다를 수 있음)
- 2. 휴대성이 좋고 복구하기 쉬운 USB Type-C 커넥터와 케이블
- **3.** Thunderbolt 네트워킹 지원(\*제품에 따라 다를 수 있음)
- 4. 최대 4K 디스플레이 지원
- 5. 최대 40Gbps
- () 노트: 데이터 전송 속도는 장치마다 다를 수 있습니다.

#### Thunderbolt 아이콘

| Protocol                         | USB Type-A     | USB Type-C     | Notes                                                                                    |
|----------------------------------|----------------|----------------|------------------------------------------------------------------------------------------|
| Thunderbolt                      | Not Applicable | 4              | Will use industry standard icon<br>regardless of port style<br>(i.e., mDP or USB Type-C) |
| Thunderbolt w/ Power<br>Delivery | Not Applicable | <b># 600</b> f | Up to 130 Watts via USB Type-C                                                           |

#### 그림 2 . Thunderbolt 아이콘 변동

## HDMI 1.4a

본 주제는 HDMI 1.4a 및 기능과 그에 따른 이점을 설명합니다.

HDMI(고선명 멀티미디어 인터페이스)는 산업 기반, 비압축 방식의 전체 디지털 음향/영상 인터페이스입니다. HDMI는 호환 디지털 음향/영상 기기(DVD 플레이어, A/V 수신기 등)와 호환 디지털 음향/영상 모니터(디지털 TV(DTV) 등) 간 인터페이스를 제공합니다. 눈에 띄는 점은 케이블 수 감소와 콘텐츠 보호 기능입니다. HDMI는 하나의 케이블로 표준, 향상된 고화질 영상과 다채널 디지털 음향 을 동시에 전달합니다.

#### HDMI 1.4a 기능

- HDMI 이더넷 채널 HDMI 링크에 고속 네트워크를 추가하여 별도의 이더넷 케이블 없이도 사용자가 IP 활성화 디바이스를 활용 할 수 있게 합니다.
- 오디오 리턴 채널 내장형 튜너가 포함되어 있고 HDMI가 연결된 TV가 별도의 오디오 케이블 없이 서라운드 오디오 시스템으로 오디오 데이터 '업스트림'을 전송할 수 있습니다.
- 3D 3D 게임 및 홈시어터 애플리케이션을 위한 주요 3D 비디오 형식의 입출력 프로토콜을 지정합니다.
- 컨텐츠 유형 컨텐츠에 따라 TV가 화질 설정을 최적화할 수 있도록 디스플레이 및 소스 디바이스 간의 컨텐츠 유형을 실시간으로 신호 교환합니다.
- 추가 색상 영역 디지털 사진 또는 컴퓨터 그래픽에서 사용된 추가 색상 모델 지원을 추가합니다.
- 4K 지원 많은 상업 영화관에서 사용하는 디지털 시네마 시스템에서 사용되는 차세대 디스플레이를 위한 1080p 이상의 비디오 해상도를 활성화합니다.
- HDMI 마이크로 커넥터 최대 1080p의 비디오 해상도를 지원하는 휴대전화 및 기타 이동식 디바이스를 위한 신규 소형 커넥터입니다.
- 자동차 연결 시스템 자동차 비디오 시스템을 위한 신규 케이블 및 커넥터로 진정한 고품질의 해상도를 제공하며 자동차 환경에 적합하게 설계되었습니다.

#### HDMI 이점

- 품질 HDMI는 선명한 화질을 위해 비압축된 디지털 오디오 및 비디오를 전송합니다.
- 저비용 HDMI는 단순하고 경제적인 방식으로 비압축된 비디오 형식을 지원하는 동시에 디지털 인터페이스의 품질과 기능을 제공 합니다.
- 오디오 HDMI는 표준 스테레오부터 멀티채널 서라운드 사운드까지, 다양한 오디오 형식을 지원합니다.

- HDMI는 비디오와 멀티채널 오디오를 하나의 케이블로 통합하여 현재 A/V 시스템에서 사용되는 많은 케이블로 인해 발생하는 비용과 복잡성을 줄여줍니다.
- HDMI는 비디오 소스(예: DVD 플레이어)와 DTV 간의 통신을 지원하므로 새 기능을 사용할 수 있습니다.

# 주요 시스템 구성 요소

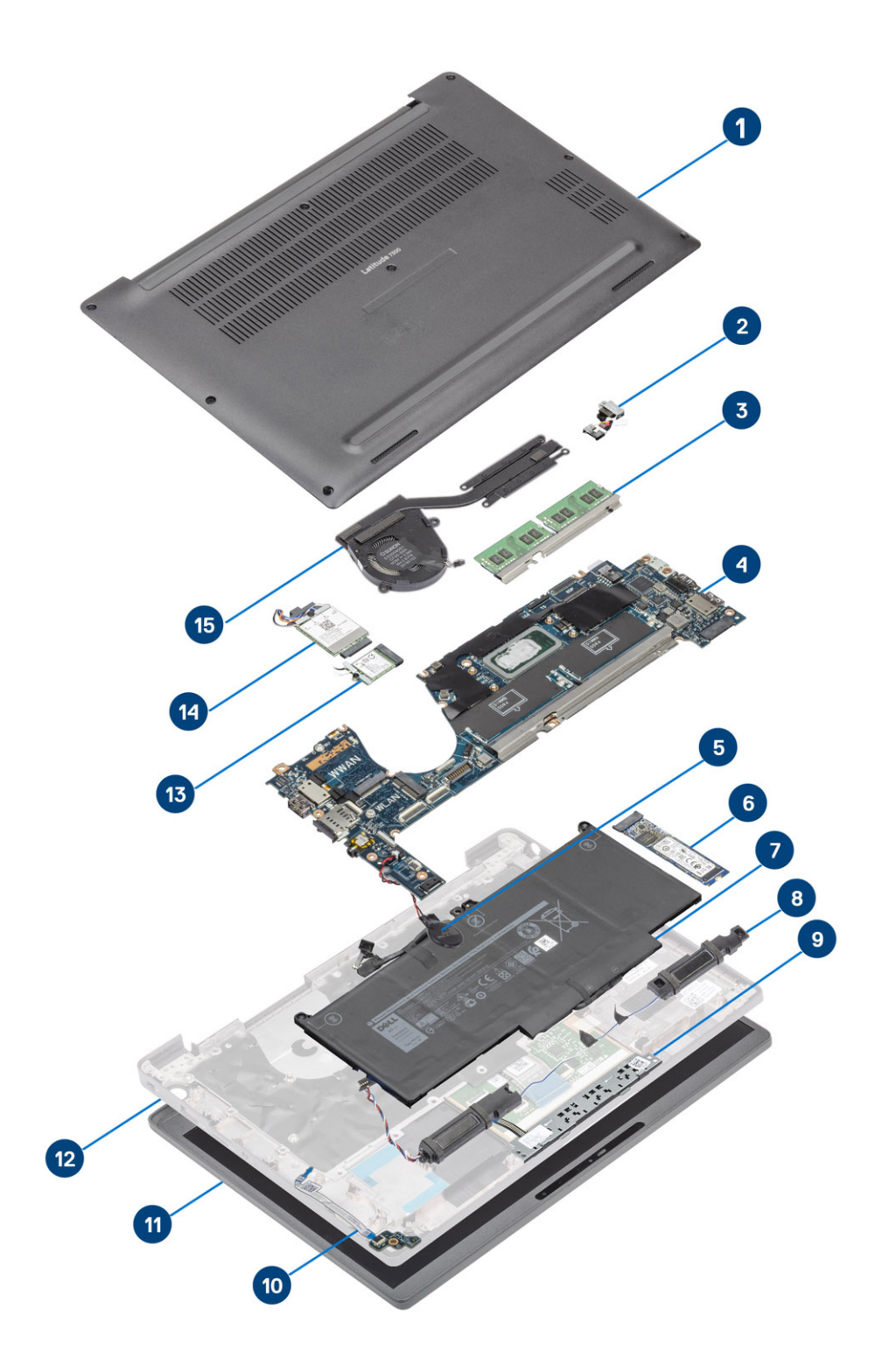

1. 베이스 덮개 2. 전원 어댑터 포트

3. 메모리
4. 시스템 보드
5. 코인 셀
6. 슬리드 상태 드라이브
7. 배터리
8. 스피커
9. 터치패드 버튼 보드
10. LED 도터보드
11. 디스플레이 조립품
12. 손목 받침대 어셈블리
13. WLAN 카드
14. WWAN 카드
15. 방열판 조립품
() 노트: Dell은 구매한 원래 시스템 구성의 구성 요소 및 부품 번호 목록을 제공합니다. 이러한 부품은 고객이 구매한 보증 기간에 따라 사용할 수 있습니다. 구매 옵션은 Dell 영업 담당자에게 문의하십시오.

# 구성 요소 제거 및 설치

() 노트: 이 문서의 이미지는 주문한 컴퓨터의 구성에 따라 조금씩 다를 수 있습니다.

#### 주제:

- 베이스 덮개
- 배터리
- 배터리 케이블
- 메모리 • SSD
- WLAN 카드
- WWAN 카드
- 방열판
- 전원 어댑터 포트
- 스피커
- LED 보드
- 터치패드 버튼 보드
- 스마트 카드 판독기
- 디스플레이 조립품
- 힌지 캡
- 디스플레이 힌지
- 디스플레이 베젤
- 디스플레이 패널
- 카메라 마이크 모듈디스플레이 케이블
- 시스템 보드
- 코인셀
- 전원 버튼 보드
- 키보드
- 손목 받침대

# 베이스 덮개

## 베이스 덮개 분리

#### 컴퓨터 내부 작업을 시작하기 전에의 절차를 따릅니다.

1. 베이스 커버를 컴퓨터에 고정하는 8개의 조임 나사를 풉니다.

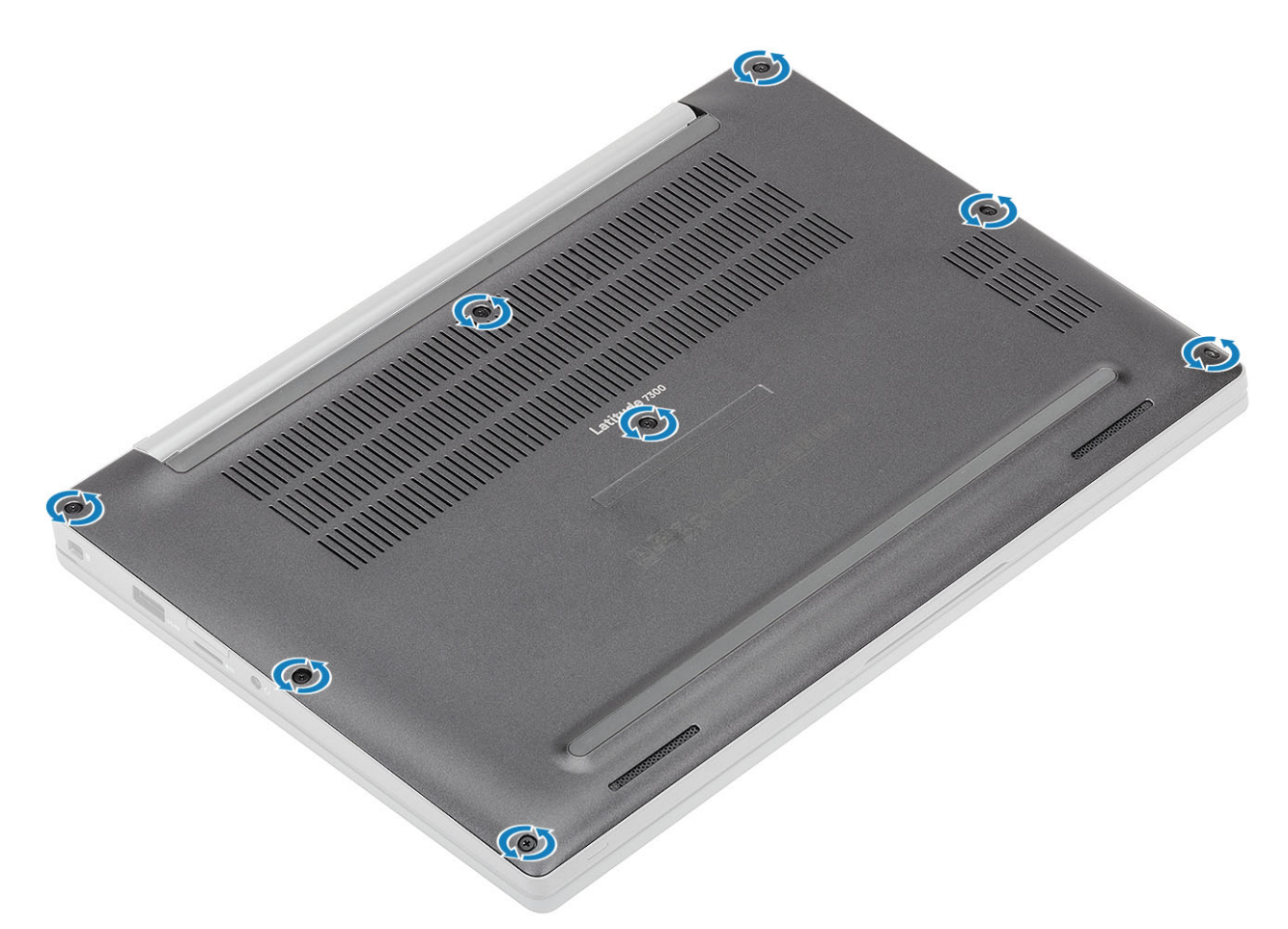

- 2. 플라스틱 스크라이브를 사용하여 왼쪽 및 오른쪽 힌지 근처의 옴폭한 부분에서 베이스 커버를 들어 올립니다[1].
- 3. 가장자리를 따라 베이스 커버를 컴퓨터에서 분리합니다[2].

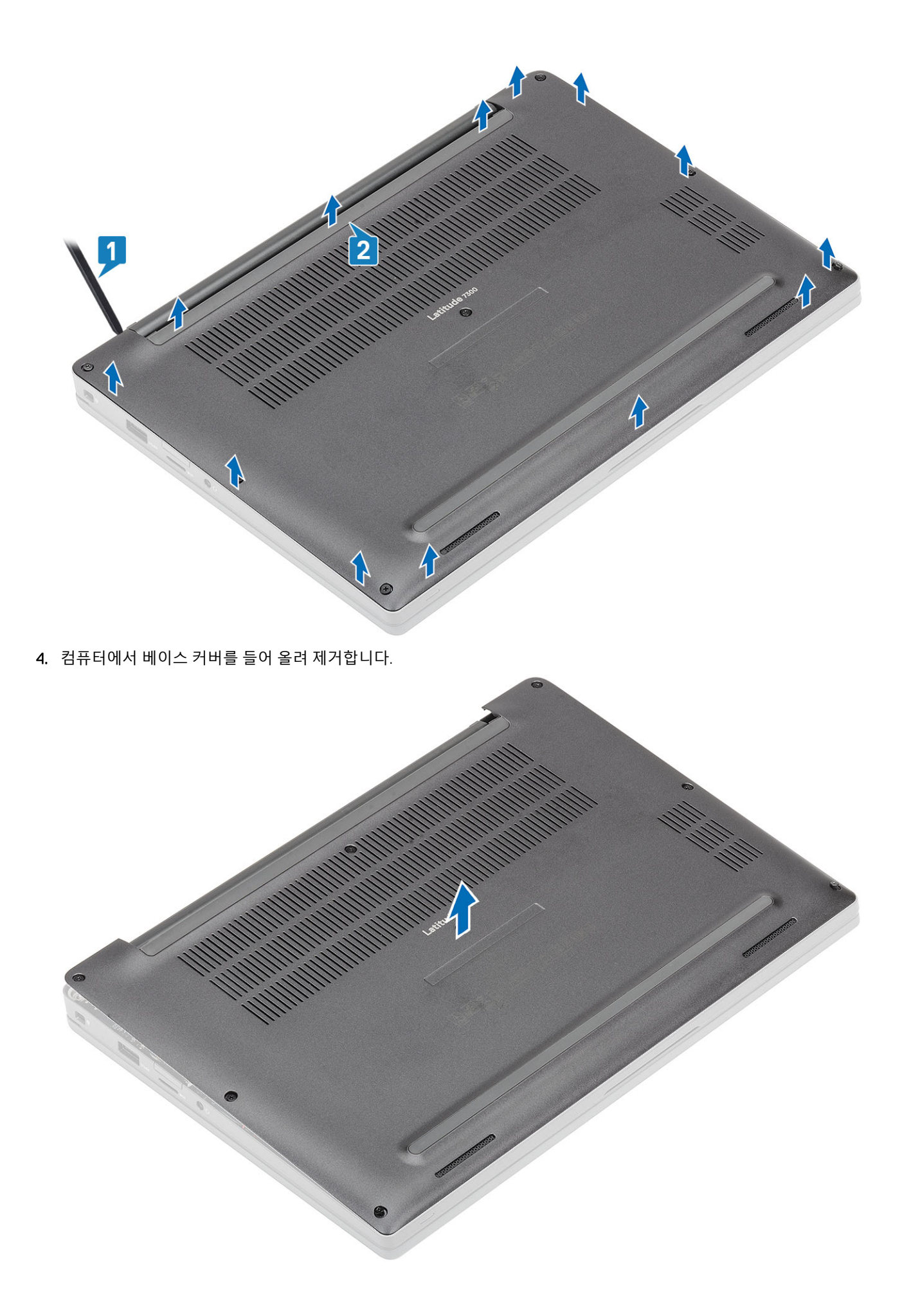

## 베이스 덮개 설치

1. 베이스 커버를 컴퓨터에 맞추어 놓습니다.

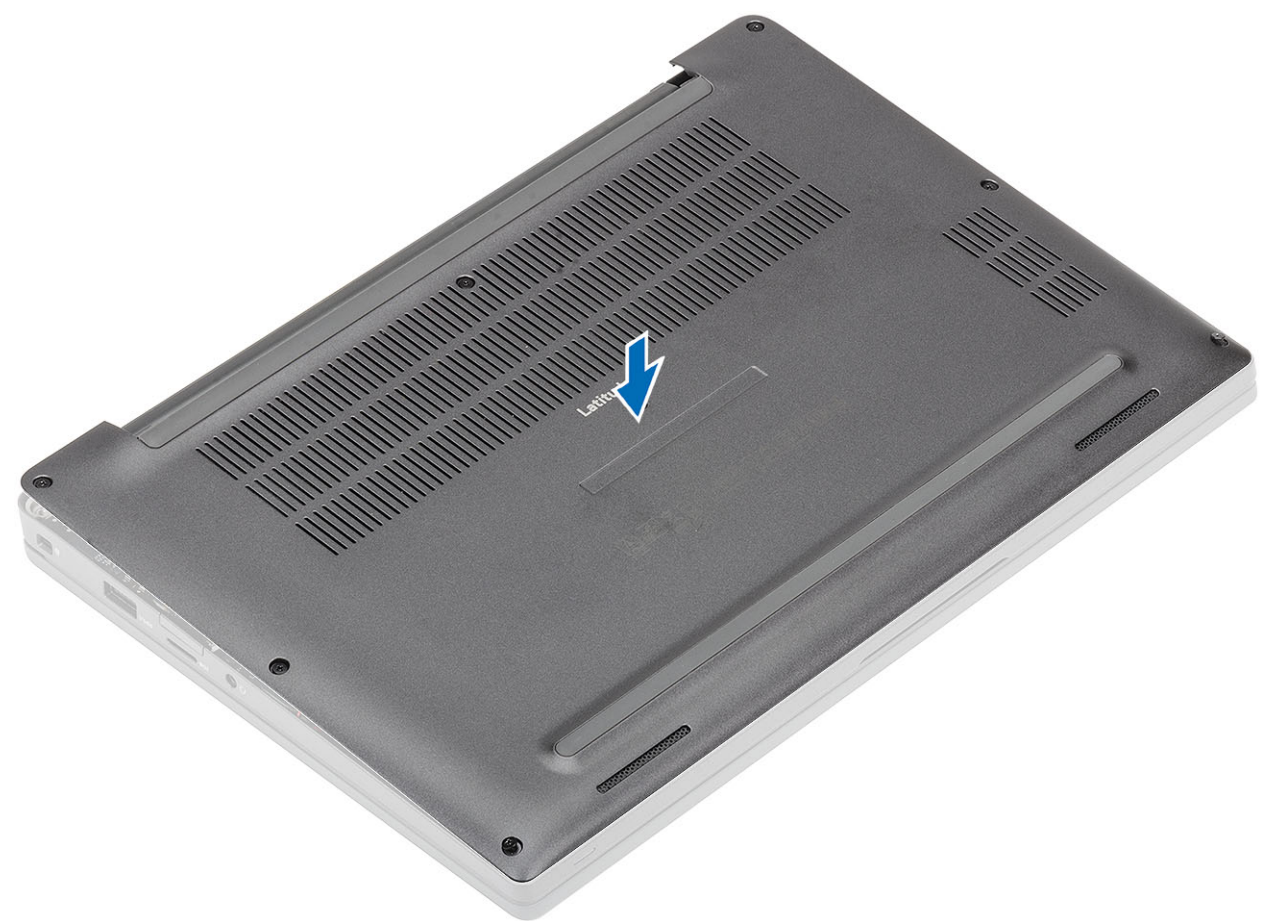

2. 딸깍 소리를 내며 손목 받침대 어셈블리에 고정될 때까지 베이스 커버의 가장자리를 따라 누릅니다.

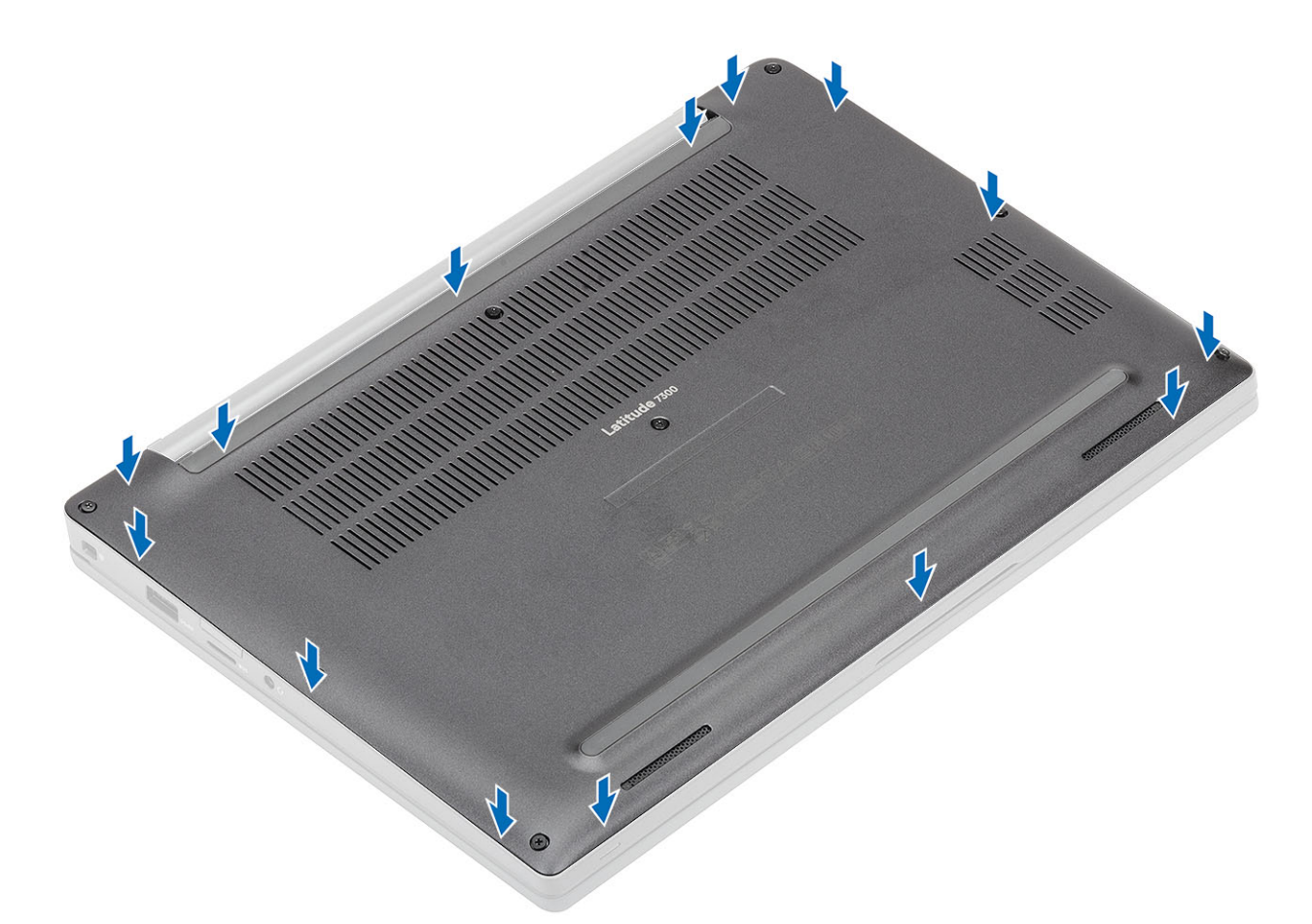

3. 베이스 커버를 컴퓨터에 고정하는 8개의 조임 나사를 조입니다.

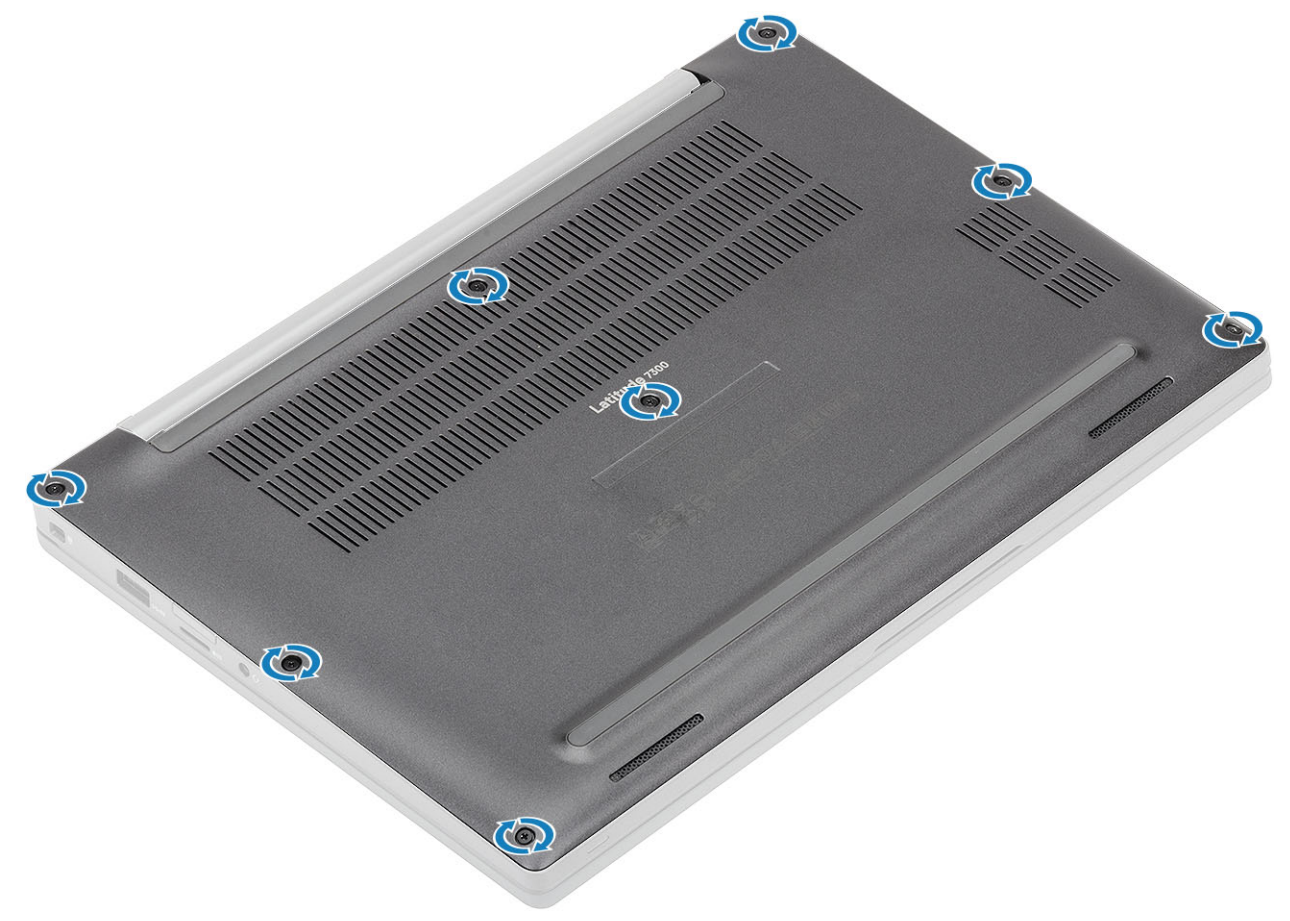

컴퓨터 내부 작업을 마친 후에의 절차를 따릅니다.

## 배터리

## 리튬 이온 배터리 예방 조치

- 리튬 이온 배터리를 다룰 때는 주의하십시오.
- 배터리를 제거하기 전에 완전히 방전시키십시오. 시스템에서 AC 전원 어댑터의 연결을 해제하고 배터리 전원으로만 컴퓨터 를 작동시킵니다. 전원 버튼을 눌렀을 때 컴퓨터가 더 이상 켜지지 않으면 배터리가 완전히 방전된 것입니다.
- 배터리를 찌그러뜨리거나 떨어뜨리거나 훼손하거나 외부 개체로 배터리에 구멍을 뚫지 마십시오.
- 고온에 배터리를 노출하거나 배터리 팩과 셀을 분해하지 마십시오.
- 배터리 표면에 압력을 가하지 마십시오.
- 배터리를 구부리지 마십시오.
- 툴을 사용해 배터리를 꺼내려 하거나 배터리에 힘을 가하지 마십시오.
- 우발적인 펑처 또는 배터리 및 기타 시스템 구성 요소에 대한 손상을 방지하기 위해 이 제품을 수리하는 동안 나사가 손실되 지 않도록 하십시오.
- 배터리가 부풀어 컴퓨터에서 분리되지 않을 경우, 위험할 수 있으니 리튬 이온 배터리에 구멍을 뚫거나 배터리를 구부리거나 찌그러뜨려 분리하려고 하지 마십시오. 이러한 경우 Dell 기술 지원에 문의하여 지원을 받으십시오. www.dell.com/contactdell을 참조하십시오.
- 항상 www.dell.com 또는 공인 Dell 파트너 및 리셀러로부터 정품 배터리를 구입하십시오.
- 부풀어 오른 배터리는 사용하지 않아야 하고 적절하게 교체 및 폐기해야 합니다. 부풀어 오른 리튬 이온 배터리를 취급하고 교체하는 방법에 대한 지침은 부풀어 오른 리튬 이온 배터리 취급 섹션을 참조하십시오.

#### 배터리 제거

- 1. 컴퓨터 내부 작업을 시작하기 전에의 절차를 따릅니다.
- 2. 베이스 덮개를 분리합니다.
- 1. 태그를 당겨 시스템 보드의 커넥터에서 배터리 케이블을 연결 해제합니다[1].
- 2. () 노트: 이 절차는 4셀 배터리를 보여줍니다. 3셀 배터리에는 컴퓨터에 고정하는 1개의 조임 나사가 있습니다.

배터리를 컴퓨터에 고정하는 2개의 조임 나사를 풉니다[2].

3. 배터리를 들어 올려 컴퓨터에서 분리합니다[3].

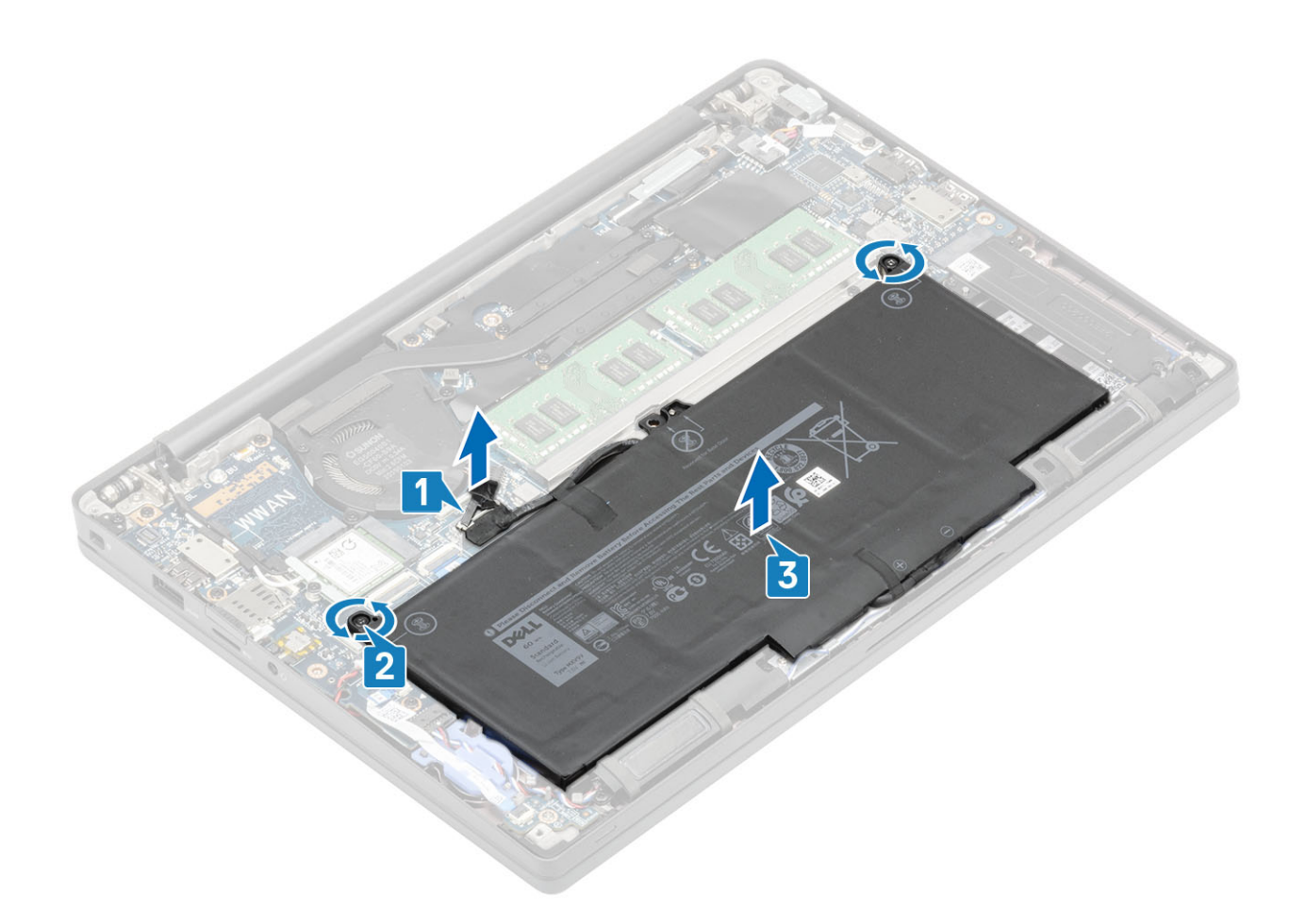

## 배터리 설치

- 1. 배터리를 컴퓨터에 맞추어 놓습니다[1].
- 2. 2개의 조임 나사를 조여 배터리(4셀)를 컴퓨터에 고정합니다[2].
  - () 노트: 3셀 배터리에는 배터리를 컴퓨터에 고정하는 1개의 조임 나사가 있습니다.
- 3. 배터리 케이블을 시스템 보드의 해당 커넥터에 연결합니다[3].

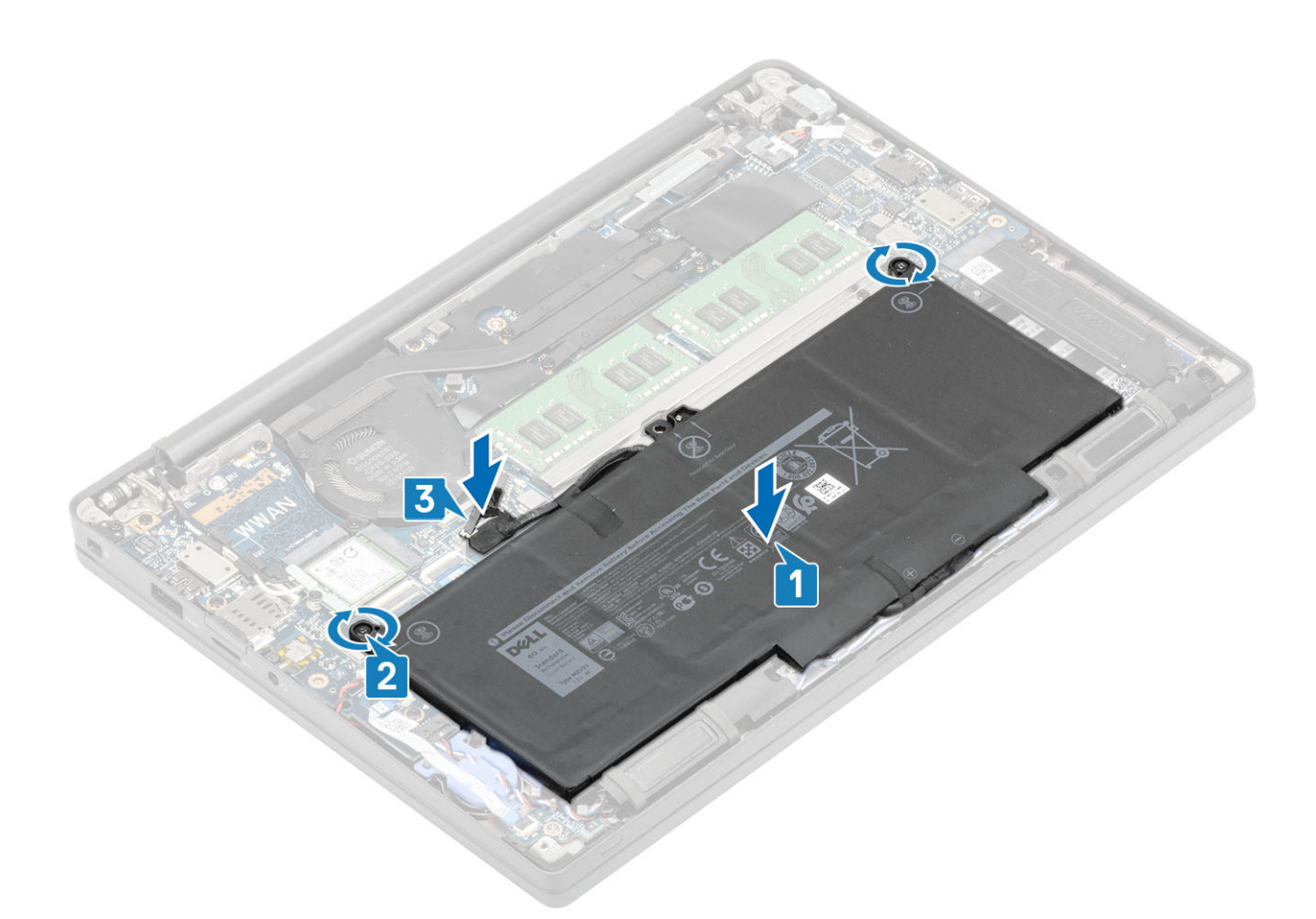

- 1. 베이스 덮개를 설치합니다.
- 2. 컴퓨터 내부 작업을 마친 후에의 절차를 따릅니다.

# 배터리 케이블

## 배터리 케이블 제거

- 1. 컴퓨터 내부 작업을 시작하기 전에의 절차를 따릅니다.
- 2. 베이스 커버를 제거합니다.
- 3. 배터리를 제거합니다.

다음 이미지는 배터리 케이블의 위치를 나타내고 제거 절차를 시각적으로 보여줍니다.

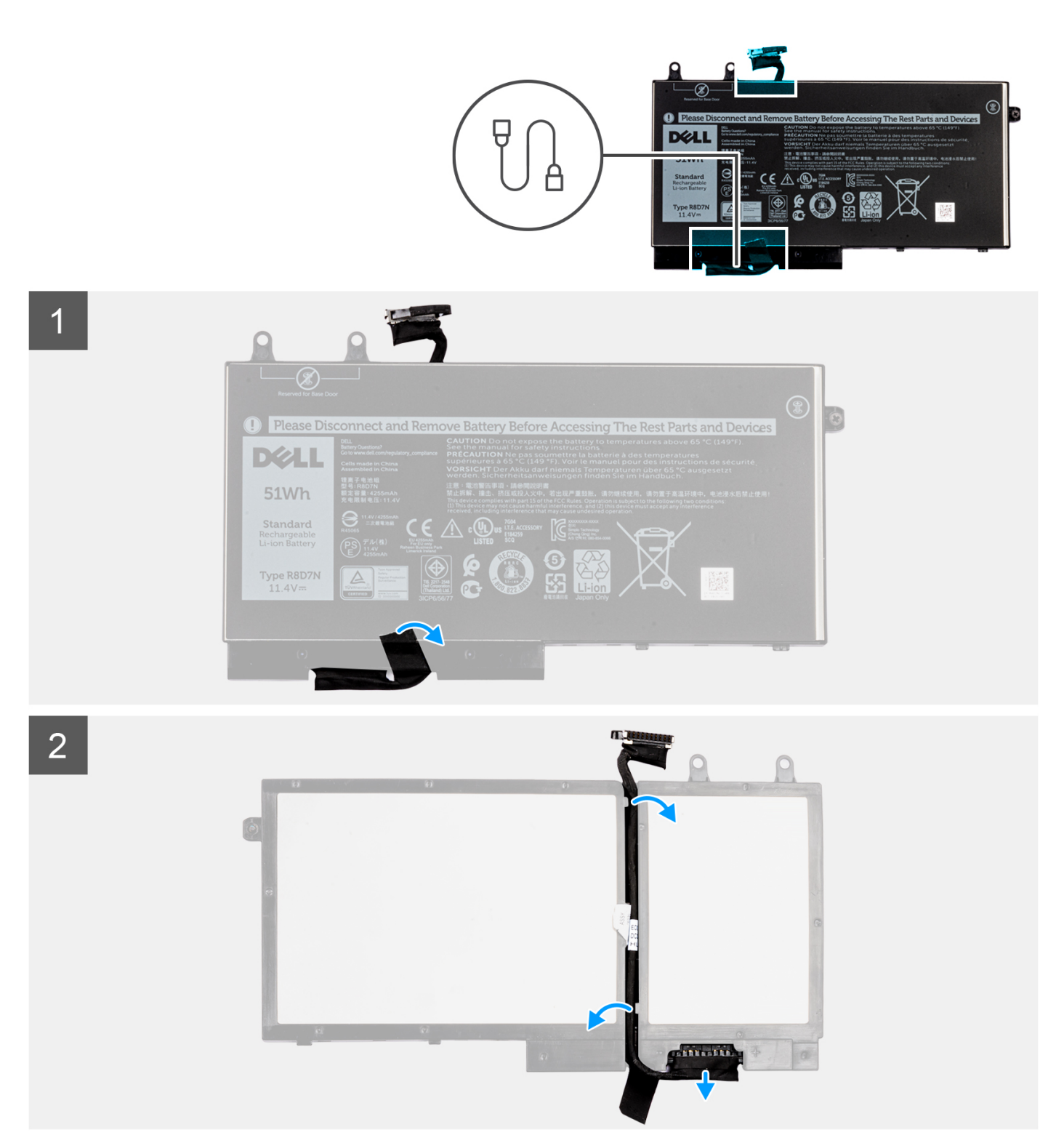

- 1. 배터리 케이블을 배터리에 고정하는 테이프를 떼어냅니다.
- 2. 배터리를 뒤집어 배터리의 라우팅 가이드에서 배터리 케이블을 라우팅 해제합니다.
- 3. 배터리의 커넥터에서 배터리 케이블을 연결 해제합니다.
- 4. 배터리에서 배터리 케이블을 들어 올려 빼냅니다.

### 배터리 케이블 장착

구성 요소를 교체하는 경우 설치 절차를 수행하기 전에 기존 구성 요소부터 제거합니다.

다음 이미지는 배터리 케이블의 위치를 나타내고 설치 절차를 시각적으로 보여줍니다.

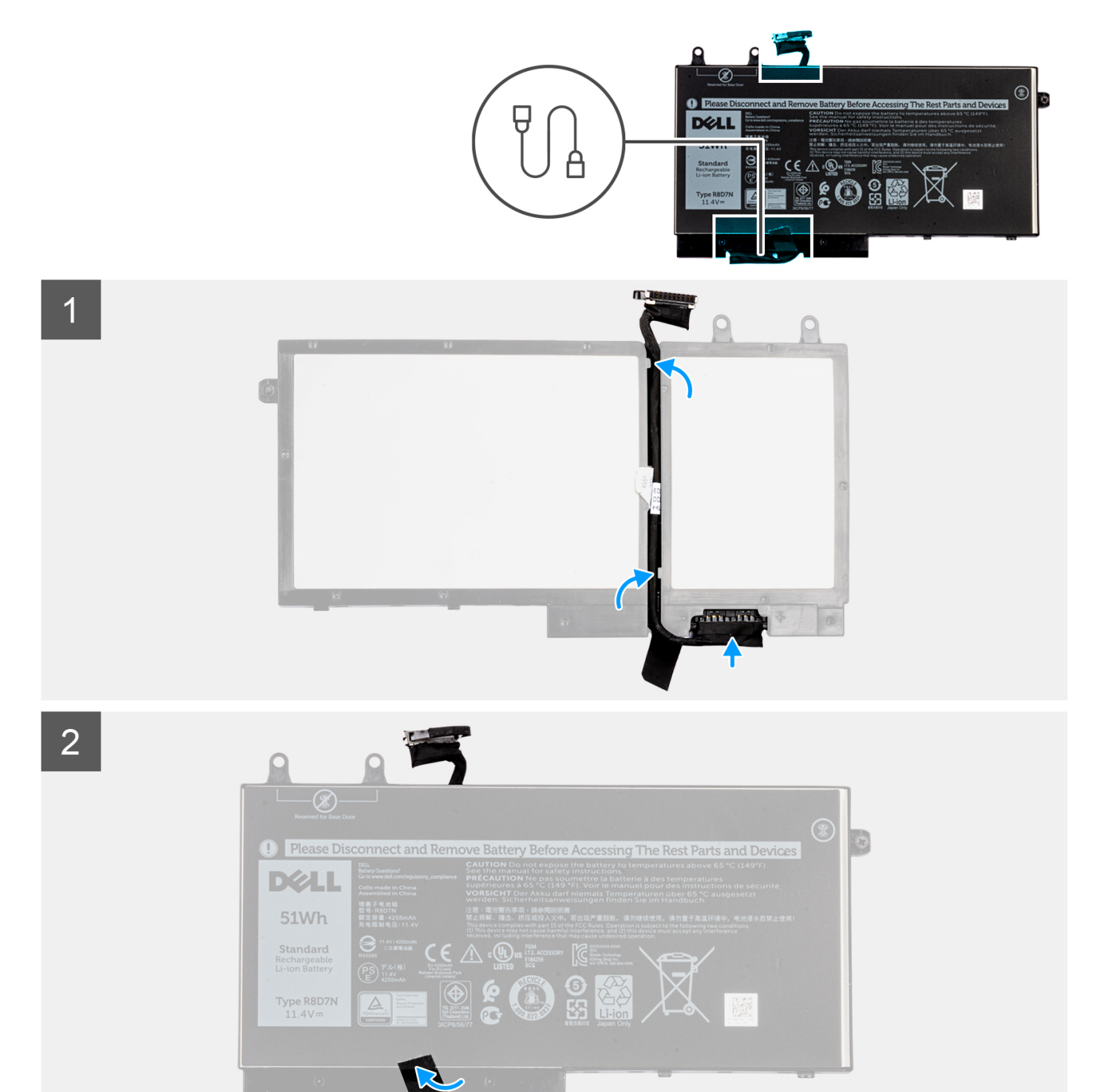

- 1. 배터리 케이블을 배터리에 맞추어 놓습니다.
- 2. 배터리의 라우팅 가이드를 통해 배터리 케이블을 라우팅합니다.
- 3. 배터리 케이블을 배터리의 커넥터에 연결합니다.
- 4. 테이프를 부착하여 배터리 케이블을 배터리에 고정합니다.
- 1. 배터리를 설치합니다.
- 2. 베이스 커버를 설치합니다.
- 3. 컴퓨터 내부 작업을 마친 후에의 절차를 따릅니다.

# 메모리

## 메모리 제거

- 1. 컴퓨터 내부 작업을 시작하기 전에의 절차를 따릅니다.
- 2. 베이스 덮개를 분리합니다.
- 3. 배터리를 분리합니다.
- 1. 메모리 모듈이 튀어나올 때까지 메모리 모듈을 고정하는 클립을 들어 올립니다[1].
- 2. 메모리 모듈을 커넥터에서 들어 올립니다[2].

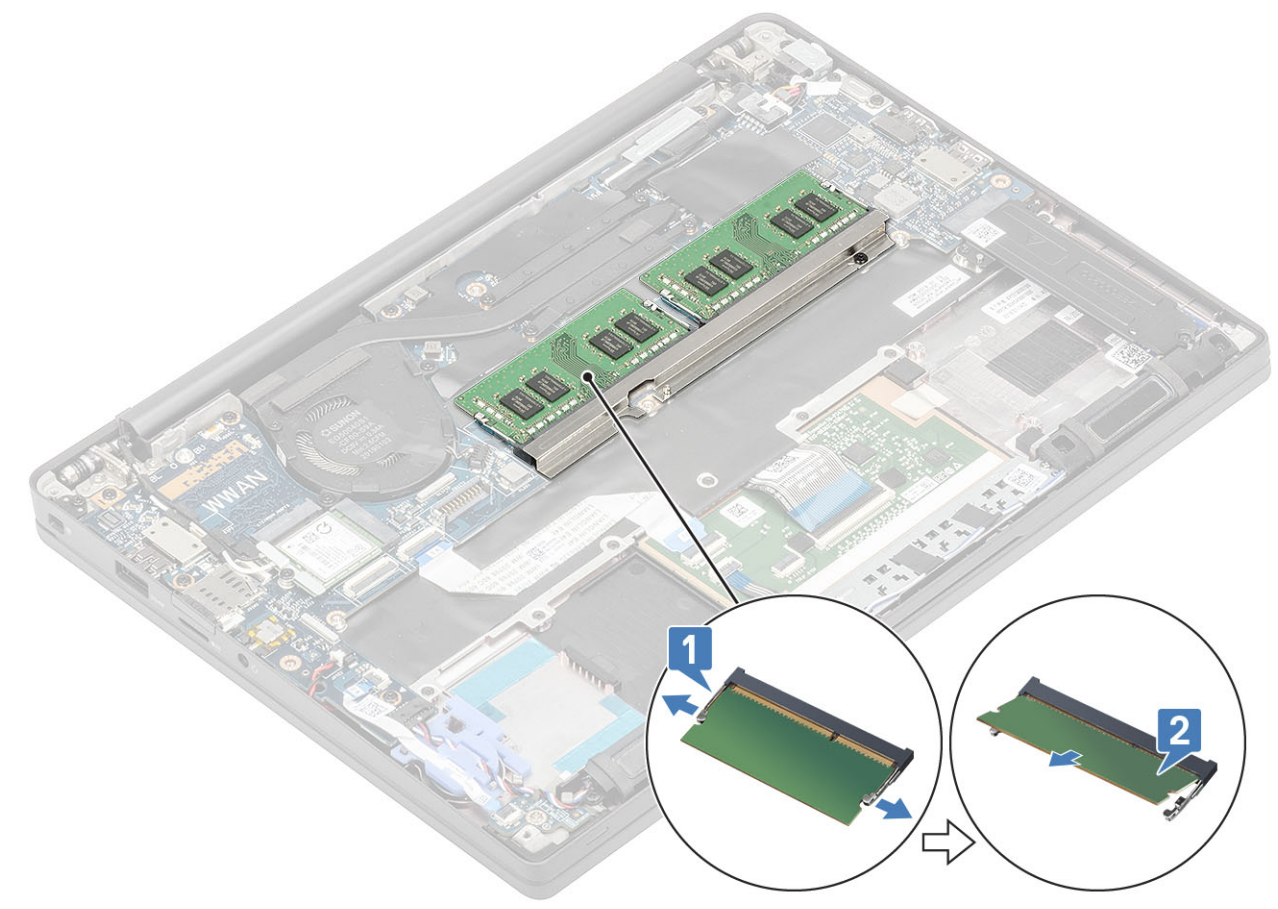

### 메모리 설치

메모리 모듈이 클립으로 고정될 때까지 메모리 모듈을 메모리 커넥터에 삽입합니다.

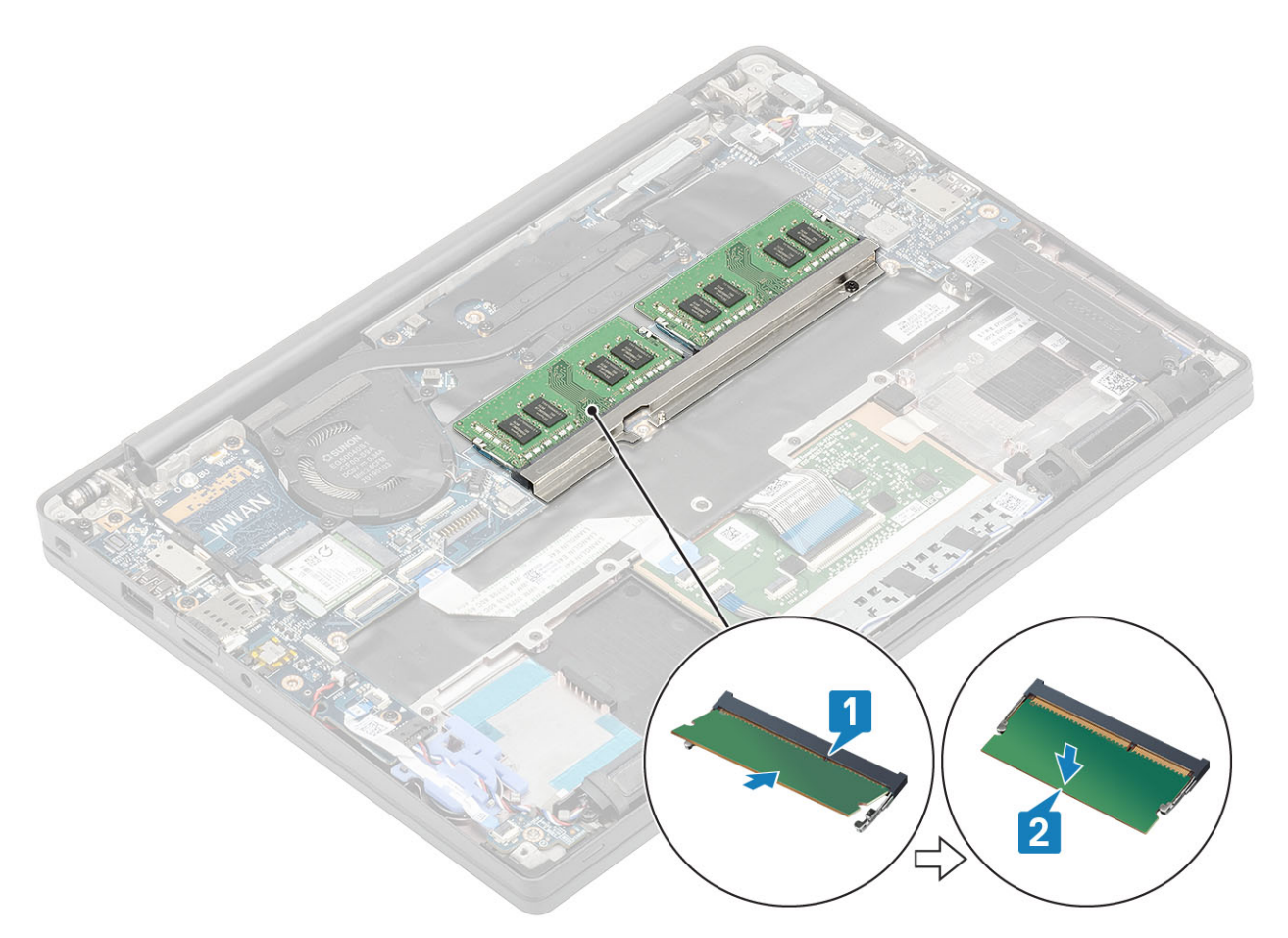

- 1. 배터리를 설치합니다.
- 2. 베이스 덮개를 설치합니다.
- 3. 컴퓨터 내부 작업을 마친 후에의 절차를 따릅니다.

## SSD

#### 솔리드 스테이트 드라이브 제거

- 1. 컴퓨터 내부 작업을 시작하기 전에의 절차를 따릅니다.
- 2. 베이스 커버를 제거합니다.
- 3. 배터리를 제거합니다.
- 1. (i) 노트: 이 절차는 M.2 2280 SSD를 보여줍니다. M.2 2230 SSD는 특수 브래킷 및 플레이트로 팜레스트에 고정됩니다.

SSD 브래킷을 팜레스트에 고정하는 3개의 조임 나사를 풉니다[1].

2. SSD의 상단에서 SSD 플레이트를 제거합니다[2].

2

分

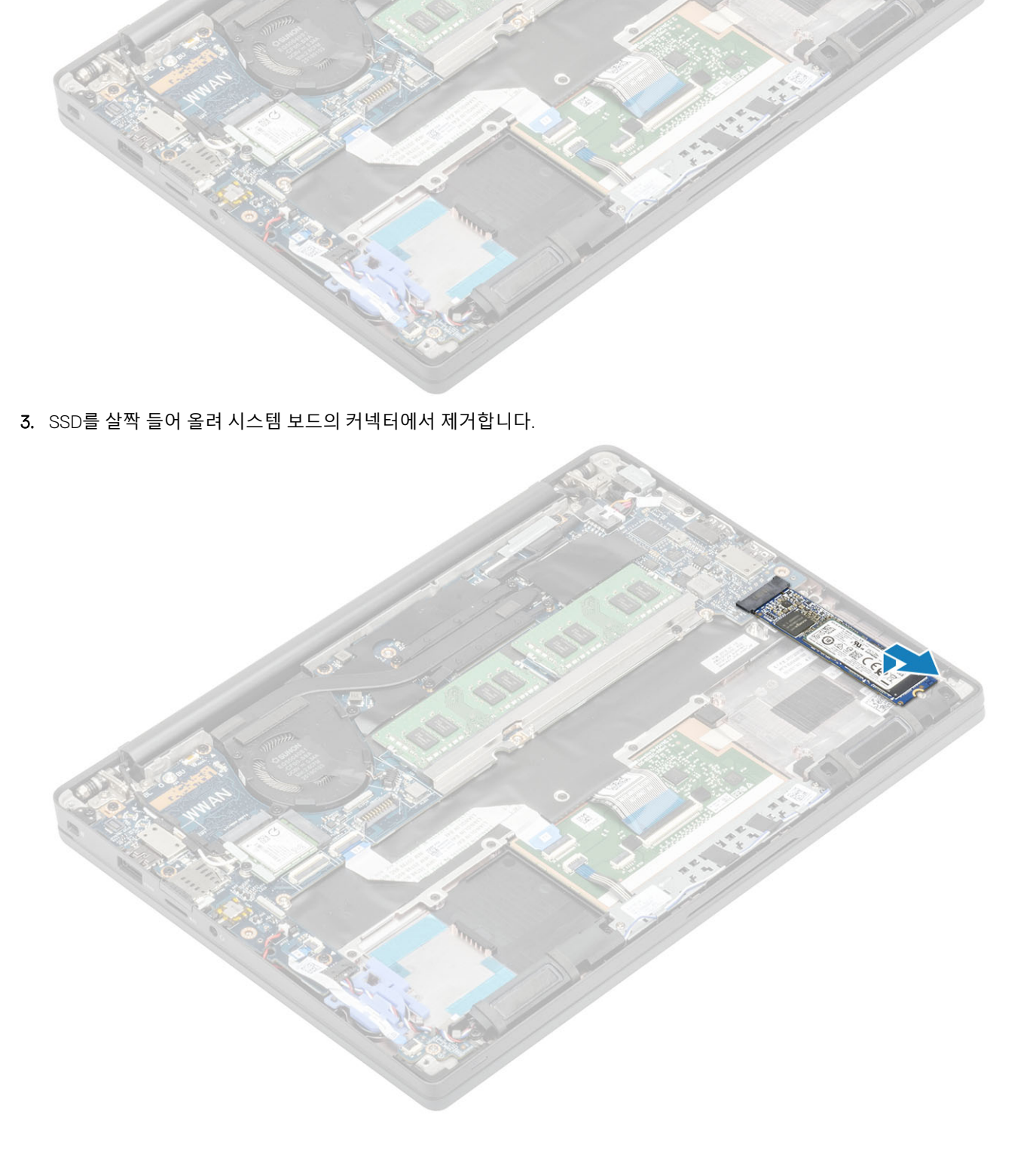

### 솔리드 스테이트 드라이브 설치

1. SSD를 해당 슬롯에 놓고 시스템 보드의 커넥터에 밀어 넣습니다.

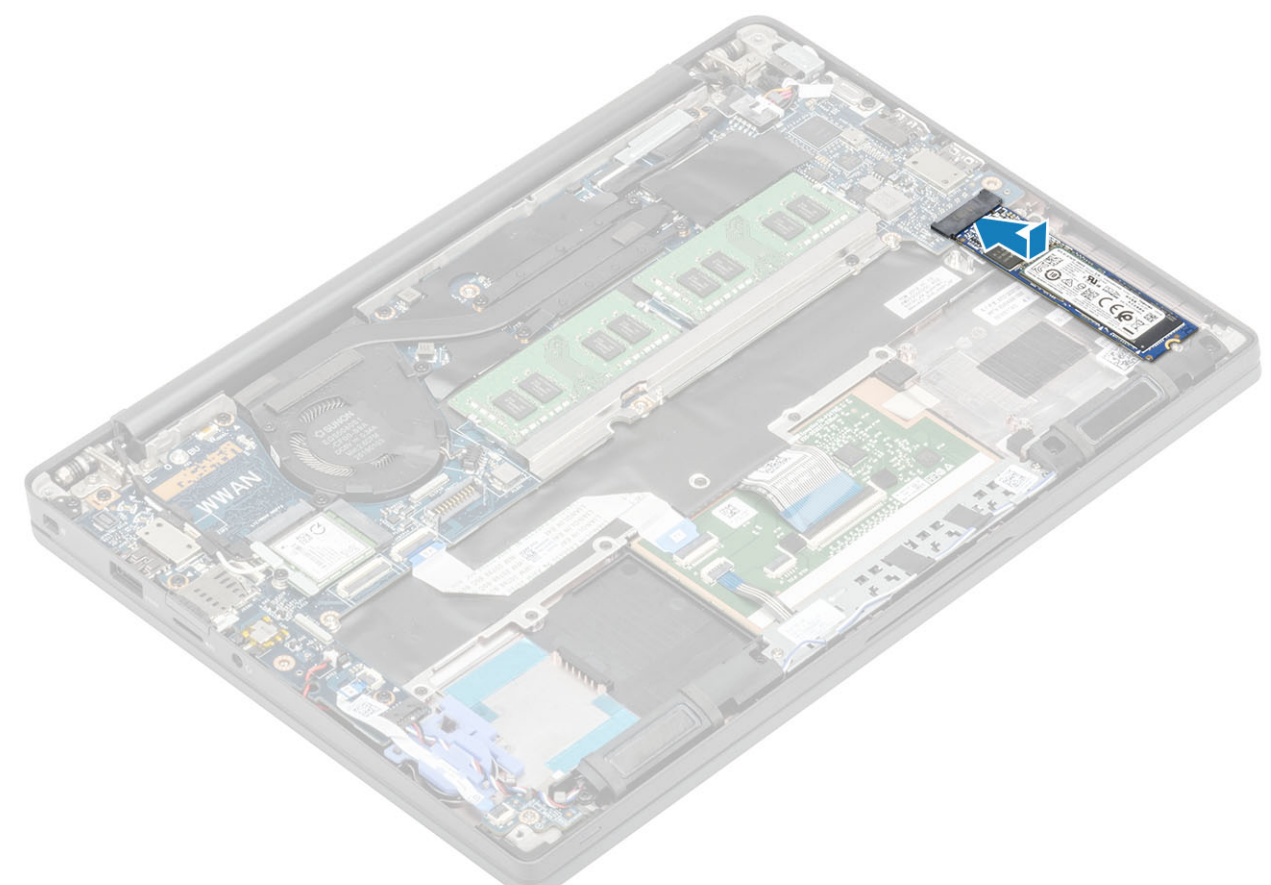

- 2. 바닥면에 열 스티커를 미리 붙인 SSD 플레이트를 SSD 위에 놓습니다[1].
- **3.** 3개의 조임 나사를 조여 SSD 브래킷을 손목 받침대에 고정합니다[2].

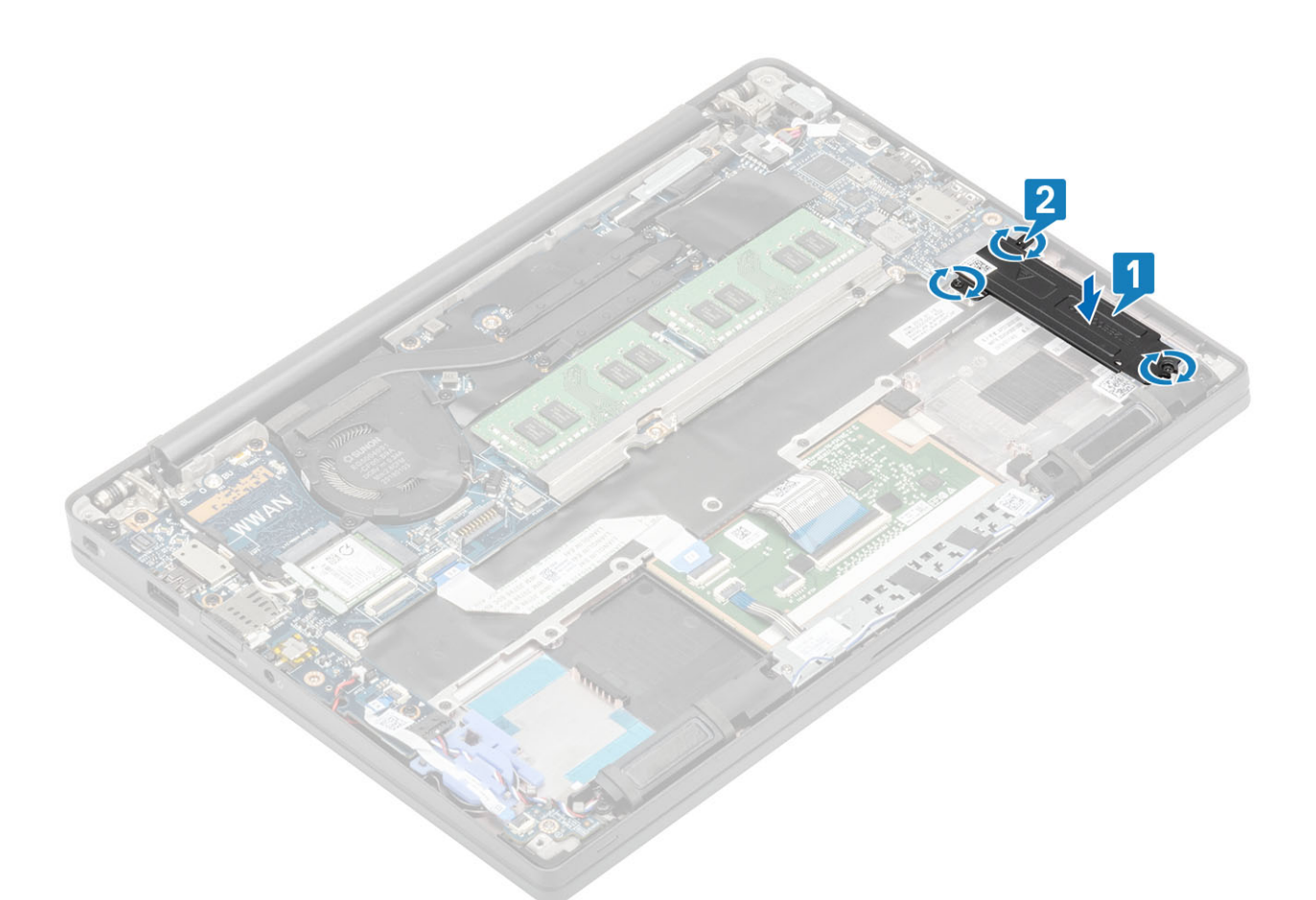

- (i) 노트: 이 절차는 M.2 2280 SSD를 보여줍니다. M.2 2230 SSD를 손목 받침대 어셈블리에 고정하려면 특수 브래킷 및 플레이트 가 필요합니다.
- 1. 배터리를 설치합니다.
- 2. 베이스 덮개를 설치합니다.
- 3. 컴퓨터 내부 작업을 마친 후에의 절차를 따릅니다.

# WLAN 카드

#### WLAN 카드 제거

- 1. 컴퓨터 내부 작업을 시작하기 전에의 절차를 따릅니다.
- 2. 베이스 덮개를 분리합니다.
- 3. 배터리를 분리합니다.
- 1. 금속 브래킷을 WLAN 카드에 고정하는 1개의 M2x3 나사를 제거합니다[1].
- 2. 금속 브래킷을 WLAN 카드 안테나 커넥터 위에서 제거합니다[2].
- 3. WLAN 안테나 케이블을 WLAN 카드의 커넥터에서 연결 해제합니다[3].
- 4. 시스템 보드의 슬롯에서 WLAN 카드를 살짝 들어 올려 밀어냅니다[4].

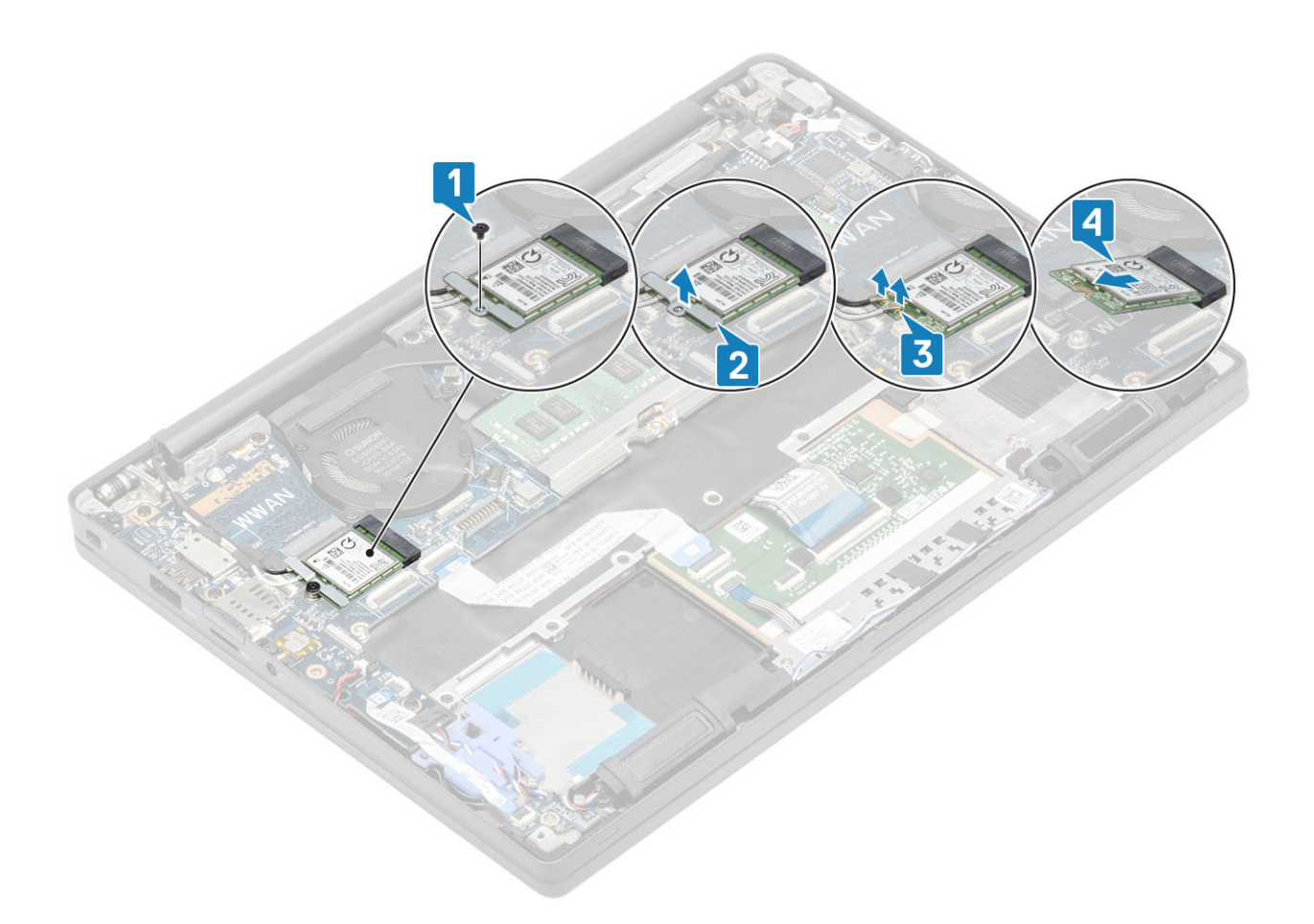

#### WLAN 카드 장착

- 1. WLAN 카드를 시스템 보드의 슬롯에 삽입합니다[1].
- 2. 안테나 케이블을 WLAN 카드의 커넥터에 연결합니다[2].
- 3. 금속 브래킷을 안테나 커넥터 위에 놓습니다[3].
- 4. 1개의 M2x3 나사를 장착하여 금속 브래킷을 WLAN 카드 및 시스템 보드에 고정합니다[4].

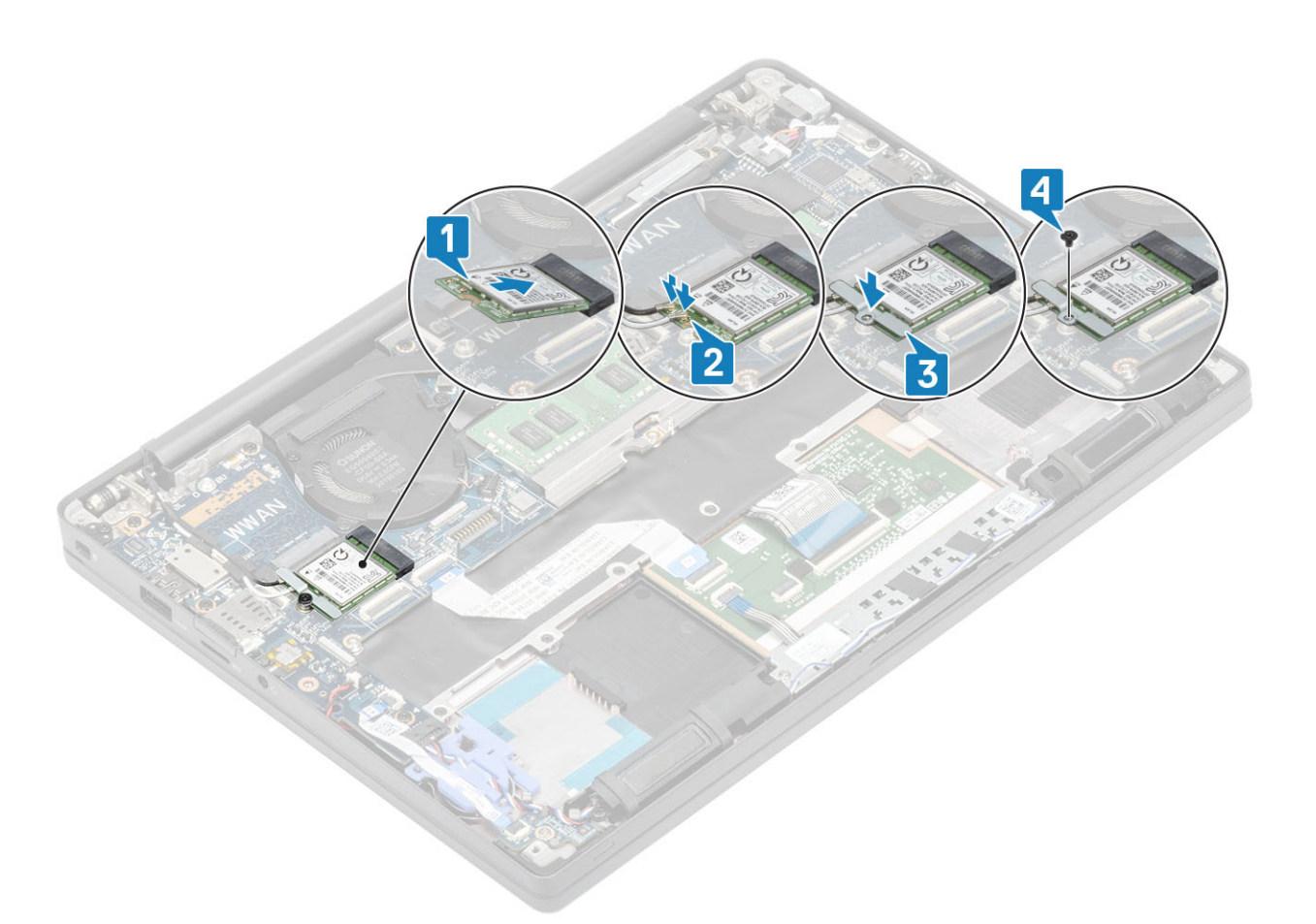

- 1. 배터리를 설치합니다.
- 2. 베이스 덮개를 설치합니다.
- 3. 컴퓨터 내부 작업을 마친 후에의 절차를 따릅니다.

## WWAN 카드

#### WWAN 카드 분리

- 1. 컴퓨터 내부 작업을 시작하기 전에의 절차를 따릅니다.
- 2. 베이스 덮개를 분리합니다.
- 3. 배터리를 분리합니다.
- 1. 금속 브래킷을 WWAN 카드에 고정하는 1개의 M2x3 나사를 제거합니다[1].
- 2. 금속 브래킷을 제거하고[2] WWAN 카드의 커넥터에서 안테나 케이블을 연결 해제합니다[3].
- 3. WWAN 카드를 시스템 보드의 해당 커넥터에서 제거합니다[4].

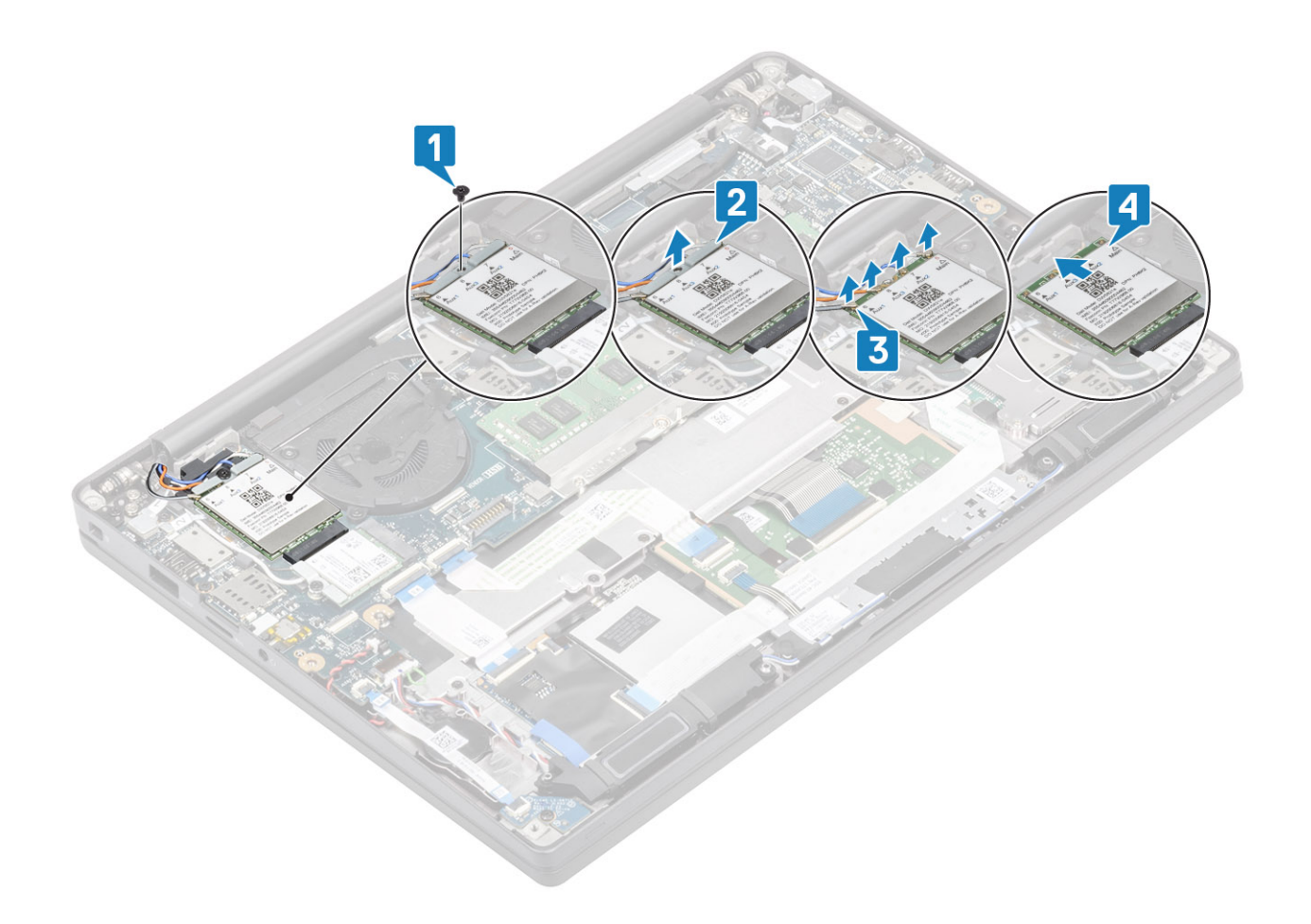

#### WWAN 카드 설치

- 1. WWAN 카드를 시스템 보드의 커넥터에 넣습니다[1].
- 2. 안테나 케이블을 WWAN 카드의 커넥터에 연결합니다[2].
- 3. 금속 브래킷을 WWAN 카드의 안테나 커넥터 위에 놓습니다[3].
- 4. 1개의 M2x3 나사를 장착하여 금속 브래킷을 WWLAN 카드 및 시스템 보드에 고정합니다[4].

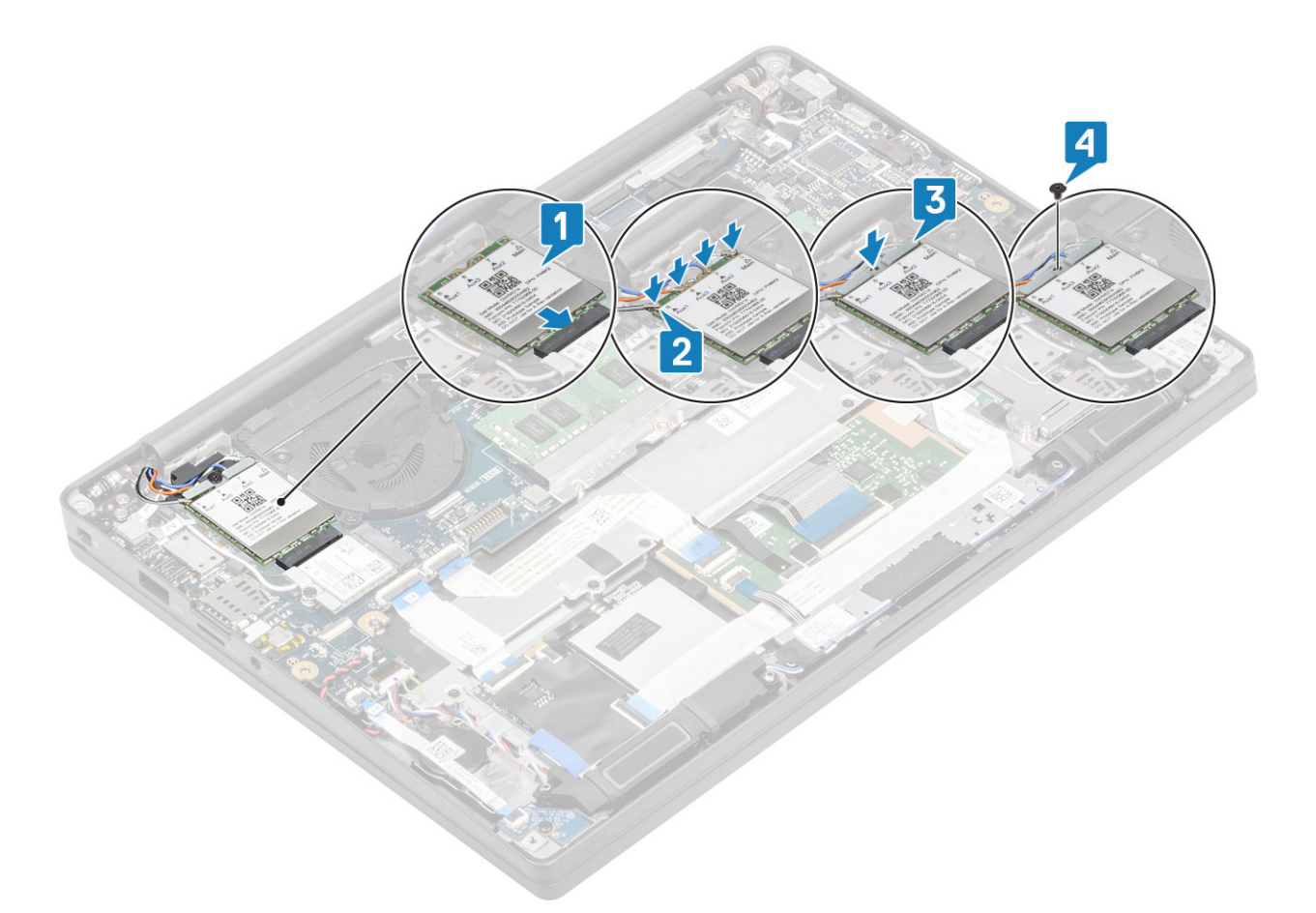

- 1. 배터리를 설치합니다.
- 2. 베이스 덮개를 설치합니다.
- 3. 컴퓨터 내부 작업을 마친 후에의 절차를 따릅니다.

# 방열판

#### 방열판 팬 어셈블리 제거

- 1. 컴퓨터 내부 작업을 시작하기 전에의 절차를 따릅니다.
- 2. 베이스 커버를 제거합니다.
- 3. 배터리를 제거합니다.
- **4.** WWAN 카드를 제거합니다.
- 1. () 노트: 방열판 및 팬은 별도로 주문 가능한 부품입니다.

시스템 보드의 커넥터에서 팬 케이블을 연결 해제합니다[1].

- 2. 팬 케이스에서 순서대로(2 > 1) 2개의 M2x3 나사를 제거하고 방열판에서 순서대로(4 > 3 > 2 > 1) 4개의 M2x3 나사를 제거합니다 [2].
- 3. 컴퓨터에서 방열판 팬 어셈블리를 들어 올려 제거합니다[3].

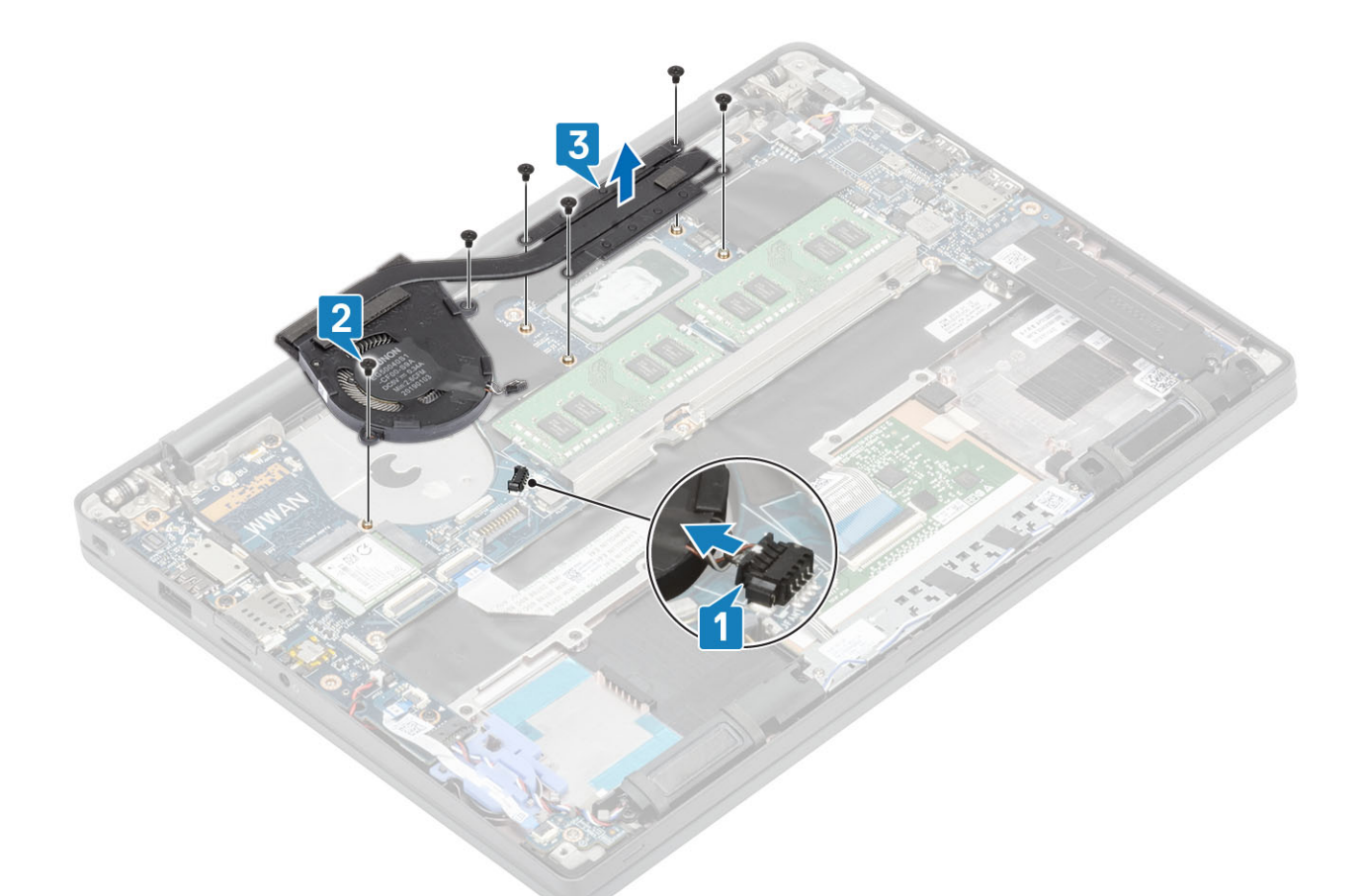

4. 팬을 방열판에 고정하는 나사 1개를 제거합니다.

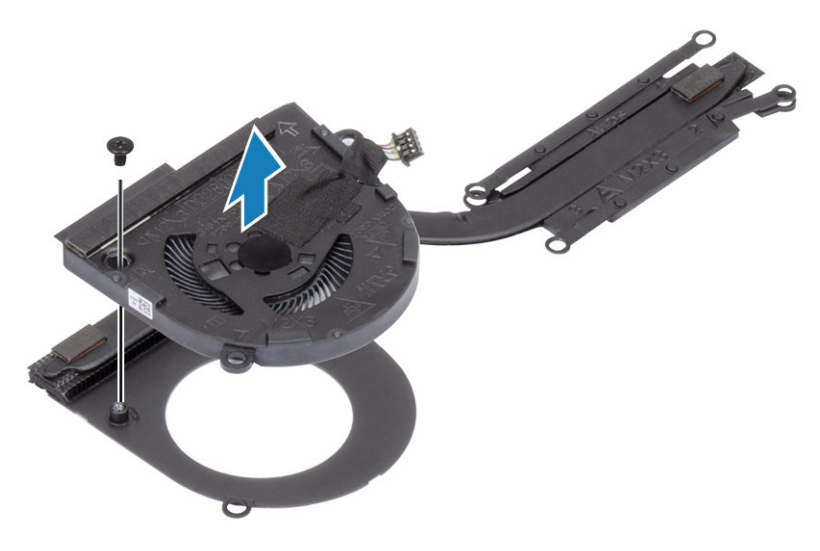

## 방열판 어셈블리 설치

i) 노트: 방열판 및 팬은 별도로 주문 가능한 부품입니다.
 팬을 방열판에 고정하는 나사 1개를 설치합니다.
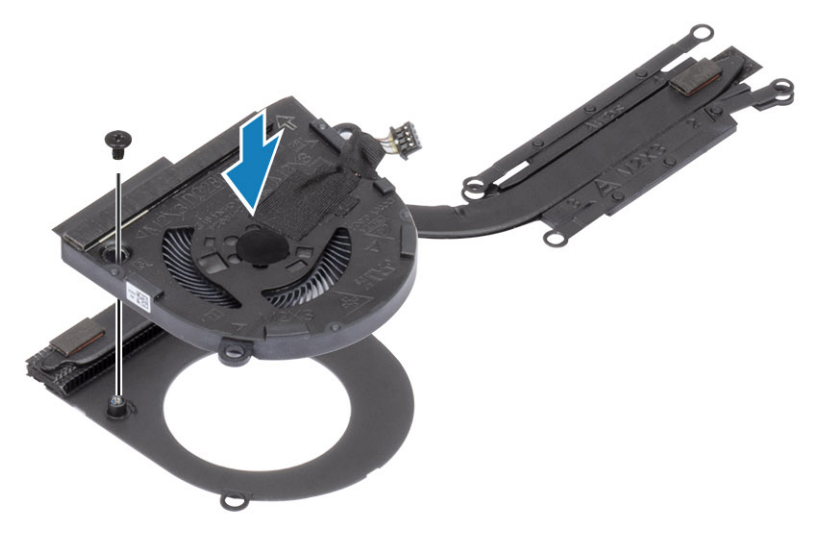

- 2. 방열판 팬 어셈블리를 컴퓨터에 놓습니다[1].
- **3.** 팬 케이스에 순서대로(2 > 1) 2개의 M2x3 나사를 장착하고 방열판 팬 어셈블리에 순서대로(4 > 3 > 2 > 1) 4개의 M2x3 나사를 장착 합니다[1].
- 4. 팬케이블을 시스템 보드에 연결합니다[2].

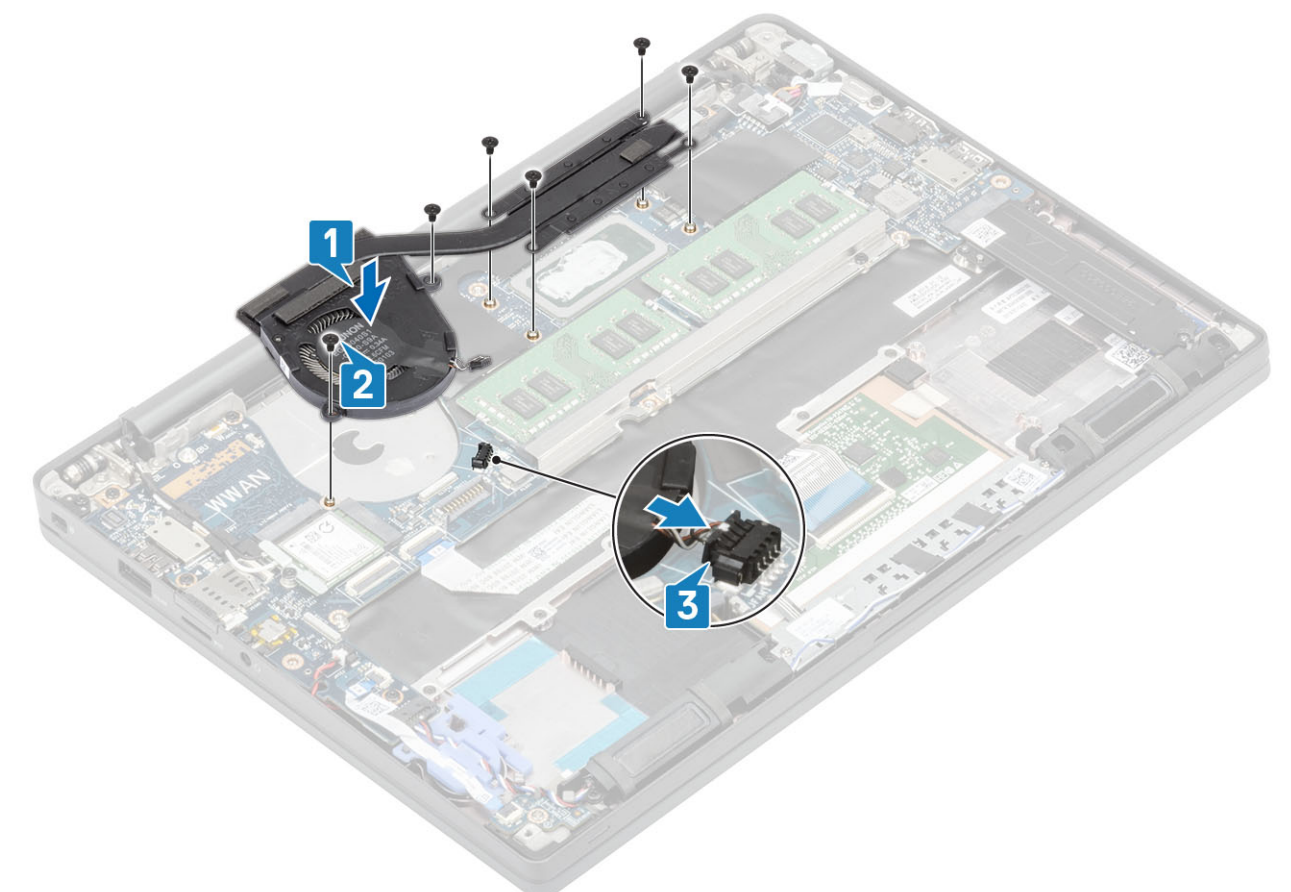

- 1. WWAN 카드를 설치합니다.
- 2. 배터리를 설치합니다.
- 3. 베이스 덮개를 설치합니다.
- 4. 컴퓨터 내부 작업을 마친 후에의 절차를 따릅니다.

# 전원 어댑터 포트

#### 전원 어댑터 포트 제거

- 1. 컴퓨터 내부 작업을 시작하기 전에의 절차를 따릅니다.
- 2. 베이스 덮개를 분리합니다.
- 3. 배터리를 분리합니다.
- 1. 전원 어댑터 포트의 금속 브래킷에서 1개의 M2x3 나사를 제거합니다[1].
- 2. 전원 어댑터 포트를 고정하는 금속 브래킷을 제거합니다[2].

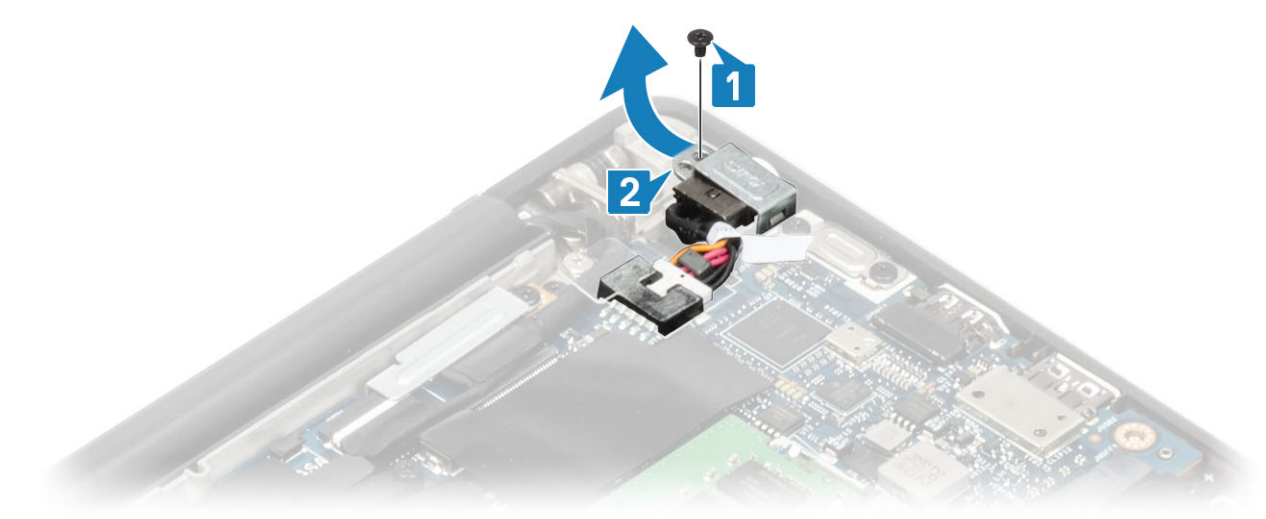

- 3. 전원 어댑터 포트 케이블을 시스템 보드에서 연결 해제합니다[1].
- 4. 전원 어댑터 포트를 손목 받침대 슬롯에서 들어 올려 제거합니다[2].

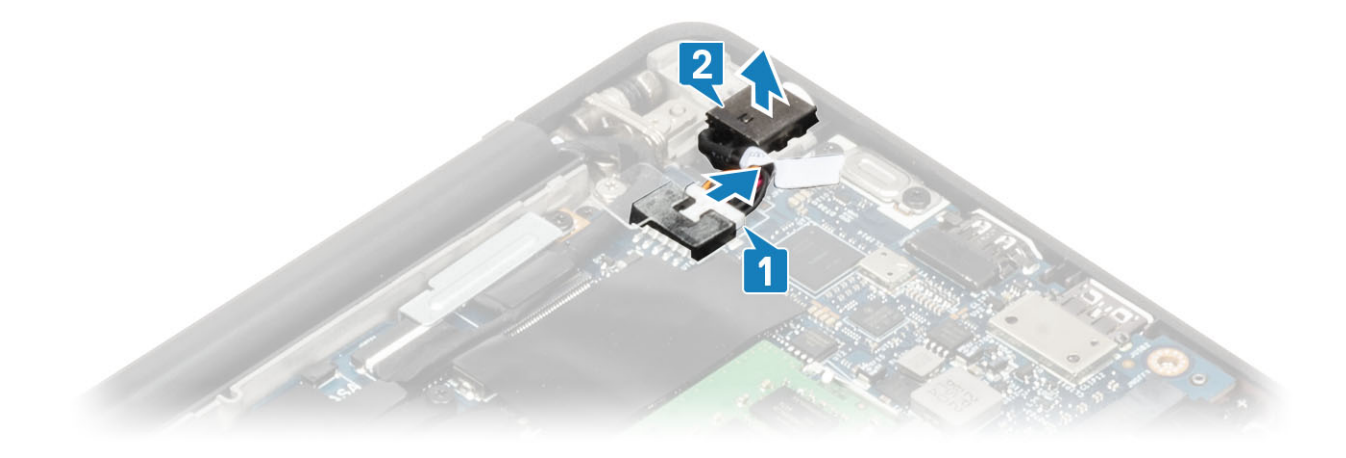

## 전원 어댑터 포트 설치

- 1. 전원 어댑터 포트 케이블을 시스템 보드의 커넥터에 연결합니다[1].
- 2. 전원 어댑터 포트를 손목 받침대의 슬롯에 넣습니다[2].

3. 스피커 케이블을 터치패드 버튼 보드에 고정하는 테이프를 떼어냅니다[3].

3. 전원 어댑터 포트를 통해 금속 브래킷을 장착합니다[1].

3. 컴퓨터 내부 작업을 마친 후에의 절차를 따릅니다.

1. 컴퓨터 내부 작업을 시작하기 전에의 절차를 따릅니다.

1. 배터리를 설치합니다. 2. 베이스 덮개를 설치합니다.

스피커

스피커 분리

2. 베이스 덮개를 분리합니다. 3. 배터리를 분리합니다.

4. 전원 어댑터 포트를 손목 받침대 어셈블리에 고정하는 1개의 M2x3 나사를 장착합니다[2].

- 2. 스피커 케이블을 코인 셀 에 붙어 있는 고무 라우팅 채널에서 라우팅 해제합니다[2].

- 1. 스피커 케이블을 시스템 보드의 커넥터에서 분리합니다[1].

2

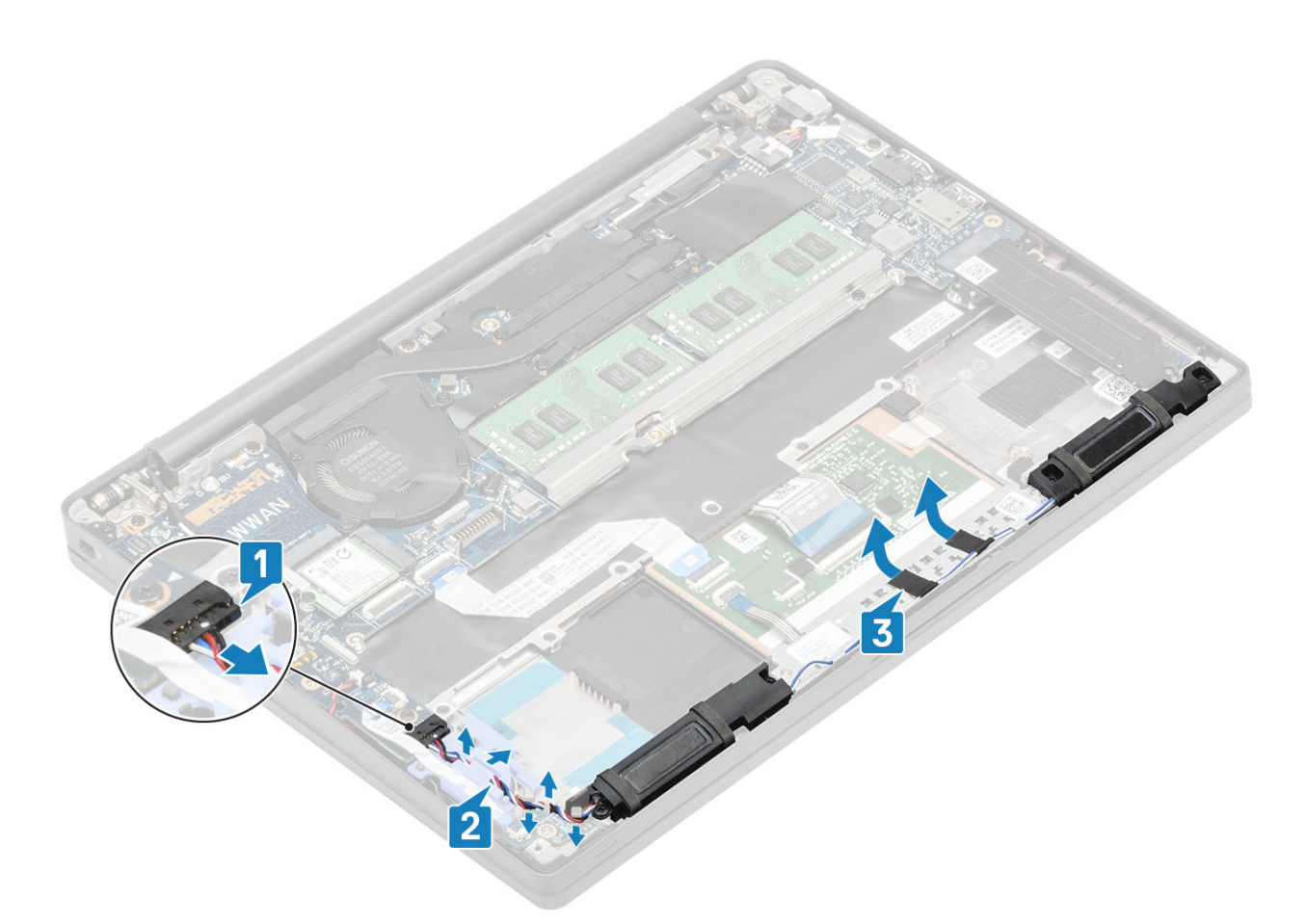

- 4. 스피커를 손목 받침대 어셈블리에 고정하는 4개의 M2x3 나사를 제거합니다[1].
- 5. 손목 받침대 어셈블리에서 스피커를 들어 올려 제거합니다[2].

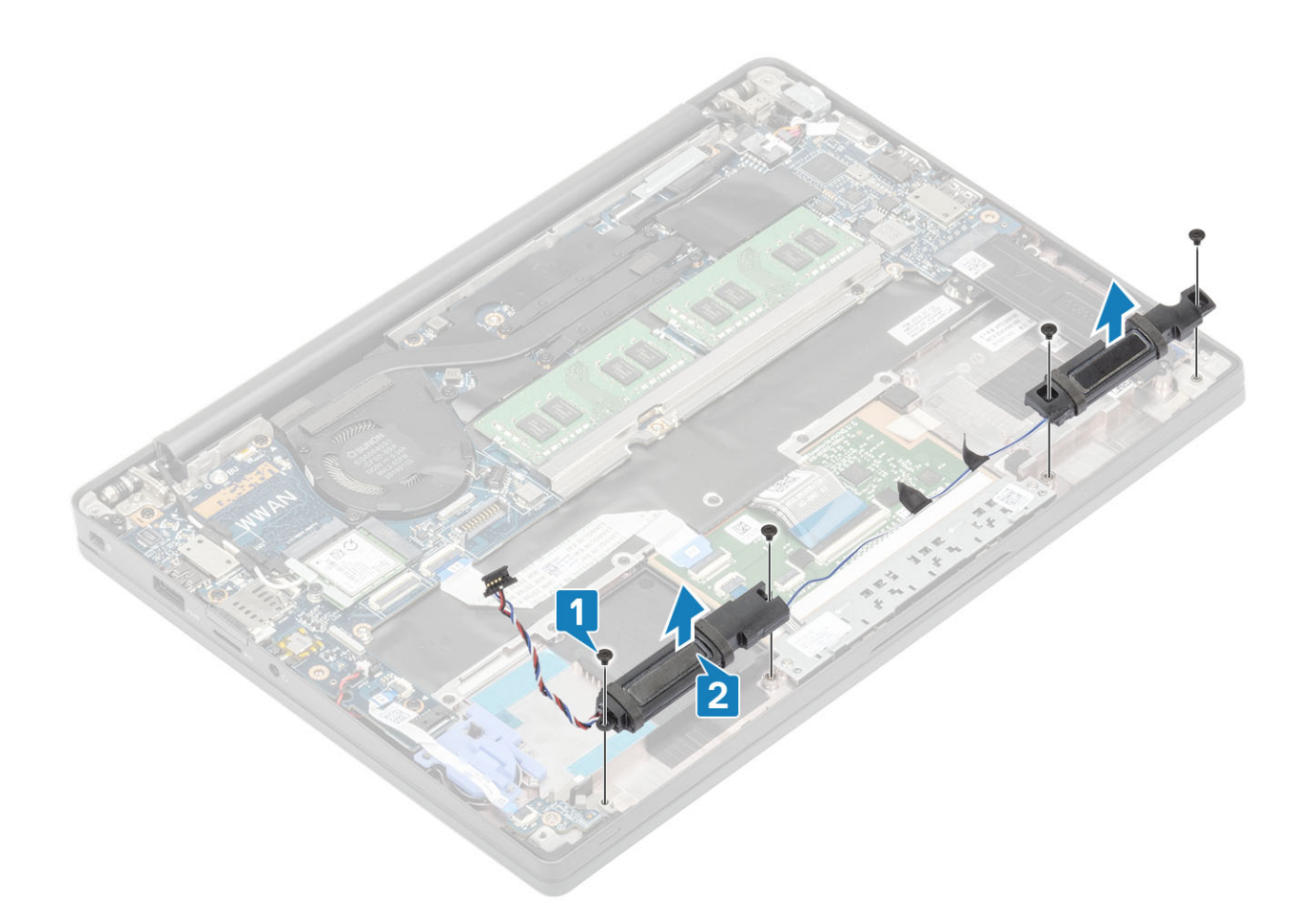

# 스피커 설치

- 1. 스피커를 손목 받침대 어셈블리에 맞춰서 놓습니다[1].
- 2. 스피커를 손목 받침대 어셈블리에 고정하는 4개의 M2x3 나사를 장착합니다[2].

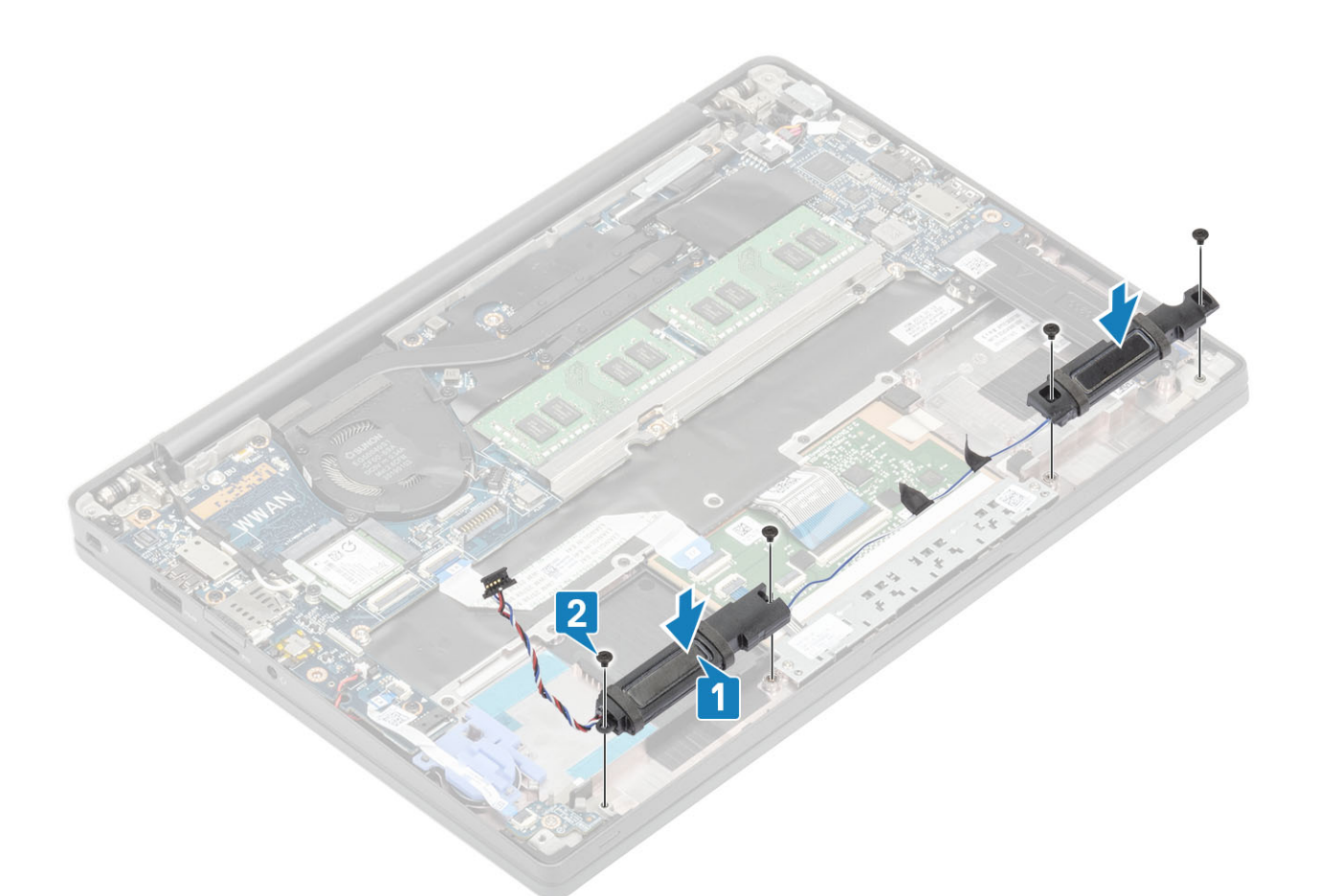

- 3. 스피커 케이블을 터치패드 버튼 보드에 고정하는 테이프를 부착합니다[1].
- 스피커 케이블을 코인 셀에 붙어 있는 고무 라우팅 채널을 통해 라우팅하고[2] 스피커 케이블을 시스템 보드의 커넥터에 연결합니 다[3].

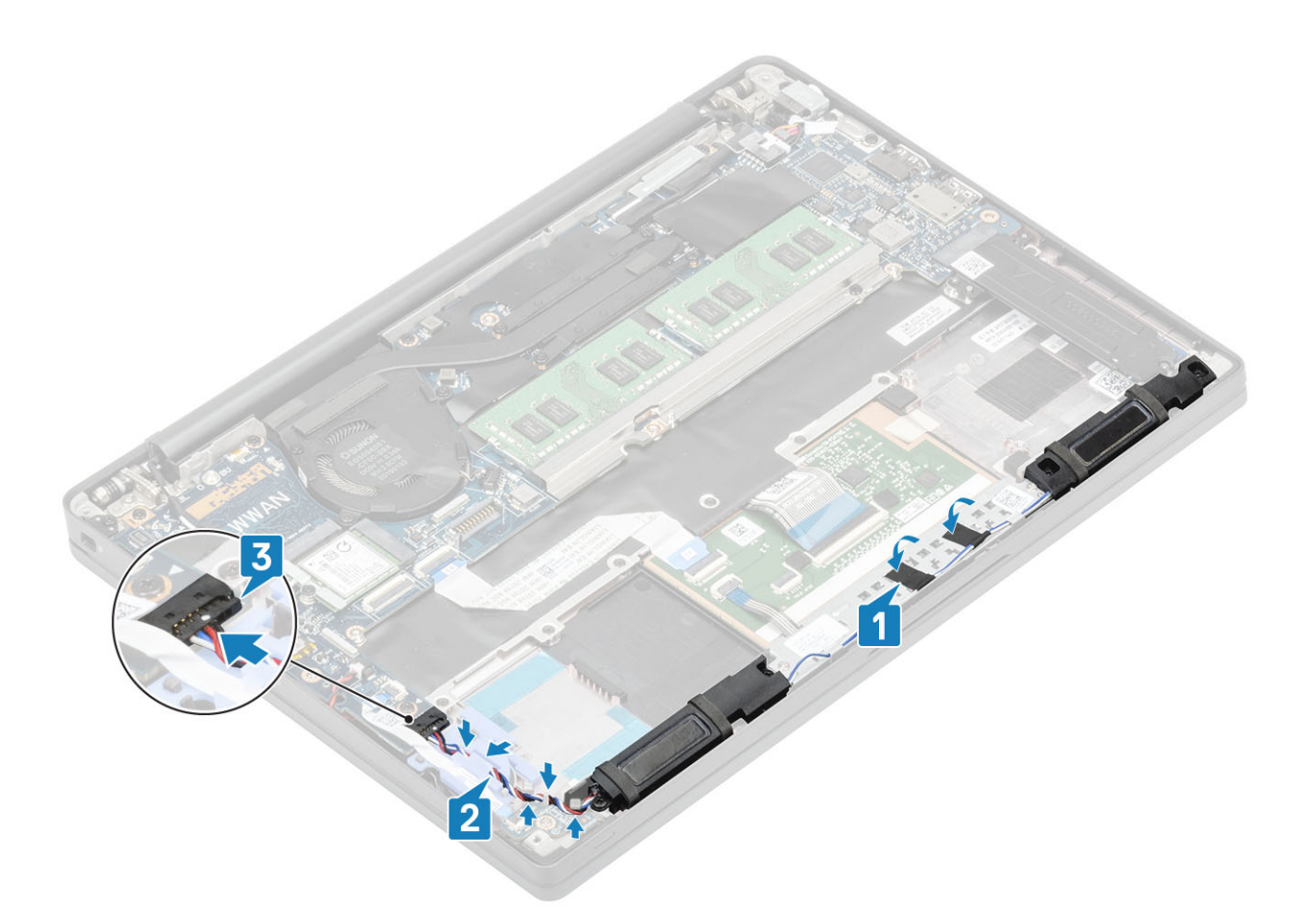

- 1. 배터리를 설치합니다.
- 2. 베이스 덮개를 설치합니다.
- 3. 컴퓨터 내부 작업을 마친 후에의 절차를 따릅니다.

# LED 보드

#### LED 도터보드 제거

- 1. 컴퓨터 내부 작업을 시작하기 전에의 절차를 따릅니다.
- 2. 베이스 덮개를 분리합니다.
- 3. 배터리를 분리합니다.
- 4. 스피커 케이블을 연결 해제합니다.
- 1. LED 보드 리본 케이블을 시스템 보드의 커넥터에서 연결 해제합니다[1].
- 2. 리본 케이블을 코인 셀의 고무 라우팅 채널에서 라우팅 해제합니다[2].

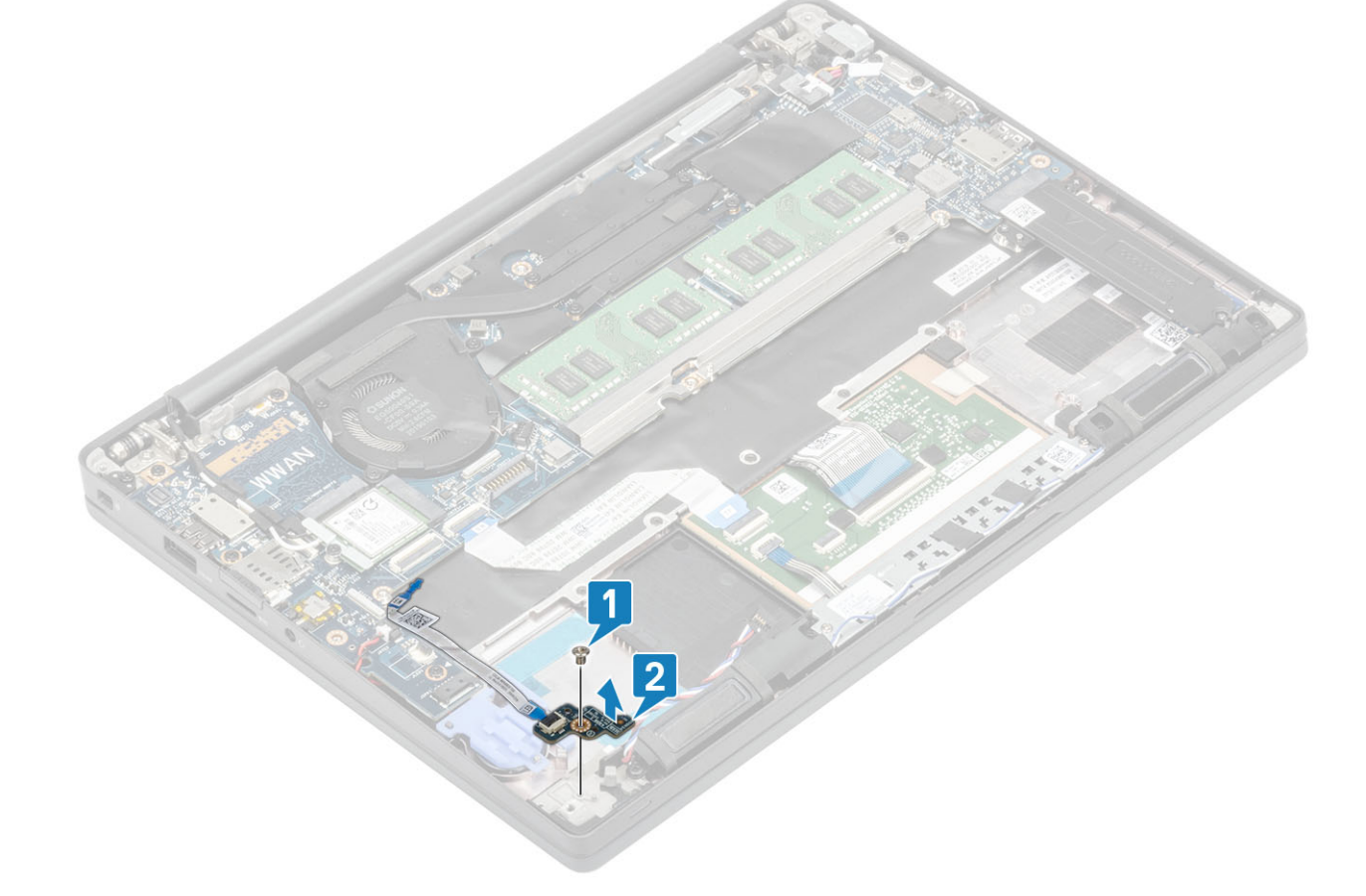

3. 1개의 M2x2.5 나사를 제거하고[1] 손목 받침대 어셈블리에서 LED 도터보드를 제거합니다[2].

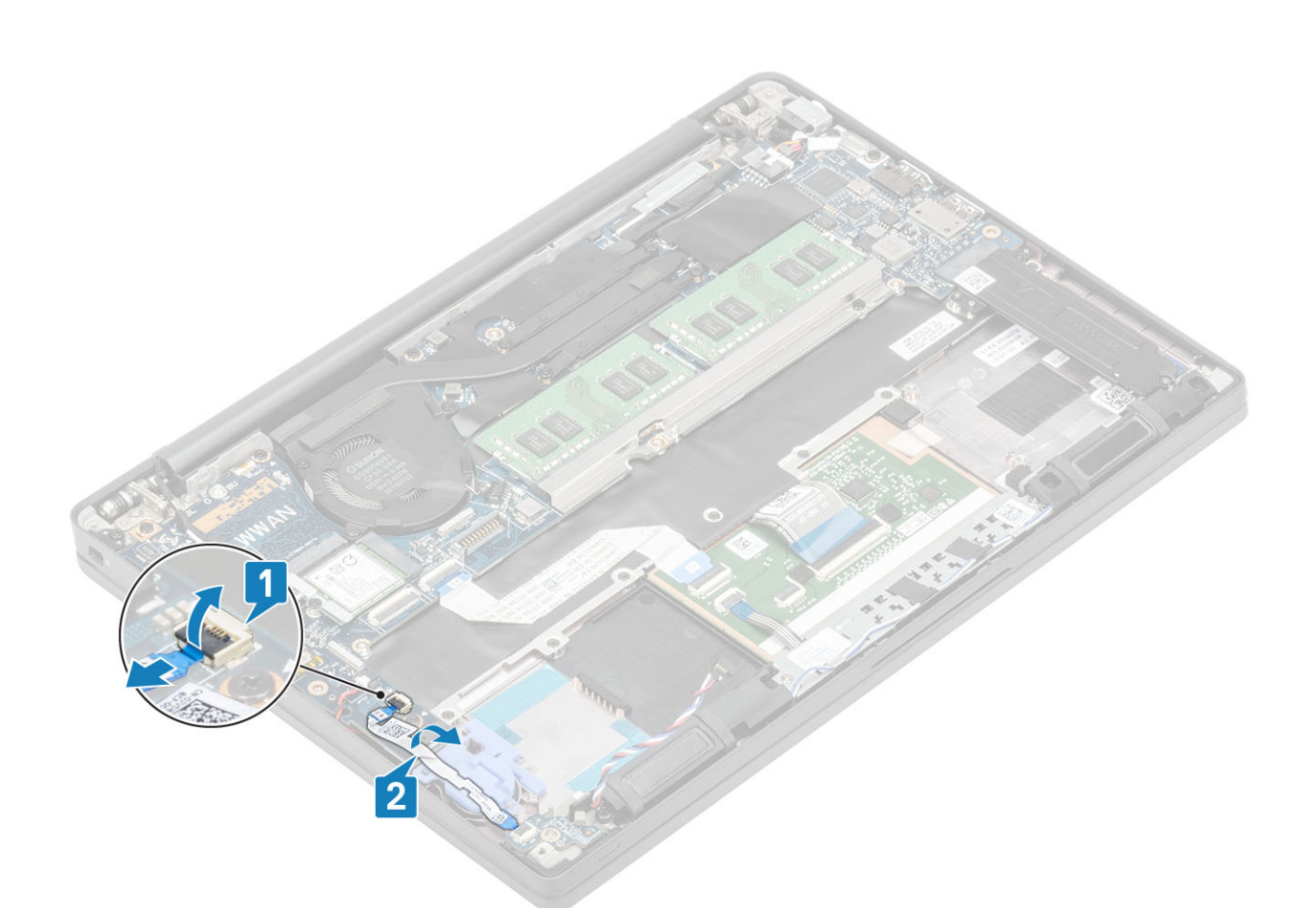

# LED 도터보드 설치

- 1. 손목 받침대 어셈블리 위에 LED 도터보드를 맞춰서 놓습니다[1].
- 2. LED 도터보드를 손목 받침대 어셈블리에 고정하는 1개의 M2x2.5 나사를 장착합니다[2].

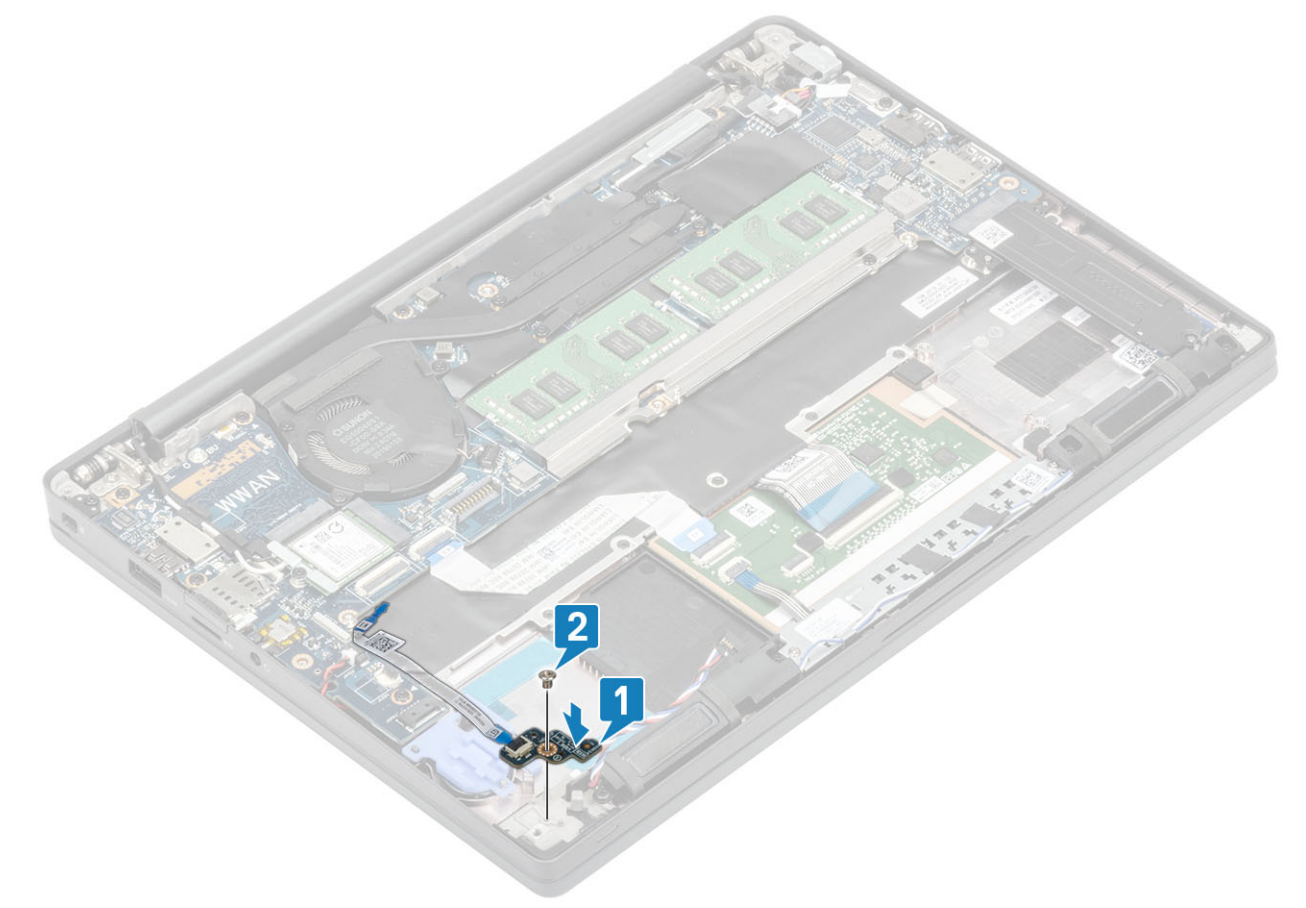

- 3. 코인 셀의 고무 라우팅 채널을 통해 LED 보드 리본 케이블을 라우팅합니다[1].
- 4. LED 보드 리본 케이블을 시스템 보드에 연결합니다[2].

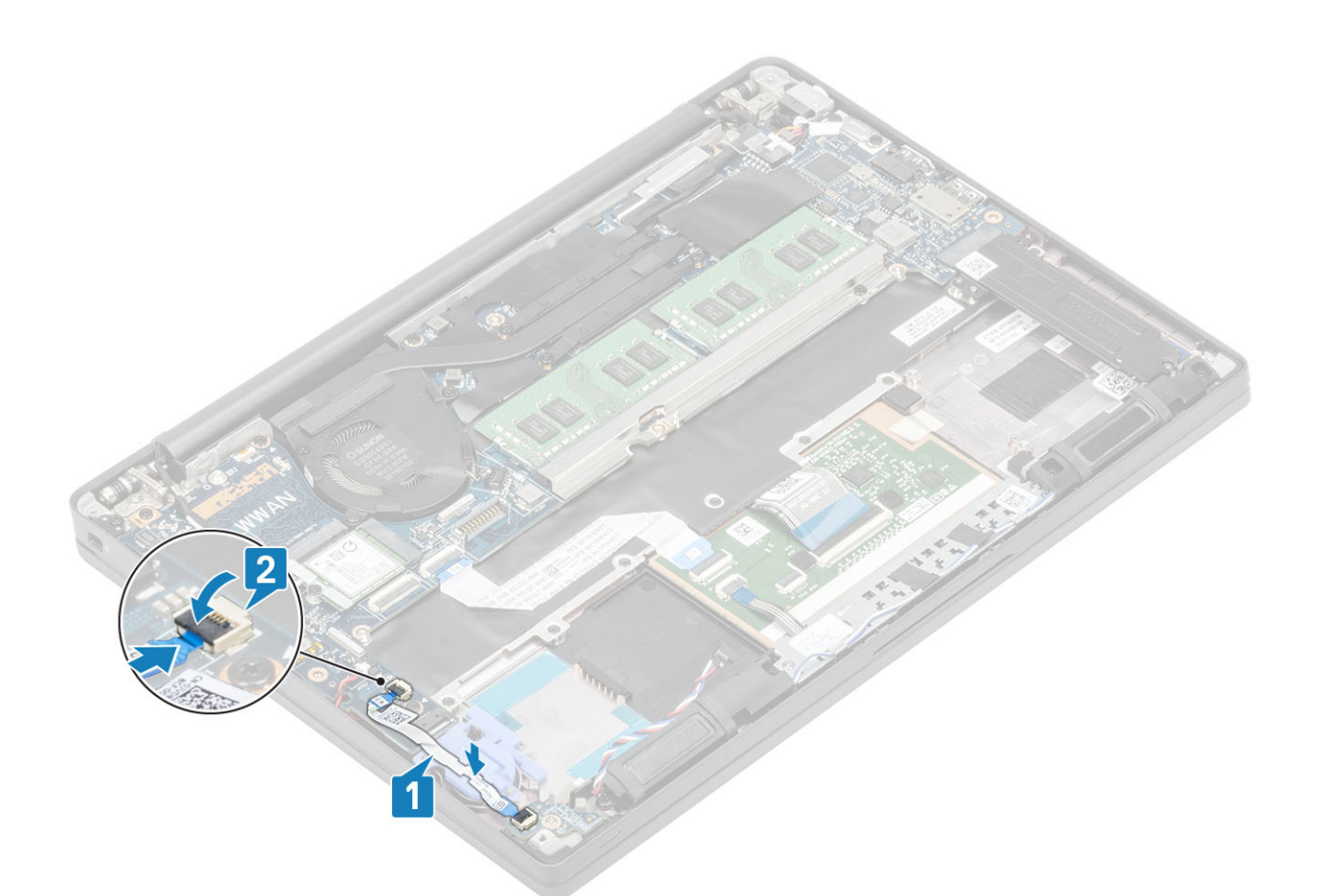

▲ 주의: LED 도터보드를 통해 스피커 케이블을 라우팅한 다음[1] 시스템 보드에 연결하여[2] 스피커 케이블의 손상을 방지합 니다.

- 1. 스피커 케이블을 연결합니다.
- 2. 배터리를 설치합니다.
- 3. 베이스 덮개를 설치합니다.
- 4. 컴퓨터 내부 작업을 마친 후에의 절차를 따릅니다.

# 터치패드 버튼 보드

#### 터치패드 버튼 보드 제거

- 1. 컴퓨터 내부 작업을 시작하기 전에의 절차를 따릅니다.
- 2. 베이스 덮개를 분리합니다.
- 3. 배터리를 분리합니다.
- 4. 스피커를 분리합니다.
- 1. 터치패드 모듈에서 터치패드 버튼 보드 케이블을 연결 해제합니다[1].
- 2. 터치패드 버튼 보드를 손목 받침대 어셈블리에 고정하는 2개의 M2x2.5 나사를 제거합니다[2].
- 3. 손목 받침대 어셈블리에서 터치패드 버튼 보드를 제거합니다[3].

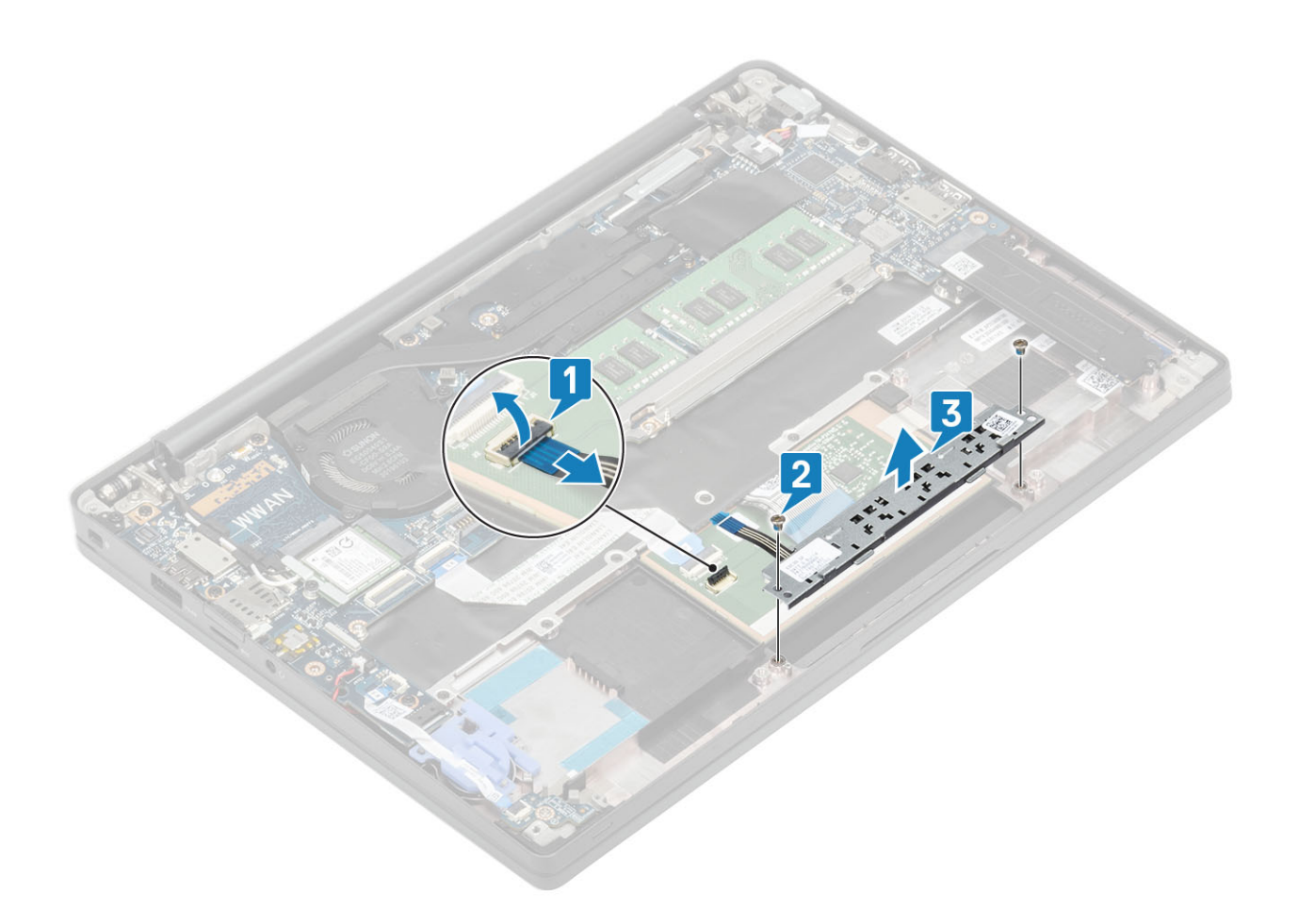

## 터치패드 버튼 보드 설치

- 1. 손목 받침대 어셈블리에 터치패드 버튼 보드를 놓습니다[1].
- 2. 손목 받침대 어셈블리에 고정하는 2개의 M2x2.5 나사를 장착합니다[2].
- 3. 터치패드 모듈에 터치패드 버튼 보드 케이블을 연결합니다[3].

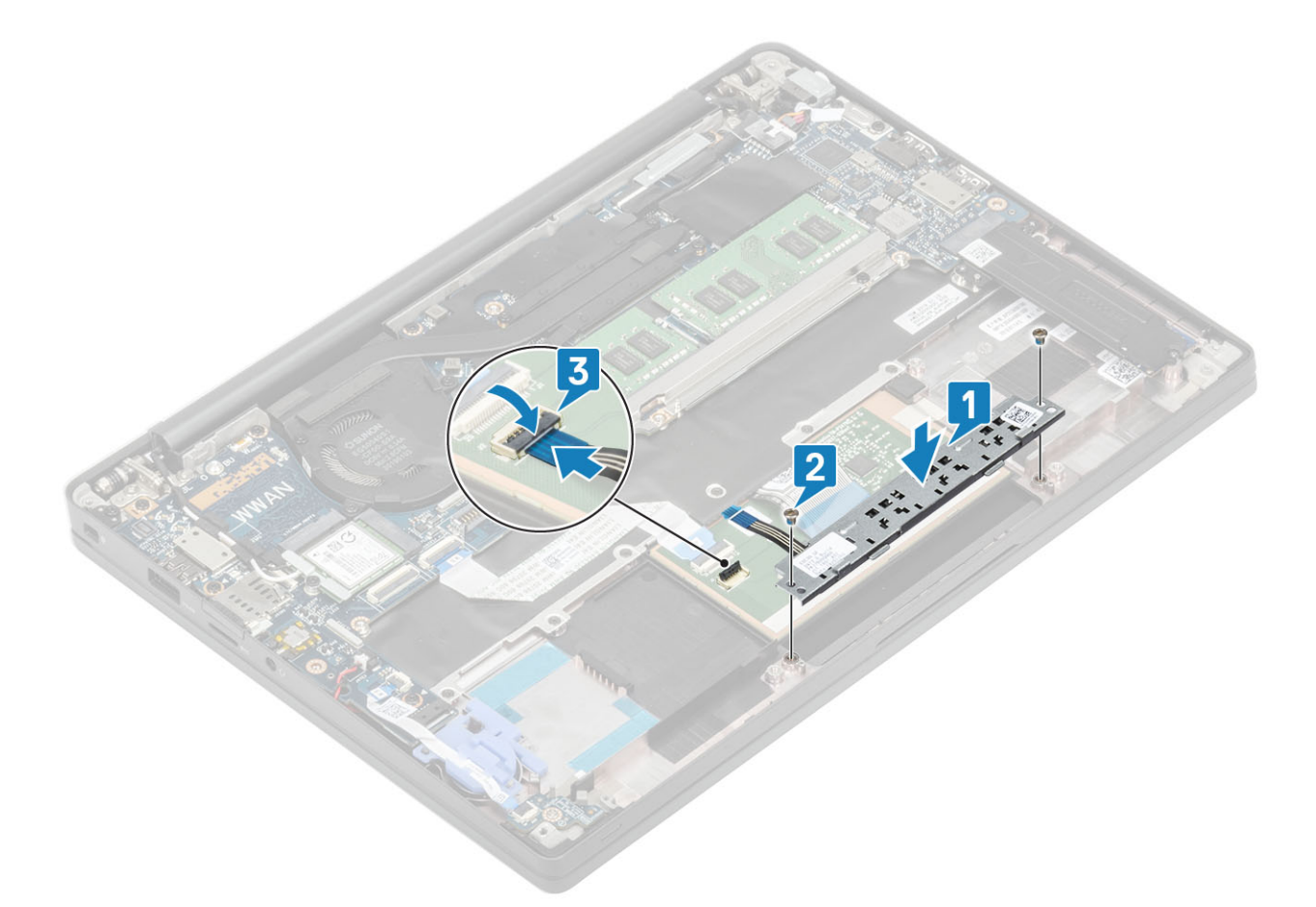

- 1. 스피커를 설치합니다.
- 2. 배터리를 설치합니다.
- 3. 베이스 덮개를 설치합니다.
- 4. 컴퓨터 내부 작업을 마친 후에의 절차를 따릅니다.

# 스마트 카드 판독기

## 스마트 카드 판독기 제거

- 1. 컴퓨터 내부 작업을 시작하기 전에의 절차를 따릅니다.
- 2. 베이스 덮개를 분리합니다.
- 3. 배터리를 분리합니다.
- 4. SSD를 제거합니다.
- 5. 스피커를 분리합니다.
- 1. USH 보드에서 스마트 카드 판독기 케이블을 연결 해제합니다[1].
- 2. 터치패드 모듈에서 터치패드 버튼 케이블을 연결 해제합니다[2].
- 3. 스마트 카드 판독기를 손목 받침대 어셈블리에 고정하는 4개의 M2x2.5 나사를 제거합니다[3].
- 4. 컴퓨터에서 스마트 카드 판독기를 제거합니다[4].

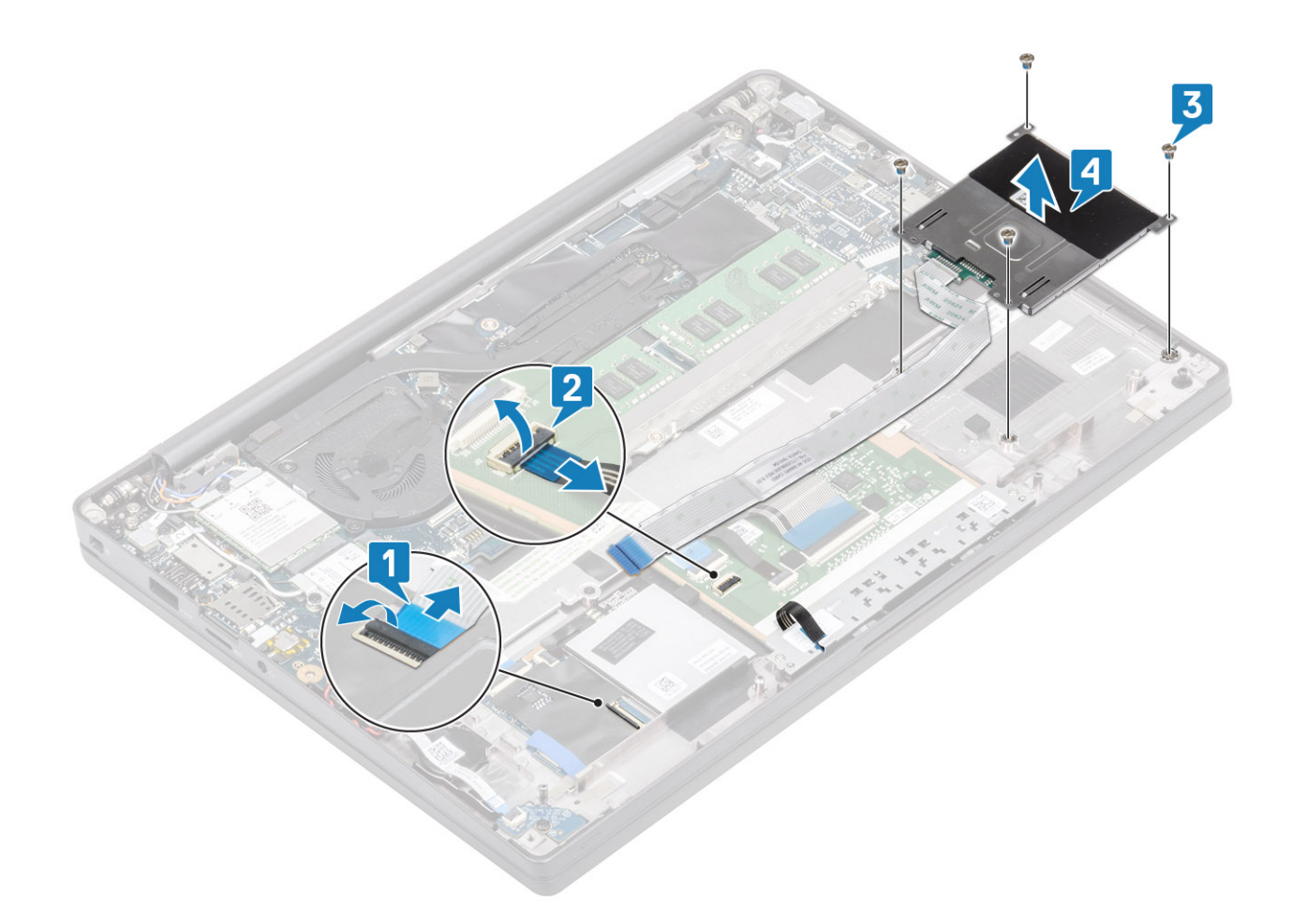

## 스마트 카드 판독기 설치

- 1. 스마트 카드 판독기를 손목 받침대 어셈블리의 슬롯에 장착합니다[1].
- 2. 손목 받침대 어셈블리에 고정하는 4개의 M2x2.5 나사를 장착합니다[2].
- 3. 터치패드 모듈에 터치패드 버튼 보드 케이블을 연결합니다[3].
- 4. USH 보드에 스마트 카드 판독기 케이블을 연결합니다[4].

2. 베이스 커버를 제거합니다. 3. 배터리를 제거합니다.

디스플레이 어셈블리 제거

1. 컴퓨터 내부 작업을 시작하기 전에의 절차를 따릅니다.

- 1. 디스플레이 덮개를 180도로 엽니다.
- 디스플레이 조립품

2. SSD를 설치합니다.

- 3. 배터리를 설치합니다. 4. 베이스 덮개를 설치합니다. 5. 컴퓨터 내부 작업을 마친 후에의 절차를 따릅니다.
- 1 1. 스피커를 설치합니다.

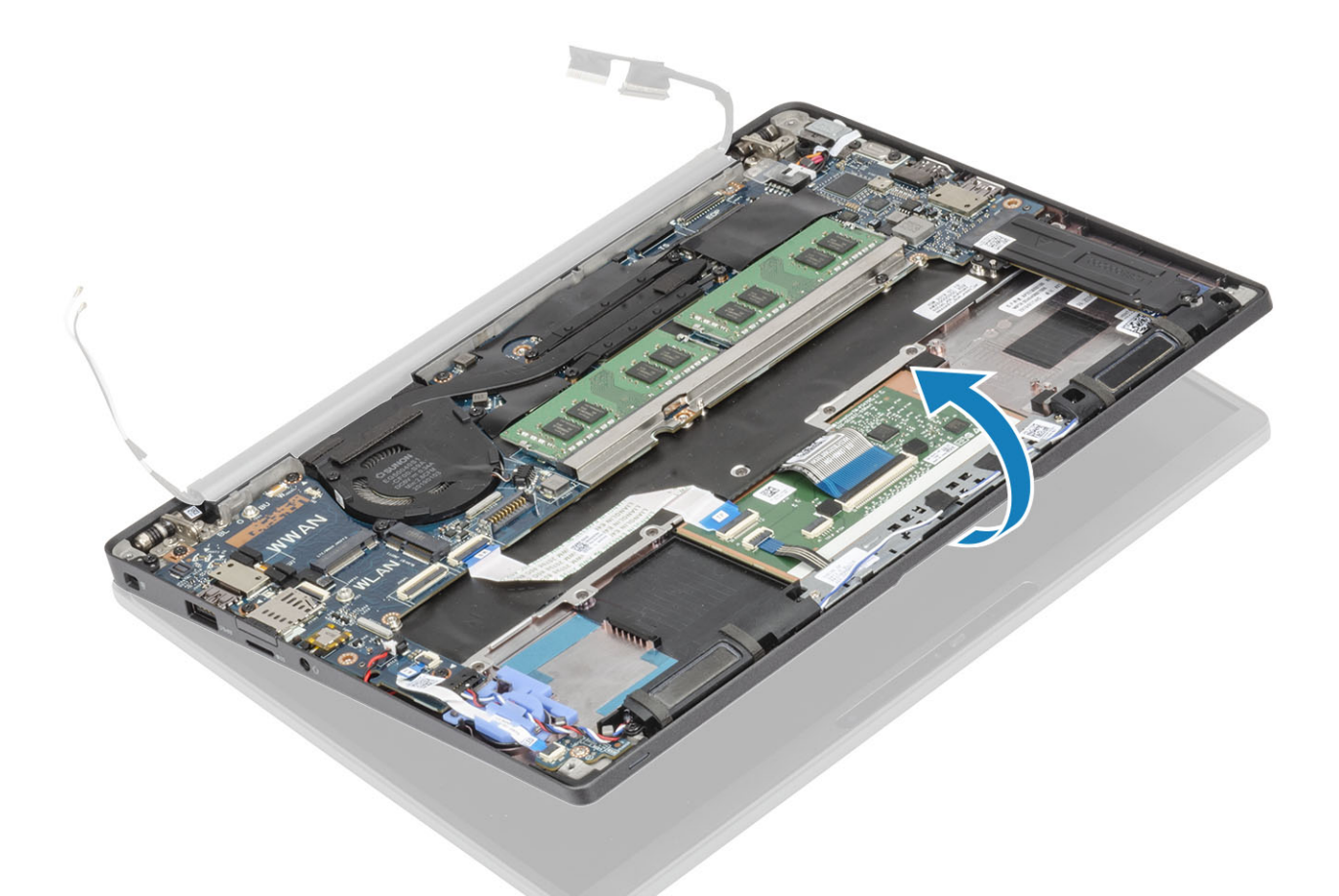

2. 6개의 (M2.5x3.5) 나사를 제거하고[1] 디스플레이 어셈블리를 팜레스트 어셈블리에서 제거합니다[2].

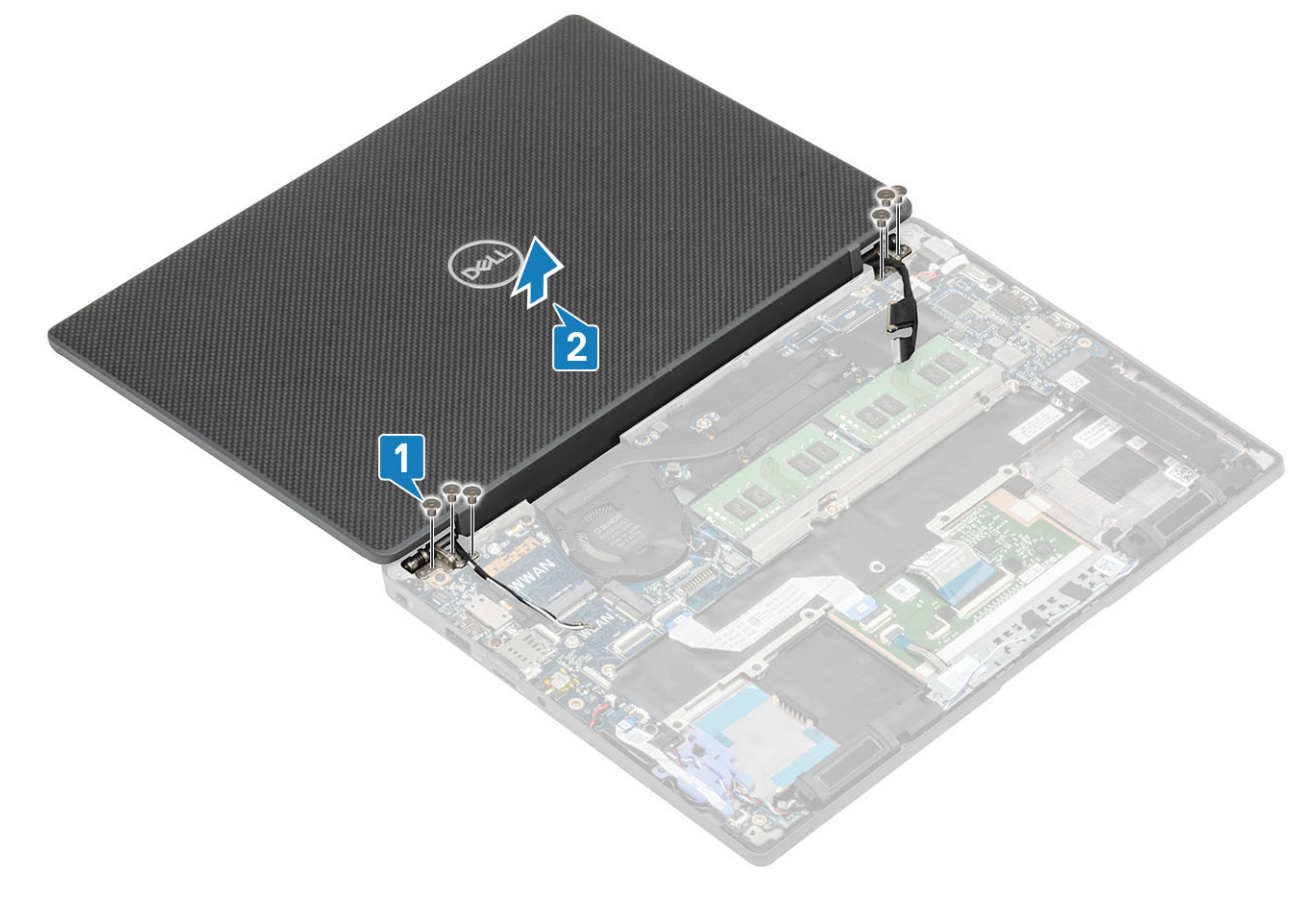

# 디스플레이 어셈블리 설치

- 1. 힌지의 나사 구멍을 팜레스트 어셈블리의 나사 구멍에 맞추어 디스플레이 어셈블리를 장착합니다[1].
- 2. 6개의 (M2.5x3.5) 나사를 장착하여[2] 디스플레이 어셈블리를 컴퓨터에 고정합니다[2].

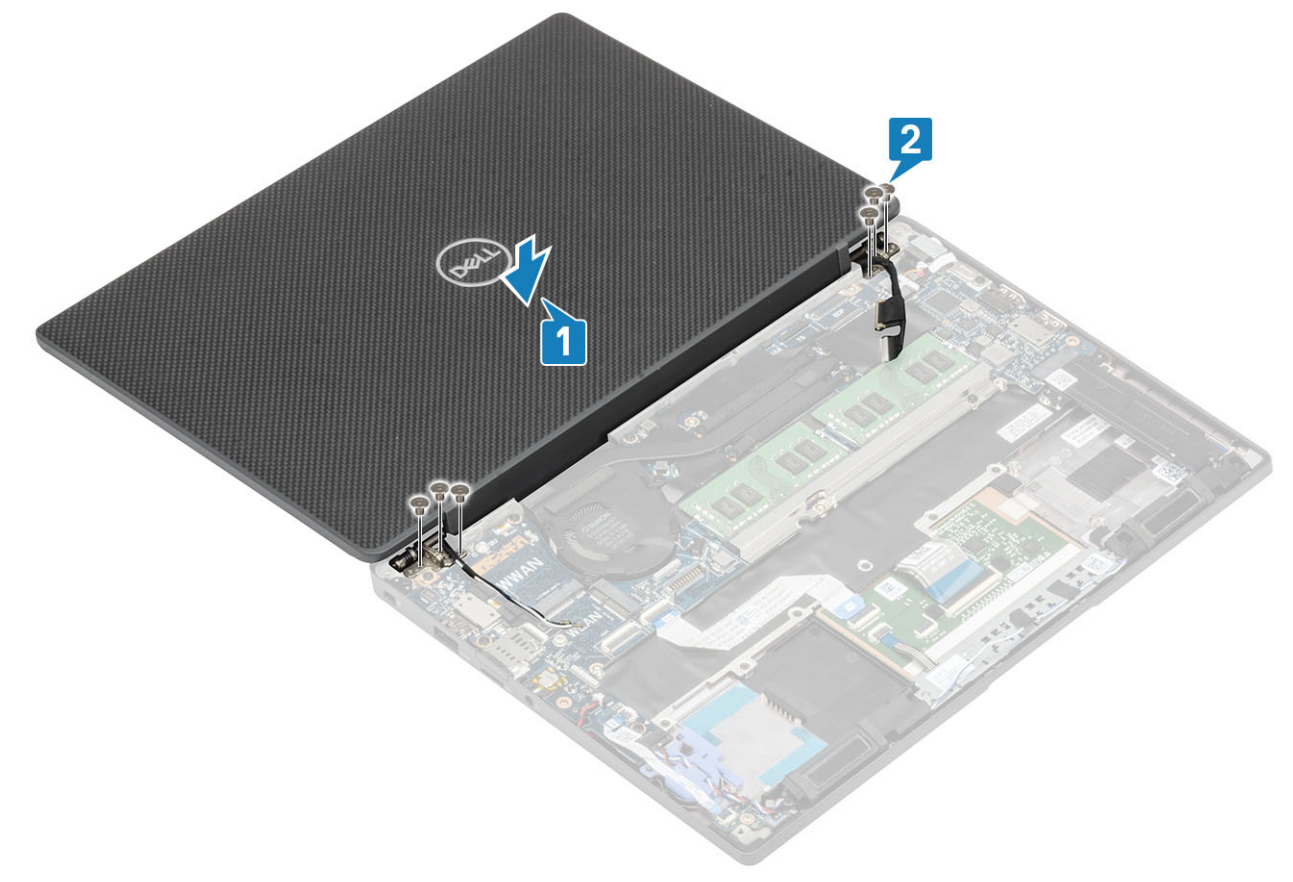

3. LCD 덮개를 닫습니다.

- 4. 디스플레이 어셈블리를 분리합니다.
- 2. 힌지 캡을 오른쪽 힌지로 밀어 디스플레이 어셈블리에서 들어 올립니다[2].
- 1. 디스플레이 어셈블리를 직각으로 엽니다[1].

3. 컴퓨터 내부 작업을 마친 후에의 절차를 따릅니다.

- 3. 배터리를 분리합니다.
- 2. 베이스 덮개를 분리합니다.
- 1. 컴퓨터 내부 작업을 시작하기 전에의 절차를 따릅니다.

# 힌지 캡 제거

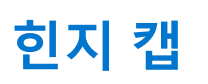

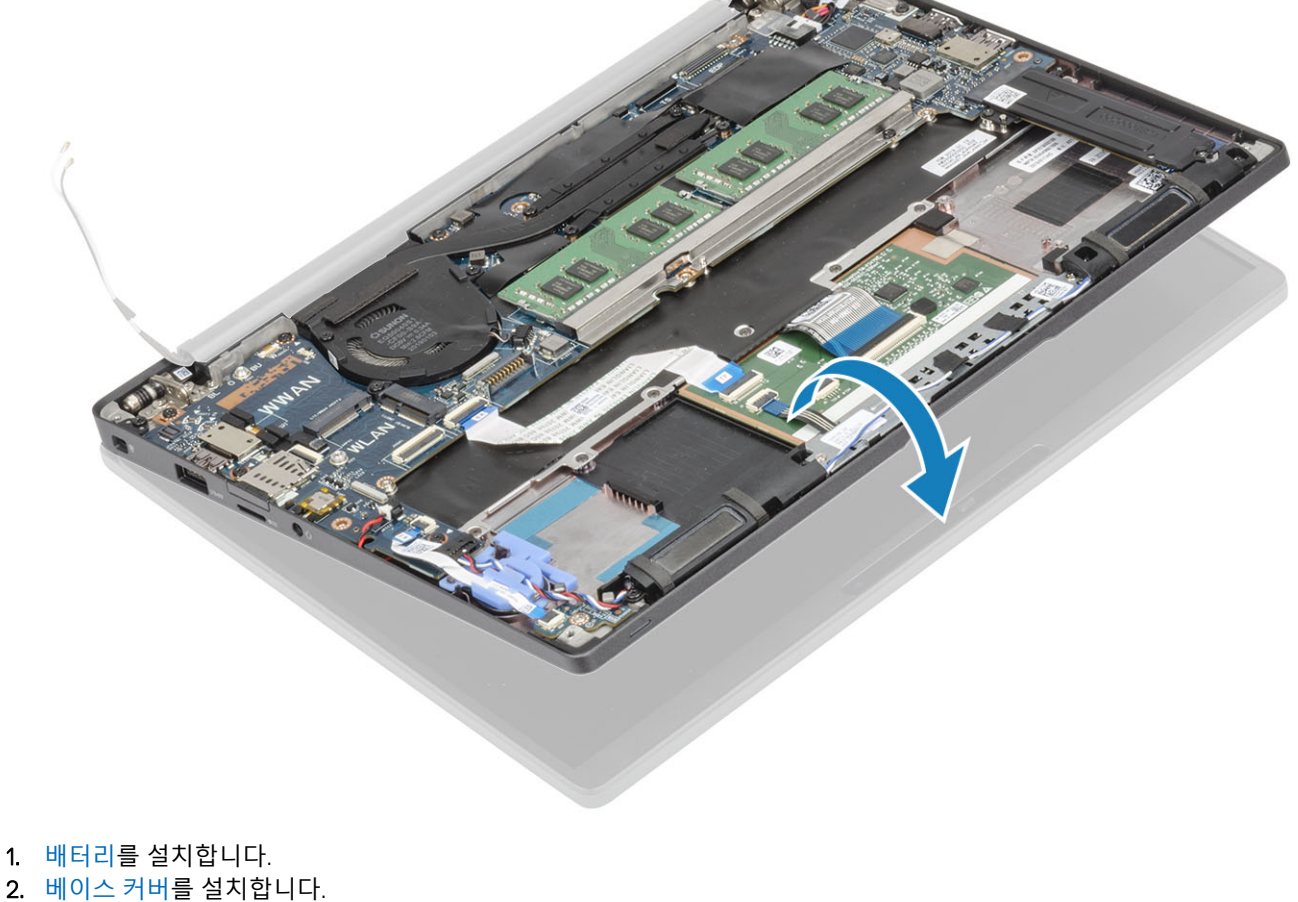

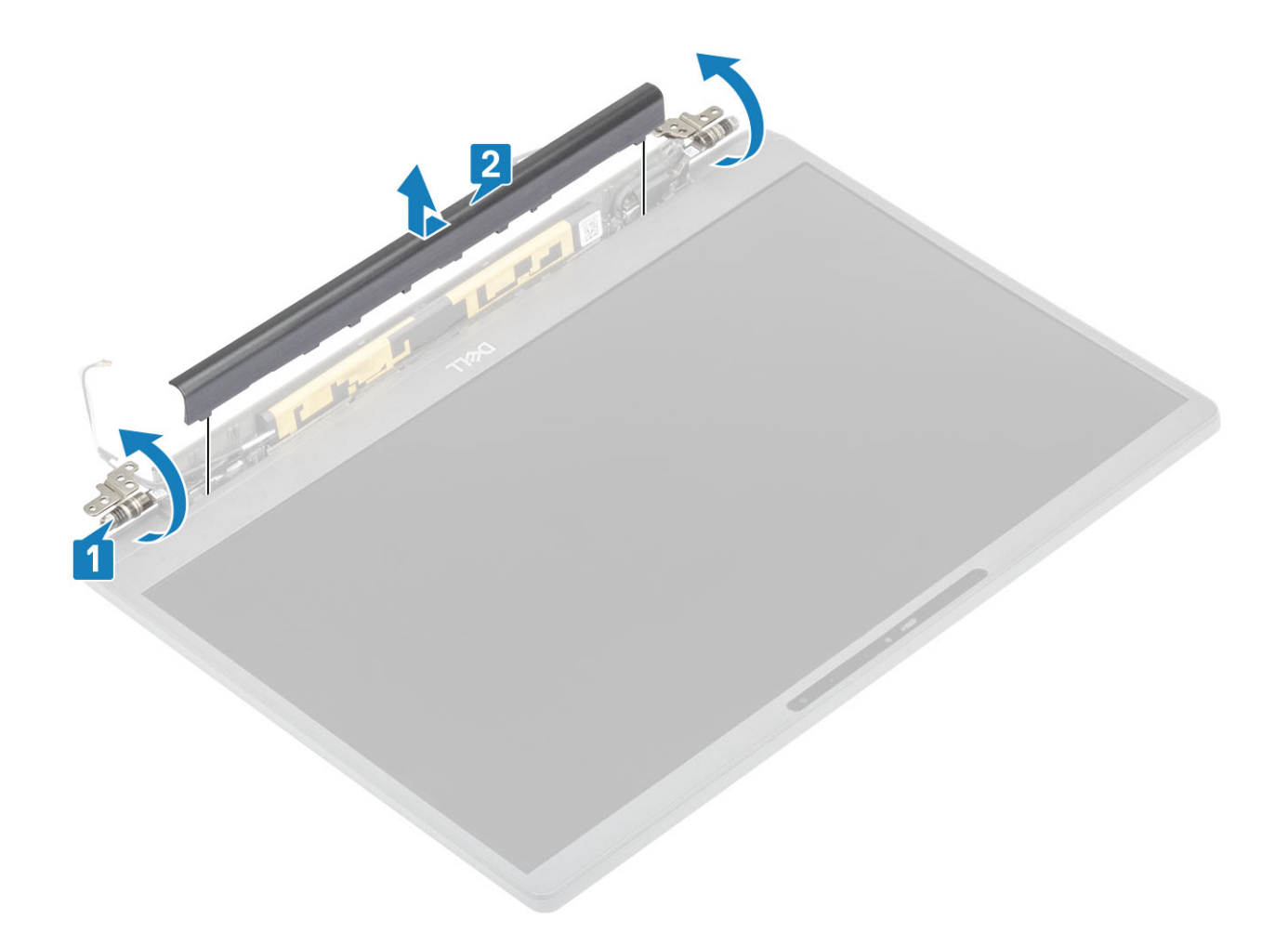

#### 힌지 캡 설치

- 1. 딸깍 소리를 내며 디스플레이 어셈블리에 끼워질 때까지 힌지 캡을 왼쪽 힌지 쪽으로 밉니다[1].
- 2. 디스플레이 어셈블리와 180도 각도를 이루도록 힌지를 닫습니다[2].

- 1. 디스플레이 어셈블리를 설치합니다. 2. 배터리를 설치합니다.
- 3. 베이스 덮개를 설치합니다.
- 4. 컴퓨터 내부 작업을 마친 후에의 절차를 따릅니다.

1

# 디스플레이 힌지

# 힌지 제거

- 1. 컴퓨터 내부 작업을 시작하기 전에의 절차를 따릅니다.
- 2. 베이스 덮개를 분리합니다.
- 3. 배터리를 분리합니다.
- 4. 디스플레이 어셈블리를 분리합니다.
- 5. 힌지 캡을 제거합니다.
- 1. 안테나와 디스플레이 케이블을 힌지에서 라우팅 해제합니다.

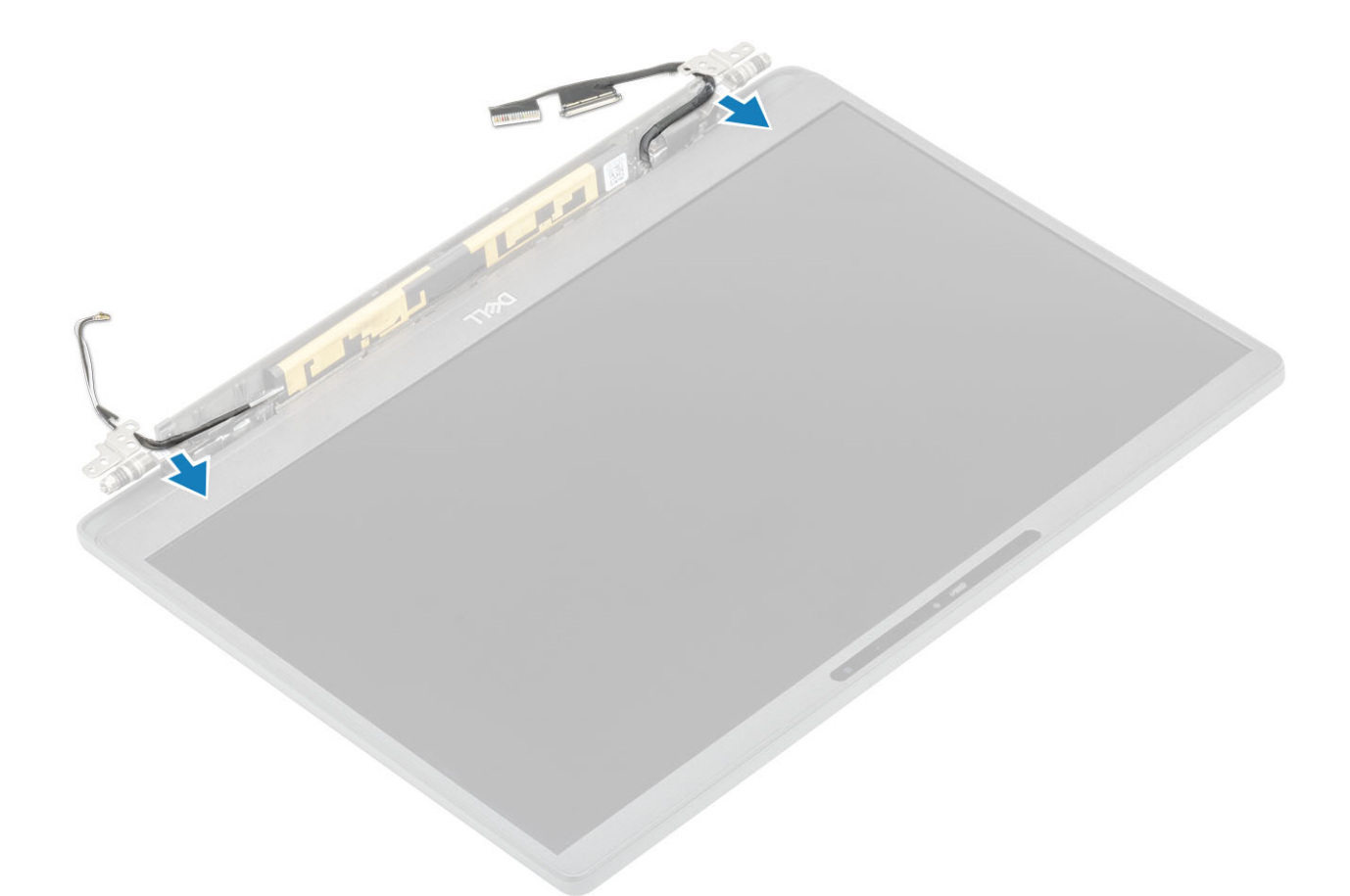

- 2. 힌지를 디스플레이 어셈블리에 고정하는 4개의 M2.5x5 나사를 제거합니다[1].
- 3. 힌지를 들어 올려 디스플레이 후면 커버 어셈블리에서 제거합니다[2].

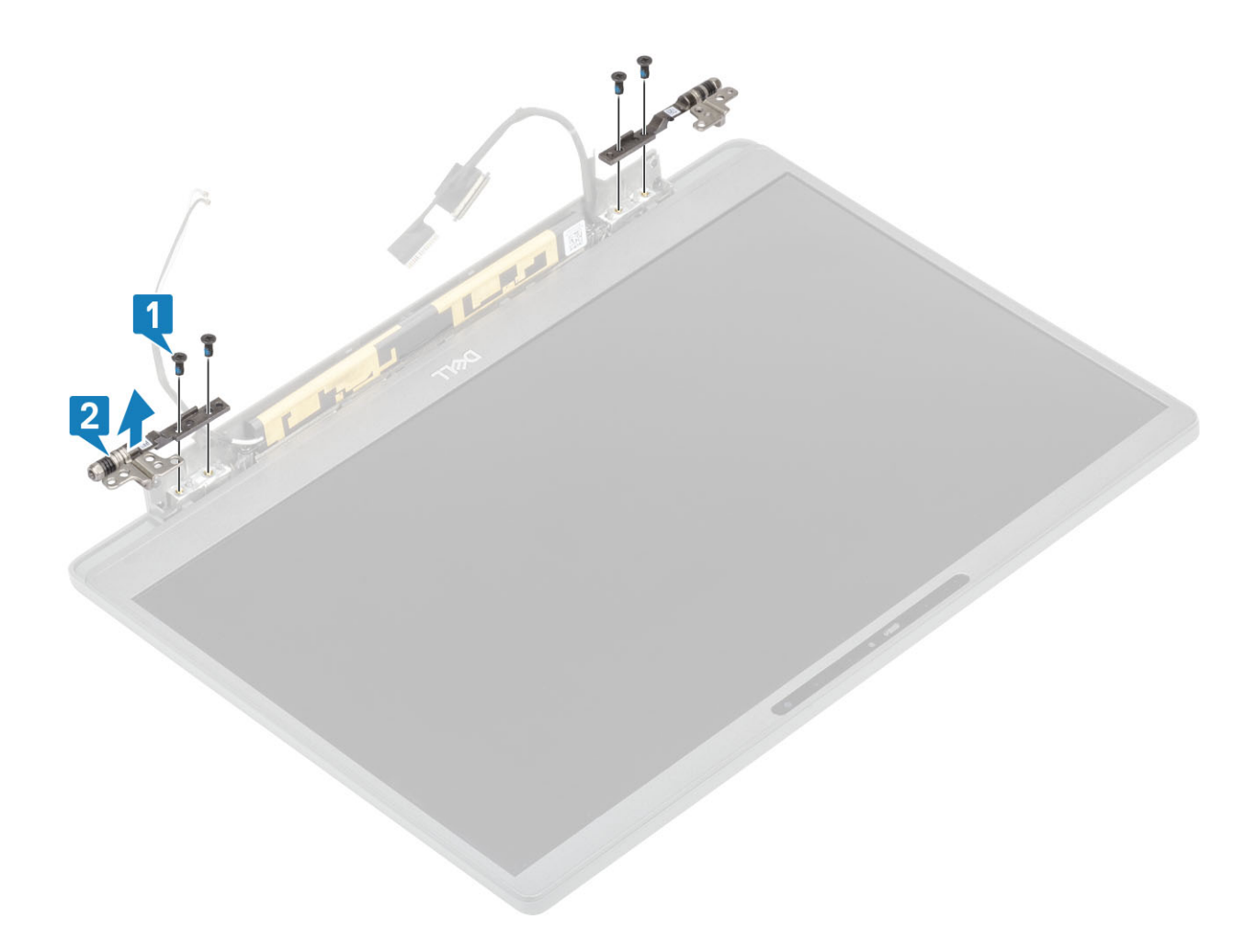

# 힌지 설치

- 1. 힌지를 디스플레이 어셈블리에 맞추어 놓습니다[1].
- 2. 4개의 2.5x5 나사를 장착하여 힌지를 디스플레이 후면 커버 어셈블리에 고정합니다[2].

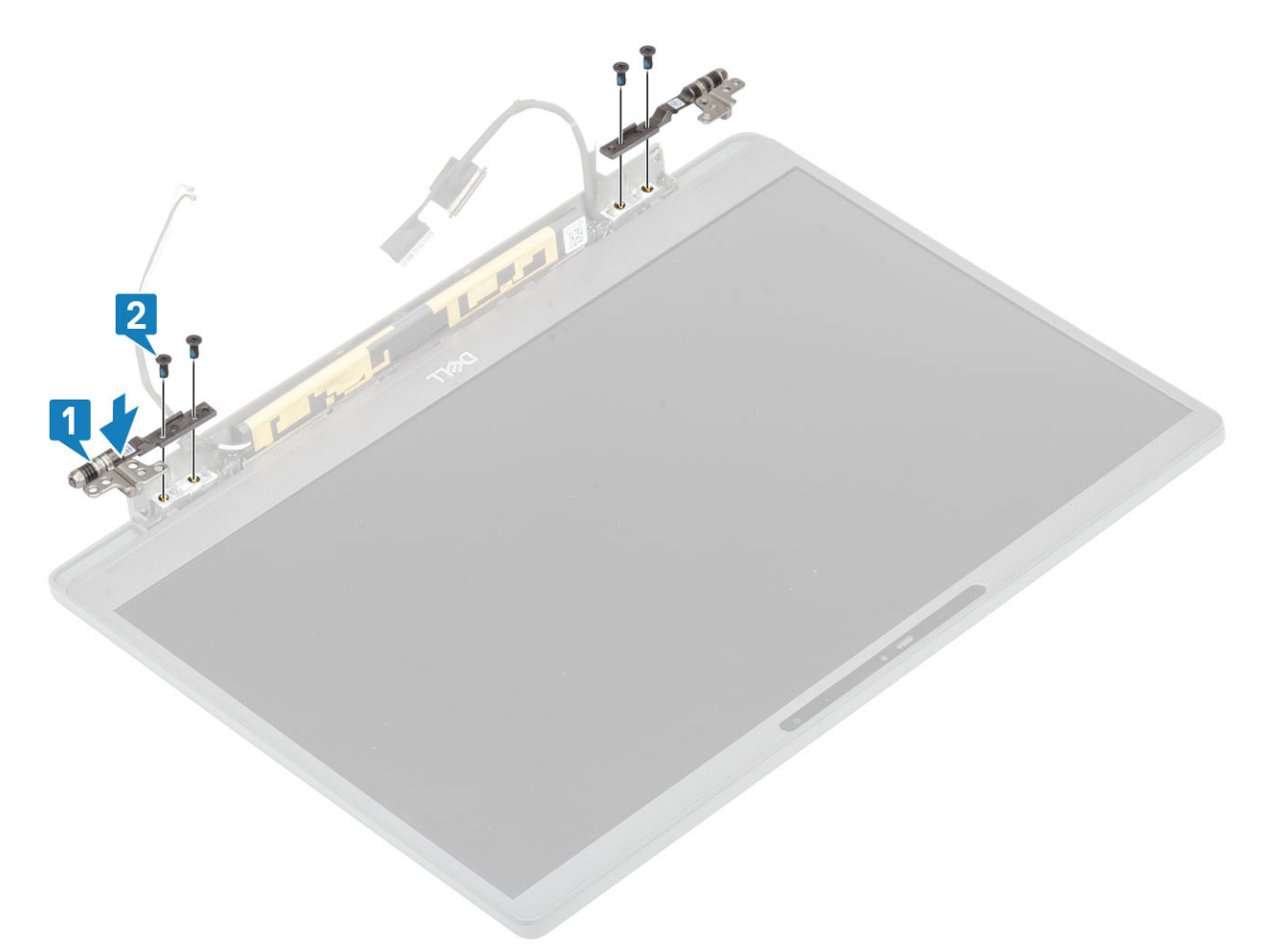

3. 힌지를 따라 안테나와 디스플레이 케이블을 라우팅합니다.

- 1. 힌지 캡을 설치합니다.
- 2. 디스플레이 어셈블리를 설치합니다.
- 3. 배터리를 설치합니다.
- 4. 베이스 덮개를 설치합니다.
- 5. 컴퓨터 내부 작업을 마친 후에의 절차를 따릅니다.

- I made a land of the

# 디스플레이 베젤

#### 디스플레이 베젤 분리

- 1. 컴퓨터 내부 작업을 시작하기 전에의 절차를 따릅니다.
- 2. 베이스 덮개를 분리합니다.
- 3. 배터리를 분리합니다.
- 4. 디스플레이 어셈블리를 분리합니다.
- 5. 힌지 캡을 제거합니다.
- 6. 힌지를 제거합니다.
- 1. 플라스틱 스크라이브를 사용하여 힌지 옆의 디스플레이 어셈블리 하단에서 옴폭한 부분을 들어 올립니다[1].
- 2. 디스플레이 베젤의 바깥쪽 가장자리를 따라 들어 올려 베젤을 디스플레이 어셈블리에서 제거합니다[2].

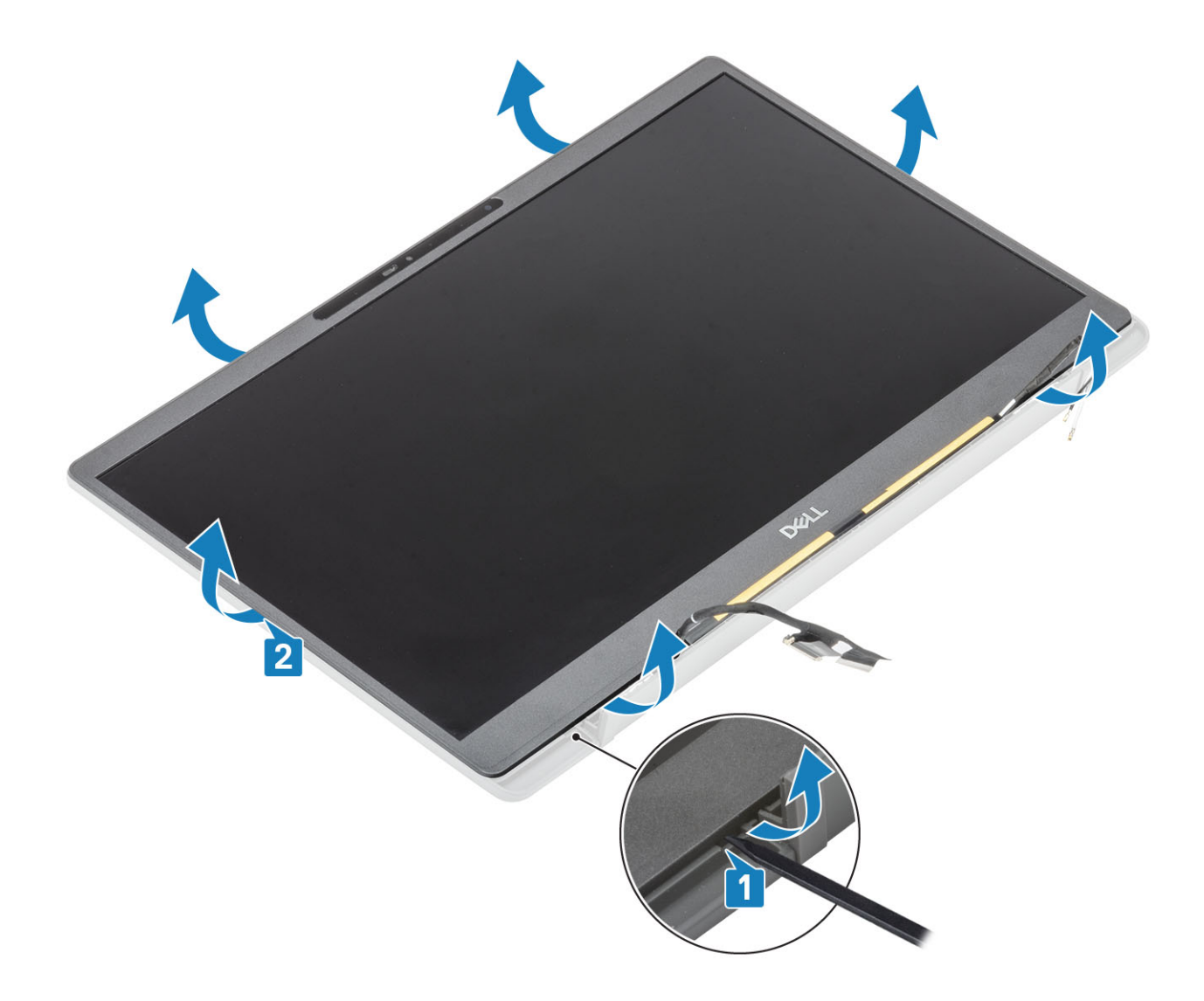

# 디스플레이 베젤 설치

디스플레이 베젤을 디스플레이 어셈블리에 놓고 딸깍 소리를 내며 디스플레이 후면 커버에 끼워질 때까지 가장자리를 따라 누릅니 다.

- 7. 디스플레이 베젤을 분리합니다. 1. 4개의 M2x2.5 나사를 제거하고[1] 디스플레이 패널을 뒤집어[2] 후면 커버에서 LCD 패널을 분리합니다.
- 디스플레이 패널 제거 1. 컴퓨터 내부 작업을 시작하기 전에의 절차를 따릅니다.

4. 디스플레이 어셈블리를 제거합니다.

2. 베이스 커버를 제거합니다. 3. 배터리를 분리합니다.

5. 힌지 캡을 제거합니다. 6. 힌지를 제거합니다.

# 디스플레이 패널

# 6. 컴퓨터 내부 작업을 마친 후에의 절차를 따릅니다.

5. 베이스 덮개를 설치합니다.

1. 힌지를 설치합니다.

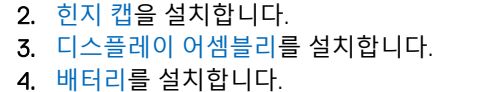

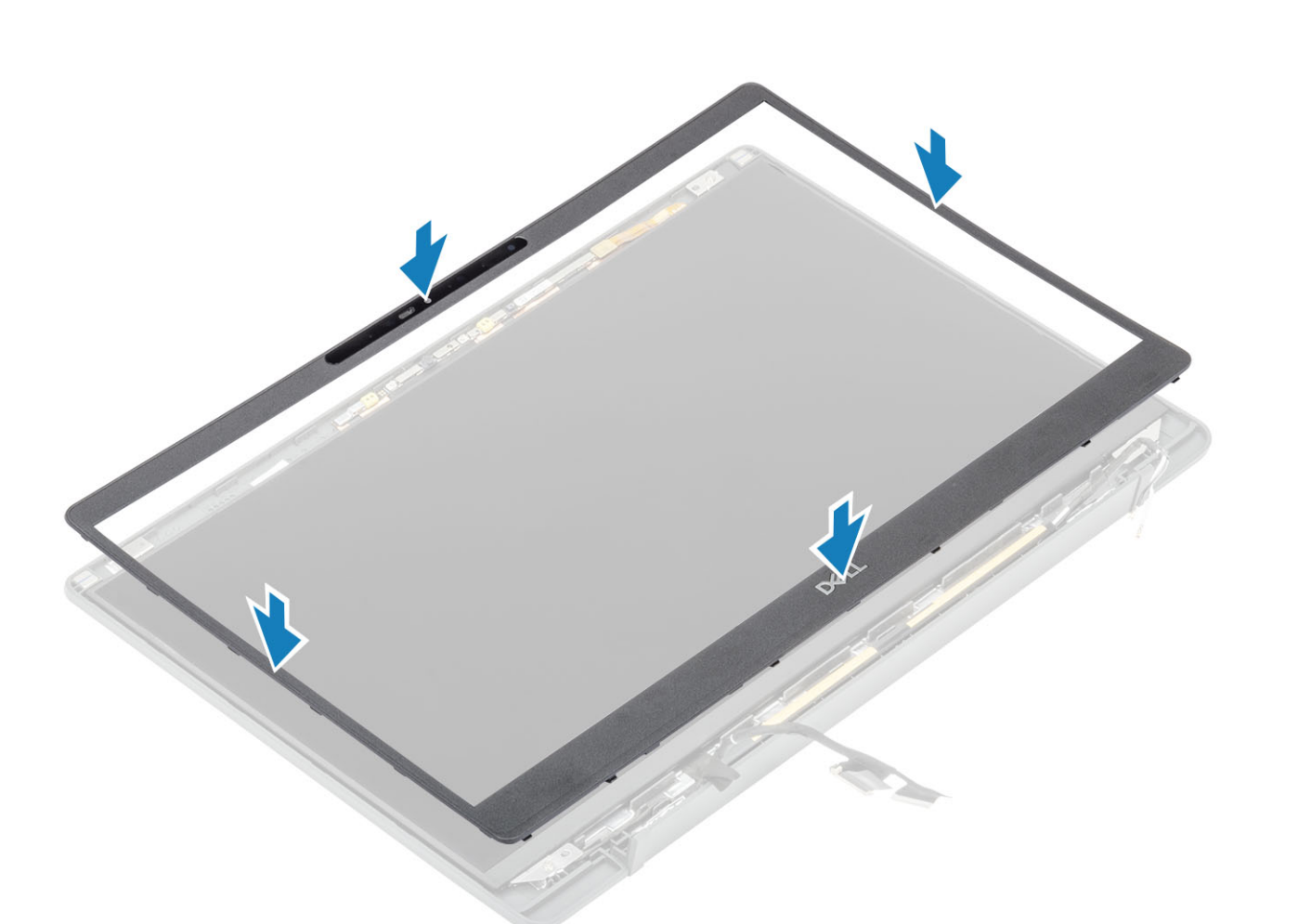

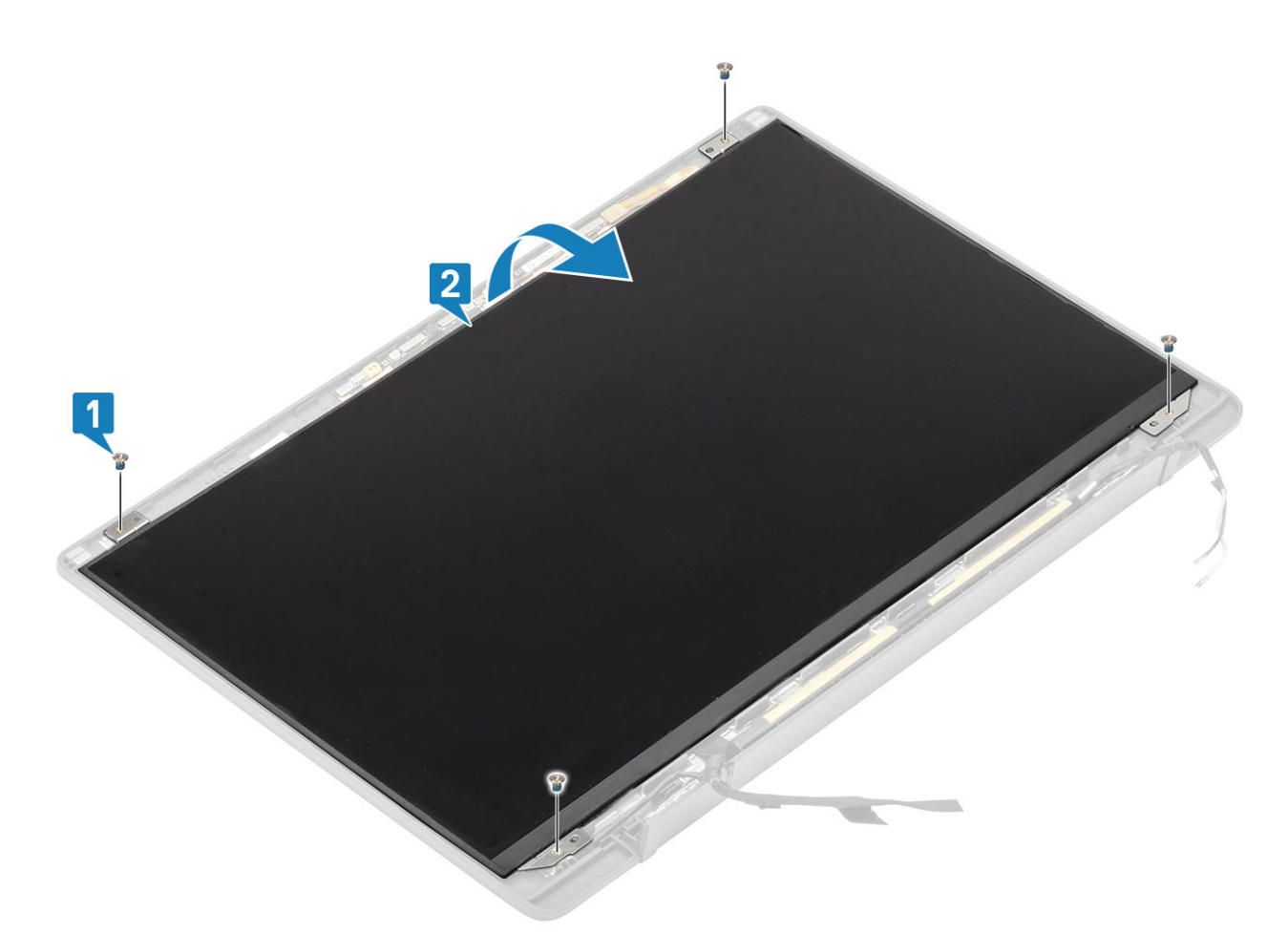

2. (j 노트: 디스플레이 패널에서 SR(Stretch Release) 테이프를 당겨 분리하지 마십시오. 디스플레이 패널에서 브래킷을 분리할 필 요가 없습니다.

테이프를 떼어내고[1] 래치를 뒤집어 열어[2] EDP 케이블을 디스플레이 패널에서 연결 해제합니다[3].

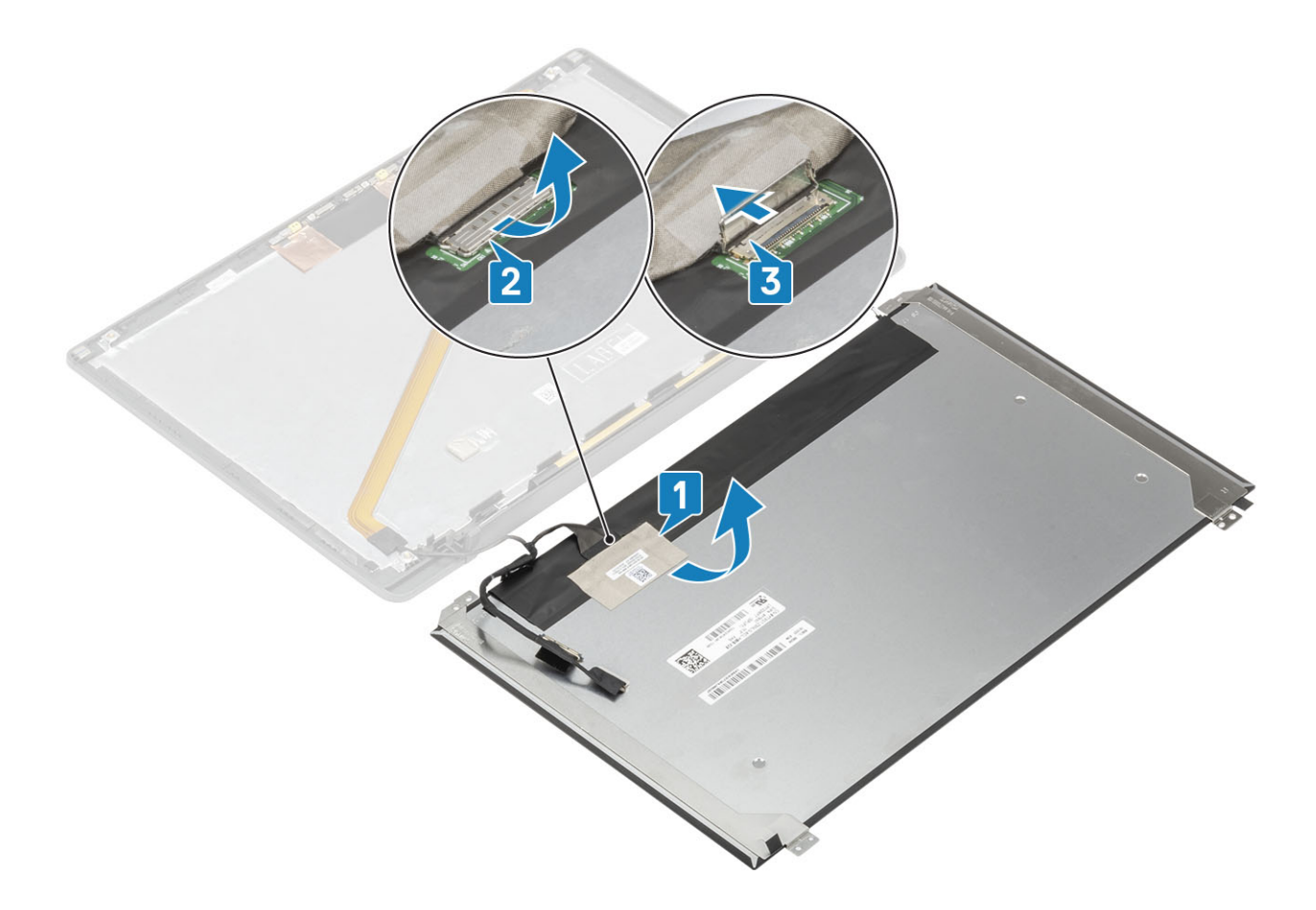

## 디스플레이 패널 설치

- 1. EDP 케이블을 디스플레이 패널의 커넥터에 연결하고[1] 액추에이터를 닫아 커넥터를 고정합니다[2].
- 2. 접착 테이프를 디스플레이 패널의 EDP 커넥터 위에 부착하고[3] 후면 커버 위에 디스플레이 패널을 뒤집어 놓습니다[4].

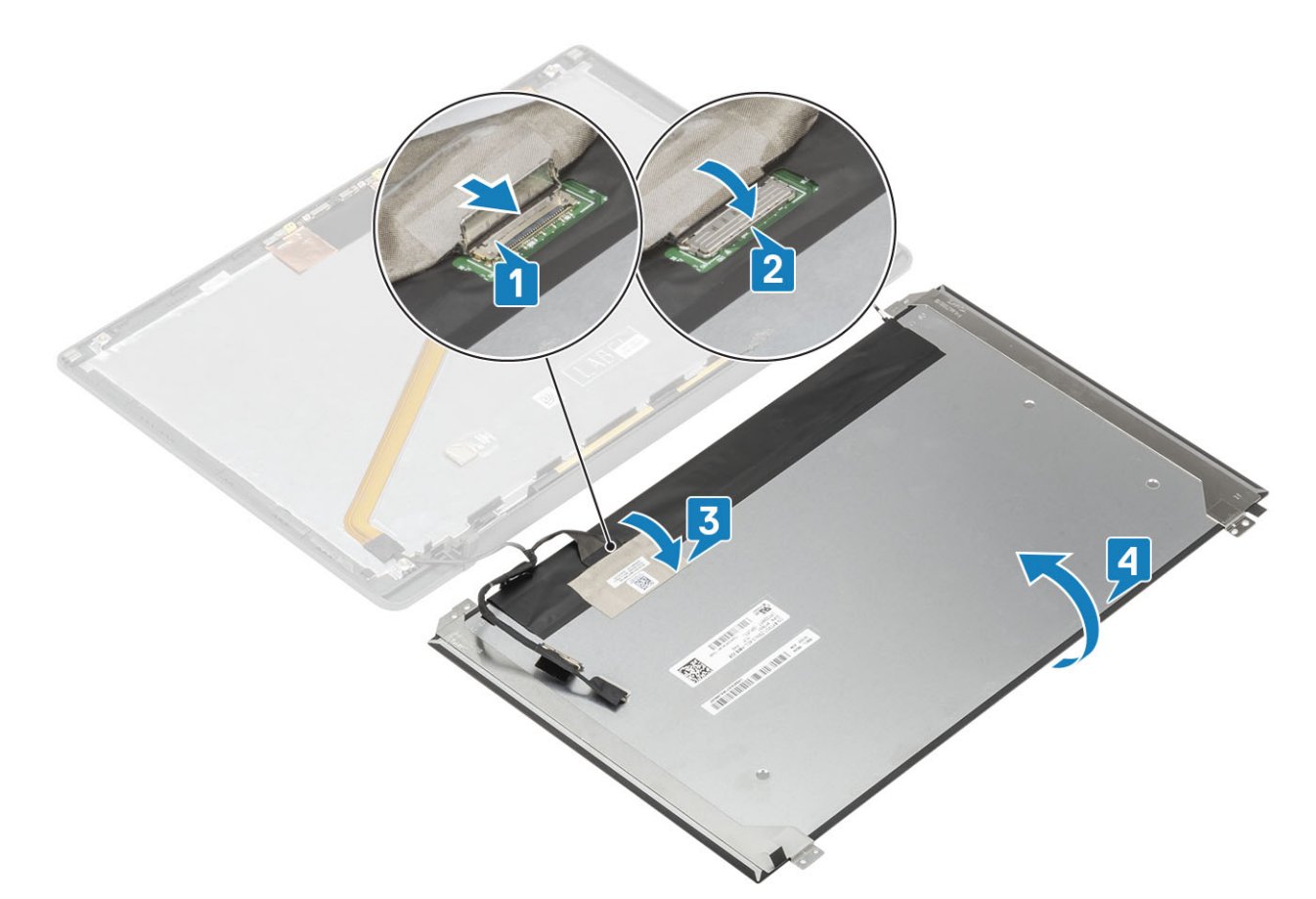

3. 디스플레이 패널에 있는 4개의 M2x2.5 나사를 설치하여[2] 후면 커버에 고정합니다.

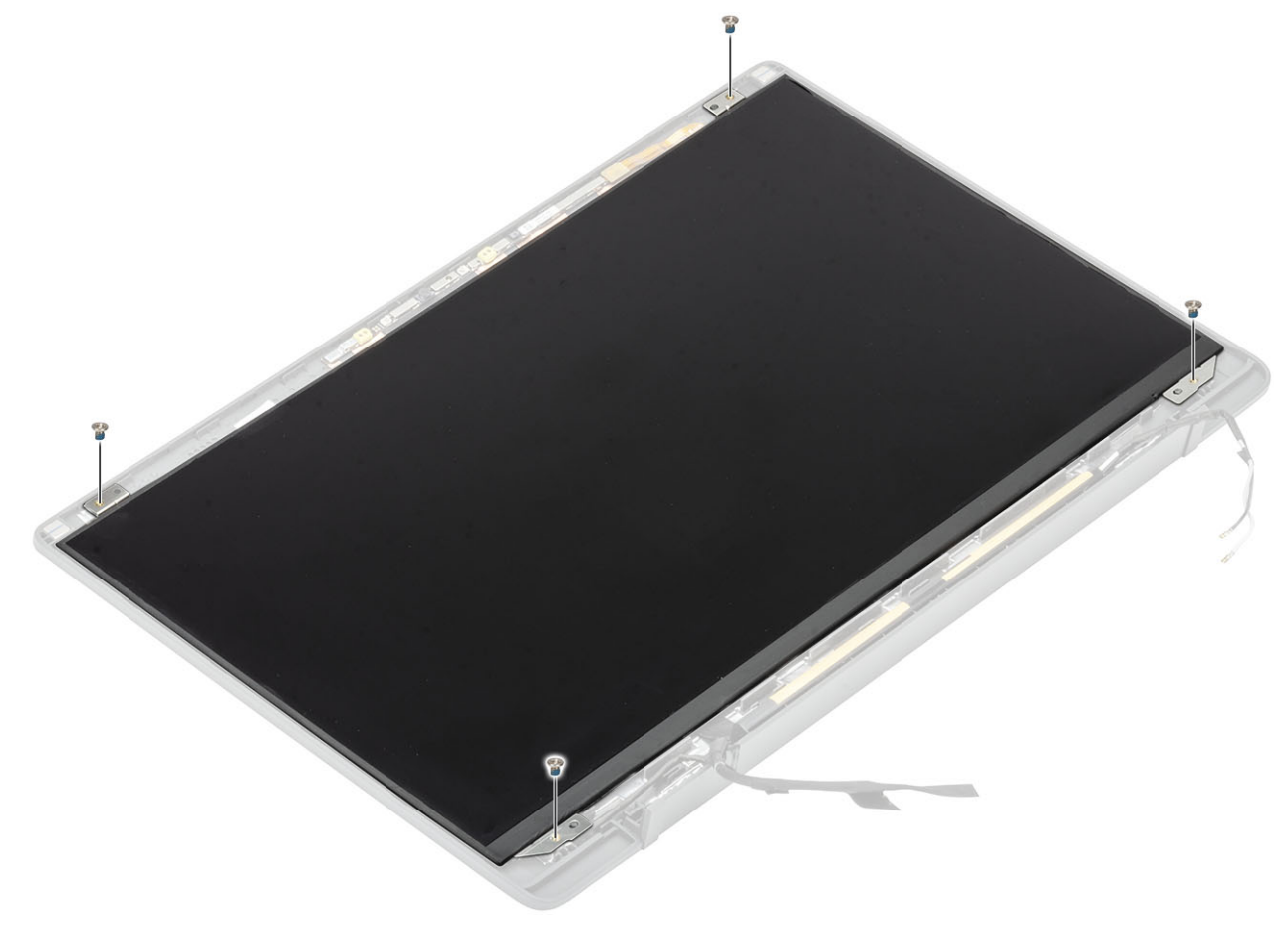

- 2. 디스플레이 케이블을 카메라 마이크 모듈에 연결합니다[2].
- 1. 카메라 마이크 모듈을 디스플레이 후면 커버 어셈블리에 맞추어서 놓습니다[1].

#### 카메라 마이크 모듈 설치

- 2
- 2. 플라스틱 스크라이브를 사용하여 디스플레이 후면 커버에서 카메라 마이크 모듈을 들어 올립니다[2].
- 1. 카메라 마이크 모듈에서 디스플레이 케이블의 연결을 해제합니다[1].
- 7. 디스플레이 베젤을 분리합니다.
- 6. 힌지를 제거합니다.
- 5. 힌지 캡을 제거합니다.
- 4. 디스플레이 어셈블리를 제거합니다.
- 3. 배터리를 분리합니다.
- 2. 베이스 커버를 제거합니다.
- 1. 컴퓨터 내부 작업을 시작하기 전에의 절차를 따릅니다.

# 카메라 마이크 모듈 제거

# 카메라 마이크 모듈

- 7. 컴퓨터 내부 작업을 마친 후에의 절차를 따릅니다.
- 6. 베이스 커버를 설치합니다.
- 4. 디스플레이 어셈블리를 설치합니다. 5. 배터리를 설치합니다.
- 3. 힌지 캡을 설치합니다.
- 2. 힌지를 설치합니다.
- 1. 디스플레이 베젤을 설치합니다.

- 1. 카메라 마이크 모듈에 디스플레이 케이블을 고정하는 접착 테이프를 다시 떼어냅니다[1]. 2. 디스플레이 케이블을 디스플레이 후면 커버의 라우팅 채널에서 조심스럽게 벗겨냅니다[2].

- 2. 베이스 덮개를 분리합니다.
- 3. 배터리를 분리합니다.

5. 힌지 캡을 제거합니다.

7. 힌지를 제거합니다.

- 1. 컴퓨터 내부 작업을 시작하기 전에의 절차를 따릅니다.
- 디스플레이 케이블 분리

4. 디스플레이 어셈블리를 분리합니다.

6. 디스플레이 베젤을 분리합니다.

8. 디스플레이 패널을 분리합니다.

- 7. 컴퓨터 내부 작업을 마친 후에의 절차를 따릅니다. 디스플레이 케이블
- 4. 디스플레이 어셈블리를 설치합니다. 5. 배터리를 설치합니다. 6. 베이스 커버를 설치합니다.
- 3. 힌지 캡을 설치합니다.

- 2. 디스플레이 베젤을 설치합니다.
- 1. 힌지를 설치합니다.

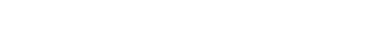

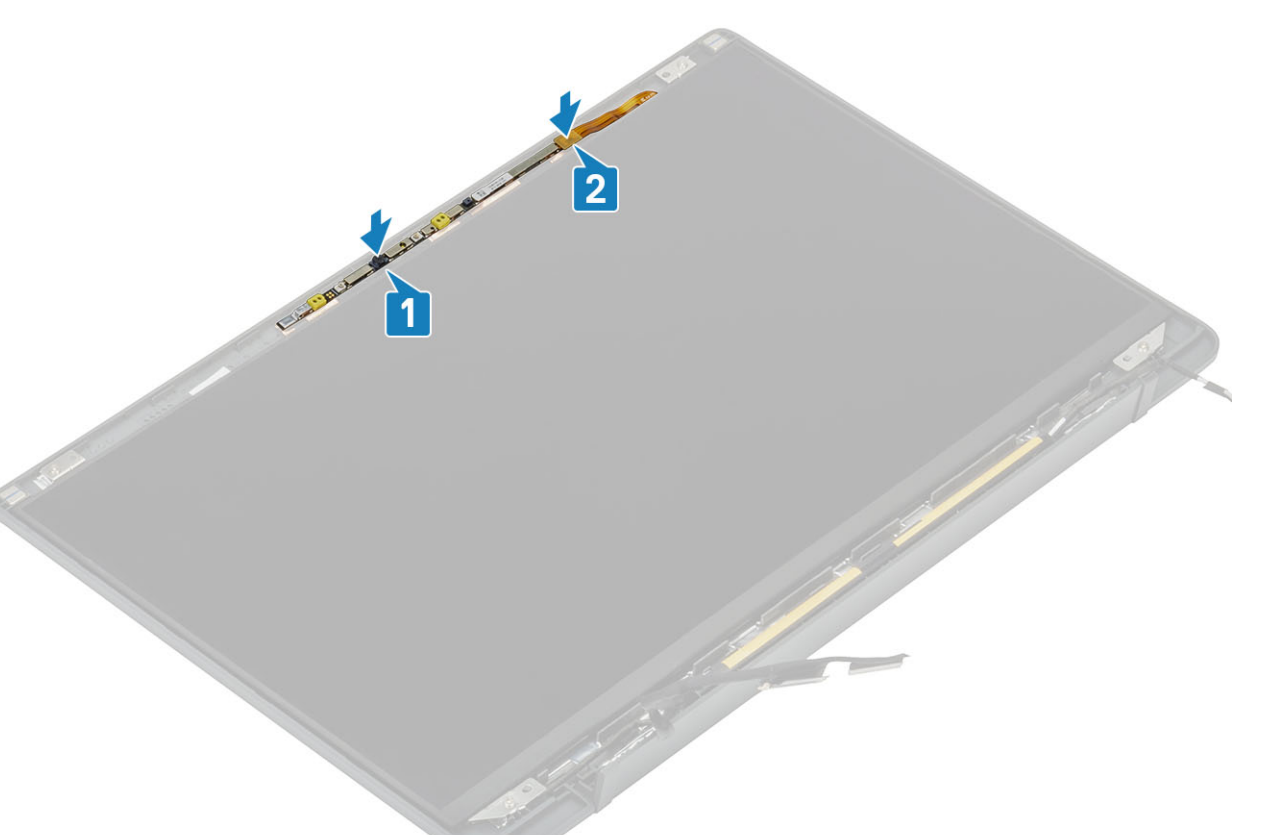

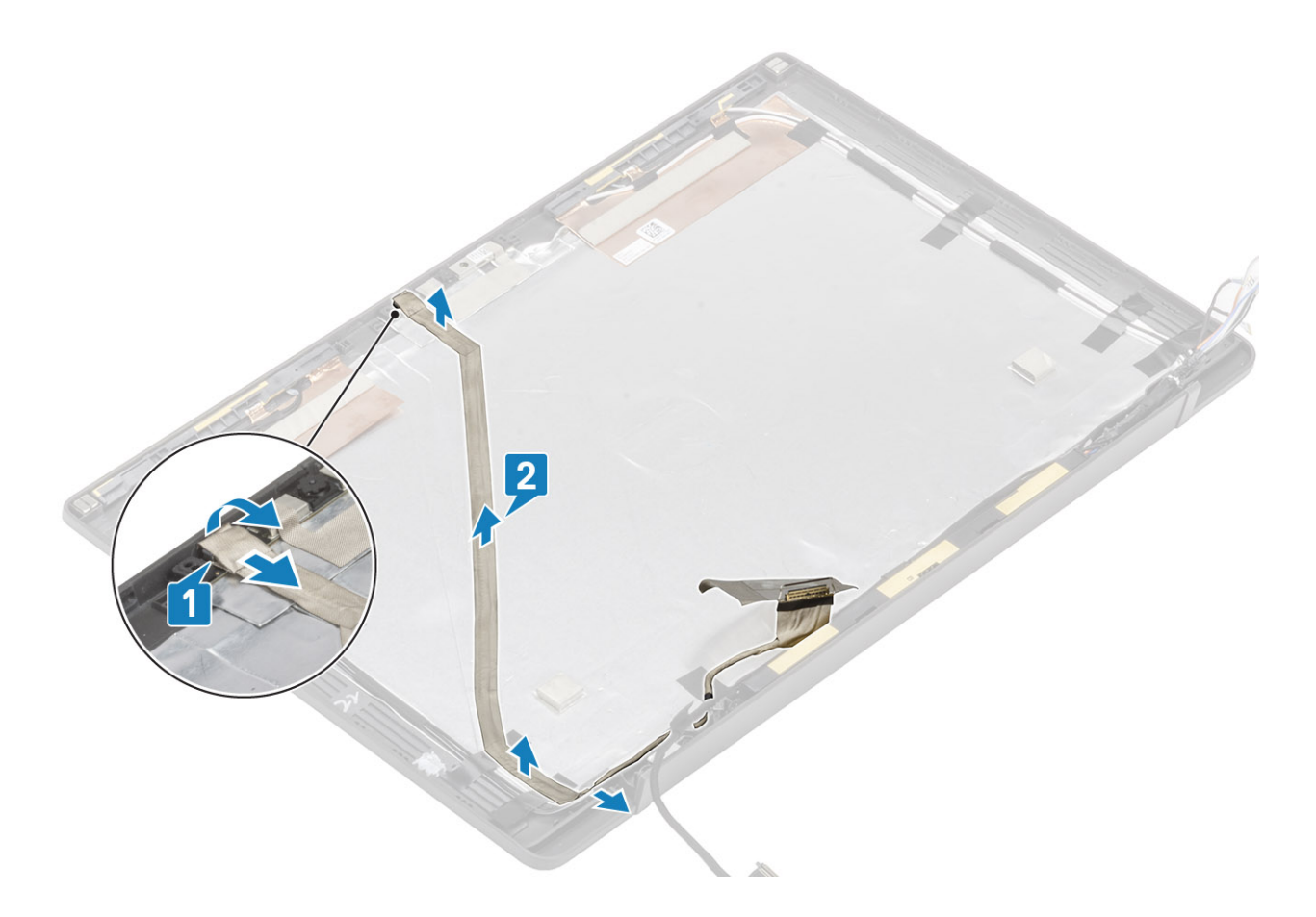

# 디스플레이 케이블 설치

- 1. 디스플레이 후면 커버 어셈블리의 라우팅 채널을 따라 디스플레이 케이블을 부착합니다[1].
- 2. 카메라 마이크 모듈에 디스플레이 케이블을 연결하고 커넥터에 테이프를 붙입니다[2].

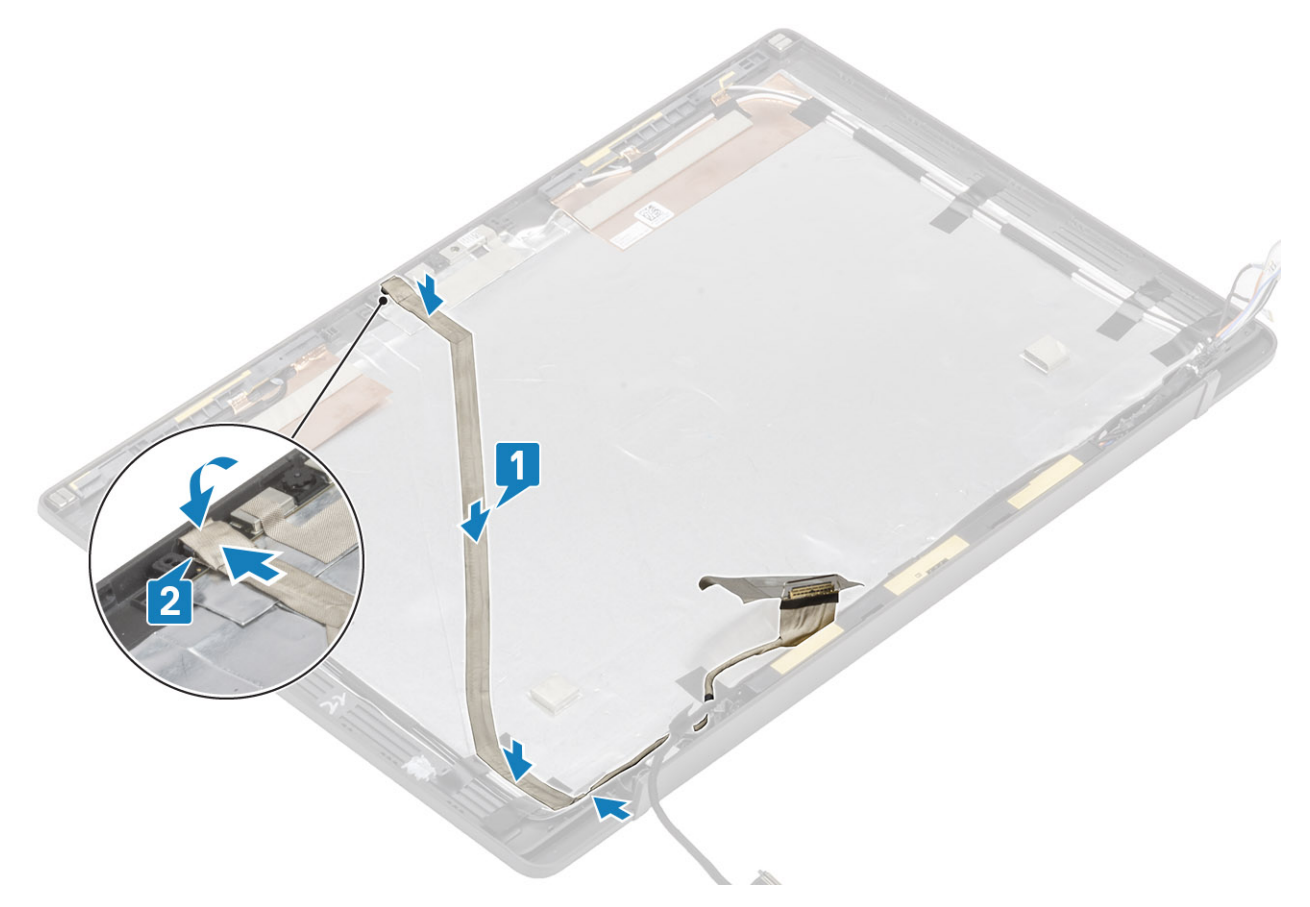

- 1. 디스플레이 패널을 설치합니다.
- 2. 힌지를 설치합니다.
- 3. 디스플레이 베젤을 설치합니다.
- 4. 힌지 캡을 설치합니다.
- 5. 디스플레이 어셈블리를 설치합니다.
- 6. 배터리를 설치합니다.
- 7. 베이스 덮개를 설치합니다.
- 8. 컴퓨터 내부 작업을 마친 후에의 절차를 따릅니다.

# 시스템 보드

#### 시스템 보드 제거

- 1. 컴퓨터 내부 작업을 시작하기 전에의 절차를 따릅니다.
- 2. 베이스 덮개를 분리합니다.
- 3. 배터리를 분리합니다.
- 4. 메모리를 분리합니다.
- 5. SSD를 제거합니다.
- 6. WLAN 카드를 제거합니다.
- 7. 방열판 팬 어셈블리를 제거합니다.
- 8. 전원 어댑터 포트를 제거합니다.
- 9. 디스플레이 어셈블리를 분리합니다.
- (i) 노트: 시스템 보드는 방열판 어셈블리가 설치된 상태에서 제거할 수 있으며 전원 버튼, 키보드 및 손목 받침대 어셈블리 교체 시 절차가 간소화됩니다.
- 1. LED 도터보드 리본 케이블을 시스템 보드에서 연결 해제합니다[1].
- 2. 리본 케이블을 코인 셀의 고무 라우팅 채널에서 라우팅 해제합니다[2].
- 3. 스피커 케이블을 시스템 보드에서 연결 해제합니다[3].

4. 코인 셀의 고무 라우팅 채널과 LED 도터보드 측면에서 스피커 케이블을 라우팅 해제합니다[4].

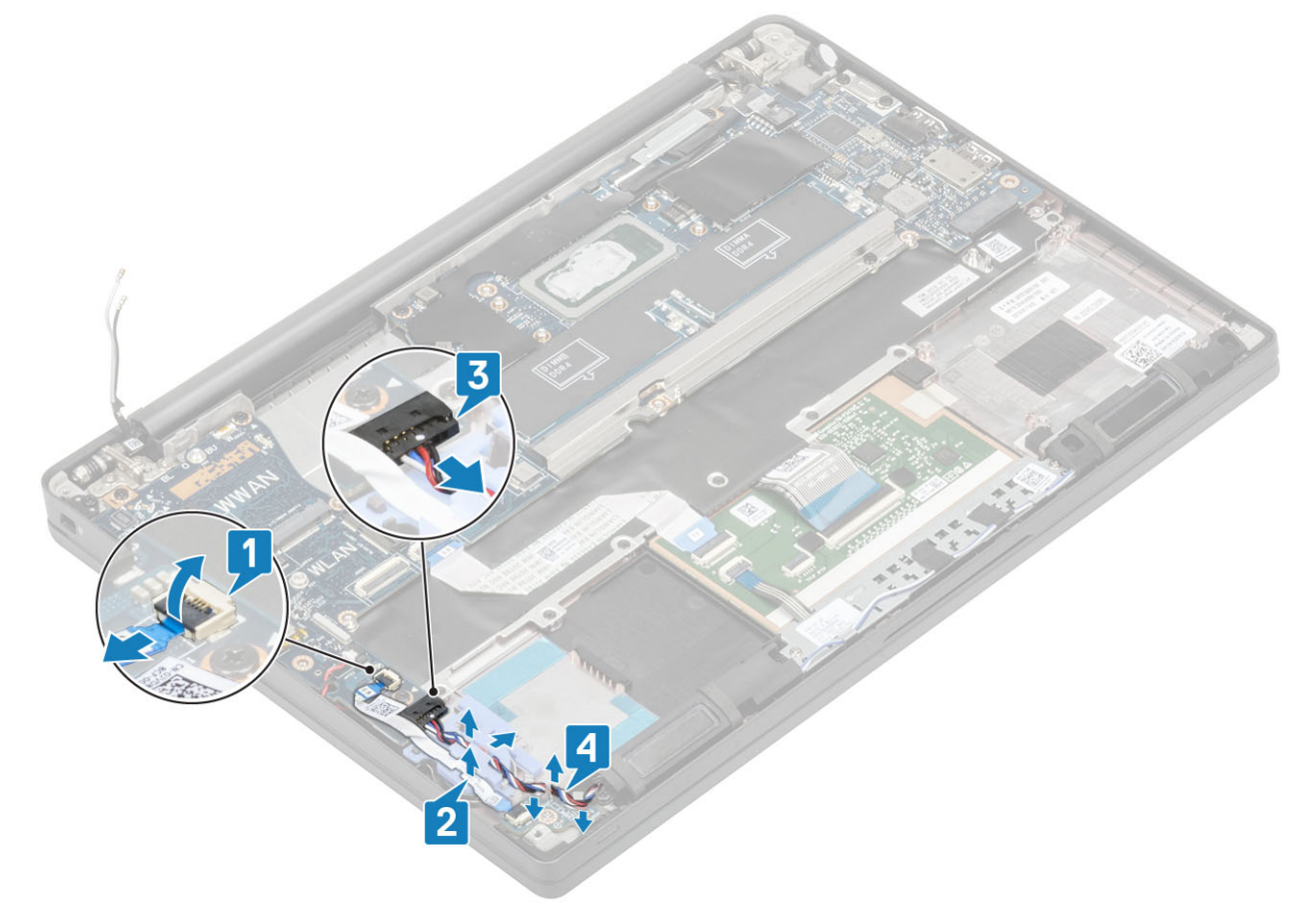

5. 코인 셀에서 고무 라우팅 채널을 벗겨냅니다.

7. 카메라 케이블[1]과 디스플레이 케이블[2] 커넥터를 시스템 보드에서 연결 해제합니다.

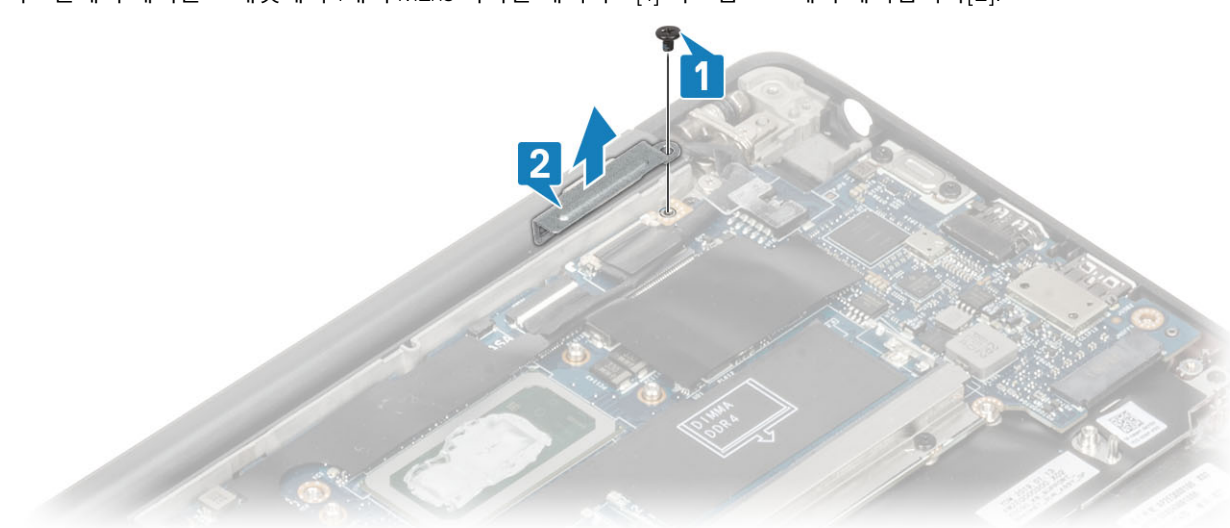

6. 디스플레이 케이블 브래킷에서 1개의 M2x3 나사를 제거하고[1] 시스템 보드에서 제거합니다[2].

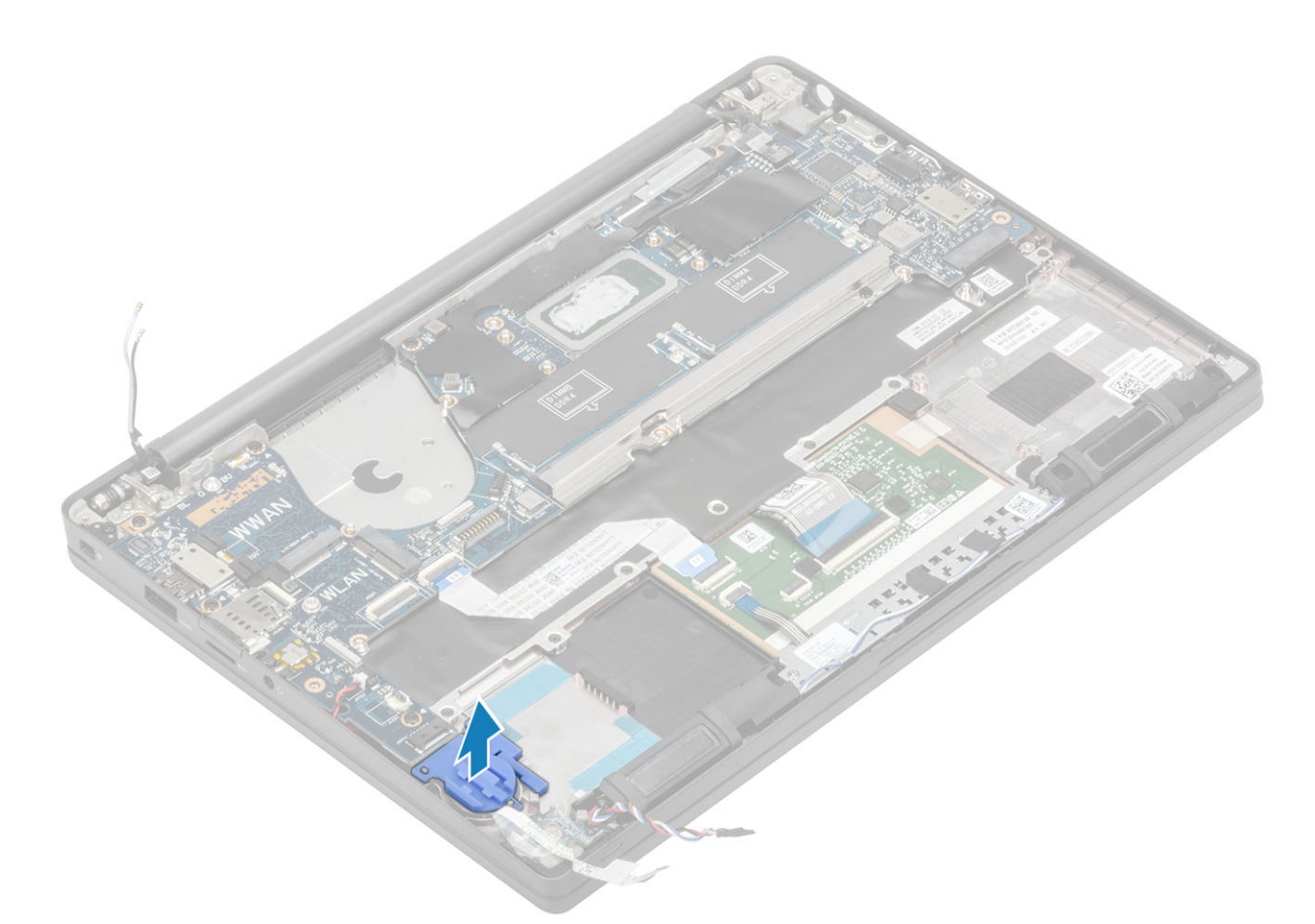

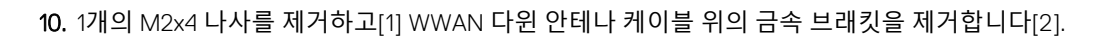

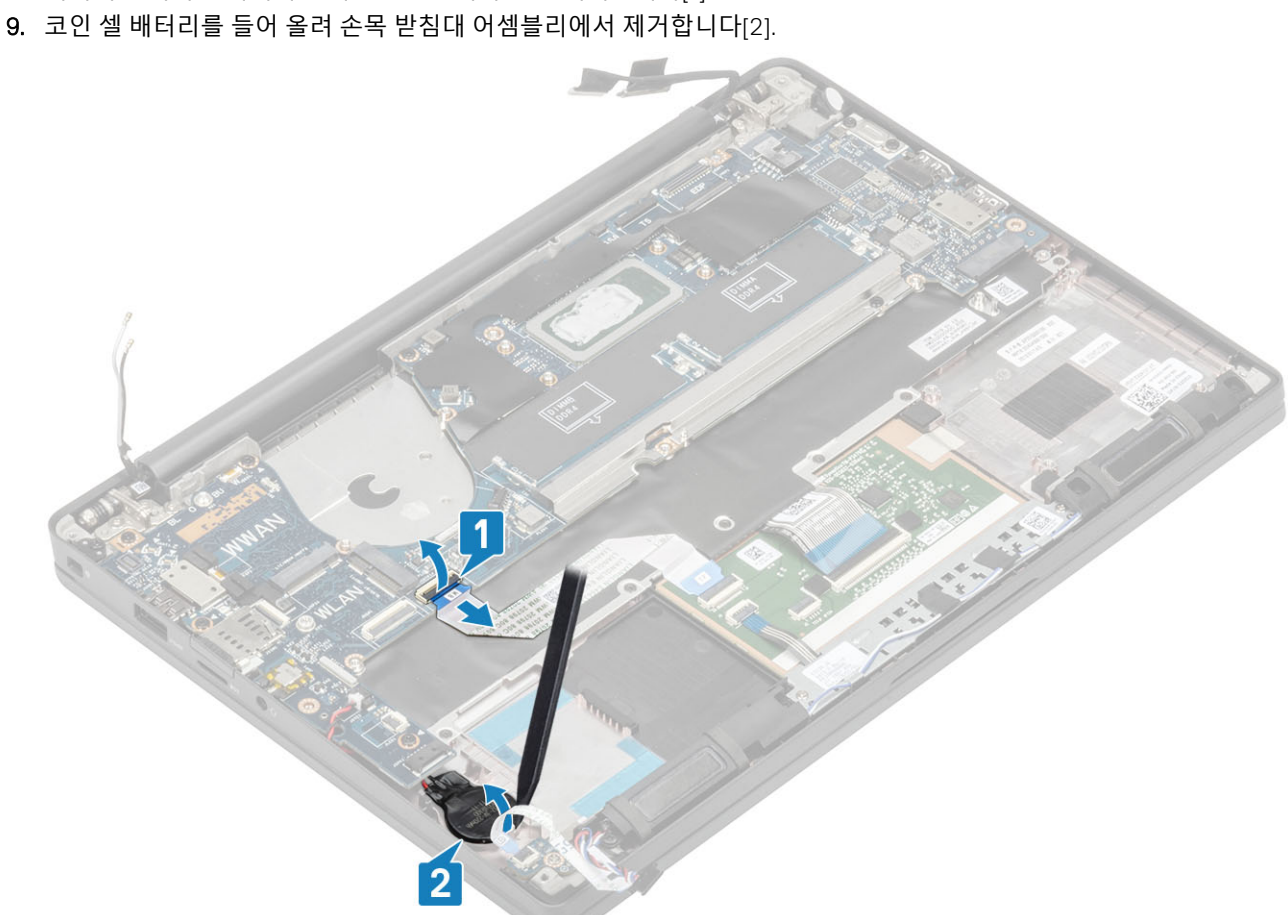

8. 터치패드 케이블 커넥터를 시스템 보드에서 연결 해제합니다[1].

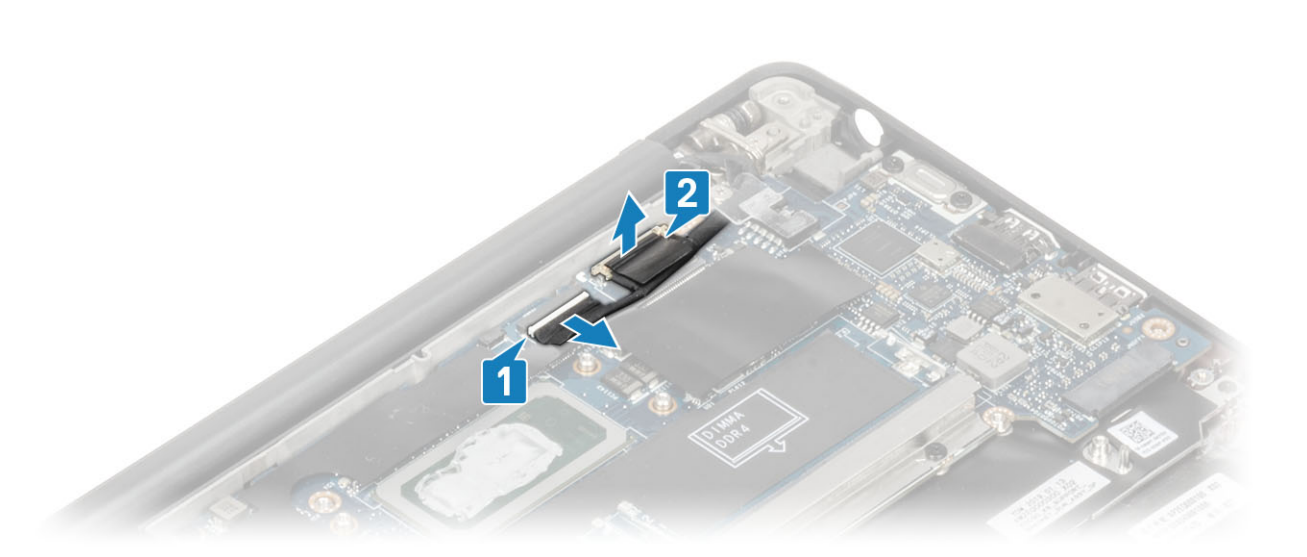

습니다.

 14. 5개의 M2x4 나사를 제거하고[1] 손목 받침대 어셈블리에서 시스템 보드를 제거합니다[2].

 () 노트: 지문 판독기 또는 WWAN 안테나와 함께 제공되는 모델에는 시스템 보드를 컴퓨터에 고정하는 3개의 M2x3 나사가 있

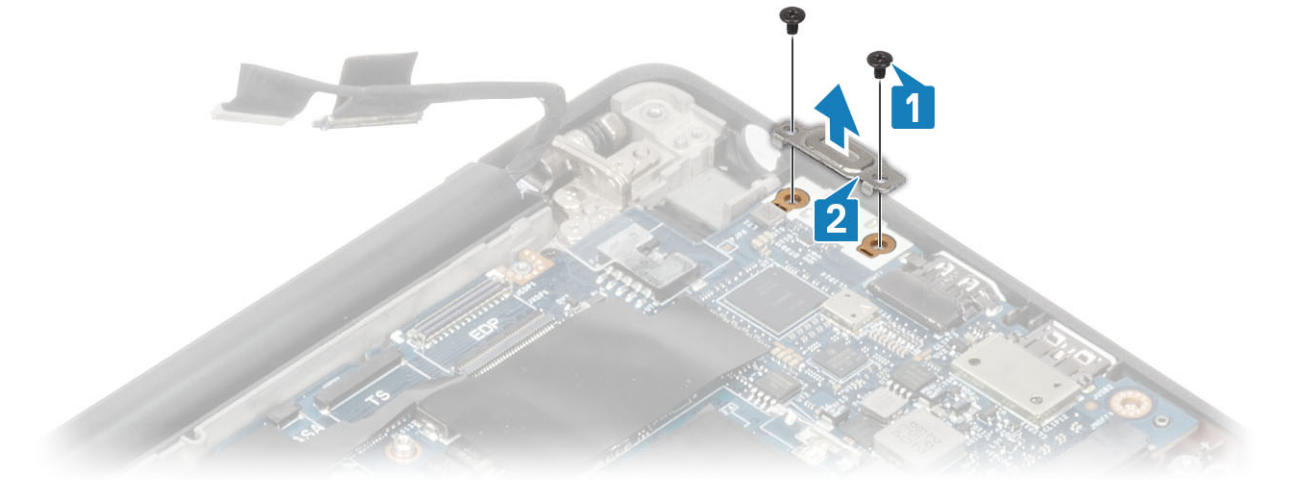

13. 2개의 M2x4 나사를 제거하고[1] 시스템 보드에서 USB Type-C 브래킷을 들어 올립니다[2].

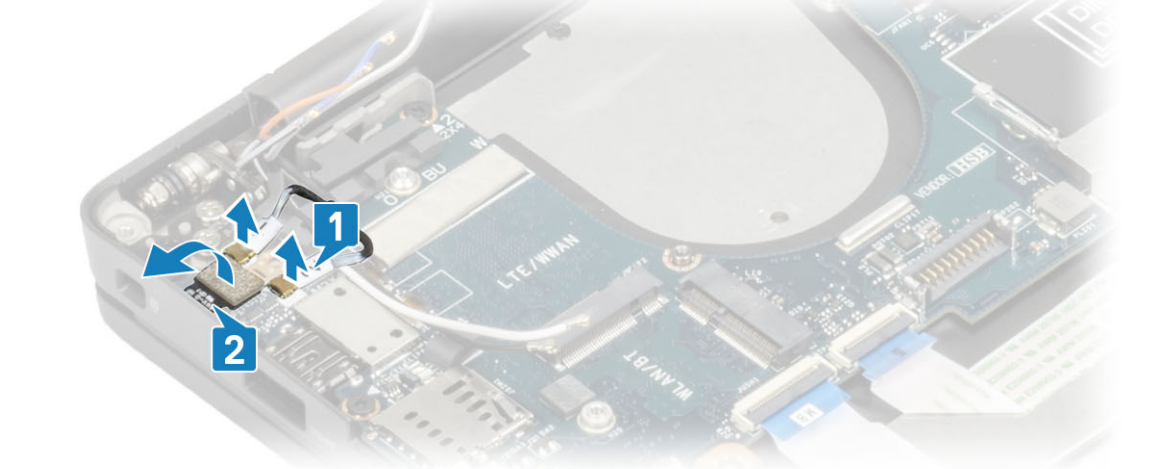

- 전원 버튼(지문 판독기 포함) 케이블을 시스템 보드에서 연결 해제합니다[1].
   WWAN 다윈 안테나 케이블[2]을 시스템 보드에서 연결 해제합니다.
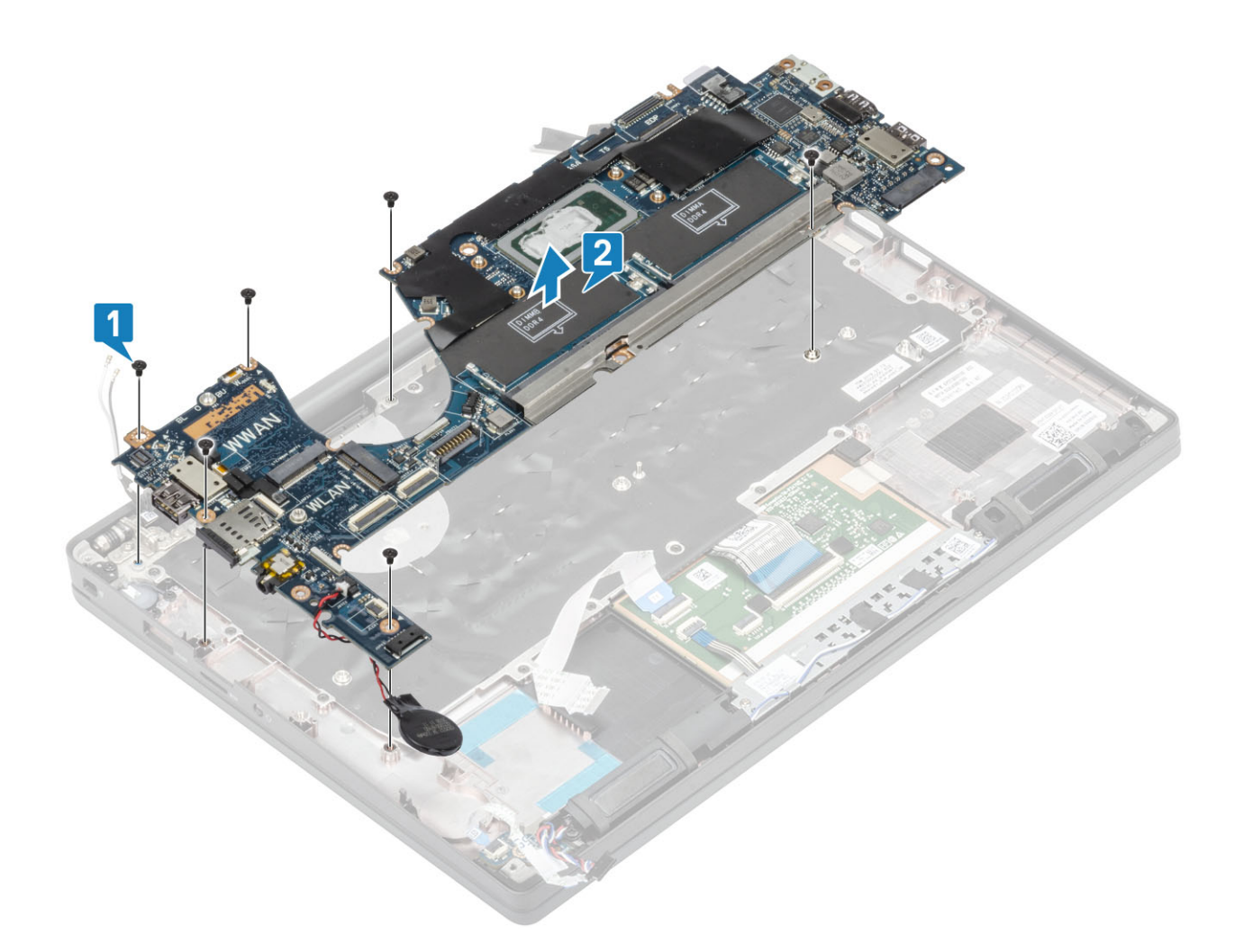

## 시스템 보드 설치

- 1. 손목 받침대 어셈블리에 DDR ESD 브래킷이 사전 설치된 시스템 보드를 맞추어 놓습니다[1].
- 2. 시스템 보드의 4개의 M2x3 나사와 DDR ESD 브래킷의 1개의 M2x2.5 나사를 장착하여 손목 받침대 어셈블리에 고정합니다[2].

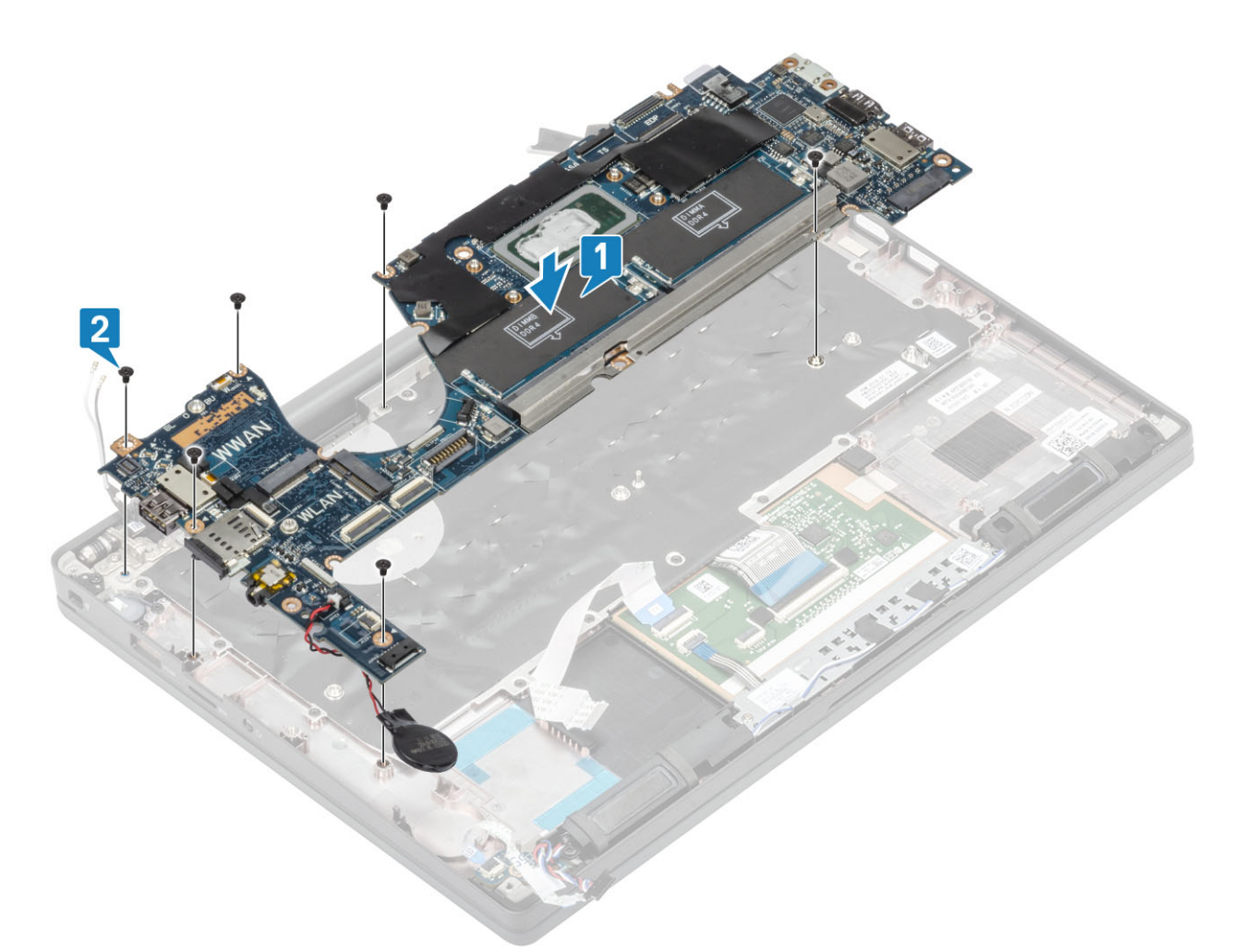

() **노트:** 지문 판독기 또는 WWAN 안테나와 함께 제공되는 모델에는 시스템 보드를 컴퓨터에 고정하는 4개의 M2x3 나사가 있 습니다.

3. USB Type-C 브래킷을 시스템 보드에 놓고[1] 2개의 M2x5 나사를 사용하여 시스템 보드에 고정합니다[2].

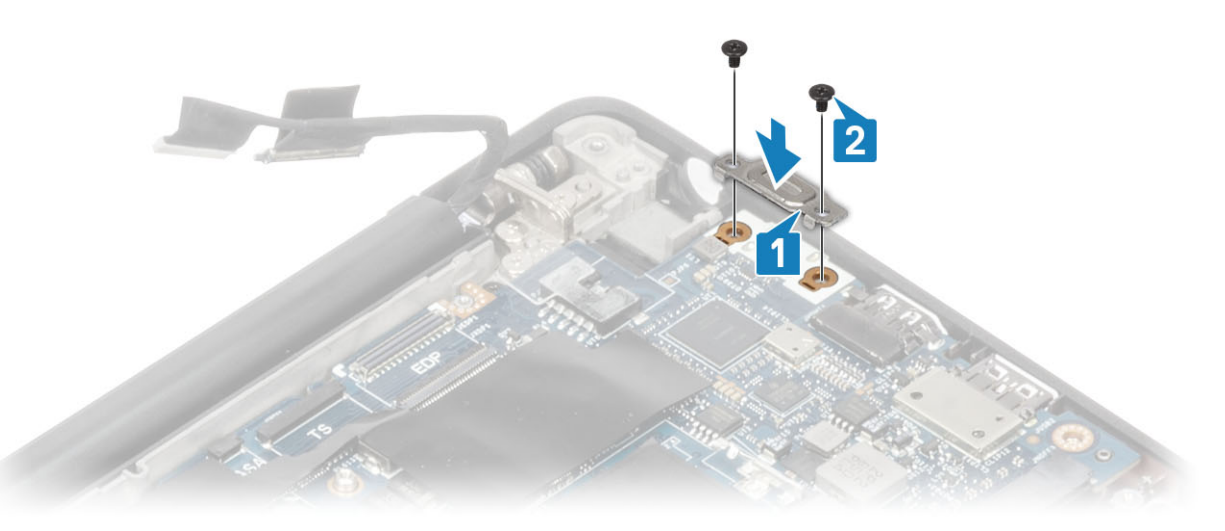

- 4. 터치패드 케이블을 시스템 보드의 커넥터에 연결합니다[1].
- 5. 코인 셀을 손목 받침대 어셈블리에 부착합니다[2].

이 케이블 연결 7. 시스템 보드의 EDP 커넥터에 디스플레이 케이블 브래킷을 설치하고[1] 1개의 M2x3 나사를 사용하여 고정합니다[2].

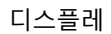

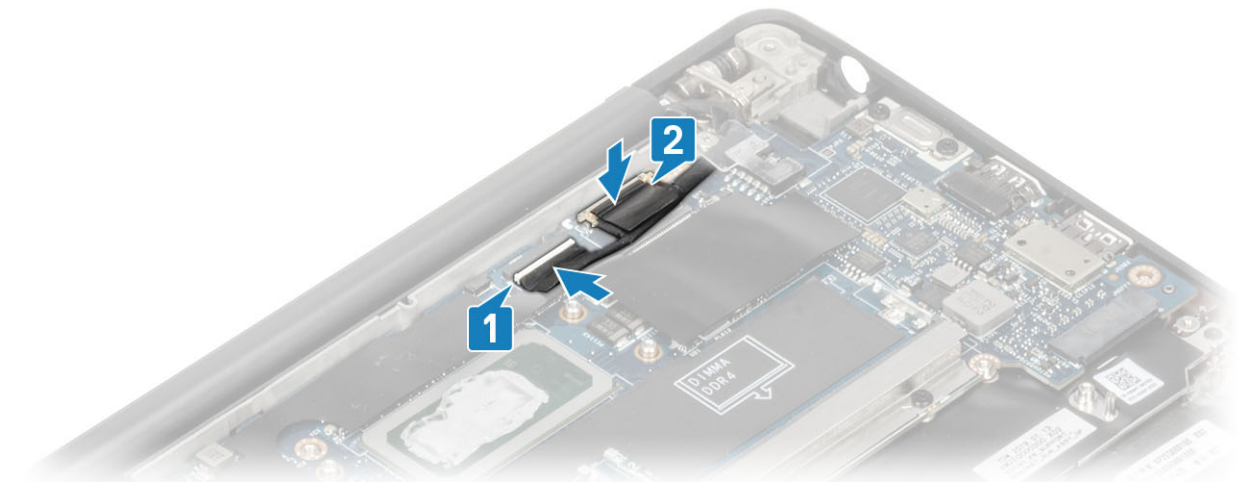

6. 디스플레이 케이블을 카메라 터치스크린에 연결하고[1] EDP 케이블 커넥터를 시스템 보드에 연결합니다[2].

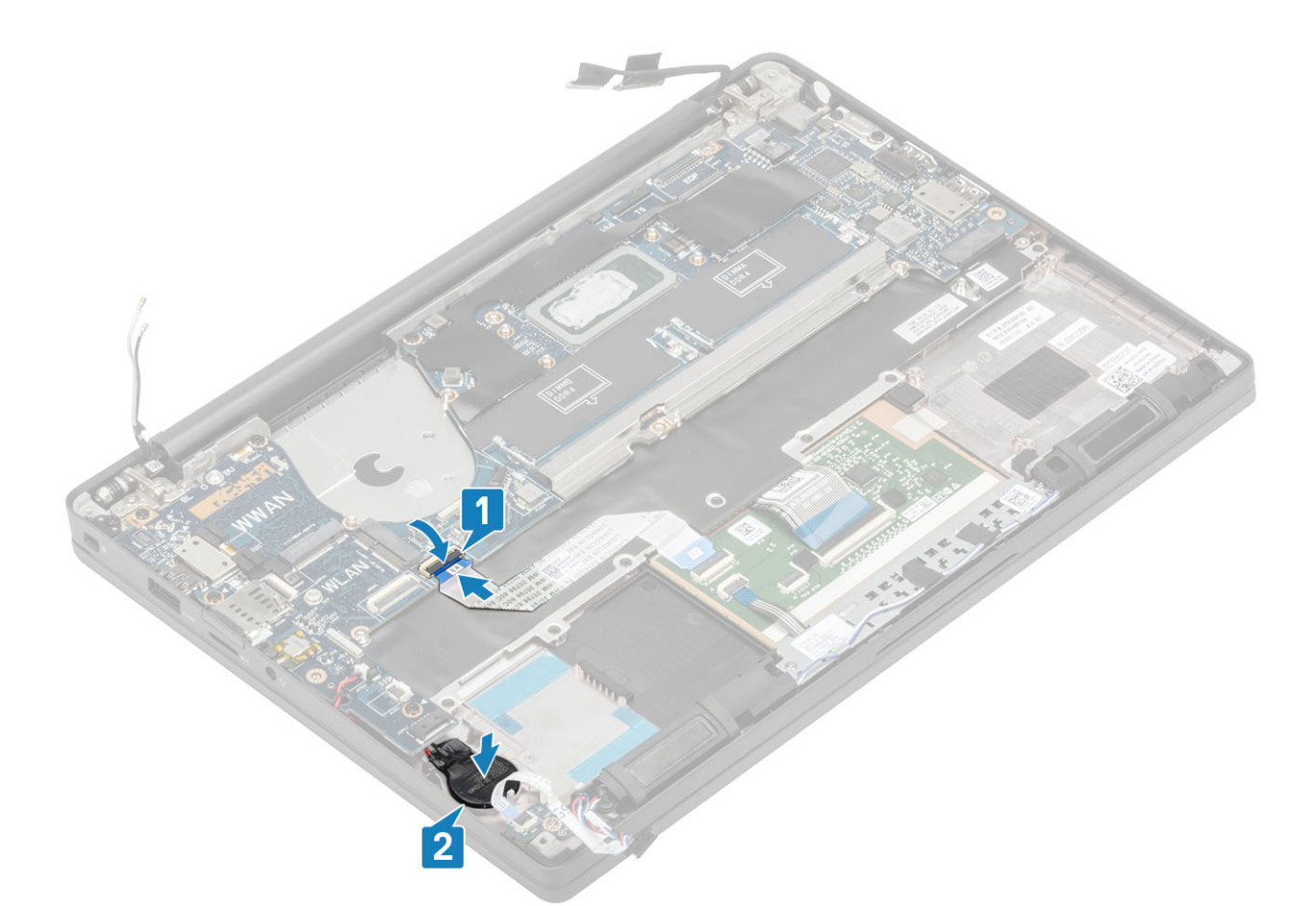

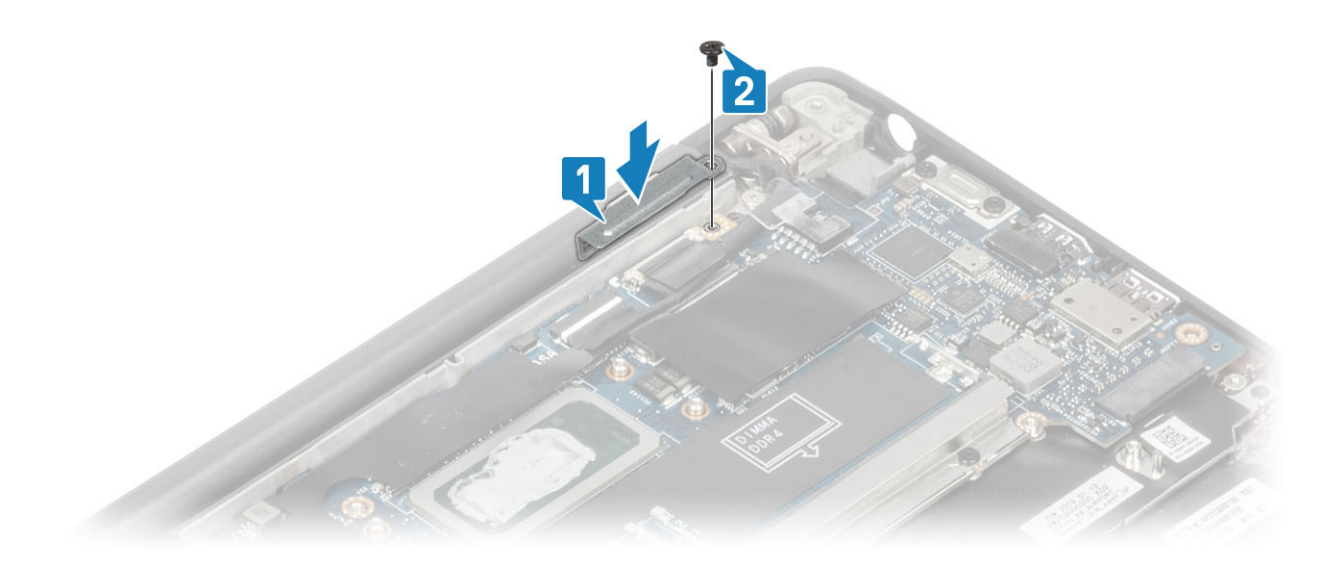

8. 코인 셀에 고무 라우팅 채널을 설치합니다.

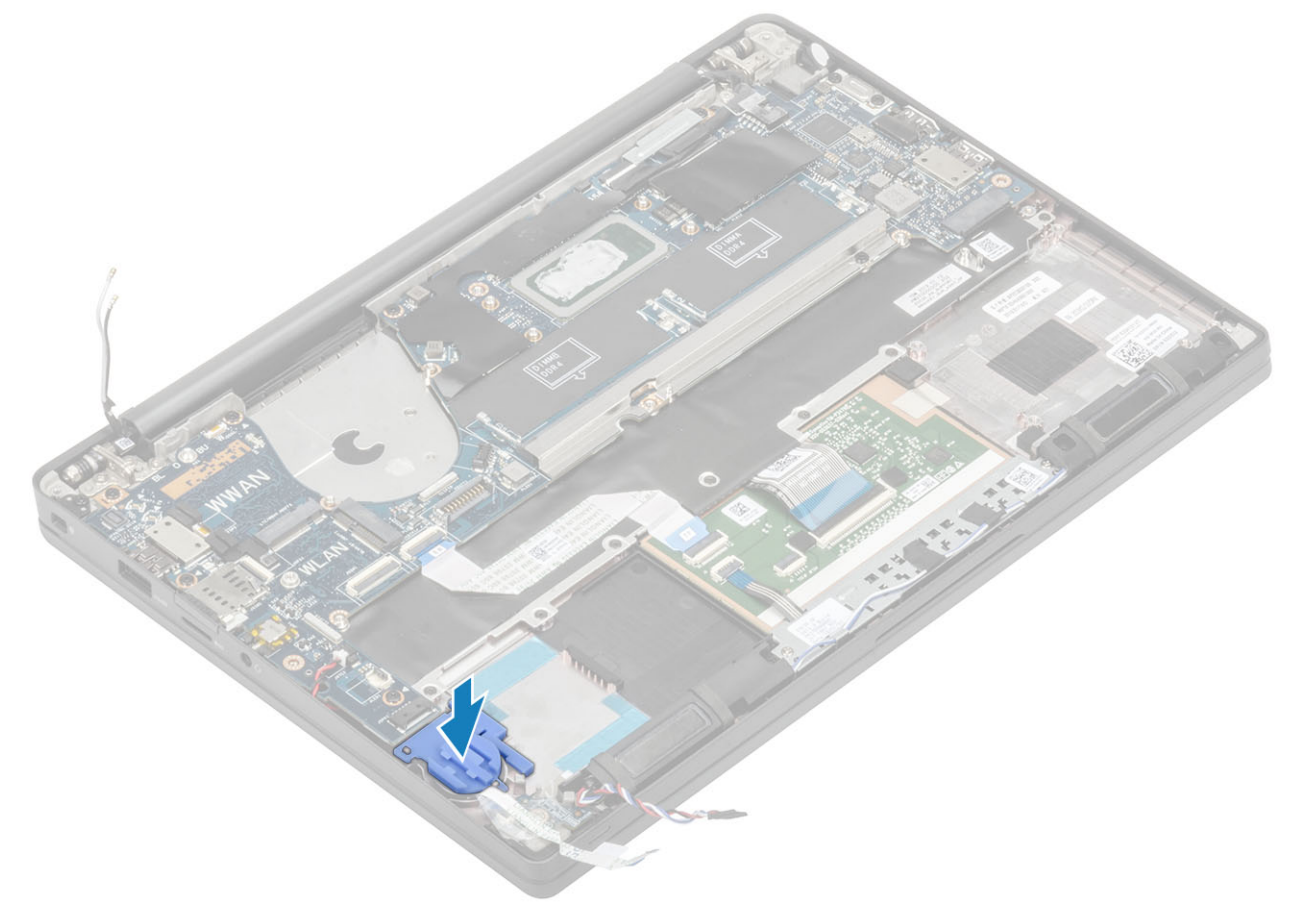

- 9. 전원 버튼(지문 판독기 포함) 케이블을 시스템 보드에 연결합니다[1].
- 10. 다윈 WWAN 안테나 케이블[2]을 시스템 보드에 연결합니다.

- 9. 컴퓨터 내부 작업을 마친 후에의 절차를 따릅니다.
- 8. 베이스 덮개를 설치합니다.
- 7. 배터리를 설치합니다.
- 6. 메모리를 설치합니다.
- 5. SSD를 설치합니다.
- 4. WLAN 카드를 설치합니다.
- 3. 방열판 팬 어셈블리를 설치합니다.
- 2. 전원 어댑터 포트를 설치합니다.
- 1. 디스플레이 어셈블리를 설치합니다.

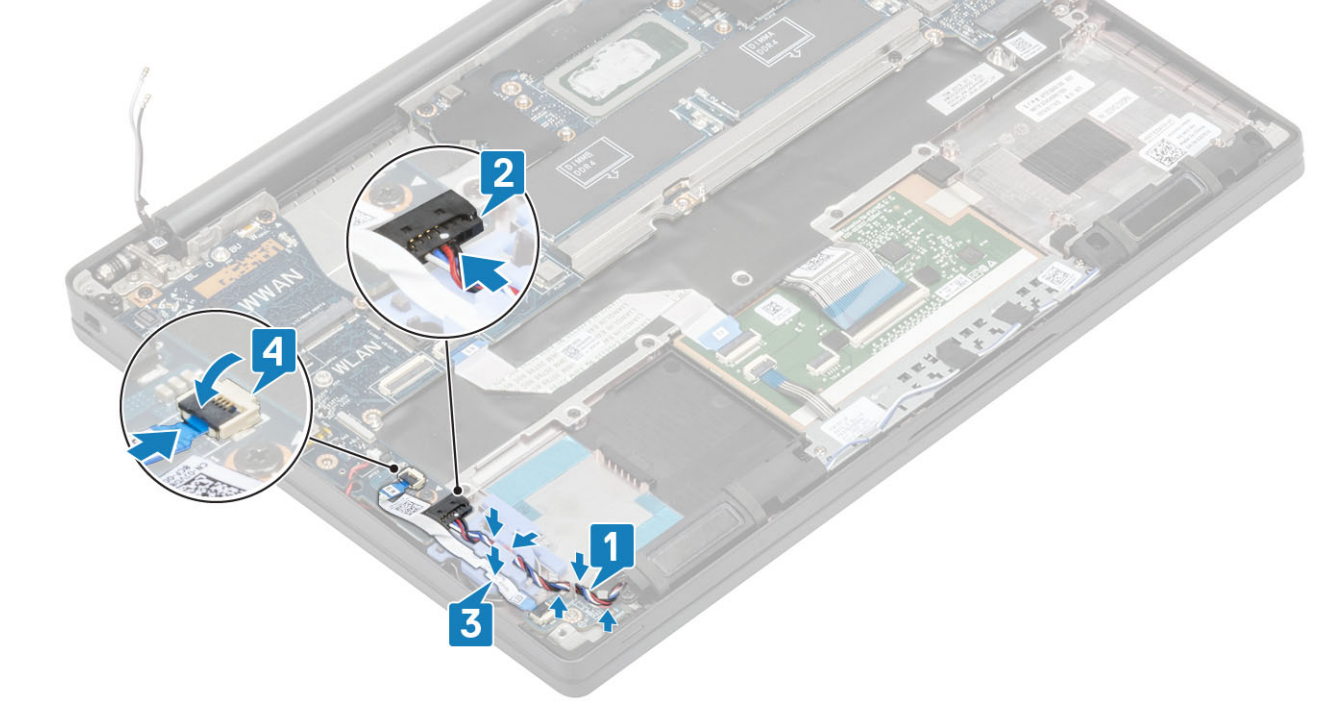

11. 스피커 케이블을 LED 도터보드 옆의 탭을 따라 라우팅하고[1] 시스템 보드에 연결합니다[2]. 12. 코인 셀의 고무 라우팅 채널 위로 LED 도터보드 FFC 케이블을 라우팅하고[3] 시스템 보드에 연결합니다[4].

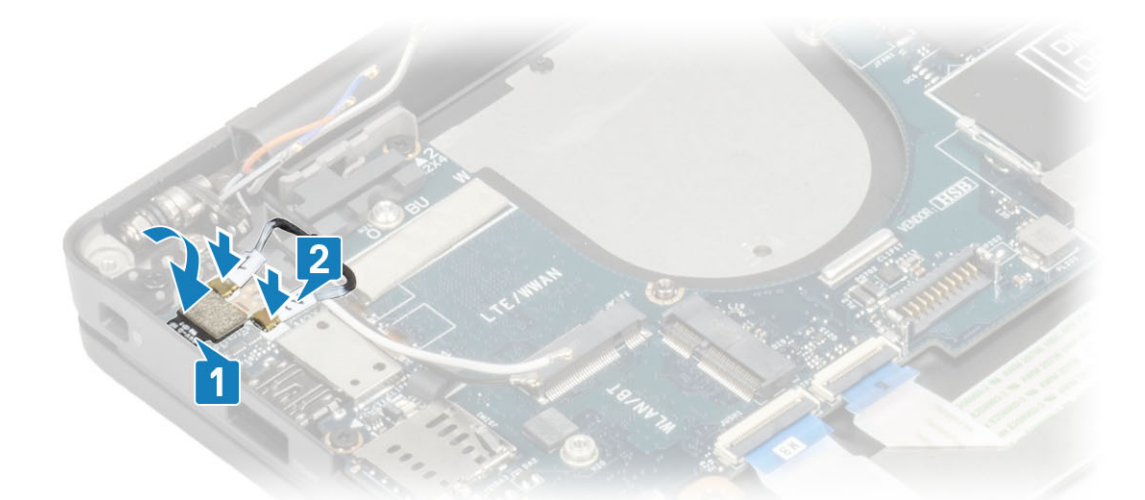

## 코인 셀

### 코인 셀 분리

- 1. 컴퓨터 내부 작업을 시작하기 전에의 절차를 따릅니다.
- 2. 베이스 덮개를 분리합니다.
- 3. 배터리를 분리합니다.
- 4. 메모리를 분리합니다.
- 5. SSD를 제거합니다.
- 6. WLAN 카드를 제거합니다.
- 7. 방열판 팬 어셈블리를 제거합니다.
- 8. 전원 어댑터 포트를 제거합니다.
- 9. LED 도터보드를 제거합니다.
- 10. 스피커를 분리합니다.
- 11. 디스플레이 어셈블리를 분리합니다.
- 12. 터치패드 버튼을 제거합니다.
- 13. 힌지 캡을 제거합니다.
- 14. 디스플레이 베젤을 분리합니다.
- 15. 힌지를 제거합니다.
- 16. 디스플레이 패널을 분리합니다.
- 17. 카메라 마이크 도터보드를 제거합니다.
- 18. 디스플레이 케이블을 분리합니다.
- 19. 시스템 보드를 분리합니다.
- 1. 시스템 보드의 커넥터에서 코인 셀 케이블을 연결 해제합니다[1].
- 2. 컴퓨터에서 코인 셀을 제거합니다.

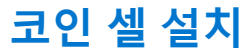

코인 셀 케이블을 시스템 보드의 커넥터에 연결합니다.

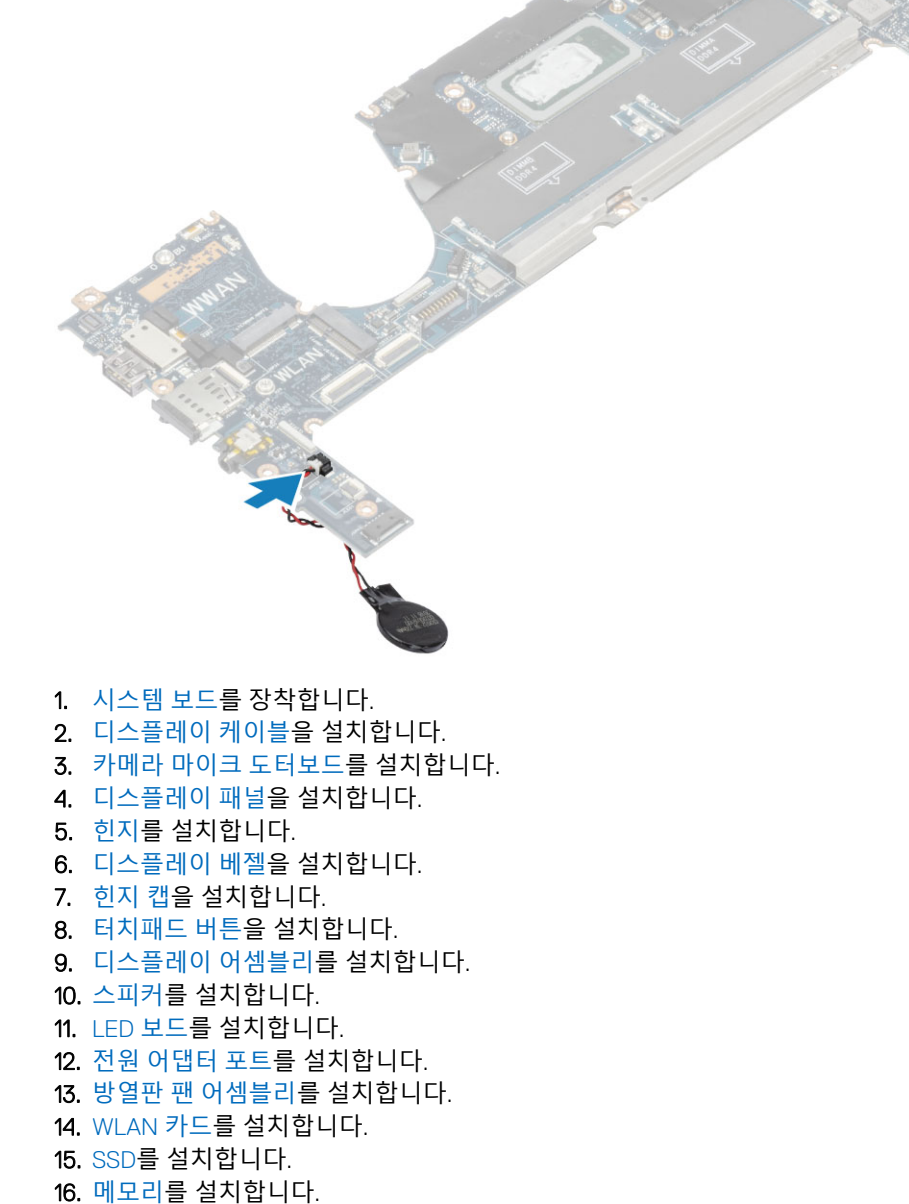

#### 구성 요소 제거 및 설치 79

## 컴퓨터 내부 작업을 시작하기 전에의 절차를 따릅니다. 베이스 덮개를 분리합니다.

19. 컴퓨터 내부 작업을 마친 후에의 절차를 따릅니다.

- 3. 배터리를 분리합니다.
- 4. 메모리를 분리합니다.

17. 배터리를 설치합니다.18. 베이스 덮개를 설치합니다.

전원 버튼 보드

전원 버튼 보드 제거

- 5. SSD를 제거합니다.
- 6. WLAN 카드를 제거합니다.

- 7. 방열판 팬 어셈블리를 제거합니다.
- 8. 전원 어댑터 포트를 제거합니다.
- 9. 스피커를 분리합니다.
- 10. 디스플레이 어셈블리를 분리합니다.
- 11. 시스템 보드를 분리합니다.
- 1. 전원 버튼 보드를 손목 받침대 어셈블리에 고정하는 2개의 M2x2.5 나사를 제거합니다[1].
- 2. 손목 받침대 어셈블리의 슬롯에서 전원 버튼 보드를 제거합니다[2].

(i) 노트: FPR(Finger Print Reader)이 포함된 전원 버튼 보드에는 시스템 보드에서 연결 해제하는 케이블이 있습니다.

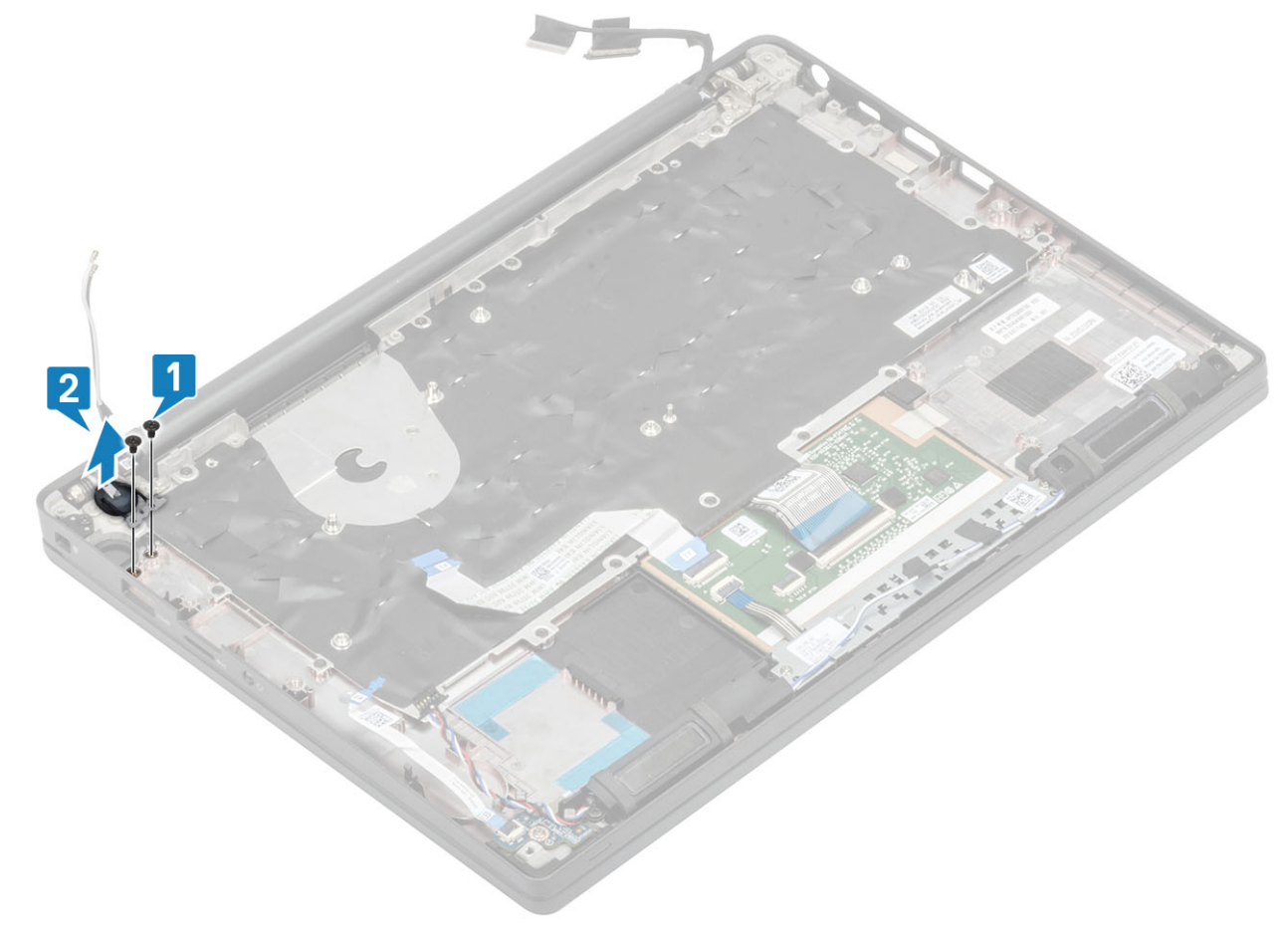

그림 3 . FPR이 포함되지 않은 전원 버튼 보드

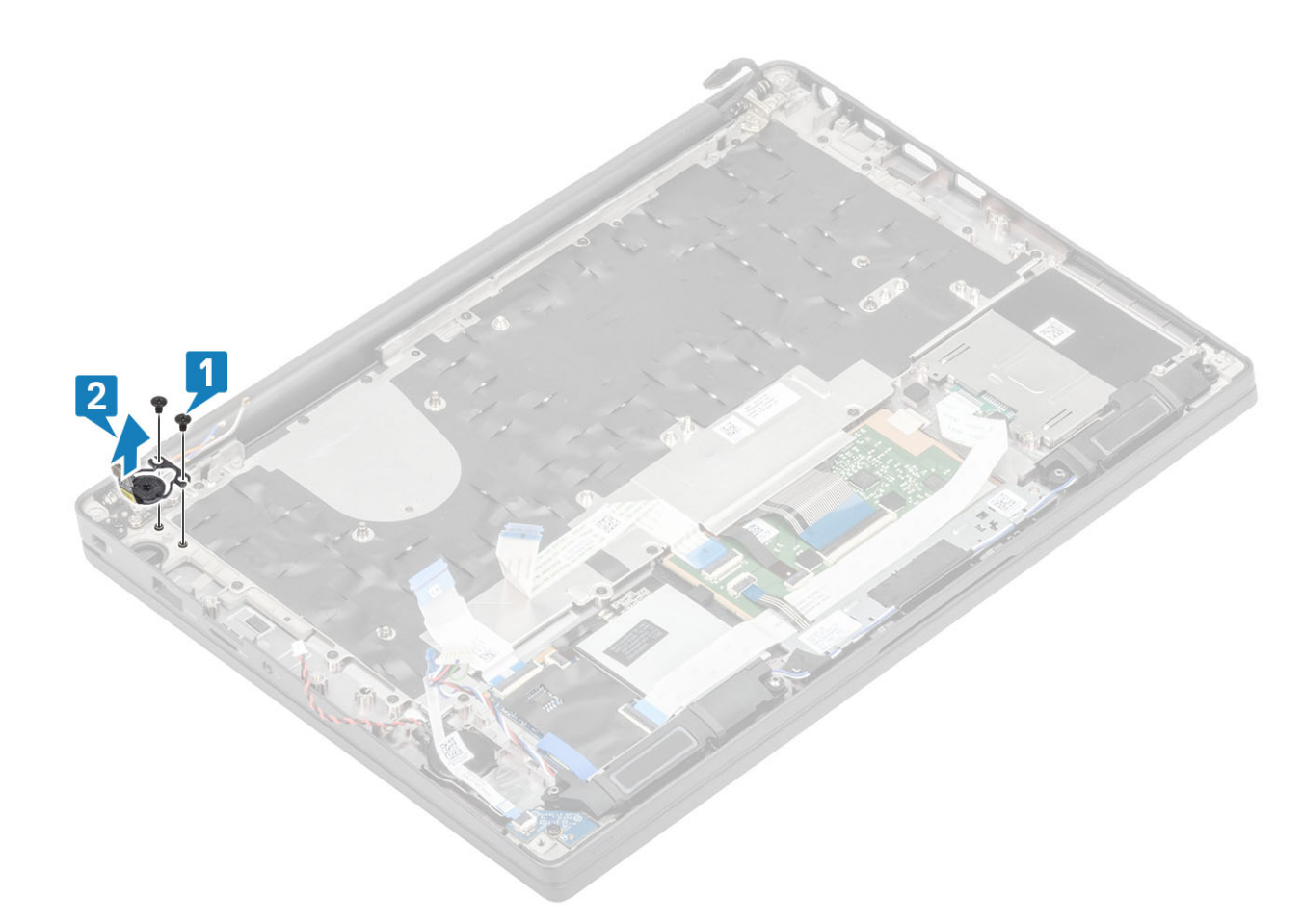

그림 4 . FPR이 포함된 전원 버튼 보드 제거

## 전원 버튼 보드 설치

- 1. 전원 버튼 보드를 손목 받침대 어셈블리의 슬롯에 맞추어 놓습니다[1].
- 2. 전원 버튼 보드를 손목 받침대 어셈블리에 고정하는 2개의 M2x2.5 나사를 장착합니다[2].

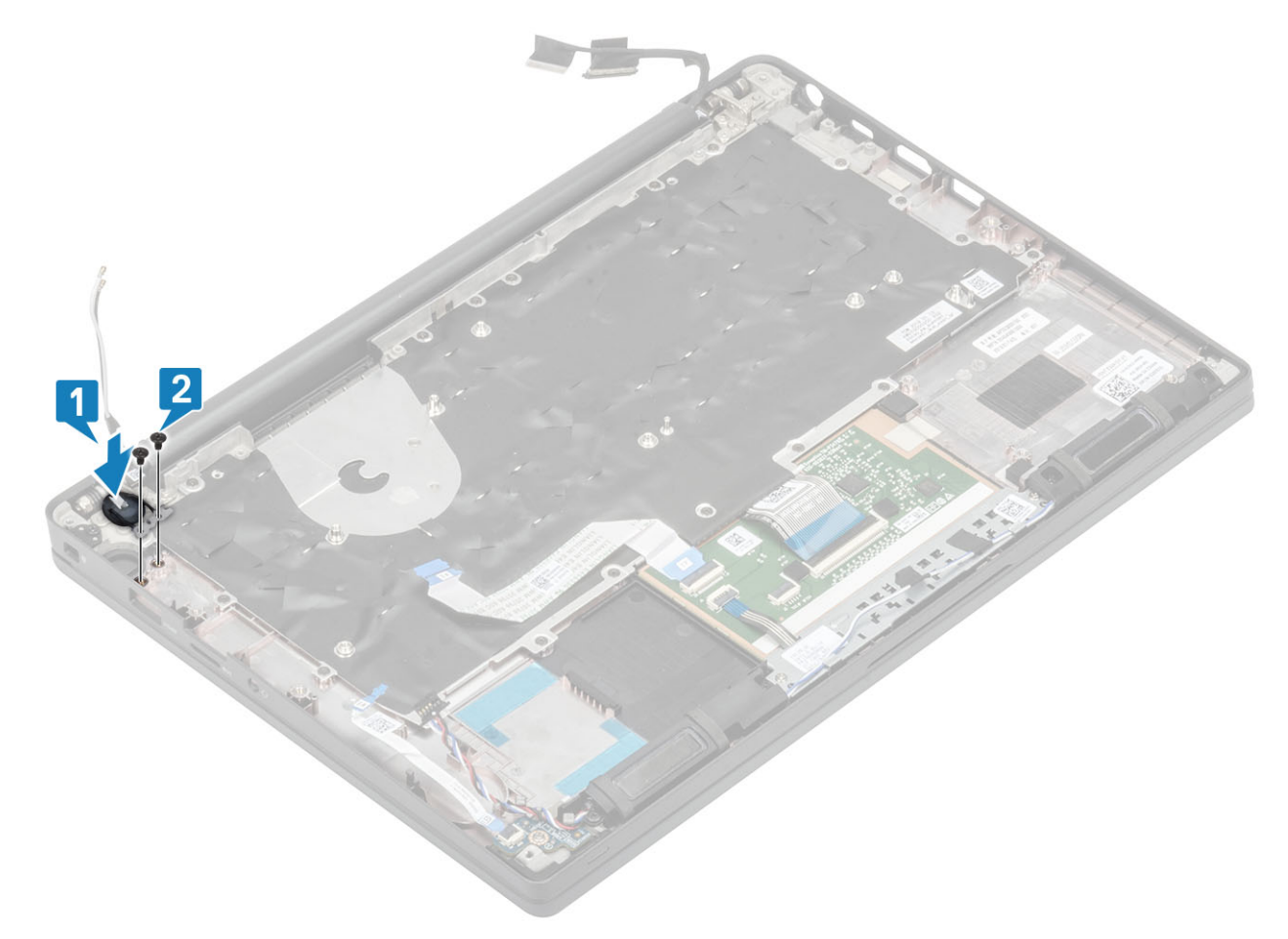

```
그림 5 . 전원 버튼 보드 - FPR 불포함
```

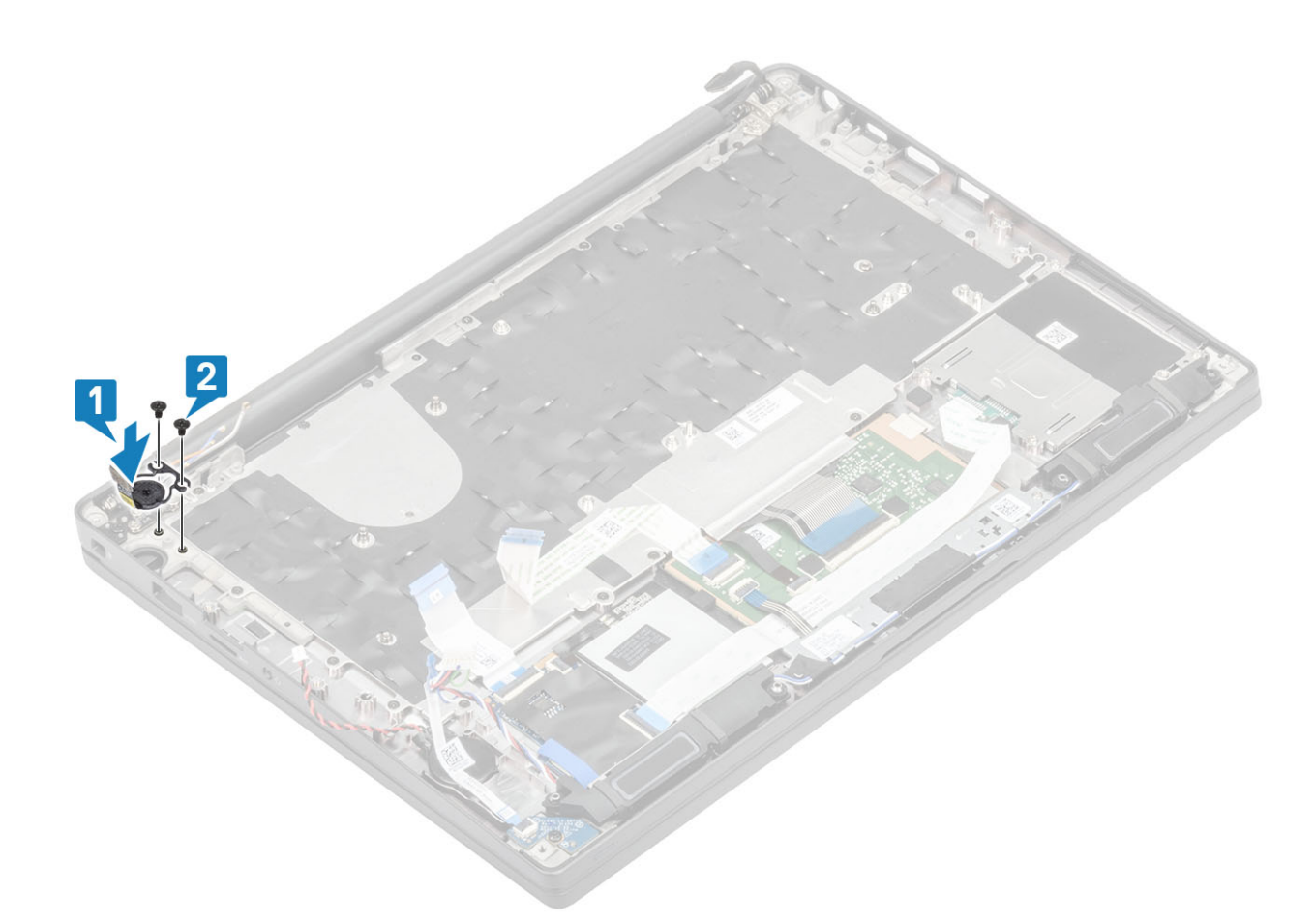

#### 그림 6 . FPR이 포함된 전원 버튼 보드 설치

() 노트: 지문 판독기가 포함된 전원 버튼 보드에는 시스템 보드에 연결하는 케이블이 있습니다.

- 1. 시스템 보드를 장착합니다.
- 2. 터치패드 버튼을 설치합니다.
- 3. 디스플레이 어셈블리를 설치합니다.
- 4. 전원 어댑터 포트를 설치합니다.
- 5. 방열판 팬 어셈블리를 설치합니다.
- 6. WLAN 카드를 설치합니다.
- 7. SSD를 설치합니다.
- 8. 메모리를 설치합니다.
- 9. 배터리를 설치합니다.
- 10. 베이스 덮개를 설치합니다.
- 11. 컴퓨터 내부 작업을 마친 후에의 절차를 따릅니다.

## 키보드

### 키보드 제거

- 1. 컴퓨터 내부 작업을 시작하기 전에의 절차를 따릅니다.
- 2. 베이스 덮개를 분리합니다.
- 3. 배터리를 분리합니다.
- 4. 메모리를 분리합니다.
- 5. SSD를 제거합니다.
- 6. WLAN 카드를 제거합니다.

- 7. 방열판 팬 어셈블리를 제거합니다.
- 8. 전원 어댑터 포트를 제거합니다.
- 9. 디스플레이 어셈블리를 분리합니다.
- 10. 시스템 보드를 분리합니다.
- 11. 코인 셀을 제거합니다.
- 12. 전원 버튼 보드를 분리합니다.
- 1. 래치를 들어 올려 키보드 케이블[1] 을 터치패드 모듈에서 연결 해제합니다.

() 노트: 백라이트 키보드에서는 백라이트 케이블이 터치패드 모듈에 추가로 연결됩니다.

2. (i) 노트: 이 그림은 탄소섬유 변형의 분해를 보여주며 이 모델의 알루미늄 변형에는 키보드 어셈블리를 손목 받침대에 고정하는 23개의 M1.6x2 나사가 있습니다.

17개의 M1.6x2 나사를 제거하고[2] 키보드 어셈블리를 손목 받침대에서 분리합니다[3].

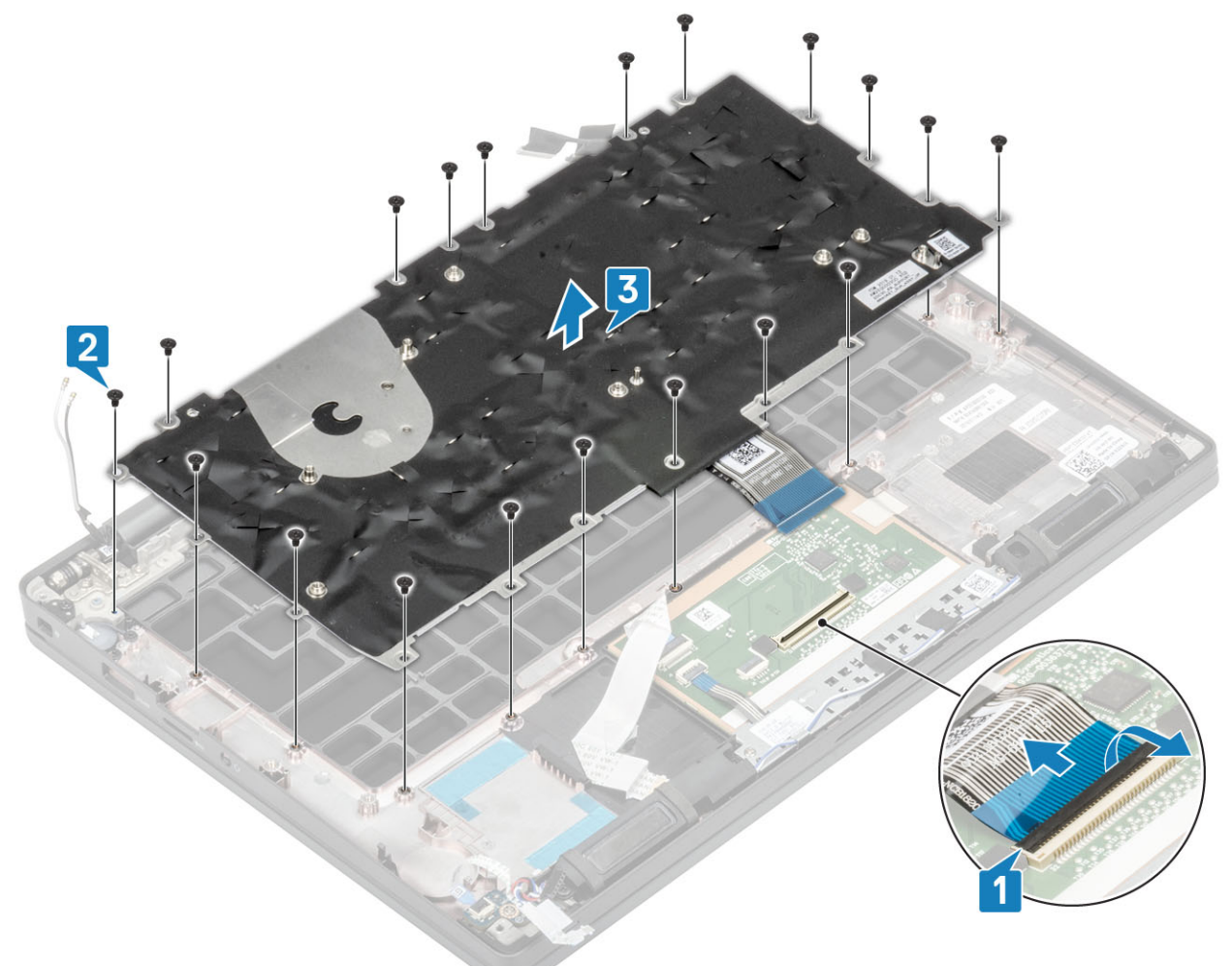

3. 2개의 M2x2 나사를 제거하여[1] 키보드를 키보드 지지판에서 들어 올립니다.

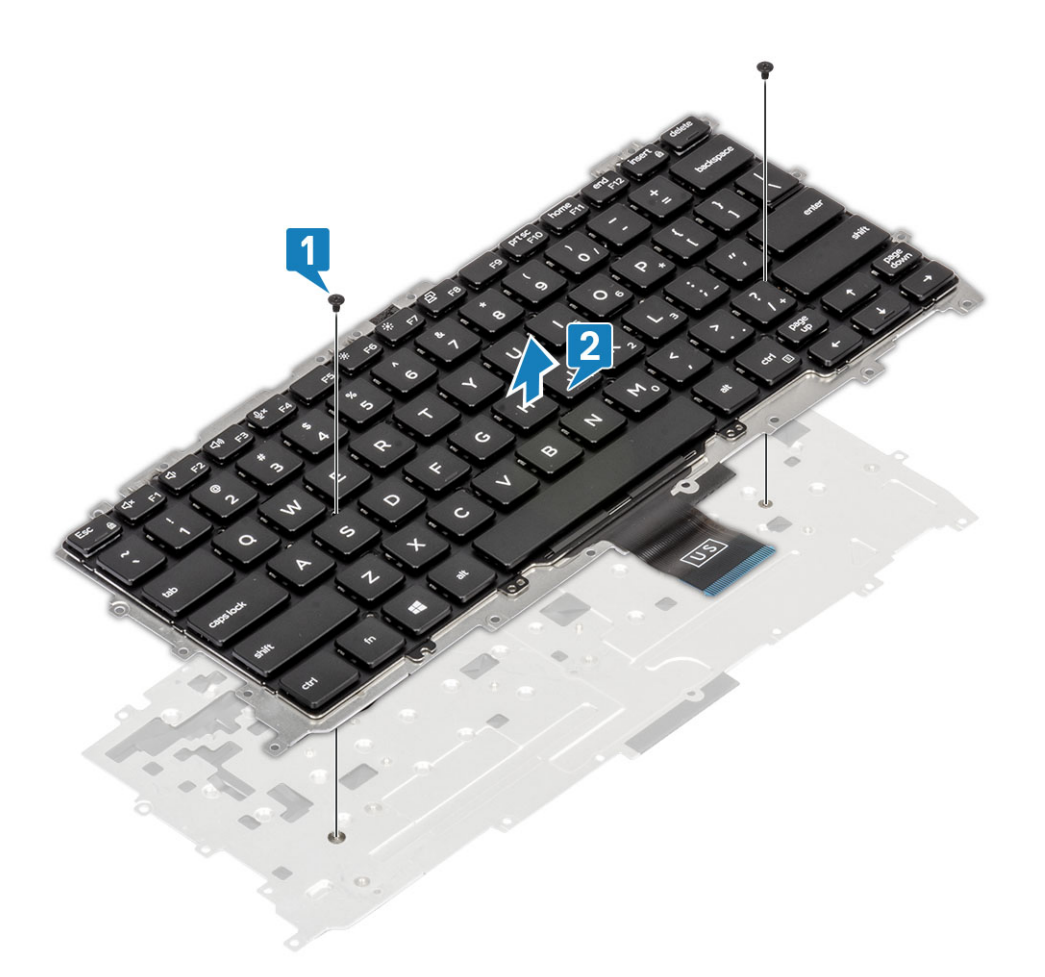

### 키보드 설치

 

 1. (i)
 노트: 키보드의 격자 측면에는 여러 개의 스냅 지점이 있으며 교체 키보드에 이를 고정하여 맞추기 위해서는 스냅 지점을 세 게 눌러야 합니다.

키보드를 키보드 지지판에 맞추고[1] 2개의 M2x2 나사를 장착합니다[2].

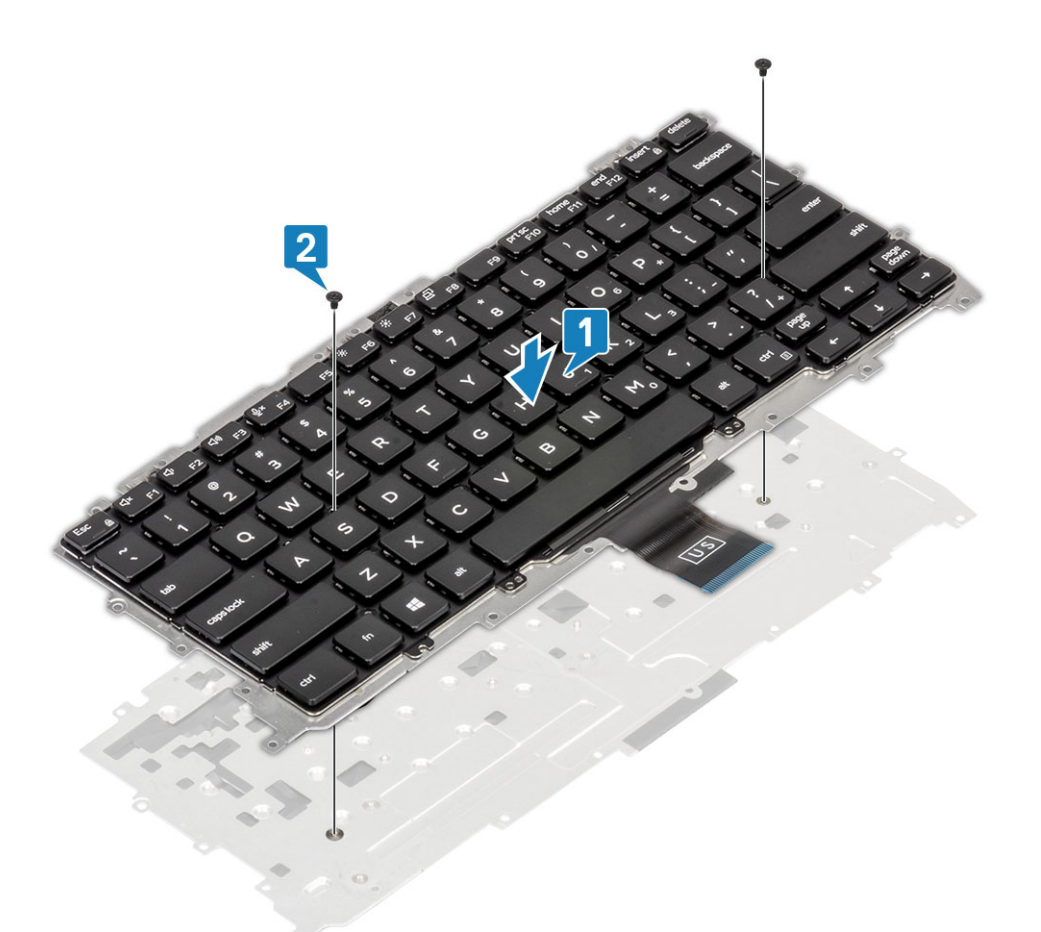

- 2. 키보드 어셈블리를 손목 받침대에 놓고[1] 19개의 M1.6x2 나사로 고정합니다[2].
  - i 노트: 이 그림은 탄소섬유 변형의 분해를 보여주며 이 모델의 알루미늄 변형에는 키보드 어셈블리는 손목 받침대에 고정하는 25개의 M1.6x2 나사가 있습니다. 어셈블리.
- 3. 키보드 케이블[3]과 을 터치패드 모듈에 연결합니다.

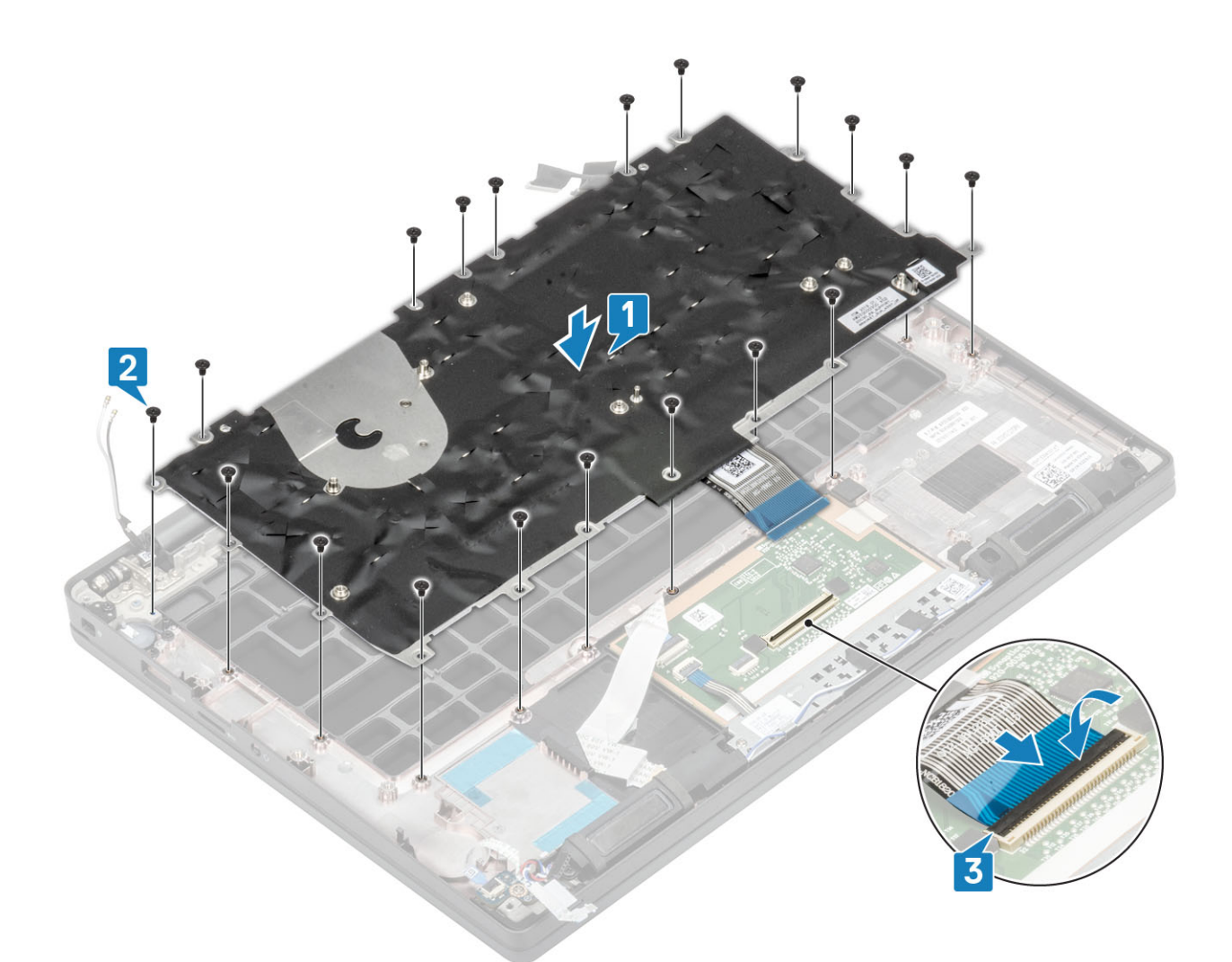

() 노트: 백라이트 키보드에는 터치패드 모듈에 연결될 추가 백라이트 케이블이 있습니다.

- 1. 전원 버튼을 설치합니다.
- 2. 코인 셀을 설치합니다.
- 3. 시스템 보드를 장착합니다.
- 4. 디스플레이 어셈블리를 설치합니다.
- 5. 전원 어댑터 포트를 설치합니다.
- 6. 방열판 팬 어셈블리를 설치합니다.
- 7. WLAN 카드를 설치합니다.
- 8. SSD를 설치합니다.
- 9. 메모리를 설치합니다.
- 10. 배터리를 설치합니다.
- 11. 베이스 덮개를 설치합니다.
- 12. 컴퓨터 내부 작업을 마친 후에의 절차를 따릅니다.

# 손목 받침대

- 1. 컴퓨터 내부 작업을 시작하기 전에의 절차를 따릅니다.
- 2. 베이스 덮개를 분리합니다.
- 3. 배터리를 분리합니다.
- 4. 메모리를 분리합니다.
- 5. SSD를 제거합니다.
- 6. WLAN 카드를 제거합니다.
- 7. 방열판 팬 어셈블리를 제거합니다.

- 8. 전원 어댑터 포트를 제거합니다.
- 9. LED 도터보드를 제거합니다.
- 10. 스피커를 분리합니다.
- 11. 디스플레이 어셈블리를 분리합니다.
- 12. 터치패드 버튼을 제거합니다.
- 13. 시스템 보드를 분리합니다.
- 14. 코인 셀을 제거합니다.
- 15. 전원 버튼을 제거합니다.
- 16. 키보드를 분리합니다.
- 1. 이러한 구성 요소를 제거하면 손목 받침대 어셈블리가 남습니다.

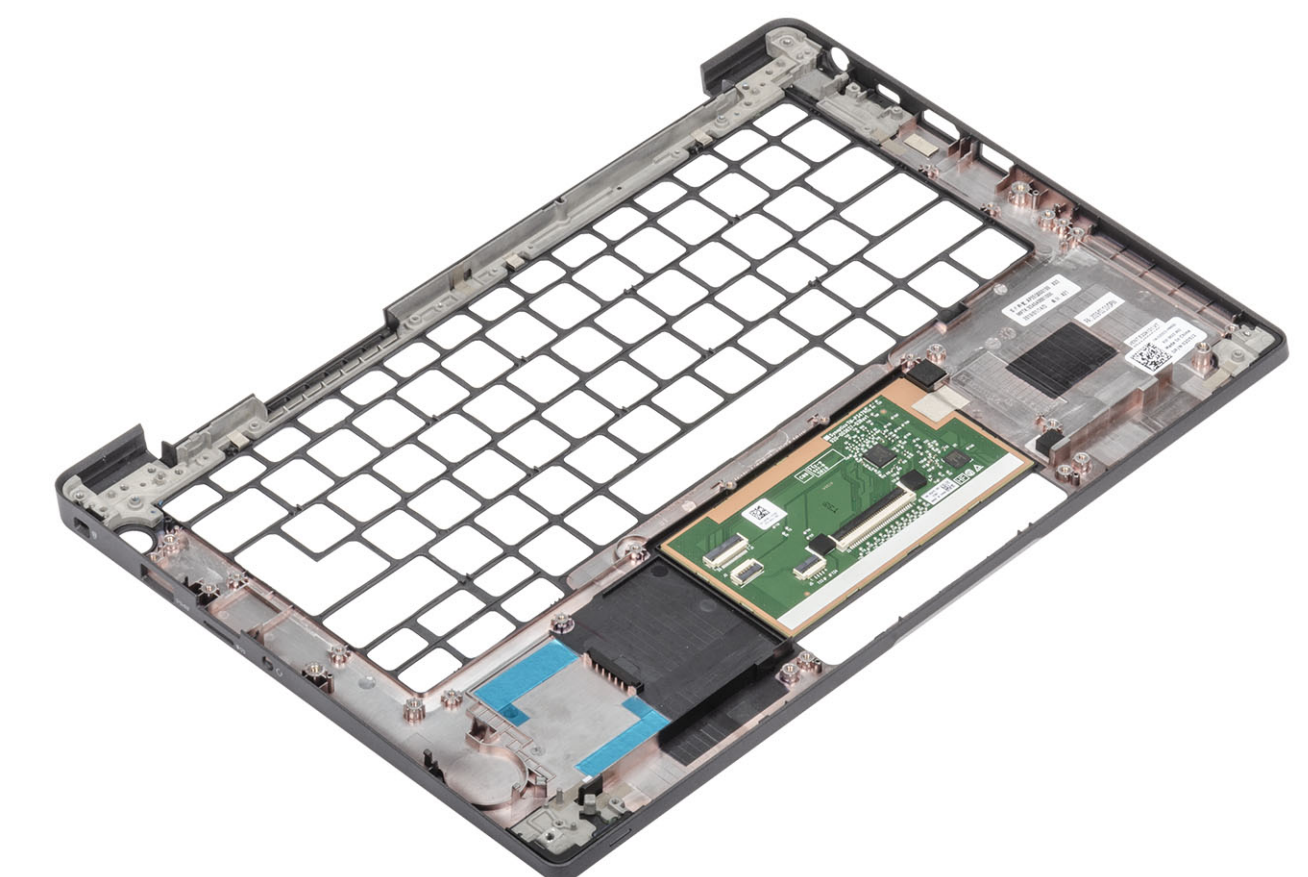

- 2. 새 손목 받침대 어셈블리에 다음 구성 요소를 설치합니다.
- 1. 키보드를 설치합니다.
- 2. 전원 버튼을 설치합니다.
- 3. 코인 셀을 설치합니다.
- 4. 시스템 보드를 장착합니다.
- 5. 디스플레이 어셈블리를 설치합니다.
- 6. 스피커를 설치합니다.
- 7. LED 보드를 설치합니다.
- 8. 전원 어댑터 포트를 설치합니다.
- 9. 방열판 팬 어셈블리를 설치합니다.
- 10. WLAN 카드를 설치합니다.
- 11. SSD를 설치합니다.
- 12. 메모리를 설치합니다.
- 13. 배터리를 설치합니다.
- 14. 베이스 덮개를 설치합니다.
- 15. 컴퓨터 내부 작업을 마친 후에의 절차를 따릅니다.

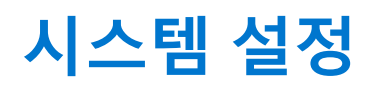

▲ 주의: 컴퓨터 전문가가 아닌 경우 BIOS 설정 프로그램의 설정을 변경하지 마십시오. 일부 변경 시 컴퓨터가 올바르게 작동하지 않을 수 있습니다.

() 노트: BIOS 설정 프로그램을 변경하기 전에 나중에 참조할 수 있도록 BIOS 설정 프로그램 화면 정보를 기록해 두는 것이 좋습니다.

BIOS 설정 프로그램은 다음과 같은 용도로 사용합니다.

- 컴퓨터에 설치된 하드웨어의 정보 찾기(예: RAM 용량, 하드 드라이브 크기 등)
- 시스템 구성 정보를 변경합니다.
- 사용자 암호, 설치된 하드 드라이브 유형, 기본 디바이스 활성화 또는 비활성화와 같은 사용자 선택 옵션 설정 또는 변경

#### 주제:

- BIOS 개요
- BIOS 설정 프로그램 시작하기
- 탐색 키
- 원타임 부팅 메뉴
- 시스템 설치 옵션
- BIOS 업데이트
- 시스템 및 설정 암호
- CMOS 설정 지우기
- BIOS(시스템 설정) 및 시스템 암호 지우기

## BIOS 개요

BIOS는 하드 디스크, 비디오 어댑터, 키보드, 마우스 및 프린터와 같은 컴퓨터의 운영 체제 및 연결된 장치 사이에서 일어나는 데이터 흐름을 관리합니다.

## BIOS 설정 프로그램 시작하기

- 1. 컴퓨터를 켭니다.
- 2. BIOS 설정 프로그램을 시작하려면 즉시 <F2> 키를 누릅니다.

노트: 시간이 초과되어 운영 체제 로고가 나타나면 바탕 화면이 표시될 때까지 기다린 다음 컴퓨터를 끄고 다시 시도하십시오.

## 탐색 키

() 노트: 대부분의 변경한 시스템 설정 옵션과 변경 사항은 기록되지만, 시스템을 다시 시작하기 전까지는 적용되지 않습니다.

표 2. 탐색 키

| 7       | 탐색기                                           |
|---------|-----------------------------------------------|
| 위쪽 화살표  | 이전 필드로 이동합니다.                                 |
| 아래쪽 화살표 | 다음 필드로 이동합니다.                                 |
| Enter   | 선택한 필드에서 값을 선택하거나(해당하는 경우) 필드의 링크<br>로 이동합니다. |

#### 표 2. 탐색 키 (계속)

| 7             | 탐색기                                                                                                   |
|---------------|----------------------------------------------------------------------------------------------------|
| 스페이스바         | 드롭다운 목록(있는 경우)을 확장하거나 축소합니다.                                                                          |
| 탭             | 다음 작업 영역으로 이동합니다.<br>() <b>노트:</b> 표준 그래픽 브라우저에만 해당됩니다.                                               |
| <esc> 키</esc> | 기본 화면이 보일 때까지 이전 페이지로 이동합니다. 기본 화면<br>에서 Esc 키를 누르면 저장하지 않은 변경 사항을 저장하고 시스<br>템을 다시 시작하라는 메시지가 표시됩니다. |

# 원타임 부팅 메뉴

one time boot menu를 입력하려면 컴퓨터를 켠 다음 즉시 <F12> 키를 누릅니다.

부팅할 수 있는 장치가 진단 옵션과 함께 원타임 부팅 메뉴에 표시됩니다. 부팅 메뉴 옵션은 다음과 같습니다.

- 이동식 드라이브(사용 가능한 경우)
- STXXXX 드라이브(사용 가능한 경우)
   (i) 노트: XXX는 SATA 드라이브 번호를 표시합니다.
- 옵티컬 드라이브(사용 가능한 경우)
- SATA 하드 드라이브(사용 가능한 경우)
- 진단

시스템 설정에 액세스하기 위한 옵션도 부트 순서 화면에 표시됩니다.

# 시스템 설치 옵션

() 노트: 노트북 컴퓨터 및 장착된 디바이스에 따라 이 섹션에 나열된 항목이 표시되거나 표시되지 않을 수 있습니다.

## 일반 옵션

#### 표 3. 일반 사항

| 옵션     | 설명                                       |
|--------|------------------------------------------|
| 시스템 정보 | 이 섹션에는 컴퓨터의 기본 하드웨어 기능이 나열됩니다.           |
|        | 옵션은 다음과 같습니다:                            |
|        | ● 시스템 정보                                 |
|        | ○ BIOS 버전                                |
|        | ○ Service Tag                            |
|        | ○ Asset Tag                              |
|        | ○ 오너십 태그                                 |
|        | <ul> <li>Manufacture Date</li> </ul>     |
|        | <ul> <li>Express Service Code</li> </ul> |
|        | ● 메모리 구성                                 |
|        | <ul> <li>Memory Installed</li> </ul>     |
|        | <ul> <li>Memory Available</li> </ul>     |
|        | <ul> <li>Memory Speed</li> </ul>         |
|        | <ul> <li>Memory Channel Mode</li> </ul>  |
|        | <ul> <li>Memory Technology</li> </ul>    |
|        | <ul> <li>DIMM A Size</li> </ul>          |

### 표 3. 일반 사항 (계속)

| 옵션                    | 설명                                                                                                    |
|-----------------------|----------------------------------------------------------------------------------------------------|
|                       | <ul> <li>OIMM B size</li> <li>DIMM B size</li> <li>노트: 시스템 사용을 위해 할당된 메모리의 양으로 인해<br/>"사용 가능한 메모리"가 "설치된 메모리"보다 적습니다.<br/>특정 운영 체제에서는 사용 가능한 모든 메모리를 사용할<br/>수 없는 경우도 있습니다.</li> <li>프로세서 정보 <ul> <li>프로세서 유형</li> <li>Core Count</li> <li>Processor ID</li> <li>Current Clock Speed</li> <li>Minimum Clock Speed</li> <li>Maximum Clock Speed</li> <li>Maximum Clock Speed</li> <li>Processor L2 Cache</li> <li>Processor L3 Cache</li> <li>HT Capable</li> <li>64-Bit Technology</li> </ul> </li> <li>장치 정보 <ul> <li>M.2 SATA</li> <li>M.2 SATA</li> <li>M.2 SATA</li> <li>M.2 PCIe SSD-0</li> <li>M.2 PCIe SSD-1</li> <li>패스스루 MAC 주소</li> <li>비디오 컨트롤러</li> <li>Video BIOS Version</li> <li>비디오 렌토리</li> <li>Panel Type</li> <li>Native Resolution</li> <li>개인 정보 보호 화면 <ul> <li>① 노트: e-Privacy 버전에 적용됩니다.</li> </ul> </li> <li>Audio Controller</li> <li>Wi-Fi Device</li> <li>Bluetooth Device</li> </ul></li></ul> |
| Battery Information   | 컴퓨터에 연결된 AC 어댑터의 유형과 배터리 상태를 표시합니<br>다.                                                                                                    |
| Boot Sequence         | 컴퓨터에서 운영 체제 검색을 시도하는 순서를 변경할 수 있습니<br>다.<br>옵션은 다음과 같습니다:<br>• Windows Boot Manager(Windows 부팅 관리자) - 기본값<br>• Boot List Option(부팅 목록 옵션):<br>부팅 목록 옵션을 추가, 삭제 및 확인할 수 있습니다.                                                                                                    |
| Advanced Boot Options | 레거시 옵션 ROM을 활성화할 수 있습니다.<br>● Enable UEFI Network Stack(UEFI 네트워크 스택 활성화) -<br>기본값                                                                                                    |
| UEFI 부팅 경로 보안         | UEFI 부팅 경로로 부팅 시 시스템에서 사용자가 관리자 암호를<br>입력할지 묻는 메시지의 표시를 제어할 수 있습니다.<br>다음 옵션 중 하나를 클릭합니다.<br>• Always, Except Internal HDD(항상, 내부 HDD 제외) - 기본<br>값                                                                                                    |

### 표 3. 일반 사항 (계속)

| 옵션        | 설명                                                                                                    |
|-----------|----------------------------------------------------------------------------------------------------|
|           | <ul> <li>Always, Except Internal HDD &amp; PXE(항상, 내부 HDD 및<br/>PXE 제외)</li> <li>Always(항상)</li> <li>Never(없음)</li> </ul> |
| Date/Time | 날짜와 시간을 지정할 수 있습니다. 시스템 날짜 및 시간을 변경<br>하면 즉시 적용됩니다.                                                                       |

## 시스템 구성

### 표 <mark>4.</mark> 시스템 구성

| 옵션                                             | 설명                                                                                |
|------------------------------------------------|-----------------------------------------------------------------------------------|
| SATA Operation                                 | 통합 SATA 하드 드라이브 컨트롤러의 작동 모드를 구성할 수 있<br>습니다.                                      |
|                                                | 다음 옵션 중 하나를 클릭합니다.                                                                |
|                                                | ● 비활성화됨                                                                           |
|                                                |                                                                                   |
|                                                | ● RAID On(RAID 켜기) - 기온값                                                          |
|                                                | · · · · · · · · · · · · · · · · · · ·                                             |
| 드라이브                                           | 다음 필드를 사용하여 보드의 다양한 드라이브를 활성화 또는 비<br>활성화할 수 있습니다.                                |
|                                                | 옵션은 다음과 같습니다:                                                                     |
|                                                | • SATA-1                                                                          |
|                                                | • SATA-2                                                                          |
|                                                | M.2 PCIe SSD-0     M 2 PCIe SSD-1                                                 |
| SMART Reporting                                |                                                                                   |
|                                                | 이 필드는 지역 도중 대상영 드다이드의 아드 드다이드 오류가<br>  보고되는지 여부를 제어합니다.                           |
|                                                | 이 옵션은 기본적으로 비활성화되어 있습니다.                                                          |
| USB Configuration                              | <br>  내부/내장형 IISB 구성을 확성한 또는 비확성화학 수 있습니다                                         |
|                                                | 옥션은 다음과 같습니다:                                                                     |
|                                                | ● USB 부팅 지원 확성화                                                                   |
|                                                | <ul> <li>● 외부 USB 포트 활성화</li> </ul>                                               |
|                                                | 모든 옵션이 기본값으로 설정되어 있습니다.                                                           |
|                                                | () <b>노트:</b> USB 키보드와 마우스는 이러한 설정에 관계 없이 항상<br>BIOS 설정에서 작동합니다.                  |
| Dell Type-C Dock Configuration                 |                                                                                   |
|                                                | [USB 및 Thunderbolt 어렵러 구경에 관계없이 Dell WD 및 TB 도크<br>[제품군(Type-C Dock)에 연결할 수 있습니다. |
|                                                | 이 옵션은 기본적으로 사용됩니다.                                                                |
| Thunderbolt <sup>™</sup> Adapter Configuration | Thunderbolt 옵션을 활성화 또는 비활성화할 수 있습니다.                                              |
|                                                | ● Thunderbolt(기본값으로 활성화)                                                          |
|                                                | ● Enable Thunderbolt Boot Support(썬더볼트 부팅 지원 사<br>용)                              |

### 표 4. 시스템 구성 (계속)

| 옵션                               | 설명                                                                                                    |
|----------------------------------|----------------------------------------------------------------------------------------------------|
|                                  | <ul> <li>Enable Thunderbolt (and PCle behind TBT) Pre-boot(썬<br/>더볼트(및 TBT 다음의 PCle) 사전 부팅 사용)</li> </ul>                         |
|                                  | 다음 보안 수준이 적용됩니다.                                                                                                    |
|                                  | • 보안 없음                                                                                                    |
|                                  | ● 사용자 인승(기몬값으로 왈성화)<br>● 보안 여격                                                                                                    |
|                                  | ● 디스플레이 포트 및 USB만                                                                                                    |
| Thunderbolt™ Auto Switch         | 이 옵션은 Thunderbolt 컨트롤러의 PCle 디바이스 열거 수행 방식<br>을 구성합니다.                                                                            |
|                                  | <ul> <li>Auto Switch(자동 전환): BIOS가 자동으로 BIOS 지원 및 네<br/>이티브 Thunderbolt PC 디바이스 열거 모드를 전환하여 설치<br/>된 OS의 모든 이점을 활용합니다.</li> </ul> |
|                                  | <ul> <li>Native Enumeration(네이티브 열거): BIOS가 Thunderbolt<br/>컨트롤러를 네이티브 모드로 프로그래밍합니다(자동 전환<br/>비확성화)</li> </ul>                    |
|                                  | <ul> <li>BIOS Assist Enumeration(BIOS 지원 열거): BIOS가<br/>Thunderbolt 컨트롤러를 BIOS 지원 모드로 프로그래밍합니다<br/>(자동 전환 비활성화).</li> </ul>       |
|                                  | () 노트: 이러한 변경 사항을 적용하려면 재부팅해야 합니다.                                                                                                |
| USB PowerShare                   | 이 옵션은 USB PowerShare 기능 동작을 활성화/비활성화합니<br>다.                                                                                      |
|                                  | 이 옵션은 기본적으로 비활성화되어 있습니다.                                                                                                    |
| 오디오                              | 내장형 오디오 컨트롤러를 활성화 또는 비활성화할 수 있습니다.<br>Enable Audio(오디오 사용) 옵션은 기본적으로 선택되어 있습니<br>다.                                               |
|                                  | 옵션은 다음과 같습니다:                                                                                                    |
|                                  | ● 마이크로폰 사용                                                                                                    |
|                                  | ● 내부 스피커 사용                                                                                                    |
|                                  | 이 옵션은 기본값으로 설정되어 있습니다.                                                                                                    |
| Keyboard Illumination            | 이 필드에서는 키보드 조명 기능의 작동 모드를 선택할 수 있습<br>니다.                                                                                         |
|                                  | <ul> <li>Disabled(비활성화): 키보드 조명이 항상 꺼지거나 0%로 설<br/>정된니다</li> </ul>                                                                |
|                                  | <ul> <li>Dim(흐릿함): 키보드 조명 기능이 50% 밝기로 활성화됩니다.</li> </ul>                                                                          |
|                                  | <ul> <li>Bright (Enabled by Defualt)(밝음(기본으로 활성화됨)): 키<br/>보드 조명 기능이 100% 밝기로 활성화됩니다.</li> </ul>                                  |
|                                  | <ol> <li>노트: 백라이트 키보드를 사용하도록 선택된 옵션이 시스템<br/>에 있습니다.</li> </ol>                                                                   |
| Keyboard Backlight Timeout on AC | 이 기능은 AC 어댑터가 시스템에 연결되어 있는 경우 키보드 백<br>라이트의 시간 초과 값을 정의합니다.                                                                       |
|                                  | 옵션은 다음과 같습니다.                                                                                                    |
|                                  | • 5초                                                                                                    |
|                                  | ● 10소(기존값)<br> ● 15초                                                                                                    |
|                                  | ● 30초                                                                                                    |
|                                  | ● 1분                                                                                                    |

### 표 4. 시스템 구성 (계속)

| 옵션                                    | 설명                                                                                                    |
|---------------------------------------|----------------------------------------------------------------------------------------------------|
|                                       | <ul> <li>5분</li> <li>15분</li> <li>Never(없음)         <ol> <li>노트: 백라이트 키보드를 사용하도록 선택된 옵션이 시스템<br/>에 있습니다.</li> </ol> </li> </ul>                                                                                                    |
| Keyboard Backlight Timeout on Battery | 이 기능은 시스템이 배터리 전원으로 실행될 때 키보드 백라이트<br>에 대한 시간 초과 값을 정의합니다.<br>옵션은 다음과 같습니다.<br>• 5초<br>• 10초(기본값)<br>• 15초<br>• 30초<br>• 1분<br>• 5분<br>• 15분<br>• Never(없음)<br>() 노트: 백라이트 키보드를 사용하도록 선택된 옵션이 시스템<br>에 있습니다.                                                                    |
| Unobtrusive Mode                      | 활성화된 경우 <fn+f7>을 누르면 시스템의 조명과 소리가 모두<br/>꺼집니다. 정상 작동을 다시 시작하려면 <fn+f7>을 누릅니다.<br/>기본값은 비활성화입니다.</fn+f7></fn+f7>                                                                                                    |
| Fingerprint Reader                    | 지문 판독기 또는 지문 판독기 디바이스의 SSO(Single Sign On)<br>기능을 활성화 또는 비활성화합니다.<br>• Enable Fingerprint Reader Device(지문 판독기 디바이스<br>활성화): 기본값으로 활성화<br>() 노트: 전원 버튼에 지문 판독기를 사용하도록 선택된 옵션이<br>시스템에 있습니다.                                                                                     |
| Miscellaneous devices                 | 다양한 온보드 장치를 활성화하거나 비활성화할 수 있습니다.<br>• Enable camera(카메라 활성화) - 기본값<br>• Enable Secure Digital (SD) Card<br>• Secure Digital (SD) Card Boot(SD(Secure Digital) 카드<br>부팅) - 비활성화되어 있음<br>• Secure Digital Card (SD) Read-Only Mode(SD(Secure<br>Digital) 카드 읽기 전용 모드) - 비활성화되어 있음 |
| MAC Address Pass-Through              | 이 기능은 지원되는 도킹 또는 동글의 외부 NIC MAC 주소를 시<br>스템에서 선택한 MAC 주소로 교체합니다. 옵션은 다음과 같습<br>니다.<br>• 시스템 고유 MAC 주소 -기본값<br>• 비활성화됨                                                                                                    |

## 비디오 화면 옵션

### 표 5. 비디오

| 옵션             | 설명                                                                     |
|----------------|------------------------------------------------------------------------|
| LCD Brightness | 전원에 따라 디스플레이 밝기를 설정할 수 있습니다. 배터리 전<br>원(기본값은 100%) 및 AC 전원(기본값은 100%). |

### 표 5. 비디오 (계속)

| 옵션             | 설명                                                                                                    |
|----------------|----------------------------------------------------------------------------------------------------|
| Privacy Screen | 이 옵션은 패널이 이 기능을 지원하는 경우 개인 정보 보호 화면<br>을 활성화 또는 비활성화합니다. 옵션은 다음과 같습니다.                                                                                                    |
|                | <ul> <li>Disabled(비활성화): 비활성화로 설정하는 경우 개인 정보<br/>보호 화면이 내장형 디스플레이 패널에 적용되지 않습니다.</li> <li>Enabled — Default(활성화 - 기본값): 활성화되면 개인 정<br/>보 보호 화면이 내장형 디스플레이 패널에 적용되며 내장형<br/>키보드의 <fn+f9> 키 조합을 사용하여 공개 모드와 비공개<br/>모드 간에 전환할 수 있습니다.</fn+f9></li> <li>Always On(항상 켜짐): 항상 켜짐으로 설정되면 개인 정보<br/>보호 화면이 항상 켜져 있으며 사용자가 끌 수 없습니다.</li> <li>1 노트: 이 옵션은 디스플레이가 e-Privacy 패널을 지원하는 경<br/>우 나타납니다.</li> </ul> |

### 보안

### 표 6. 보안

| 옵션     | 설명                                                                                                    |
|--------|----------------------------------------------------------------------------------------------------|
| 관리자 암호 | 관리자 암호를 설정, 변경 또는 삭제할 수 있습니다.                                                                                                    |
|        | 암호 설정 입력 필드는 다음과 같습니다.                                                                                                    |
|        | <ul> <li>Enter the old password(기존 암호 입력):</li> <li>Enter the new password(새 암호 입력):</li> <li>Confirm new password(새 암호 확인):</li> </ul>           |
|        | 암호를 설정하고 나면 OK(확인)를 클릭합니다.                                                                                                    |
|        | (j) 노트: 최초 로그인 시에 "Enter the old password(기존 암호 입력):" 필드는 "Not set(설정되지 않<br>음)"으로 표시됩니다. 따라서 최초 로그인 시에 암호를 설정해야 하며, 이후 암호를 변경하거나 삭<br>제할 수 있습니다. |
| 시스템 암호 | 시스템 암호를 설정, 변경 또는 삭제할 수 있습니다.                                                                                                    |
|        | 암호 설정 입력 필드는 다음과 같습니다.                                                                                                    |
|        | ● Enter the old password(기존 암호 입력):<br>● Enter the new password(새 암호 입력):                                                                         |
|        | ● Confirm new password(새 암호 확인):                                                                                                    |
|        | 암호를 설정하고 나면 <b>OK(확인)</b> 를 클릭합니다.                                                                                                    |
|        | ① 노트: 최초 로그인 시에 "Enter the old password(기존 암호 입력):" 필드는 "Not set(설정되지 않음)"으로 표시됩니다. 따라서 최초 로그인 시에 암호를 설정해야 하며, 이후 암호를 변경하거나 삭제할 수 있습니다.           |
| 강력한 암호 | 항상 강력한 암호를 설정하도록 옵션을 강제 설정할 수 있습니다.                                                                                                    |
|        | ● Enable Strong Password(강력한 암호 활성화)                                                                                                    |
|        | 이 옵션은 기본적으로 설정되지 않습니다.                                                                                                    |
| 암호 구성  | 암호 길이를 정의할 수 있습니다. 최소 4자, 최대 32자                                                                                                    |
| 암호 우회  | 이 옵션을 설정하면 시스템을 재시작하는 동안 시스템 암호와 내장 HDD 암호를 생략할 수 있습니다.<br>옵션 중 하나를 클릭합니다.                                                                        |
|        | <ul> <li>● Disabled(비활성화됨) - 기본값</li> <li>● 재부팅 무시.</li> </ul>                                                                                    |

### 표 6. 보안 (계속)

| 옵션                      | 설명                                                                                                    |
|-------------------------|----------------------------------------------------------------------------------------------------|
| 암호 변경                   | 관리자 암호를 설정한 경우, 시스템 암호를 변경할 수 있습니다.                                                                                                    |
|                         | ● Allow Non-Admin Password Changes(비관리자 암호 변경 허용)                                                                                               |
|                         | 이 옵션은 기본값으로 설정되어 있습니다.                                                                                                    |
| UEFI 캡슐 펌웨어 업데이트        | UEFI 캡슐 업데이트 패키지를 통해 시스템 BIOS를 업데이트할 수 있습니다.                                                                                                    |
|                         | ● Enable UEFI Capsule Firmware Updates(UEFI 캡슐 펌웨어 업데이트 활성화)                                                                                    |
|                         | 이 옵션은 기본값으로 설정되어 있습니다.                                                                                                    |
| HDD Security            | 이 옵션은 BIOS가 사용하는 메커니즘을 제어하여 SED(Self Encrypting Drives)에 대한 소유권을 확보<br>할 수 있도록 외부 SED 관리 소프트웨어를 차단합니다. 옵션은 다음과 같습니다:                            |
|                         | SED Block SID Authentication                                                                                                    |
|                         |                                                                                                    |
|                         | 구 급신는 기존적으로 마월영화되어 있습니다.<br>이나 토 이 유너요 espot 함께 제공되는 데 티 컴퓨터에 제유할 수 있습니다.                                                                       |
|                         | [①] 노르: 이 옵션은 SED와 함께 제공되는 노트북 컴퓨터에 직용할 수 있습니다.                                                                                                 |
| TPM 2.0 보안              | POST 도중 TPM(Trusted Platform Module)을 활성화하거나 비활성화할 수 있습니다                                                                                       |
|                         | 옵션은 다음과 같습니다:                                                                                                    |
|                         | ● TPM On(TPM 켜기) - 기본값                                                                                                    |
|                         | ● 시우기<br>● PPI Bypass for Enable Commands(활성화 명령의 PPI 무시) - 기본값                                                                                 |
|                         | ● 비활성화 명령의 PPI 무시                                                                                                    |
|                         | • 지우기 명령의 PPI 무시<br>• Attraction Function State                                                                                                 |
|                         | ● Key Storage Enable(키 저장 활성화) - 기본값                                                                                                    |
|                         | ● SHA-256 - 기본값                                                                                                    |
| Absolute®               | 이 필드를 사용하면 Absolute® Software에서 제공하는 Absolute Persistence Module 서비스 옵션의<br>BIOS 모듈 인터페이스를 활성화, 비활성화 또는 영구적으로 비활성화할 수 있습니다. 이 옵션은 기본            |
|                         | 적으로 사용됩니다.                                                                                                    |
| OROM 키보드 액세스            | 이 옵션은 부팅 중 핫키를 통해 옵션 ROM 구성 화면에 들어갈 것인지 여부를 결정할 수 있습니다. 특<br>히 이 설정은 인텔® RAID(Ctrl+I) 또는 인텔® 관리 엔진 BIOS 확장(Ctrl+P/F12)에 대한 액세스를 방지<br>할 수 있습니다. |
|                         | 옵션은 다음과 같습니다.                                                                                                    |
|                         | ● Enable(활성화) - 기본값                                                                                                    |
|                         | ● 한 번 사용<br>● 사용 안 함                                                                                                    |
| Admin Setup Lockout     | <br>관리자 암호가 설정되어 있을 때 사용자가 Setup(설정)에 들어가지 못하도록 차단할 수 있습니다.                                                                                     |
|                         | ● Enable Admin Setup Lockout(관리자 설정 잠금 사용)                                                                                                    |
|                         | 이 옵션은 기본적으로 설정되지 않습니다.                                                                                                    |
|                         |                                                                                                    |
|                         | ㅋㅡㅋ ㅂㅗ ^\@ ㄹ ㅋㄹㅇㅋㄹ ㅣ ㅆㅂㅋㅋ.<br>● Enable Master Password Lockout(마스터 앙호 장금 확성화)                                                                   |
|                         | 이 옵션은 기본적으로 설정되지 않습니다.                                                                                                    |
|                         | () 노트·석정은 변경하기 저에 하드 디스크 앞호를 지위야 하니다                                                                                                    |
|                         |                                                                                                    |
| SMM Security Mitigation | 추가적인 UEFI SMM 보안 완화 보호를 활성화하거나 비활성화할 수 있습니다.                                                                                                    |
|                         | SMM Security Mitigation                                                                                                    |

#### 표 6. 보안 (계속)

| 옵션 | 설명                     |
|----|------------------------|
|    | 이 옵션은 기본적으로 설정되지 않습니다. |

### 보안 부팅

### 표 7. 보안 부팅

| 옵션                    | 설명                                                                         |
|-----------------------|----------------------------------------------------------------------------|
| Secure Boot Enable    | 보안 부팅 기능을 활성화하거나 비활성화할 수 있습니다.                                             |
|                       | <ul> <li>Secure Boot Enable(보안 부팅 활성화) - 기본값</li> </ul>                    |
| Secure Boot Mode      | 보안 부팅 작동 모드로 변경하면 보안 부팅의 동작을 수정하여<br>UEFI 드라이버 시그니처의 평가를 허용합니다.            |
|                       | 다음 옵션 중 하나를 선택합니다.                                                         |
|                       | <ul> <li>Deployed Mode(배포된 모드) - 기본값</li> <li>Audit Mode(감사 모드)</li> </ul> |
| Expert Key Management | Expert Key Management(전문 키 관리) 기능을 활성화 또는 비활<br>성화할 수 있습니다.                |
|                       | Enable Custom Mode                                                         |
|                       | 이 옵션은 기본적으로 설정되지 않습니다.                                                     |
|                       | Custom Mode Key Management(사용자 지정 모드 키 관리) 옵션<br>은 다음과 같습니다.               |
|                       | ● PK - 기본값                                                                 |
|                       | • KEK                                                                      |
|                       | • db<br>• dbx                                                              |
|                       |                                                                            |

## 인텔 소프트웨어 가드 확장 옵션

#### 표 8. 인텔 소프트웨어 가드 확장

| 옵션                  | 설명                                                                       |
|---------------------|--------------------------------------------------------------------------|
| Intel SGX Enable    | 이 필드를 사용하면 기본 OS에서 코드 실행과 중요 정보 저장을<br>위한 보안 환경을 지정할 수 있습니다.             |
|                     | 다음 옵션 중 하나를 클릭합니다.                                                       |
|                     | ● 비활성화됨<br>● 활성 상태<br>● Software controlled(소프트웨어 제어됨) - 기본값             |
| Enclave Memory Size |                                                                          |
|                     | 이 습진은 SGX Enclave Reserve Memory Size(SGX 인물데이<br>  브 예비 메모리 크기)를 설정합니다. |
|                     | 다음 옵션 중 하나를 클릭합니다.                                                       |
|                     | • 32MB                                                                   |
|                     |                                                                          |
|                     | ● 128MB—기논값                                                              |

# 성능

### 표 9. 성능

| 옵션                   | 설명                                                                                            |
|----------------------|-----------------------------------------------------------------------------------------------|
| Multi Core Support   | 이 필드는 프로세스가 하나의 코어를 활성화할지 또는 모든 코어<br>를 활성화할지 여부를 지정합니다. 추가 코어를 사용하면 일부<br>애플리케이션의 성능이 향상됩니다. |
|                      | ● All(모두) - 기본값                                                                               |
|                      | • 1                                                                                           |
|                      | • 2<br>• 3                                                                                    |
| Intel SpeedStep      | 프로세서의 인텔 SpeedStep 모드를 활성화하거나 비활성화할 수<br>있습니다.                                                |
|                      | ● Intel SpeedStep을 활성화함                                                                       |
|                      | 이 옵션은 기본값으로 설정되어 있습니다.                                                                        |
| C-States Control     | 추가 프로세서 절전 상태를 활성화 또는 비활성화할 수 있습니<br>다.                                                       |
|                      | ● C 상태                                                                                        |
|                      | 이 옵션은 기본값으로 설정되어 있습니다.                                                                        |
| Intel® TurboBoost™   | 이 옵션은 프로세서의 인텔® TurboBoost™ 모드를 활성화 또는<br>비활성화합니다.                                            |
| Hyper-Thread Control | 프로세서의 HyperThreading 기능을 사용하거나 사용하지 않도록<br>설정합니다.                                             |
|                      | ● 비활성화됨                                                                                       |
|                      | ● Enabled(활성화됨) - 기본값                                                                         |

## 전원 관리

### 표 10. 전원 관리

| 옵션                                     | 설명                                                                 |
|----------------------------------------|--------------------------------------------------------------------|
| AC Behavior                            | AC 어댑터가 연결되어 있을 때 컴퓨터가 자동으로 켜지도록 하는 기능을 활성화 또는 비활성화할 수<br>있습니다.    |
|                                        | ● AC 연결 시 재개                                                       |
|                                        | 이 옵션은 기본적으로 설정되지 않습니다.                                             |
| Enable Intel Speed Shift<br>technology | 이 옵션은 인텔 스피드 시프트 기술을 활성화/비활성화하는 데 사용됩니다.<br>이 옵션은 기본적으로 설정되지 않습니다. |
| Auto On Time                           |                                                                    |
| Auto On Time                           | 컴퓨터가 자동으로 켜지는 시간을 설정할 수 있습니다.<br>                                  |
|                                        | 옵션은 다음과 같습니다:                                                      |
|                                        | ● Disabled(비활성화) - 기본값                                             |
|                                        | ● 배일<br>_ 편이                                                       |
|                                        | ● 날짜 선택                                                            |
|                                        | 이 옵션은 기본적으로 설정되지 않습니다.                                             |
| USB Wake Support                       | USB 장치가 시스템을 대기 모드에서 재개하도록 설정할 수 있습니다.                             |

### 표 10. 전원 관리 (계속)

| 옵션                                       | 설명                                                                                                    |
|------------------------------------------|----------------------------------------------------------------------------------------------------|
|                                          | ● Wake on Dell USB-C dock(Dell USB-C 도킹 시 절전 모드 해제)                                                                                                    |
|                                          | 이 옵션은 기본값으로 설정되어 있습니다.                                                                                                    |
| Wireless Radio Control                   | 활성화된 경우, 이 옵션은 유선 네트워크에 대한 시스템의 연결을 감지하고 이후에 선택된 무선 라디오 (WLAN 및/또는 WWAN)를 비활성화합니다. 유선 네트워크의 연결이 해제되면 선택된 무선 라디오 가 다시 활성화됩니다.         ● WLAN 라디오 제어         ● WLAN 라디오 제어         두 옵션은 기본적으로 설정되어 있지 않습니다.                                                                                                    |
| Block Sleen                              | 이 오셔운 사용하며 cc 하겨에서 전전 ㅁㄷㄹ 티는 것은 치다하 스 이스니다.                                                                                                    |
|                                          | 이 옵션을 지붕어진 03 원숭에서 물란 포프로 되는 것을 지원을 두 ᆻ립더니.<br>이 오셔요 기보저요리 성전되지 않습니다                                                                                                    |
|                                          |                                                                                                    |
| Peak Shift                               | 피크 전이 기능을 활성화하거나 비활성화할 수 있습니다. 이 기능이 활성화되어 있으면 요구량이 가<br>장 많은 시간에 AC 전력 사용량을 최소화합니다. 피크 전이 시작 시간과 종료 시간 사이에는 배터리<br>가 충전되지 않습니다.                                                                                                    |
|                                          | 피크 전이 시작 시간 및 종료 시간은 모든 평일에 구성할 수 있습니다.                                                                                                    |
|                                          | 이 옵션은 배터리 임계값(15%~100%)을 설정합니다.<br>                                                                                                    |
| Advanced Battery Charge<br>Configuration | 이 옵션을 사용하면 배터리 수명을 극대화할 수 있습니다. 이 옵션을 활성화하면 시스템에서 비작업<br>시간 중 표준 충전 알고리즘 및 기타 기술을 사용하여 배터리 수명을 향상시킵니다.<br>고급 배터리 충전 모드는 모든 평일에 구성할 수 있습니다.                                                                                                    |
| Primary Battery Charge<br>Configuration  | 배터리 충전 모드를 선택할 수 있습니다.<br>옵션은 다음과 같습니다:<br>• Adaptive(적응) - 기본값<br>• Standard(표준) - 표준 속도로 배터리를 완충합니다.<br>• ExpressCharge™ - Dell의 고속 충전 기술을 사용하여 짧은 시간 내에 배터리를 충전할 수 있습니<br>다.<br>• AC 우선 사용<br>• 사용자 지정<br>사용자 정의 충전이 선택된 경우, 사용자 정의 충전 시작 및 사용자 정의 충전 중지 또한 구성할 수 있<br>습니다.<br>() 노트: 모든 배터리에 모든 충전 모드를 사용할 수 있는 것은 아닙니다. |

### POST 동작

#### 표 11. POST 동작

| 옵션               | 설명                                                                       |
|------------------|--------------------------------------------------------------------------|
| Adapter Warnings | 특정 전원 어댑터 사용 시 시스템 설정(BIOS) 경고 메시지를 활성화 또는 비활성화할 수 있습니다.                 |
|                  | ● Enable Adapter Warnings(어댑터 경고 활성화) - 기본값                              |
| Keyboard Embeded | 이 옵션으로 내장 키보드에 포함된 키패드를 활성화하는 두 가지 방법 중 하나를 선택할 수 있습니다.<br>옵션은 다음과 같습니다: |
|                  | ● Fn 키만<br>● By Numlock                                                  |
| Numlock Enable   | 시스템 부팅 시 Numlock 기능을 활성화 또는 비활성화할 수 있습니다.                                |
|                  | ● Enable Numlock(Numlock 활성화) - 기본값                                      |

### 표 11. POST 동작 (계속)

| 옵션                  | 설명                                                                                                    |
|---------------------|----------------------------------------------------------------------------------------------------|
| Fn Lock Options     | 핫 키 조합 <fn>+<esc>로 표준 및 보조 기능 간에 F1-F12의 기본 동작을 전환할 수 있도록 합니다. 이<br/>옵션을 비활성화하면 이러한 키의 기본 동작을 동적으로 전환할 수 없습니다.</esc></fn>                 |
|                     | ● Fn Lock(Fn 잠금) - 기본값                                                                                                    |
|                     | 다음 옵션 중 하나를 클릭합니다.<br>● <b>잠금 모드 해제/표준</b>                                                                                                |
|                     | ● Lock Mode Enable/Secondary(잠금 모드 활성화/보조) - 기본값                                                                                          |
| Fastboot            | 일부 호환성 단계를 건너뛰어 부팅 속도를 높일 수 있습니다.                                                                                                    |
|                     | 다음 옵션 중 하나를 클릭합니다.                                                                                                    |
|                     | ● Minimal(최소) - 기본값<br>▲ 저체                                                                                                    |
|                     | <ul> <li>전체</li> <li>자동</li> </ul>                                                                                                    |
| Extended BIOS POST  | 추가 사전 부팅 지연을 생성할 수 있습니다.                                                                                                    |
| lime                | 다음 옵션 중 하나를 클릭합니다.                                                                                                    |
|                     | ● 0 seconds(0초) - 기본값<br>● 5초                                                                                                    |
|                     | • 10초                                                                                                    |
| 전체 화면 로고            | 이미지가 화면 해상도와 일치하는 경우 전체 화면 로고를 표시할 수 있습니다.                                                                                                |
|                     | ● Enable Full Screen Logo(전체 화면 로고 사용)                                                                                                    |
|                     | 이 옵션은 기본적으로 설정되지 않습니다.                                                                                                    |
| Warnings and Errors | POST 프로세스 중 경고나 오류가 감지될 경우 중지 후 메시지를 표시하여 사용자 입력을 기다리거나,<br>경고 감지 시 계속하고 오류 발생 시에는 일시 중지하거나, 경고나 오류가 감지되어도 계속하는 등 다<br>양한 옵션을 선택할 수 있습니다. |
|                     | 다음 옵션 중 하나를 클릭합니다.                                                                                                    |
|                     | <ul> <li>Prompt on Warnings and Errors(경고 및 오류 프롬프트) - 기본값</li> <li>경고 계속</li> <li>경고 및 오류 계속</li> </ul>                                  |
|                     |                                                                                                    |

## 관리 용이성

() 노트: 이 옵션은 시스템에서 인텔 V-Pro가 활성화된 경우에 나타납니다.

### 표 12. 관리 용이성

| 옵션                   | 설명                                                                                               |
|----------------------|--------------------------------------------------------------------------------------------------|
| Intel AMT Capability | 이 옵션을 사용하면 시스템의 인텔 AMT 기능을 활성화 및 비활<br>성화할 수 있습니다. 옵션은 다음과 같습니다:                                 |
|                      | <ul> <li>비활성화됨</li> <li>활성 상태</li> <li>Restrict MEBx Access</li> </ul>                           |
| USB Provision        | 활성화 시 USB 스토리지 디바이스를 통한 로컬 프로비저닝 파일<br>을 사용하여 인텔 AMT이 프로비저닝될 수 있습니다. 이 옵션은<br>기본적으로 비활성화되어 있습니다. |
| MEBx Hotkey          | 이 옵션은 시스템 부팅 시 MEBx 핫키 기능을 활성화할 것인지 여<br>부를 결정합니다.                                               |

## 가상화 지원

### 표 13. 가상화 지원

| 옵션                | 설명                                                                                                    |
|-------------------|----------------------------------------------------------------------------------------------------|
| Virtualization    | 이 옵션은 VMM(Virtual Machine Monitor)에서 인텔 가상화 기술이 제공하는 추가 하드웨어 기능을<br>활용할지 여부를 지정합니다.                                       |
|                   | ● Enable Intel Virtualization Technology(인텔 가상화 기술 활성화)                                                                   |
|                   | 이 옵션은 기본값으로 설정되어 있습니다.                                                                                                    |
| VT for Direct I/O | VMM(Virtual Machine Monitor)에서 직접 I/O용 인텔 가상화 기술이 제공하는 추가 하드웨어 기능<br>을 활성화하거나 비활성화합니다.                                    |
|                   | ● Enable VT for Direct I/O(Direct I/O용 VT 활성화)                                                                            |
|                   | 이 옵션은 기본값으로 설정되어 있습니다.                                                                                                    |
| Trusted Execution | 이 옵션은 MVMM(Measured Virtual Machine Monitor)이 인텔® Trusted Execution Technology가 제<br>공하는 추가 하드웨어 기능을 활용할 수 있는지 여부를 지정합니다. |
|                   | (j) 노트: 이 기능을 사용하려면 TPM이 활성화되어 활성 상태여야 하며 가상화 기술 및 Direct I/O<br>용 VT가 활성화되어야 합니다.                                        |

## 무선 옵션

### 표 <mark>14.</mark> 무선

| 옵션          | 설명                                  |
|-------------|-------------------------------------|
| 무선 디바이스 활성화 | 무선 스위치가 제어할 수 있는 무선 장치를 설정할 수 있습니다. |
|             | 옵션은 다음과 같습니다:                       |
|             | • WWAN/GPS                          |
|             | WLAN                                |
|             | Bluetooth®                          |
|             | 기본적으로 모든 옵션이 활성화됩니다.                |

## 유지관리

### 표 15. 유지관리

| 옵션             | 설명                                                                                       |
|----------------|------------------------------------------------------------------------------------------|
| Service Tag    | 컴퓨터의 서비스 태그를 표시합니다.                                                                      |
| Asset Tag      | 자산 태그가 설정되지 않은 경우 사용자가 시스템 자산 태그를 만들 수 있도록 허용합니다.<br>이 옵션은 기본적으로 설정되지 않습니다.              |
| BIOS Downgrade | 시스템 펌웨어의 이전 개정 버전을 플래시할 수 있습니다.<br>• BIOS 다운그레이드 허용<br>이 옵션은 기본값으로 설정되어 있습니다.            |
| Data Wipe      | 모든 내장형 스토리지 디바이스에서 데이터를 안전하게 지울 수 있습니다.<br>• Wipe on Next Boot<br>이 옵션은 기본적으로 설정되지 않습니다. |

#### 표 15. 유지관리 (계속)

| 옵션            | 설명                                                                                                    |
|---------------|----------------------------------------------------------------------------------------------------|
| Bios Recovery | BIOS Recovery from Hard Drive(하드 드라이브에서 BIOS 복구) - 이 옵션은 기본적으로 설정되어<br>있습니다. HDD 또는 외장형 USB 키의 복구 파일에서 손상된 BIOS를 복구할 수 있습니다. |
|               | BIOS Auto-Recovery(BIOS 자동 복구) - BIOS를 자동으로 복구할 수 있습니다.                                                                      |
|               | <ol> <li>노트: BIOS Recovery from Hard Drive(하드 드라이브에서 BIOS 복구) 필드가 활성화되어 있어<br/>야 합니다.</li> </ol>                             |
|               | Always Perform Integrity Check(항상 무결성 검사 수행) - 부팅 시마다 무결성 검사를 수행합니다.                                                         |

### 시스템 로그

#### 표 16. 시스템 로그

| 옵션             | 설명                                    |
|----------------|---------------------------------------|
| BIOS events    | 시스템 설정(BIOS) POST 이벤트를 보거나 지울 수 있습니다. |
| Thermal Events | 시스템 설정(Thermal) 이벤트를 보거나 지울 수 있습니다.   |
| Power Events   | 시스템 설정(Power) 이벤트를 보거나 지울 수 있습니다.     |

# BIOS 업데이트

### Windows에서 BIOS 업데이트

- ▲ 주의: BIOS를 업데이트하기 전에 BitLocker가 일시 중지되지 않으면 다음에 시스템을 재부팅할 때 BitLocker 키가 인식되지 않 습니다. 이 경우 계속 진행하려면 복구 키를 입력하라는 메시지가 표시되며 시스템에서는 재부팅할 때마다 이 메시지를 표시합 니다. 복구 키를 모르는 경우 데이터가 손실되거나 운영 체제를 불필요하게 다시 설치해야 할 수 있습니다. 이에 대한 자세한 내 용은 www.dell.com/support 기술 자료 리소스에서 검색할 수 있습니다.
- 1. www.dell.com/support로 이동합니다.
- 2. 제품 지원을 클릭합니다. 지원 검색 상자에서 컴퓨터의 서비스 태그를 입력한 다음 검색을 클릭합니다.
  - () **노트:** 서비스 태그가 없는 경우 SupportAssist 기능을 사용하여 자동으로 컴퓨터를 식별합니다. 제품 ID를 사용하거나 컴퓨터 모델을 수동으로 찾아볼 수도 있습니다.
- 3. Drivers & Downloads(드라이버 및 다운로드)를 클릭합니다. 드라이버 찾기를 확장합니다.
- 4. 컴퓨터에 설치된 운영 체제를 선택합니다.
- 5. 범주 드롭다운 목록에서 BIOS를 선택합니다.
- 6. 최신 BIOS 버전을 선택하고 다운로드를 클릭하여 컴퓨터에 대한 BIOS 파일을 다운로드합니다.
- 7. 다운로드가 완료된 후 BIOS 업데이트 파일을 저장한 폴더로 이동합니다.
- 8. BIOS 업데이트 파일 아이콘을 두 번 클릭하고 화면의 지침을 따릅니다.

자세한 내용은 www.dell.com/support 기술 자료 리소스에서 검색할 수 있습니다.

### Linux 및 Ubuntu에서 BIOS 업데이트

Linux 또는 Ubuntu가 설치되어 있는 컴퓨터에서 시스템 BIOS를 업데이트하려면 www.dell.com/support에서 기술 자료 문서 000131486을 참조하십시오.

### Windows에서 USB 드라이브를 사용하여 BIOS 업데이트

▲ 주의: BIOS를 업데이트하기 전에 BitLocker가 일시 중지되지 않으면 다음에 시스템을 재부팅할 때 BitLocker 키가 인식되지 않 습니다. 이 경우 계속 진행하려면 복구 키를 입력하라는 메시지가 표시되며 시스템에서는 재부팅할 때마다 이 메시지를 표시합 니다. 복구 키를 모르는 경우 데이터가 손실되거나 운영 체제를 불필요하게 다시 설치해야 할 수 있습니다. 이에 대한 자세한 내 용은 www.dell.com/support 기술 자료 리소스에서 검색할 수 있습니다.

- 1. Windows에서 BIOS 업데이트의 1~6단계 절차에 따라 최신 BIOS 설치 프로그램 파일을 다운로드합니다.
- 2. 부팅 가능한 USB 드라이브를 생성합니다. 자세한 내용은 www.dell.com/support 기술 자료 리소스에서 검색할 수 있습니다.
- 3. BIOS 설정 프로그램 파일을 부팅 가능한 USB 드라이브에 복사합니다.
- 4. 부팅 가능한 USB 드라이브를 BIOS 업데이트가 필요한 컴퓨터에 연결합니다.
- 5. 컴퓨터를 재시작하고 F12 키를 누릅니다.
- 6. One Time Boot Menu(원타임 부팅 메뉴)에서 USB 드라이브를 선택합니다.
- BIOS 설정 프로그램 파일 이름을 입력하고 Enter 키를 누릅니다.
   BIOS Update Utility(BIOS 업데이트 유틸리티)가 나타납니다.
- 8. 화면의 지침에 따라 BIOS 업데이트를 완료합니다.

### F12 원타임 부팅 메뉴에서 BIOS 업데이트

FAT32 USB 드라이브에 복사된 BIOS update.exe 파일로 시스템 BIOS를 업데이트하고 F12 원타임 부팅 메뉴에서 부팅합니다.

▲ 주의: BIOS를 업데이트하기 전에 BitLocker가 일시 중지되지 않으면 다음에 시스템을 재부팅할 때 BitLocker 키가 인식되지 않 습니다. 이 경우 계속 진행하려면 복구 키를 입력하라는 메시지가 표시되며 시스템에서는 재부팅할 때마다 이 메시지를 표시합 니다. 복구 키를 모르는 경우 데이터가 손실되거나 운영 체제를 불필요하게 다시 설치해야 할 수 있습니다. 이에 대한 자세한 내 용은 www.dell.com/support 기술 자료 리소스에서 검색할 수 있습니다.

#### BIOS 업데이트

부팅 가능한 USB 드라이브를 사용하여 Windows에서 BIOS 업데이트 파일을 실행하거나 컴퓨터의 F12 원타임 부팅 메뉴에서 BIOS를 업데이트할 수도 있습니다.

2012년 이후에 제작된 Dell 컴퓨터는 대부분 이 기능을 가지고 있으며, F12 원타임 부팅 메뉴로 컴퓨터를 부팅해서 BIOS 플래시 업데 이트가 컴퓨터의 부팅 옵션으로 등록되어 있는지 확인하는 방식으로 기능을 확인할 수 있습니다. 옵션이 등록되어 있다면 해당 BIOS 는 이 BIOS 업데이트 옵션을 지원합니다.

(i) 노트: F12 원타임 부팅 메뉴에 BIOS 플래시 업데이트 옵션이 있는 컴퓨터만 이 기능을 사용할 수 있습니다.

#### 원타임 부팅 메뉴에서 업데이트

F12 원타임 부팅 메뉴에서 BIOS를 업데이트하려면 다음이 필요합니다.

- FAT32 파일 시스템으로 포맷된 USB 드라이브(키 자체가 부팅용일 필요는 없음)
- Dell 지원 웹사이트에서 다운로드하여 USB 드라이브의 루트에 복사한 BIOS 실행 파일
- 컴퓨터에 연결된 AC 전원 어댑터
- 정상 작동하는 BIOS 플래시용 컴퓨터 배터리

F12 메뉴에서 BIOS 업데이트 플래시 프로세스를 실행하려면 다음 단계를 수행합니다.

#### ▲ 주의: BIOS 업데이트가 진행 중일 때 컴퓨터의 전원을 끄지 마십시오. 컴퓨터를 끄면 컴퓨터가 부팅되지 않을 수 있습니다.

- 1. 꺼진 상태에서 플래시를 복사한 USB 드라이브를 컴퓨터의 USB 포트에 삽입합니다.
- 컴퓨터의 전원을 켜고 F12 키를 눌러 원타임 부팅 메뉴에 액세스합니다. 마우스 또는 화살표 키를 사용하여 BIOS 업데이트를 선택 한 다음 Enter 키를 누릅니다. 플래시 BIOS 메뉴가 표시됩니다.
- **3. 파일에서 플래시**를 클릭합니다.
- 4. 외부 USB 디바이스를 선택하십시오.
- 5. 파일을 선택하고 플래시 타겟 파일을 두 번 클릭한 다음 제출을 클릭합니다.
- 6. BIOS 업데이트를 클릭합니다. 컴퓨터가 재시작되며 BIOS를 플래시합니다.
- 7. BIOS 업데이트가 완료된 후에 컴퓨터가 재시작됩니다.

# 시스템 및 설정 암호

#### 표 17. 시스템 및 설정 암호

| 암호 유형  | 설명                                         |
|--------|--------------------------------------------|
| 시스템 암호 | 시스템에 로그인하기 위해 입력해야 하는 암호입니다.               |
| 설정 암호  | 컴퓨터의 BIOS 설정에 액세스하고 변경하기 위해 입력해야 하는<br>암호. |

컴퓨터 보안을 위해 시스템 및 설정 암호를 생성할 수 있습니다.

🔼 주의: 암호 기능은 컴퓨터 데이터에 기본적인 수준의 보안을 제공합니다.

🔨 주의: 컴퓨터가 잠겨 있지 않고 사용하지 않는 경우에는 컴퓨터에 저장된 데이터에 아무나 액세스할 수 있습니다.

() 노트: 시스템 및 설정 암호 기능은 비활성화되어 있습니다.

### 시스템 설정 암호 할당

설정 안 됨 상태일 때만 새 시스템 또는 관리자 암호를 할당할 수 있습니다.

시스템 설정에 들어가려면 전원이 켜진 직후 또는 재부팅 직후에 <F12> 키를 누릅니다.

- 1. System BIOS 또는 System Setup 화면에서 Security를 선택하고 <Enter> 키를 누릅니다. Security 화면이 표시됩니다.
- 2. System/Admin Password를 선택하고 Enter the new password 필드에서 암호를 생성합니다. 다음 지침을 따라 시스템 암호를 할당합니다.
  - 암호 길이는 최대 32글자입니다.
  - 하나 이상의 특수 문자: ! " # \$ % & ' ( ) \* + , . / : ; < = > ? @ [ \ ] ^ \_ ` { | }
  - 숫자 0~9
  - A에서 Z까지의 대문자
  - a에서 z까지의 소문자
- 3. 새 암호 확인 필드에 입력했던 시스템 암호를 입력하고 OK(확인)를 클릭합니다.
- 4. Esc 키를 누르고 팝업 메시지의 프롬프트에 따라 변경 내용을 저장합니다.
- 5. 변경 사항을 저장하려면 Y를 누릅니다. 컴퓨터가 다시 시작됩니다.

### 기존 시스템 설정 암호 삭제 또는 변경

기존 시스템 및/또는 설정 암호를 삭제하거나 변경하려 시도하기 전에 **Password Status**가 시스템 설정에서 Unlocked인지 확인합니 다. **암호 상태**가 잠금인 경우에는 기존 시스템 또는 설정 암호를 삭제하거나 변경할 수 없습니다.

시스템 설정에 들어가려면 전원이 켜진 직후 또는 재부팅 직후에 <F12> 키를 누릅니다.

- 1. System BIOS 또는 System Setup 화면에서 System Security를 선택하고 <Enter> 키를 누릅니다. System Security(시스템 보안) 화면이 표시됩니다.
- 2. System Security(시스템 보안) 화면에서 Password Status(암호 상태)를 Unlocked(잠금 해제)합니다.
- 3. System Password를 선택하고, 기존 시스템 암호를 업데이트하거나 삭제한 후 <Enter> 또는 <Tab> 키를 누릅니다.
- 4. Setup Password를 선택하고, 기존 설정 암호를 업데이트하거나 삭제한 후 <Enter> 또는 <Tab> 키를 누릅니다.
  - ↓ 노트: 시스템 및/또는 설정 암호를 변경하는 경우 프롬프트가 나타나면 새 암호를 다시 입력합니다. 시스템 및/또는 설정 암 호를 삭제하는 경우 프롬프트가 나타나면 삭제를 확인합니다.
- 5. < Esc> 키를 누르면 변경 내용을 저장하라는 메시지가 표시됩니다.
- 6. 변경 내용을 저장하고 시스템 설정에서 나가려면 Y를 누릅니다. 컴퓨터가 다시 시작됩니다.

# CMOS 설정 지우기

△ 주의: CMOS 설정 지우기를 통해 컴퓨터의 BIOS 설정을 재설정할 수 있습니다.

- 1. 베이스 커버를 제거합니다.
- 2. 시스템 보드에서 배터리 케이블을 분리합니다.
- 3. 코인 셀 배터리를 제거합니다.
- 4. 1분간 기다립니다.
- 5. 코인 셀 배터리를 장착합니다.
- 6. 배터리 케이블을 시스템 보드에 연결합니다.
- 7. 베이스 커버를 장착합니다.

# BIOS(시스템 설정) 및 시스템 암호 지우기

시스템 또는 BIOS 암호를 지우려면 www.dell.com/contactdell에 설명된 대로 Dell 기술 지원에 문의하십시오.

() **노트:** Windows 또는 애플리케이션 암호를 재설정하는 방법에 대한 자세한 내용은 Windows 또는 애플리케이션과 함께 제공되는 문서 자료를 참조하십시오.

6

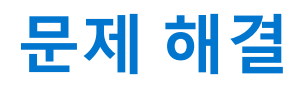

#### 주제:

- 부풀어 오른 리튬 이온 배터리 취급
- Dell SupportAssist 사전 부팅 시스템 성능 검사 진단
- BIST(Built-in Self Test)
- 시스템 진단 표시등
- 운영 체제 복구
- 백업 미디어 및 복구 옵션
- Wi-Fi 전원 주기
- 잔류 전원 방전(하드 리셋 수행)

# 부풀어 오른 리튬 이온 배터리 취급

대부분의 노트북 컴퓨터와 같이 Dell 노트북은 리튬 이온 배터리를 사용합니다. 리튬 폴리머 배터리는 리튬 이온 폴리머 배터리의 한 유형입니다. 리튬 이온 폴리머 배터리는 슬림형 폼 팩터(특히 최신 울트라 씬 노트북 컴퓨터에 사용)와 긴 배터리 지속 시간 때문에 최근 들어 인기가 높아졌고 전자 업계에서 표준이 되었습니다. 리튬 이온 폴리머 배터리 기술에는 배터리 셀이 부풀어 오를 가능성이 있습니다.

부풀어 오른 배터리는 노트북 컴퓨터의 성능에 영향을 줄 수 있습니다. 배터리가 부풀어 오르면, 오작동이 발생할 수 있는 디바이스 인클로저 또는 내부 구성 요소의 추가 손상 가능성을 방지하기 위해 노트북 컴퓨터의 사용을 중단하고, AC 어댑터를 연결 해제하고 배터리를 방전합니다.

부풀어 오른 배터리는 사용하지 않아야 하고 적절하게 교체 및 폐기해야 합니다. Dell 승인 서비스 기술 지원 담당자가 수행하는 교체 옵션을 포함하여, 적용 가능한 보증 또는 서비스 계약의 약관에 따라 부풀어 오른 배터리를 교체하는 옵션에 대해 Dell 제품 지원에 문 의하는 것이 좋습니다.

리튬 이온 배터리를 취급하고 교체하는 지침은 다음과 같습니다.

- 리튬 이온 배터리를 다룰 때는 주의하십시오.
- 배터리를 시스템에서 제거하기 전에 방전합니다. 배터리를 방전하려면 시스템에서 AC 어댑터를 뽑고 시스템을 배터리 전원으로 만 작동합니다. 전원 버튼을 눌러도 시스템이 더 이상 켜지지 않으면 배터리가 완전히 방전된 것입니다.
- 배터리를 찌그러뜨리거나 떨어뜨리거나 훼손하거나 외부 개체로 배터리에 구멍을 뚫지 마십시오.
- 고온에 배터리를 노출하거나 배터리 팩과 셀을 분해하지 마십시오.
- 배터리 표면에 압력을 가하지 마십시오.
- 배터리를 구부리지 마십시오.
- 툴을 사용해 배터리를 꺼내려 하거나 배터리에 힘을 가하지 마십시오.
- 배터리가 부풀어 디바이스에서 분리되지 않을 경우, 위험할 수 있으니 배터리에 구멍을 뚫거나 배터리를 구부리거나 찌그러뜨려 분리하려고 하지 마십시오.
- 손상되거나 부풀어 오른 배터리를 노트북에 다시 조립하지 마십시오.
- 보증 대상에 포함되는 부풀어 오른 배터리는 (Dell에서 제공하는) 승인된 배송 컨테이너로 Dell에 반품해야 합니다. 이는 운송 규정 을 준수하기 위한 것입니다. 보증 대상에 포함되지 않는 부풀어 오른 배터리는 승인된 재활용 센터에서 폐기해야 합니다. 지원 및 추가 지침이 필요하면 https://www.dell.com/support에서 Dell 제품 지원에 문의하십시오.
- Dell 제품이 아닌 배터리 또는 호환되지 않는 배터리를 사용하면 화재 또는 폭발의 위험이 있습니다. 배터리를 교체할 때는 해당 Dell 컴퓨터에 사용하도록 제조된 Dell 호환 배터리만 사용하십시오. 타 컴퓨터 배터리를 본 컴퓨터에 사용하지 마십시오. 항상 https://www.dell.com에서 정품 배터리를 구입하거나 다른 방식으로 Dell의 제품을 직접 구입하십시오.

리튬 이온 배터리는 사용 기간, 충전 주기 수 또는 고열 노출과 같은 다양한 이유로 인해 부풀어 오를 수 있습니다. 노트북 배터리의 성 능 및 수명을 향상하고 문제 발생 가능성을 최소화하는 방법에 대한 자세한 내용은 www.dell.com/support의 기술 자료 문서에서 Dell 노트북 배터리를 검색하십시오.

# Dell SupportAssist 사전 부팅 시스템 성능 검사 진단

SupportAssist 진단(시스템 진단이라고도 함)은 하드웨어 전체 검사를 수행합니다. Dell SupportAssist 사전 부팅 시스템 성능 검사 진 단 진단은 BIOS에 내장되어 있으며 BIOS에 의해 내부적으로 시작됩니다. 내장형 시스템 진단 프로그램은 특정 디바이스 그룹 또는 디바이스에 대해 일련의 옵션을 제공하여 사용자가 다음을 수행할 수 있게 합니다.

- 자동으로 테스트 또는 상호 작용 모드를 실행합니다.
- 테스트를 반복합니다.
- 테스트 결과를 표시 또는 저장합니다.
- 오류가 발생한 디바이스에 대한 추가 정보를 제공하기 위해 추가 테스트 옵션으로 세부 검사를 실행합니다.
- 테스트가 성공적으로 완료되었음을 알리는 상태 메시지를 봅니다.
- 테스트 중 발생하는 문제를 알리는 오류 메시지를 봅니다.
- [] **노트:** 특정 디바이스를 위한 일부 테스트는 사용자 상호 작용을 요구합니다. 진단 테스트를 수행할 때는 항상 컴퓨터 터미널 앞을 지켜야 합니다.

자세한 내용은 https://www.dell.com/support/kbdoc/000180971를 참조하십시오.

### SupportAssist 사전 부팅 시스템 성능 검사 실행

- 1. 컴퓨터를 켭니다.
- 2. 컴퓨터가 부팅될 때 Dell 로고가 나타나면 F12 키를 누릅니다.
- 3. 부팅 메뉴 화면에서 Diagnostics(진단) 옵션을 선택합니다.
- 왼쪽 하단의 화살표를 클릭합니다. 진단 전면 페이지가 표시됩니다.
- 5. 오른쪽 하단 모서리의 화살표를 클릭하여 페이지 목록으로 이동합니다. 감지된 항목이 나열됩니다.
- 6. 특정 디바이스에서만 진단 테스트를 실행하려면 Esc를 누른 다음 Yes(예)를 눌러 진단 테스트를 중지합니다.
- 7. 왼쪽 창에서 장치를 선택하고 Run Tests(테스트 실행)을 클릭합니다.
- 8. 문제가 발생하면 오류 코드가 표시됩니다. 오류 코드와 검증 번호를 메모해둔 후 Dell에 문의하십시오.

### **BIST(Built-in Self Test)**

### **M-BIST**

M-BIST(Built In Self-Test)는 시스템 보드 EC(Embedded Controller) 장애에 대한 진단 정확도를 향상시키는 시스템 보드 내장 자체 테 스트 진단 툴입니다.

(i) 노트: M-BIST는 POST(Power On Self Test) 전에 수동으로 시작할 수 있습니다.

### M- BIST 실행 방법

(i) 노트: M-BIST는 AC 전원에 연결되거나 배터리만 있는 전원 꺼짐 상태로 시스템에서 시작해야 합니다.

- 1. 키보드의 M 키와 전원 버튼을 모두 길게 눌러 M-BIST를 시작합니다.
- 2. M 키와 전원 버튼을 모두 누른 상태에서 배터리 표시등 LED가 2개의 상태를 표시할 수 있습니다.
  - a. 꺼짐: 시스템 보드에 오류가 감지되지 않음
  - b. 주황색: 시스템 보드에 문제가 있음을 나타냄
- 3. 시스템 보드에 장애가 있는 경우 배터리 상태 LED가 30초 동안 다음 오류 코드 중 하나를 표시합니다.

표 18. LED 오류 코드

| 깜박임 패턴 | 잠재적인 문제점 |                 |
|--------|----------|-----------------|
| 주황색    | 흰색       |                 |
| 2      | 1        | CPU 오류          |
| 2      | 8        | LCD 전원 레일 장애    |
| 1      | 1        | TPM 탐지 장애       |
| 2      | 4        | 복구할 수 없는 SPI 장애 |

4. 시스템 보드에 장애가 없는 경우 LCD는 30초 동안 LCD-BIST 섹션에 설명된 단색 화면을 전환하여 표시한 후 전원이 꺼집니다.

### LCD 전원 레일 테스트(L-BIST)

L-BIST는 단일 LED 오류 코드 진단에 대한 개선 사항이며 POST 중에 자동으로 시작됩니다. L-BIST에서 LCD 전원 레일을 확인합니다. LCD에 공급되는 전원이 없는 경우(즉, L-BIST 회로 실패 시) 배터리 상태 LED에서 오류 코드[2, 8] 또는 오류 코드[2, 7]을 표시합니다.

(i) 노트: L-BIST가 실패하면 LCD에 공급되는 전원이 없으므로 LCD-BIST가 작동할 수 없습니다.

### L-BIST 테스트 호출 방법:

- 1. 전원 버튼을 눌러 시스템을 시작합니다.
- 2. 시스템이 정상적으로 시작되지 않으면 배터리 상태 LED를 확인합니다.
  - 배터리 상태 LED가 오류 코드[2, 7]을 표시하는 경우 디스플레이 케이블이 제대로 연결되어 있지 않을 수 있습니다.
  - 배터리 상태 LED가 오류 코드 [2,8]을 깜박이는 경우 시스템 보드의 LCD 전원 레일에 장애가 발생하여 LCD에 전원이 공급되 지 않습니다.
- 3. 경우에 따라 [2, 7] 오류 코드가 표시되면 디스플레이 케이블이 제대로 연결되어 있는지 확인합니다.
- 4. 경우에 따라, [2, 8] 오류 코드가 표시되면 시스템 보드를 교체합니다.

### LCD BIST(Built-in Self Test)

Dell 노트북 컴퓨터에는 발생한 화면 이상이 LCD(화면)에 내재된 문제인지 혹은 비디오 카드(GPU)와 PC 설정의 문제인지 확인하도 록 돕는 내장형 진단 툴이 포함되어 있습니다.

깜박임, 왜곡, 선명도 문제, 흐릿하거나 희미한 이미지, 수평 또는 수직으로 나타나는 선, 색 바램 등의 화면 이상을 발견하면 항상 BIST(Built-in Self Test)를 실행해서 LCD를 격리하는 것이 좋습니다.

### LCD BIST 호출 방법

- 1. Dell 노트북 컴퓨터의 전원을 끕니다.
- 2. 노트북 컴퓨터에 연결된 모든 주변 기기를 연결 해제합니다. AC 어댑터(충전기)만 노트북 컴퓨터에 연결합니다.
- 3. LCD(화면)가 깨끗한지 확인합니다(화면 표면에 먼지 입자가 없음).
- 4. D 키를 누른 상태로 노트북 컴퓨터의 전원을 켜 LCD BIST(Built-in Self Test) 모드에 들어갑니다. 시스템이 부팅될 때까지 D 키를 계속 누르고 있습니다.
- 5. 화면에 단색이 표시되고 화면 전체가 흰색, 검은색, 빨간색, 녹색, 파란색으로 두 번씩 변합니다.
- 6. 그런 다음 흰색, 검정색, 빨간색이 표시됩니다.
- 7. 화면에 이상(모든 선, 흐릿한 색 또는 화면 왜곡)이 없는지 주의 깊게 점검합니다.
- 8. 마지막 단색(빨간색)에서 시스템이 종료됩니다.

() 노트: Dell SupportAssist 사전 부팅 진단이 실행되면 사용자가 개입하여 LCD 기능을 확인할 것을 기다리며 LCD BIST를 먼저 시작 합니다.

# 시스템 - 진단 표시등

전원 및 배터리 상태 표시등
전원 및 배터리 상태 표시등은 컴퓨터의 전원 및 배터리 상태를 나타냅니다. 전원 상태는 다음과 같습니다.

솔리드 화이트: 전원 어댑터가 연결되어 있고 배터리 잔량이 5%를 넘습니다.

주황색: 컴퓨터가 배터리로 작동하는 중이고 배터리 잔량이 5% 미만입니다.

#### 꺼짐:

- 전원 어댑터가 연결되어 있고 배터리가 완전히 충전되었습니다.
- 컴퓨터가 배터리로 작동하는 중이고 배터리 잔량이 5%를 넘습니다.
- 컴퓨터가 대기 모드, 최대 절전 모드 또는 꺼져 있습니다.

전원 및 배터리 상태 표시등은 다양한 장애를 나타내는 사전 정의된 "비프음 코드"에 따라 주황색 또는 흰색으로 깜박일 수도 있습니 다.

예를 들어, 전원 및 배터리 상태 표시등이 주황색으로 2번 깜박인 다음 일시 중지되고, 이어서 흰색으로 3번 깜빡인 다음 일시 중지됩 니다. 이 2, 3 패턴은 컴퓨터가 꺼지면서 메모리 또는 RAM이 감지되지 않음을 나타낼 때까지 계속됩니다.

다음 표는 전원 및 배터리 상태 표시등 패턴과 관련한 문제를 설명합니다.

L=: 다음 진단 표시등 코드 및 권장 솔루션은 Dell 서비스 기술 지원 담당자가 문제를 해결하기 위한 것입니다. Dell 기술 지원 팀에서 승인하거나 지시한 경우에만 문제 해결 및 수리 작업을 수행해야 합니다. Dell에서 공인하지 않은 서비스로 인한 손상은 보증 대상에서 제외됩니다.

#### 표 19. 진단 표시등 LED 코드

| 진단 표시등 코드(주황색, 흰<br>색)<br> | 문제 설명                                         |
|----------------------------|-----------------------------------------------|
| 1,1                        | TPM 탐지 장애                                     |
| 1,2                        | 복구할 수 없는 SPI 플래시 장애                           |
| 2,1                        | 프로세서 오류                                       |
| 2,2                        | 시스템 보드: BIOS 또는 ROM(읽기 전용 메모리)<br>장애          |
| 2,3                        | 메모리 또는 RAM(Random-Access Memory)이 감<br>지되지 않음 |
| 2,4                        | 메모리 또는 RAM(Random-Access Memory) 장애           |
| 2,5                        | 잘못된 메모리 설치                                    |
| 2,6                        | 시스템 보드 또는 칩셋 오류                               |
| 2,7                        | 디스플레이 장애 - SBIOS 메시지                          |
| 2,8                        | 디스플레이 장애 - 전원 레일 장애의 EC 탐지                    |
| 3,1                        | 코인 셀 배터리 장애                                   |
| 3,2                        | PCI/비디오 카드/칩 장애                               |
| 3,3                        | 복구 이미지를 찾을 수 없음                               |
| 3,4                        | 복구 이미지를 찾았지만 유효하지 않음                          |
| 3,5                        | 전원 레일 장애                                      |
| 3,6                        | 시스템 BIOS 플래시 불완전                              |
| 3,7                        | ME(Management Engine) 오류                      |

# 운영 체제 복구

컴퓨터가 반복 시도 후에도 운영 체제로 부팅할 수 없는 경우, Dell SupportAssist OS 복구를 자동으로 시작합니다.

Dell SupportAssist OS Recovery는 Windows 운영 체제와 함께 설치되는 모든 Dell 컴퓨터에 사전 설치되어 있는 독립 실행형 툴입니다. 컴퓨터가 운영 체제로 부팅하기 전에 발생할 수 있는 문제를 진단하고 해결할 수 있는 툴로 구성됩니다. 이 툴을 통해 하드웨어 문제 를 진단하거나, 컴퓨터를 수리하거나, 파일을 백업하거나, 출하 시 상태로 컴퓨터를 복원할 수 있습니다.

소프트웨어 또는 하드웨어 장애로 인해 컴퓨터가 기본 운영 체제로 부팅할 수 없을 때 컴퓨터 문제를 해결하고 수정하기 위해 Dell Support 웹사이트에서 이 툴을 다운로드할 수도 있습니다.

Dell SupportAssist OS Recovery에 대한 자세한 내용은 *Dell SupportAssist OS Recovery 사용자 가이드*(www.dell.com/ serviceabilitytools)를 참조하십시오. **SupportAssist**를 클릭한 후 **SupportAssist OS Recovery**를 클릭합니다.

## 백업 미디어 및 복구 옵션

Windows에 발생할 수 있는 문제를 해결하고 수정하려면 복구 드라이브를 생성하는 것이 좋습니다. Dell은 사용자의 Dell PC에서 Windows 운영 체제를 복구하기 위해 여러 옵션을 제안합니다. 자세한 정보는 Dell Windows 백업 미디어 및 복구 옵션을 참조하십시 오.

## Wi-Fi 전원 주기

Wi-Fi 연결 문제로 인해 컴퓨터에서 인터넷에 액세스할 수 없는 경우 Wi-Fi 전원 주기 절차를 수행할 수 있습니다. 다음 절차는 Wi-Fi 전원 주기를 수행하는 방법에 대한 지침을 제공합니다.

(j) 노트: 일부 ISP(Internet Service Providers)는 모뎀/라우터 콤보 디바이스를 제공합니다.

- 1. 컴퓨터를 끕니다.
- 2. 모뎀을 끕니다.
- 3. 무선 라우터를 끕니다.
- 4. 약 30초간 기다립니다.
- 5. 무선 라우터를 켭니다.
- 6. 모뎀을 켭니다.
- 7. 컴퓨터를 켭니다.

## 잔류 전원 방전(하드 리셋 수행)

잔류 전원은 전원을 끄고 배터리가 제거된 후에도 컴퓨터에 남아 있는 정전기입니다.

안전을 위해 그리고 컴퓨터에서 중요한 전자 구성 요소를 보호하기 위해 컴퓨터의 구성 요소를 제거하거나 교체하기 전에 잔류 전원 을 방전해야 합니다.

컴퓨터 전원을 켜지 않거나 운영 체제로 부팅하지 않는 경우에도 "하드 리셋" 수행이라고도 하는 잔류 전원 방전은 일반적인 문제 해 결 단계이기도 합니다.

#### 잔류 전원을 방전하려면(하드 리셋 수행)

- 1. 컴퓨터를 끕니다.
- 2. 전원 어댑터를 컴퓨터에서 연결 해제합니다.
- 3. 베이스 커버를 제거합니다.
- 4. 배터리를 제거합니다.
- 5. 20초간 전원 버튼을 길게 눌러 잔류 전원을 방전시킵니다.
- 6. 배터리를 설치합니다.
- 7. 베이스 커버를 설치합니다.
- 8. 전원 어댑터를 컴퓨터에 연결합니다
- 9. 컴퓨터를 켭니다.

(i) 노트: 하드 리셋 수행에 대한 자세한 내용은 www.dell.com/support 기술 자료 리소스에서 검색하실 수 있습니다.

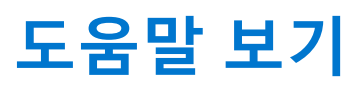

7

#### 주제:

• Dell에 문의하기

# Dell에 문의하기

() 노트: 인터넷에 연결되어 있지 않은 경우 구매 송장, 포장 명세서, 청구서 또는 Dell 제품 카탈로그에서 연락처 정보를 확인할 수 있습니다.

Dell은 다양한 온라인 및 전화 기반 지원과 서비스 옵션을 제공합니다. 제공 여부는 국가/지역 및 제품에 따라 다르며 일부 서비스는 소재 지역에 제공되지 않을 수 있습니다. 판매, 기술 지원 또는 고객 서비스 문제에 대해 Dell에 문의하려면

- 1. Dell.com/support로 이동합니다.
- 2. 지원 카테고리를 선택합니다.
- 3. 페이지 맨 아래에 있는 Choose a Country/Region(국가/지역 선택) 드롭다운 메뉴에서 국가 또는 지역을 확인합니다.
- 4. 필요에 따라 해당 서비스 또는 지원 링크를 선택합니다.